# Aspire 4553/4553G Series Service Guide

Service guide files and updates are available on the ACER/CSD web; for more information, please refer to <u>http://csd.acer.com.tw</u>

PRINTED IN TAIWAN

# **Revision History**

Please refer to the table below for the updates made on Aspire 4553/4553G service guides.

| Date | Chapter | Updates |
|------|---------|---------|
|      |         |         |
|      |         |         |
|      |         |         |

# Copyright

Copyright © 2010 by Acer Incorporated. All rights reserved. No part of this publication may be reproduced, transmitted, transcribed, stored in a retrieval system, or translated into any language or computer language, in any form or by any means, electronic, mechanical, magnetic, optical, chemical, manual or otherwise, without the prior written permission of Acer Incorporated.

# Disclaimer

The information in this guide is subject to change without notice.

Acer Incorporated makes no representations or warranties, either expressed or implied, with respect to the contents hereof and specifically disclaims any warranties of merchantability or fitness for any particular purpose. Any Acer Incorporated software described in this manual is sold or licensed "as is". Should the programs prove defective following their purchase, the buyer (and not Acer Incorporated, its distributor, or its dealer) assumes the entire cost of all necessary servicing, repair, and any incidental or consequential damages resulting from any defect in the software.

Acer is a registered trademark of Acer Corporation.

Intel is a registered trademark of Intel Corporation.

Other brand and product names are trademarks and/or registered trademarks of their respective holders.

# Conventions

The following conventions are used in this manual:

| SCREEN MESSAGES | Denotes actual messages that appear on screen.                                         |
|-----------------|----------------------------------------------------------------------------------------|
| NOTE            | Gives bits and pieces of additional<br>information related to the current<br>topic.    |
| WARNING         | Alerts you to any damage that might result from doing or not doing specific actions.   |
| CAUTION         | Gives precautionary measures to avoid possible hardware or software problems.          |
| IMPORTANT       | Reminds you to do specific actions<br>relevant to the accomplishment of<br>procedures. |

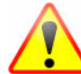

NOTE: This symbol where placed in the Service Guide designates a component that should be recycled according to the local regulations.

# Preface

Before using this information and the product it supports, please read the following general information.

- 1. This Service Guide provides you with all technical information relating to the BASIC CONFIGURATION decided for Acer's "global" product offering. To better fit local market requirements and enhance product competitiveness, your regional office MAY have decided to extend the functionality of a machine (e.g. add-on card, modem, or extra memory capability). These LOCALIZED FEATURES will NOT be covered in this generic service guide. In such cases, please contact your regional offices or the responsible personnel/channel to provide you with further technical details.
- 2. Please note WHEN ORDERING FRU PARTS, that you should check the most up-to-date information available on your regional web or channel. If, for whatever reason, a part number change is made, it will not be noted in the printed Service Guide. For ACER-AUTHORIZED SERVICE PROVIDERS, your Acer office may have a DIFFERENT part number code to those given in the FRU list of this printed Service Guide. You MUST use the list provided by your regional Acer office to order FRU parts for repair and service of customer machines.

| System \$ | Specifications 1                                |
|-----------|-------------------------------------------------|
|           | Features                                        |
|           | System Block Diagram                            |
|           | Closed Front View                               |
|           | Right View                                      |
|           | Indicators                                      |
|           | Using the Keyboard                              |
|           | Windows Keys                                    |
|           | Hardware Specifications and Configurations16    |
| System I  | Utilities 31                                    |
|           | BIOS Setup Utility                              |
|           | Aspire 4553/4553G BIOS                          |
|           | Main         .33           Security         .34 |
|           | Boot                                            |
|           | BIOS Flash Utilities                            |
|           | Remove HDD/BIOS Password Utilities              |
| Machine   | Disassembly and Replacement 47                  |
|           | Disassembly Requirements                        |
|           | General Information                             |
|           | Pre-disassembly Instructions                    |
|           | Disassembly Process                             |
|           | External Module Disassembly Process             |
|           | Removing the Battery Pack                       |
|           | Removing the SD dummy card51                    |
|           | Removing the Lower Cover                        |
|           | Removing the Optical Drive Module               |
|           | Removing the WI AN Module 56                    |
|           | Removing the Hard Disk Drive Module             |
|           | Main Unit Disassembly Process                   |
|           | Main Unit Disassembly Flowchart                 |
|           | Removing the Keyboard                           |
|           | Removing the Dover                              |
|           | Removing the Function Board                     |
|           | Removing the USB Board                          |
|           | Removing the Bluetooth Module                   |
|           | Removing the LCD Module                         |

| Removing the Mainboard               | 72  |
|--------------------------------------|-----|
|                                      | 1 2 |
|                                      | 75  |
|                                      | 75  |
|                                      | 75  |
|                                      | 70  |
|                                      | //  |
|                                      | //  |
|                                      | 70  |
|                                      | /9  |
|                                      | 00  |
| Removing the Migraphone Module       | 01  |
|                                      | 02  |
| Removing the Hinges                  | 03  |
|                                      | 84  |
|                                      | 85  |
|                                      | 85  |
|                                      | 86  |
|                                      | 87  |
|                                      | 88  |
|                                      | 89  |
| Main Module Reassembly Procedure     | 90  |
| Replacing the RTC Battery            | 90  |
|                                      | 90  |
| Replacing the Thermal Module         | 91  |
| Replacing the PCH Thermal Module     | 92  |
| Replacing the LCD Module             | 94  |
|                                      | 94  |
| Replacing the Bluetooth Module       | 97  |
| Replacing the USB Board              | 98  |
| Replacing the Function Board         | 99  |
| Replacing the Power Switch Board     | 99  |
| Replacing the Upper Cover            | 100 |
| Replacing the Keyboard               | 103 |
| Replacing the ODD Module             | 104 |
| Replacing the Hard Disk Drive Module | 104 |
| Replacing the WLAN Board             | 106 |
| Replacing the DIMM Modules           | 106 |
| Replacing the Lower Covers           | 107 |
| Replacing the Dummy Cards            | 108 |
| Replacing the Battery Pack           | 108 |
| Troubleshooting                      | 100 |
| Troubleshooting                      | 103 |
| Common Problems                      | 109 |
| Power On Issue                       | 110 |
| No Display Issue                     | 111 |
| Random Loss of BIOS Settings         | 112 |
| LCD Failure                          | 113 |
| Built-In Keyboard Failure            | 113 |
| TouchPad Failure                     | 114 |
| Internal Speaker Failure             | 114 |
| HDD Not Operating Correctly          | 116 |
| ODD Failure                          | 117 |
| Wireless Function Failure            | 120 |
| Thermal Unit Failure                 | 120 |
| External Mouse Failure               | 121 |

| Other Failures<br>Intermittent Problems<br>Undetermined Problems<br>Post Codes                                                                       |     |
|----------------------------------------------------------------------------------------------------|-----|
| Jumper and Connector Locations                                                                                                    | 127 |
| Top View<br>Bottom View<br>Clearing Password Check and BIOS Recovery<br>Clearing Password Check<br>Clear CMOS Jumper<br>BIOS Recovery by Crisis Disk |     |
| FRU (Field Replaceable Unit) List                                                                                                    | 131 |
| Aspire 4553/4553G Exploded Diagrams<br>LCD Assembly<br>FRU List<br>Screw List                                                                        |     |
| Model Definition and Configuration                                                                                                    | 148 |
| Aspire 4553/4553G                                                                                                    |     |
| Test Compatible Components                                                                                                    | 173 |
| Microsoft® Windows® 7 Environment Test                                                                                                    |     |
| Online Support Information                                                                                                    | 183 |
| Index                                                                                                    | 185 |

# System Specifications

# Features

Below is a brief summary of the computer's many features:

NOTE: Items denoted with an (\*) are only available for selected models.

# **Operating System**

- Genuine Windows® 7 Home Premium 64-bit\*
- Genuine Windows® 7 Home Basic 64-bit\*

## Platform

- AMD Phenom<sup>™</sup> II quad-core mobile processor P920 (2 MB L2 cache, 1.60 GHz, 1066 MHz FSB, 25 W)
- AMD Phenom<sup>™</sup> II triple-core mobile processor P820 (1.5 MB L2 cache, 1.80 GHz, 1066 MHz FSB, 25 W)
- AMD Turion<sup>™</sup> II dual-core mobile processor P520 (2 MB L2 cache, 2.30 GHz, 1066 MHz FSB, 25 W)
- AMD Athlon™ II dual-core processor P320 (1 MB L2 cache, 2.10 GHz, 1066 MHz FSB, 25 W)
- AMD M880G Chipset

### System Memory

- Dual-channel DDR3 SDRAM support:
  - Up to 4 GB of DDR3 1066 MHz memory, upgradeable to 8 GB using two soDIMM modules

## Display

- 14" HD 1366 x 768 pixel resolution, high-brightness (200-nit) Acer CineCrystal<sup>™</sup> LED-backlit TFT LCD, supporting simultaneous multi-window viewing via Acer GridVista<sup>™</sup>
- Mercury free, environment friendly
- 16:9 aspect ratio
- Super-slim design

# Graphics

- ATI Radeon<sup>™</sup> HD 4250 Graphics with 384 MB of dedicated system memory, supporting Unified Video Decoder 2 (UVD2), OpenGL<sup>®</sup> 2.0, OpenEXR High Dynamic-Range (HDR) technology, Shader Model 4.0, Microsoft<sup>®</sup> DirectX<sup>®</sup> 10.1
- Dual independent display support
- 16.7 million colors
- External resolution / refresh rates:
  - VGA port up to 2048x 1536: 85 Hz

- HDMI<sup>™</sup> port up to 1920 x 1080: 60 Hz
- MPEG-2/DVD decoding
- WMV9 (VC-1) and H.264 (AVC) decoding
- HDMI<sup>™</sup> (High-Definition Multimedia Interface) with HDCP (High-bandwidth Digital Content Protection) support

# Audio

- Optimized Dolby Home Theater<sup>®</sup> v3 audio enhancement, featuring Dolby<sup>®</sup> Digital Live, Dolby<sup>®</sup> Pro Logic<sup>®</sup> IIx, Dolby<sup>®</sup> Headphone, Dolby<sup>®</sup> Natural Bass, Dolby<sup>®</sup> Sound Space Expander, Dolby<sup>®</sup> Audio Optimization, Dolby<sup>®</sup> High Frequency Enhancer technologies
- High-definition audio support
- S/PDIF (Sony/Philips Digital Interface) support for digital speakers
- MS-Sound compatible
- Built-in microphone

# Storage

- 160/250/320/500/640 GB or larger hard disk drive
- Multi-in-1 card reader, supporting Secure Digital<sup>™</sup> (SD) Card, MultiMediaCard<sup>™</sup> (MMC), Memory Stick<sup>™</sup> (MS), Memory Stick PRO<sup>™</sup> (MS PRO), xD-Picture Card<sup>™</sup> (xD)

# Optical Drive

- 4X Blu-ray Disc<sup>™</sup> writer / DVD-Super Multi double-layer drive:
  - Read: 24X CD-ROM, 24X CD-R, 24X CD-RW, 8X DVD-ROM, 8X DVD-R, 8X DVD+R, 6X DVD-ROM DL, 6X DVD-R DL, 6X DVD+R DL, 8X DVD-RW, 8X DVD+RW, 5X DVD-RAM, 4X BD-ROM, 4X BD-R, 4X BD-RE, 4X BD-ROM DL, 4X BD-R DL
  - Write: 24X CD-R, 10X CD-RW, 8X DVD-R, 8X DVD+R, 6X DVD-RW, 6X DVD+RW, 5X DVD-RAM, 4X DVD+R DL, 4X DVD-R DL, 4X BD-R, 2X BD-RE, 4X BD-R DL
- 4X Blu-ray Disc<sup>™</sup> / DVD-Super Multi double-layer drive:
  - Read: 24X CD-ROM, 24X CD-R, 16X CD-RW, 8X DVD-ROM, 8X DVD-R, 8X DVD+R, 4X DVD-ROM DL, 4X DVD-R DL, 4X DVD+R DL, 4X DVD-RW, 4X DVD+RW, 5X DVD-RAM, 4X BD-ROM, 4X BD-R, 4X BD-RE, 4X BD-ROM DL, 4X BD-R DL, 4X BD-RE DL
  - Write: 16X CD-R, 10X CD-RW, 8X DVD-R, 8X DVD+R, 4X DVD-RW, 4X DVD+RW, 5X DVD-RAM, 4X DVD+R DL, 4X DVD-R DL
- 8X DVD-Super Multi double-layer drive:
  - Read: 24X CD-ROM, 24X CD-R, 24X CD-RW, 8X DVD-ROM, 8X DVD-R, 8X DVD+R, 6X DVD-ROM DL, 4X DVD-R DL, 4X DVD+R DL, 6X DVD-RW, 6X DVD+RW, 5X DVD-RAM
  - Write: 24X CD-R, 16X CD-RW, 8X DVD-R, 8X DVD+R, 4X DVD-R DL, 4X DVD+R DL, 6X DVD-RW, 8X DVD+RW, 5X DVD-RAM

**NOTE:** Blu-ray Disc<sup>™</sup> / DVD-Super Multi double-layer drive for discrete model only.

# Communication

- Acer Video Conference, featuring:
  - Acer Crystal Eye webcam with 1280 x 1024 resolution
- WLAN:
  - Acer InviLink<sup>™</sup> Nplify<sup>™</sup> 802.11 b/g/n Wi-Fi CERTIFIED<sup>™</sup>
  - Acer InviLink<sup>™</sup> 802.11 b/g Wi-Fi CERTIFIED<sup>™</sup>
  - Supporting Acer SignalUp<sup>™</sup> wireless technology
- WPAN: Bluetooth<sup>®</sup> 2.1+EDR
- WPAN: Bluetooth<sup>®</sup> 3.0+HS
- LAN: Gigabit Ethernet, Wake-on-LAN ready

## Privacy control

- BIOS user, supervisor, HDD passwords
- Kensington lock slot

# Dimensions and weight

- 6 cell
  - 342 (W) x 245 (D) x 25.55/29.87 (H) mm (13.46 x 9.64 x 1.01/1.18 inches) (not including battery height)
  - 342 (W) x 245 (D) x 25.55/31.24 (H) mm (13.46 x 9.64 x 1.01/1.23 inches) (includes battery, not including foot rubber)
  - 2.198 kg (4.84 lbs.) (UMA) with 6-cell battery pack
- 9 cell
  - 342 (W) x 245 (D) x 24/50.08 (H) mm
  - 2.365 kg (5.20 lbs.) with 9-cell battery pack

### Power adapter and battery

- ACPI 3.0 CPU power management standard: supports Standby and Hibernation power-saving modes
- Acer PowerSmart 3-pin 65 W AC adapter
  - 95 (W) x 50 (D) x 25.4 (H) mm (3.74 x 1.96 x 1 inches)
  - 216 g (0.47 lbs) with 180 cm DC cable
- 48.8 W 4400 mAh 6-cell Li-ion standard battery pack
- Estimated battery life: up to 6 hours
- ENERGY STAR<sup>®</sup>

### Special keys and controls

- 86-/87-/91-key keyboard with inverted "T" cursor layout
- Multi-gesture touchpad pointing device supporting scroll, pinch, rotate, flip
- 10 function keys, four cursor keys, two Windows® keys, hotkey controls, independent standard numeric keypad, international language support
- Acer Programming key

- Easy-launch keys: Communication®
- Media control keys (printed on keyboard): play/pause, stop, previous, next

## I/O interface

- Multi-in-1 card reader (SD<sup>™</sup>, MMC, MS, MS PRO, xD)
- Four USB 2.0 ports
- HDMI<sup>™</sup> port with HDCP support
- External display (VGA) port
- Headphone/speaker jack with S/PDIF support
- Microphone-in jack
- Ethernet (RJ-45) port
- DC-in jack for AC adapter

### Software

- Productivity
  - Acer Backup Manager
  - Acer PowerSmart Manager
  - Acer eRecovery Management
  - Adobe<sup>®</sup> Flash<sup>®</sup> Player 10
  - Adobe<sup>®</sup> Reader<sup>®</sup> 9.1
  - eSobi<sup>™</sup>
  - Google<sup>™</sup> Setup
  - Google Toolbar<sup>™</sup>
  - Microsoft<sup>®</sup> Office Personal 2007 (Service Pack 2) (Japan only, subject to customer request)
  - Microsoft<sup>®</sup> Office Trial (Service Pack 2)
  - Microsoft<sup>®</sup> Works SE 9
  - Microsoft<sup>®</sup> Works 9
  - Microsoft<sup>®</sup> Works 8.5
  - Norton<sup>™</sup> Online Backup
- Security
  - McAfee<sup>®</sup> Internet Security Suite 2009 Trial
  - McAfee® Virus Definitions
  - MyWinLocker
- Multimedia-
  - Acer Arcade<sup>™</sup> Deluxe.
  - NTI Media Maker™
- Gaming-
  - Oberon GameZone (except US, Canada, Hong Kong, Korea)
  - WildTangent®1 (US, Canada only)
- Communication and ISP

- Acer Crystal Eye
- Acer Video Conference Manager
- Microsoft<sup>®</sup> Silverlight<sup>™</sup>
- Skype<sup>™</sup>
- Windows Live<sup>™</sup> Essentials Wave 3.2 (Mail, Photo Gallery, Live<sup>™</sup> Messenger, Movie Maker, Writer)
- Web links and utilities
- Acer Accessory Store (Belgium, France, Germany, Italy, Netherlands, Spain, Sweden, UK only)
- Acer Assist
- Acer Identity Card
- Acer Registration
- Acer Updater
- eBay<sup>®</sup> shortcut 2009 (Canada, France, Germany, Italy, Mexico, Spain, UK, US only)
- Netflix shortcut (US only)

# **Optional Items**

- 1 GB / 2 GB DDR3 1066 MHz soDIMM module
- 6-cell Li-ion battery pack
- 3-pin 65 W AC adapter
- External USB floppy drive
- External USB optical disc drive

### Warranty

• One-year International Travellers Warranty (ITW)

# Environment

- Temperature:
  - Operating: 41 °F to 95 °F (5 °C to 35 °C)
  - Non-operating: -4 °F to -149 °F (20 °C to 65 °C)
- Humidity (non-condensing):
  - Operating: 20% to 80%
  - Non-operating: 20% to 80%

# System Block Diagram

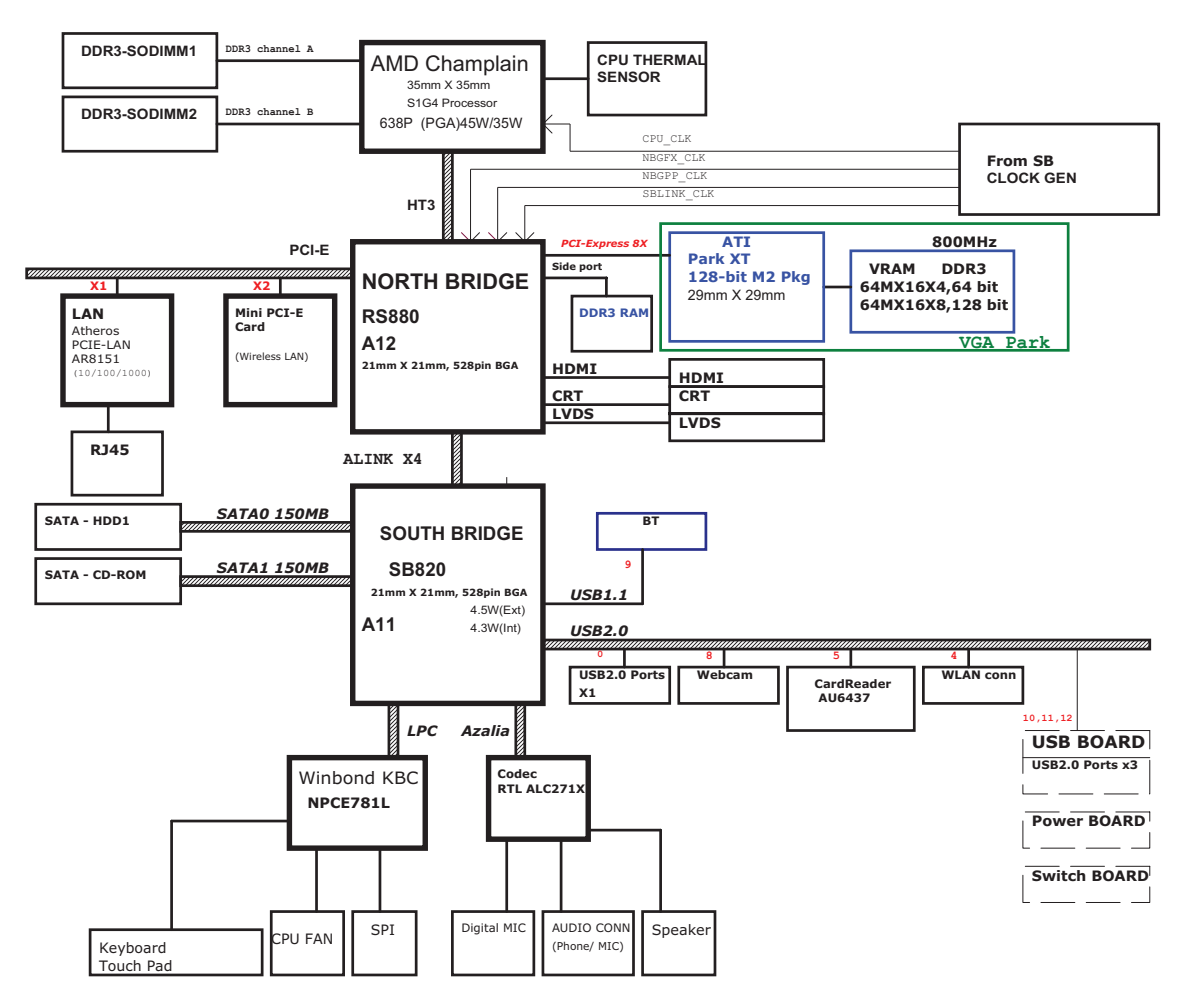

# Your Acer Aspire Notebook tour

# Front View

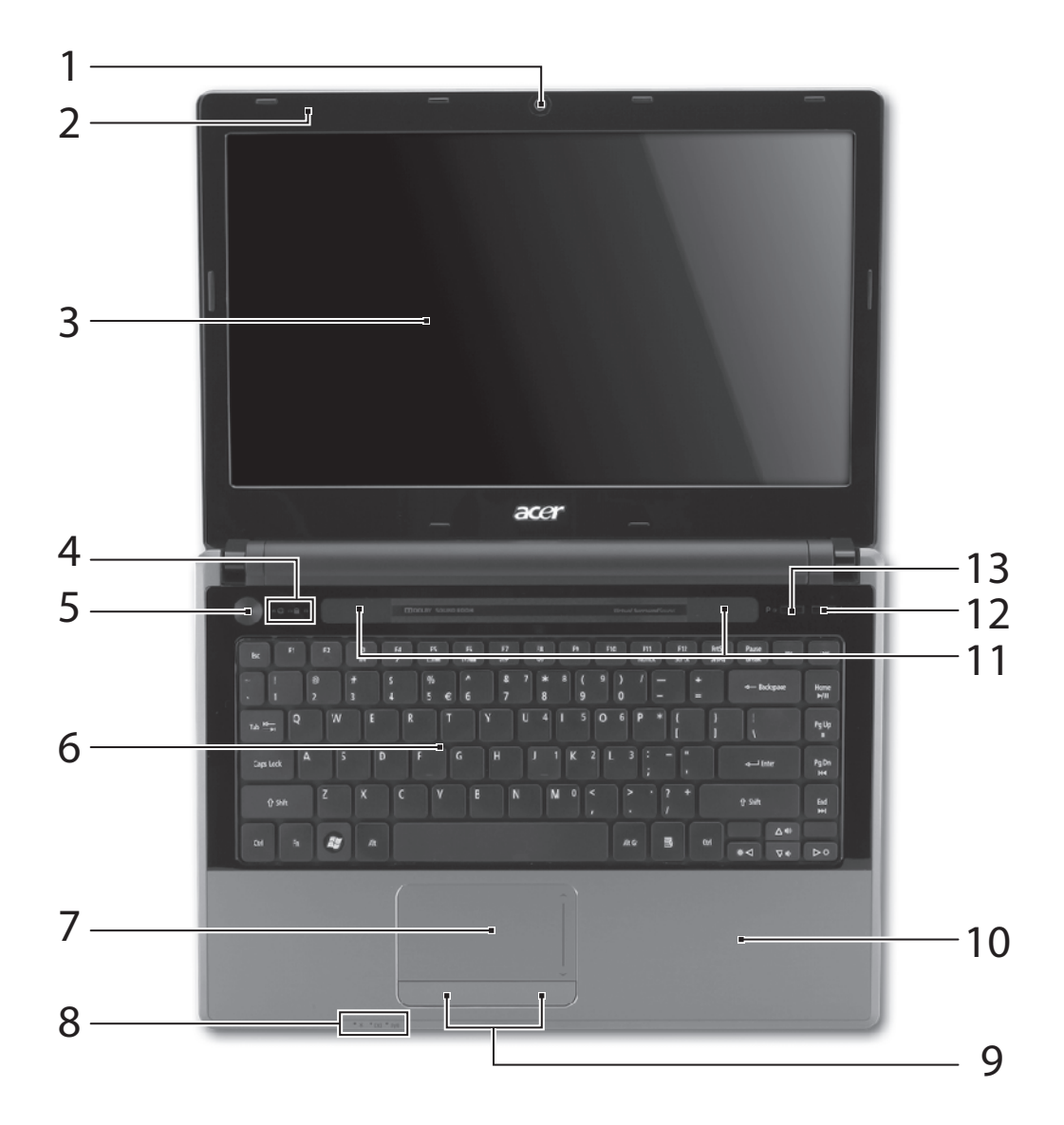

| No. | lcon         | ltem                       | Description                                                         |
|-----|--------------|----------------------------|---------------------------------------------------------------------|
| 1   |              | Acer Crystal Eye<br>webcam | Web camera for video communication (for selected models).           |
| 2   | <b>1</b> 81) | Microphone                 | Internal microphone for recording sound.                            |
| 3   |              | Display screen             | Also called Liquid-Crystal Display (LCD), displays computer output. |

| No. | lcon     | Item                             | Description                                                                                                    |
|-----|----------|----------------------------------|----------------------------------------------------------------------------------------------------|
| 4   | Û        | HDD                              | Indicates when the hard disk drive is active.                                                                                                    |
|     | 1        | Num Lock<br>indicator            | Lights up when Num Lock is activated.                                                                                                    |
|     | A        | Caps Lock<br>indicator           | Lights up when Caps Lock is activated.                                                                                                    |
| 5   | ወ        | Power button                     | Turns the computer on and off.                                                                                                    |
| 6   |          | Keyboard                         | For entering data into your computer.                                                                                                    |
| 7   |          | TouchPad                         | Touch-sensitive pointing device which functions like a computer mouse.                                                                                                    |
| 8   | <b>*</b> | Power Indicator                  | Indicates the computer's power status.                                                                                                    |
|     |          | Battery Indicator                | <ul> <li>Indicates the computer's battery status.</li> <li>1. Charging: The light shows amber when the battery is charging.</li> <li>2. Fully charged: The light shows blue when in</li> </ul> |
|     |          |                                  | AC mode.                                                                                                    |
|     | (010)    | Communication                    | Indicates the computer's communication                                                                                                    |
|     |          | Indicator                        | device status.                                                                                                    |
|     |          |                                  | (Function may vary by configuration.)                                                                                                    |
| 9   |          | Click buttons (left              | The left and right buttons function like the                                                                                                    |
|     |          | and right)                       | left and right mouse buttons.                                                                                                    |
| 10  |          | Palmrest                         | Comfortable support area for your hands when you use the computer.                                                                                                    |
| 11  |          | Speakers                         | Left and right speakers deliver stereo audio output.                                                                                                    |
| 12  | ≙        | Optical drive<br>eject<br>button | Ejects the optical disk from the drive.                                                                                                    |
| 13  | Р        | Programmable<br>key              | User-programmable.<br>(only for certain models)                                                                                                    |
|     |          | PowerSmart key                   | Puts your computer into power-saving mode.<br>(only for certain models)                                                                                                    |

# **Closed Front View**

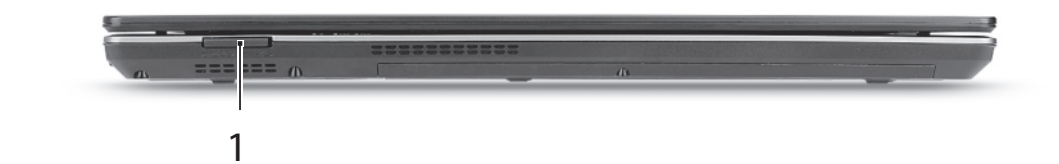

| No. | lcon           | ltem        | Description                                 |
|-----|----------------|-------------|---------------------------------------------|
| 1   | S              | Multi-in-1  | Accepts Secure Digital (SD),                |
|     |                | card reader | MultiMediaCard (MMC), Memory Stick          |
|     | MULTIMEDIACAAD |             | (MS), Memory Stick PRO (MS PRO),            |
|     | PRD PRD        |             | xD-Picture Card (xD).                       |
|     | D              |             | Note: Push to remove/install the card. Only |
|     |                |             | one card can operate at any given time.     |

# Left View

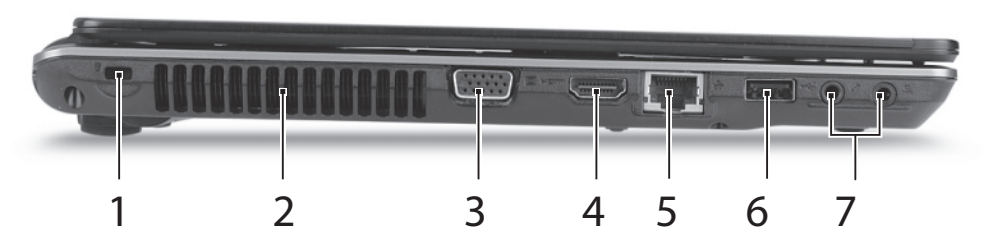

| No. | lcon      | ltem                                    | Description                                                          |
|-----|-----------|-----------------------------------------|----------------------------------------------------------------------|
| 1   | (         | Kensington lock                         | Connects to a Kensington-compatible                                  |
|     | ×         | slot                                    | computer security lock.                                              |
| 2   |           | Ventilation slots                       | Enable the computer to stay cool, even after prolonged use.          |
| 3   |           | External display<br>(VGA) port          | Connects to a display device (e.g. external monitor, LCD projector). |
| 4   | наші      | HDMI                                    | Connect to HDMI devices                                              |
| 5   | 융         | Ethernet (RJ-45)<br>port                | Connects to an Ethernet 10/100/1000-based network.                   |
| 6   | ● <u></u> | USB 2.0 ports                           | Connect to USB 2.0 devices (e.g. USB mouse, USB camera).             |
| 7   | 18m       | Microphone-in<br>jack                   | Accepts input from external microphones.                             |
|     |           | Headphones/<br>speaker/line-out<br>jack | Connects to audio line-out devices (e.g. speakers, headphones).      |

# **Right View**

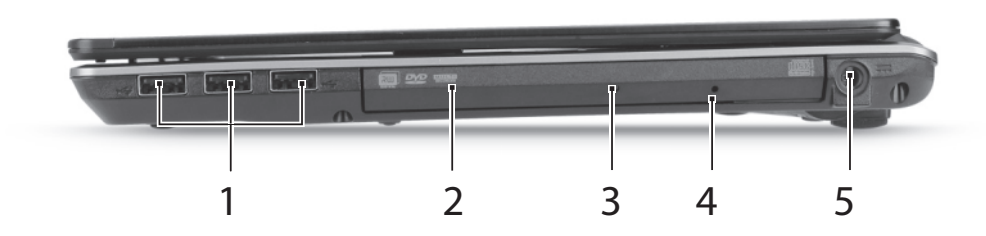

| No. | lcon          | ltem                             | Description                                                                                                    |
|-----|---------------|----------------------------------|----------------------------------------------------------------------------------------------------|
| 1   | ● <u>´`</u> + | USB 2.0 ports                    | Connect to USB 2.0 devices (e.g. USB mouse, USB camera).                                                                 |
| 2   |               | Optical drive                    | Internal optical drive; accepts CDs or DVDs.                                                                             |
| 3   |               | Optical disk access<br>indicator | Lights up when the optical drive is active.                                                                              |
| 4   |               | Emergency eject hole             | Ejects the optical drive tray when the computer is turned off.                                                           |
|     |               |                                  | <b>Note:</b> Insert a paper clip into the emergency eject hole to eject the optical drive tray when the computer is off. |
| 5   |               | DC-in jack                       | Connects to an AC adapter.                                                                                               |

# Bottom View

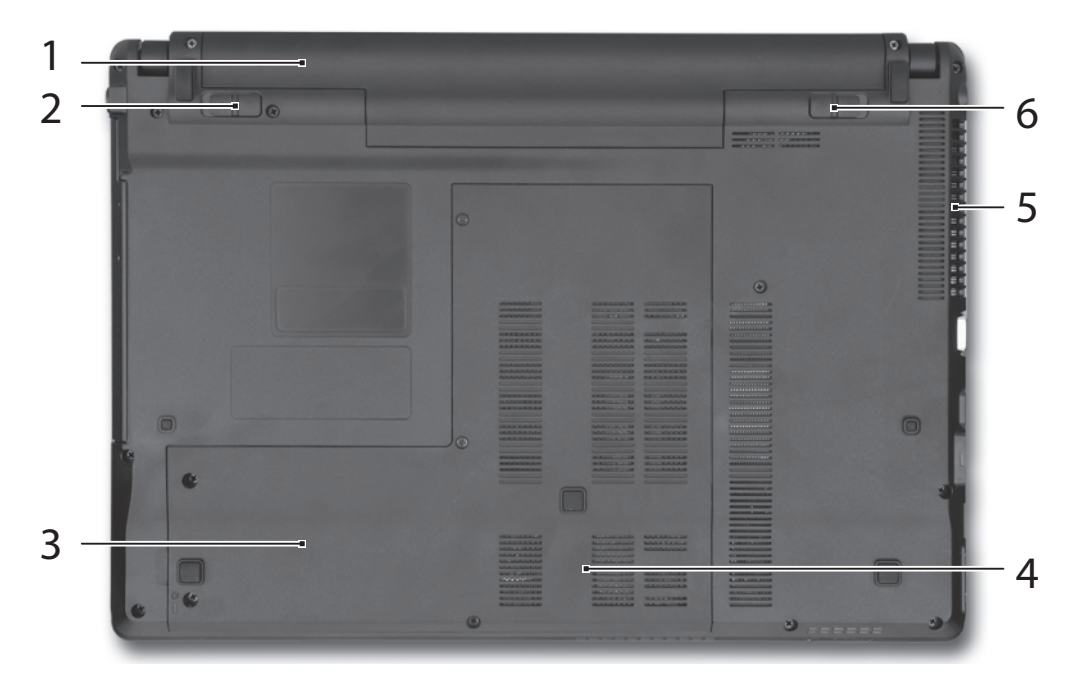

| No. | lcon | Item         | Description                         |
|-----|------|--------------|-------------------------------------|
| 1   |      | Battery bay  | Houses the computer's battery pack. |
| 2   |      | Battery lock | Locks the battery in position.      |

| No. | lcon | ltem                                 | Description                                                                                                    |
|-----|------|--------------------------------------|----------------------------------------------------------------------------------------------------|
| 3   | (    | Hard disk bay                        | Houses the computer's hard disk (secured with screws).                                                         |
| 4   |      | Memory<br>compartment                | Houses the computer's main memory.                                                                             |
| 5   |      | Ventilation slots<br>and cooling fan | Enable the computer to stay cool, even after prolonged use.<br>Note: Do not cover or obstruct the fan opening. |
| 6   | B    | Batter release latch                 | Releases the battery for removal.                                                                              |
|     |      |                                      |                                                                                                    |

# Indicators

The computer has several easy-to-read status indicators. The front panel indicators are visible even when the computer cover is closed.

| lcon    | Function                | Description                                                                                                    |
|---------|-------------------------|----------------------------------------------------------------------------------------------------|
| *       | Power                   | Indicates the computer's power status.                                                                                                    |
| ₫       | Battery                 | Indicates the computer's battery status.<br><b>NOTE:</b> 1. <b>Charging:</b> The light shows amber when<br>the battery is charging. 2. <b>Fully charged:</b> The light<br>shows green when in AC mode. |
|         | HDD                     | Indicates when the hard disk drive is active.                                                                                                    |
| ((·••)) | Communication indicator | Indicates the computer's wireless connectivity device status.                                                                                                    |

# **TouchPad Basics**

The following items show you how to use the TouchPad:

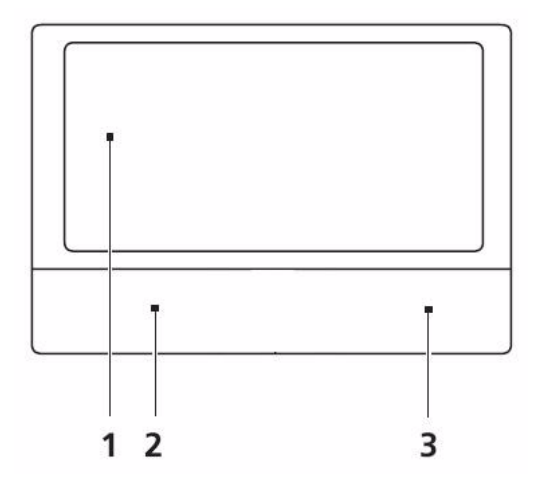

- Move your finger across the TouchPad (1) to move the cursor.
- Press the left (2) and right (3) buttons located beneath the TouchPad to perform selection and execution functions. These two buttons are similar to the left and right buttons on a mouse. Tapping on the TouchPad is the same as clicking the left button.

| Function               | Left Button (2)                                                           | Right Button (3) | Main TouchPad (1)                                                                                                    |
|------------------------|---------------------------------------------------------------------------|------------------|----------------------------------------------------------------------------------------------------|
| Execute                | Quickly click twice.                                                      |                  | Tap twice (at the same speed<br>as double-clicking a mouse<br>button).                                                                               |
| Select                 | Click once.                                                               |                  | Tap once.                                                                                                    |
| Drag                   | Click and hold, then use<br>finger on the TouchPad to<br>drag the cursor. |                  | Tap twice (at the same speed<br>as double-clicking a mouse<br>button); rest your finger on<br>the TouchPad on the second<br>tap and drag the cursor. |
| Access<br>context menu |                                                                           | Click once.      |                                                                                                    |

**NOTE:** When using the TouchPad, keep it - and your fingers - dry and clean. The TouchPad is sensitive to finger movement; hence, the lighter the touch, the better the response. Tapping too hard will not increase the TouchPad's responsiveness.

# Using the Keyboard

The keyboard has full-sized keys and an embedded numeric keypad, separate cursor, lock, Windows, function and special keys.

# Lock Keys and embedded numeric keypad

The keyboard has two lock keys which you can toggle on and off.

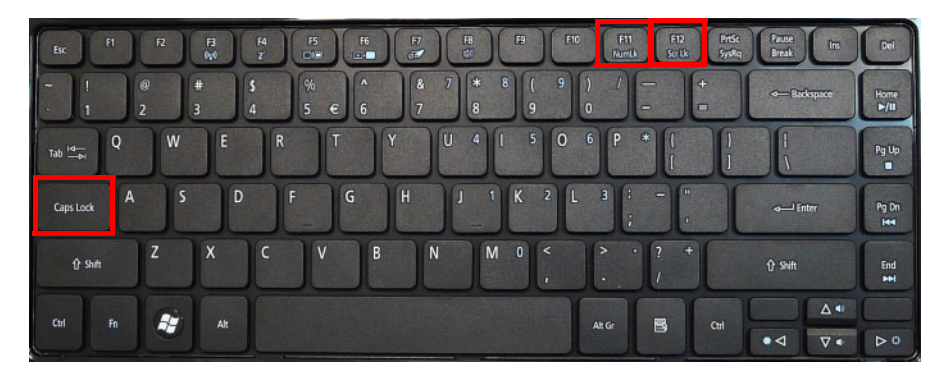

| Lock key                                          | Description                                                                                                    |
|---------------------------------------------------|----------------------------------------------------------------------------------------------------|
| Caps Lock                                         | When Caps Lock is on, all alphabetic characters typed are in uppercase.                                                                                                    |
| Num Lock                                          | When Num Lock is on, the embedded keypad is in numeric mode.                                                                                                    |
| Scroll Lock < <b>Fn&gt; +</b><br>< <b>F12&gt;</b> | When Scroll Lock is on, the screen moves one line up or down when you press<br>the up or down arrow keys respectively. Scroll Lock does not work with some<br>applications. |

The embedded numeric keypad functions like a desktop numeric keypad. It is indicated by small characters located on the upper right corner of the keycaps. To simplify the keyboard legend, cursor-control key symbols are not printed on the keys.

| Desired access                            | Num Lock on                                                       | Num Lock off                                         |
|-------------------------------------------|-------------------------------------------------------------------|------------------------------------------------------|
| Number keys on<br>embedded keypad         | Type numbers in a normal manner.                                  |                                                      |
| Cursor-control keys on<br>embedded keypad | Hold <shift> while using cursor-<br/>control keys.</shift>        | Hold <fn> while using cursor-<br/>control keys.</fn> |
| Main keyboard keys                        | Hold <b><fn></fn></b> while typing letters on<br>embedded keypad. | Type the letters in a normal manner.                 |

# Windows Keys

The keyboard has two keys that perform Windows-specific functions.

| Key         | Description                                                                                                    |
|-------------|----------------------------------------------------------------------------------------------------|
| Windows key | Pressed alone, this key has the same effect as clicking on the Windows Start button; it launches the Start menu. It can also be used with other keys to provide a variety of functions: |
|             | < (R) >: Open or close the Start menu                                                                                                    |
|             | <(R)>+ <d>: Display the desktop</d>                                                                                                    |
|             | <r;>+ <e>: Open Windows Explore</e></r;>                                                                                                    |
|             | <r> + <f>: Search for a file or folder</f></r>                                                                                                    |
|             | <()>+ <g>: Cycle through Sidebar gadgets</g>                                                                                                    |
|             | <ul> <li>+ <l>: Lock your computer (if you are connected to a network domain), or<br/>switch users (if you're not connected to a network domain)</l></li> </ul>                         |
|             | <r;> + <m>: Minimizes all windows</m></r;>                                                                                                    |
|             | <r;> + <r>: Open the Run dialog box</r></r;>                                                                                                    |
|             | <()>+ <t>: Cycle through programs on the taskbar</t>                                                                                                    |
|             | <r;>+ <u>: Open Ease of Access Center</u></r;>                                                                                                    |
|             | <()>+ <x>: Open Windows Mobility Center</x>                                                                                                    |
|             | < > + <break>: Display the System Properties dialog box</break>                                                                                                    |
|             | < > + <shift+m>: Restore minimized windows to the desktop</shift+m>                                                                                                    |
|             | < > + <tab>: Cycle through programs on the taskbar</tab>                                                                                                    |
|             | < > + <spacebar>: Bring all gadgets to the front and select Windows Sidebar</spacebar>                                                                                                  |
|             | <pre><ctrl> + &lt; &gt;&gt; + <f>: Search for computers (if you are on a network)</f></ctrl></pre>                                                                                      |
|             | <ctrl> + &lt; &gt; + <tab>: Use the arrow keys to cycle through programs on the taskbar</tab></ctrl>                                                                                    |
|             | <b>Note:</b> Depending on your edition of Windows, some shortcuts may not function as described.                                                                                        |

# Hot Keys

The computer employs hotkeys or key combinations to access most of the computer's controls like screen brightness, volume output and the BIOS utility.

To activate hot keys, press and hold the **<Fn>** key before pressing the other key in the hotkey combination.

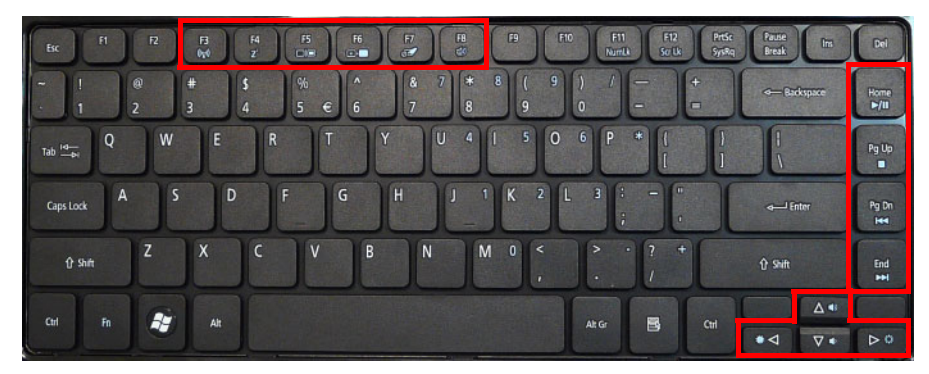

| Hotkey                      | lcon                | Function          | Description                                                                                                    |
|-----------------------------|---------------------|-------------------|----------------------------------------------------------------------------------------------------|
| <fn> + <f3></f3></fn>       | ( <b>p</b> ))       | Communication key | Enables / disables the computer's<br>communication devices. (Communication<br>devices may vary by configuration.) |
| <fn> + <f4></f4></fn>       | Z <sup>z</sup>      | Sleep             | Puts the computer in Sleep mode.                                                                                  |
| <fn> + <f5></f5></fn>       |                     | Display toggle    | Switches display output between the display screen, external monitor (if connected) and both.                     |
| <fn> + <f6></f6></fn>       | *                   | Display Off       | Turns the display screen backlight off to save power. Press any key to return.                                    |
| <fn> + <f7></f7></fn>       | 04                  | Touchpad toggle   | Turns the internal touchpad on and off.                                                                           |
| <fn> + <f8></f8></fn>       | цў)                 | Speaker toggle    | Turns the speakers on and off.                                                                                    |
| <fn> + <f11></f11></fn>     |                     | NumLk             | Turns the embedded numeric<br>keypad on or off.                                                                   |
| <fn> + &lt;⊳&gt;</fn>       | \$                  | Brightness up     | Increases the screen brightness.                                                                                  |
| <fn> + &lt;⊲&gt;</fn>       | *                   | Brightness down   | Decreases the screen brightness.                                                                                  |
| <fn> + &lt;∆&gt;</fn>       | ■))) ▲              | Volume up         | Increases the sound volume.                                                                                       |
| <fn> + &lt;▽&gt;</fn>       | <b>(</b> ) <b>(</b> | Volume down       | Decreases the sound volume.                                                                                       |
| <fn> + <home></home></fn>   | ►/II                | Play/Pause        | Play or pause a selected media file.                                                                              |
| <fn> + <pg up=""></pg></fn> |                     | Stop              | Stop playing the selected media file.                                                                             |
| <fn> + <pg dn=""></pg></fn> |                     | Previous          | Return to the previous media file.                                                                                |
| <fn> + <end></end></fn>     |                     | Next              | Jump to the next media file.                                                                                      |

# Hardware Specifications and Configurations

## SKU Comparison

|                                                   | C1 (UMA)                                                                                                    | C2 (DIS)                                                                                             | C3 (DIS)                                                                                                    |
|---------------------------------------------------|----------------------------------------------------------------------------------------------------|----------------------------------------------------------------------------------------------------|----------------------------------------------------------------------------------------------------|
| Part                                              | ZQ2(AMD2.3,CMO14, ZQ2A(AMD2.5,L<br>1G*1+2G*1,TOS250G) AM2G*2,SGA3                                                                                                    |                                                                                                    | ZQ2A(AMD2.0,AU14,2<br>G*1+4G*1,WDC500G)                                                                                                    |
| AMD CPU                                           | CPU AMD AthlonII<br>N330 2.3G 1M 35W<br>Dual-Core                                                                                                    | CPU AMD TurionII<br>N530 2.5G 2M 35W<br>Dual-Core                                                    | CPU AMD PhenomII<br>N930 2.0G 2M 35W<br>Quad-Core                                                                                                    |
| North Bridge Chip<br>Set                          | AMD RS880M w/<br>HDCP EEPROM                                                                                                    | AMD RS880M w/<br>HDCP EEPROM                                                                         | AMD RS880M w/<br>HDCP EEPROM                                                                                                    |
| LCD 14" Panel (Buy<br>and Sell)                   | LED LCD CMO 14"<br>WXGA Glare N140B6-<br>L24 LF 200nit 8ms<br>650:1 (Power saving)                                                                                               | LED LCD LPL 14"<br>WXGA Glare<br>LP140WH2-TLL1 LF<br>200nit 16ms 500:1<br>(Power saving)             | LED LCD AUO 14"<br>WXGA Glare<br>B140XW03 V0 LF<br>200nit 8ms 500:1<br>(Power saving)                                                                                       |
| System Memory                                     | Memory HYNIX SO-<br>DIMM DDRIII 1066<br>1GB<br>HMT112S6BFR6C-G7<br>N0 LF 64*16 0.055um<br>Memory HYNIX SO-<br>DIMM DDRIII 1066<br>2GB<br>HMT125S6BFR8C-G7<br>N0 LF 128*8 0.055um | Memory SAMSUNG<br>SO-DIMM DDRIII 1066<br>2GB M471B5673EH1-<br>CF8 LF 128*8 0.055um                   | Memory ELPIDA SO-<br>DIMM DDRIII 1333<br>2GB EBJ21UE8BDS0-<br>DJ-F LF 128*8<br>0.065um Memory<br>ELPIDA SO-DIMM<br>DDRIII 1333 4GB<br>EBJ41UF8BAS0-DJ-F<br>LF 256*8 0.055um |
| Hard Drive 9.5mm<br>only - SATA (Buy<br>and Sell) | HDD TOSHIBA 2.5"<br>5400rpm 250GB<br>MK2565GSX,<br>Capricorn BS, 320G/P<br>SATA 8MB LF F/<br>W:GJ002J                                                                            | HDD SEAGATE 2.5"<br>5400rpm 320GB<br>ST9320325AS Wyatt<br>SATA LF F/<br>W:0001SDM1                   | HDD WD 2.5" 5400rpm<br>500GB WD5000BEVT-<br>22A0RT0,<br>ML320M,WD SATA<br>8MB LF F/W:01.01A01                                                                               |
| Super-Multi (5.25"/<br>12.7mm-H) SATA             | ODD HLDS Super-<br>Multi DRIVE 12.7mm<br>Tray DL 8X GT30N LF<br>W/O bezel SATA (HF +<br>Windows 7)                                                                               | ODD PLDS Super-Multi<br>DRIVE 12.7mm Tray<br>DL 8X DS-8A4SH LF<br>W/O bezel SATA (HF +<br>Windows 7) | #N/A                                                                                                    |
| BD COMBO (5.25"/<br>12.7mm-H) SATA                | #N                                                                                                    | I/A                                                                                                  | ODD PLDS BD<br>COMBO 12.7mm Tray<br>DL 4X DS-4E1S LF W/<br>O bezel SATA<br>(Windows 7)                                                                                      |
| Battery (Buy and<br>Sell)                         | Battery SANYO AS10B<br>Li-Ion 3S2P SANYO 6<br>cell 4400mAh Main<br>COMMON ID:AS10B31                                                                                             | Battery SAMSUNG<br>AS10B Li-Ion 3S2P<br>SAMSUNG 6 cell<br>4400mAh Main<br>COMMON ID:AS10B61          | Battery SIMPLO<br>AS10B Li-Ion 3S2P<br>LGC 6 cell 4400mAh<br>Main COMMON<br>ID:AS10B73                                                                                      |
| AC Adapter                                        | Adapter LITE-ON 65W<br>19V 1.7x5.5x11 Yellow<br>PA-1650-22AC LV5<br>LED LF                                                                                                    | Adapter LITE-ON 90W<br>19V 1.7x5.5x11 Blue<br>PA-1900-34AR, LV5<br>LED LF                            | Adapter HIPRO 90W<br>19V 1.7x5.5x11 Blue<br>HP-A0904A3 B1LF,<br>LV5 LED LF                                                                                                  |
| VRAM                                              | #N/A                                                                                                    | VRAM HYNIX Graphic<br>DDRIII 800 1Gb<br>H5TQ1G63BFR-12C<br>LF                                        | VRAM SAMSUNG<br>Graphic DDRIII 800<br>1Gb K4W1G1646E-<br>HC12 LF                                                                                                    |

|                           | C1 (UMA)                                                 | C2 (DIS)                                             | C3 (DIS)                                                    |
|---------------------------|----------------------------------------------------------|------------------------------------------------------|-------------------------------------------------------------|
| Part                      | ZQ2(AMD2.3,CMO14,<br>1G*1+2G*1,TOS250G)                  | ZQ2A(AMD2.5,LP14,S<br>AM2G*2,SGA320G)                | ZQ2A(AMD2.0,AU14,2<br>G*1+4G*1,WDC500G)                     |
| VGA chip                  | #N/A                                                     | AMD PARK_XT 40nm 29r                                 | mm*29mm M2 package                                          |
| Wireless Lan Mini<br>Card | Foxconn Wirelss LAN<br>Atheros HB95BG (HM)<br>T77H121.10 | Foxconn Wireless LAN<br>Atheros HB93 2x2<br>BGN (HM) | Foxconn Wireless LAN<br>Atheros HB97 2x2<br>BGN (HM)        |
| Blue Tooth                | #N/A                                                     | Foxconn Bluetooth<br>ATH AR3011                      | Foxconn Bluetooth<br>BRM 2046 BT2.1<br>(T60H928.33) f/w:861 |
| Camera                    | Suyin 1.3M SY9665SN                                      | Liteon 1.3M LT9665AL<br>(09P2SF119)                  | Liteon 1.3M LT9665AL<br>(09P2SF119)                         |

**NOTE:** Parts that are the same across all skews have been removed from this table.

#### Chipset

| ltem                      | Specification               |
|---------------------------|-----------------------------|
| CPU                       | AMD Champlain               |
| Graphics                  | ATI Park XT                 |
| CPU Package               | 638P (PGA) 35x35mm          |
| Power                     |                             |
| On-die Cache              |                             |
| Northbridge               | RS880MC 21x21mm, 528pin BGA |
| Southbridge               | SB820M 21x21mm, 528pin BGA  |
| Graphics (SG models only) | ATI Park XT 29x29mm         |

### **Processor Specifications**

| Item | CPU<br>Speed | Cores | Bus<br>Speed | Cache<br>Size | Package | Core<br>Voltage | Acer P/N     |
|------|--------------|-------|--------------|---------------|---------|-----------------|--------------|
| P320 | 2.1G         | 2     | 3.6 GT/s     | 1MB           | RS880   | 25W             | KC.AP002.320 |
| N330 | 2.3G         | 2     | 3.6 GT/s     | 1MB           | RS880   | 35W             | KC.AN002.330 |
| N830 | 2.1G         | 3     | 3.6 GT/s     | 1.5MB         | RS880   | 35W             | KC.PN002.830 |
| N930 | 2.0G         | 4     | 3.6 GT/s     | 2MB           | RS880   | 35W             | KC.PN002.930 |
| N530 | 2.5G         | 2     | 3.6 GT/s     | 2MB           | RS880   | 35W             | KC.TN002.530 |
| P520 | 2.3G         | 2     | 3.6 GT/s     | 2MB           | RS880   | 25W             | KC.TP002.520 |

### CPU Fan True Value Table (Performance Mode)

| Fan On (°C) | Fan Off (°C) | RPM      |
|-------------|--------------|----------|
| 42          | 38           | 2600     |
| 50          | 45           | 3200     |
| 58          | 52           | 3600     |
| 65          | 60           | 3900     |
| 78          | 73           | 4200     |
| 94          | 89           | 95% Duty |

- Throttling 50%: On = 95C; Off = 90C
- OS Shutdown: 98°C
- H/W Shutdown: 95°C

### CPU Fan True Value Table (Power Saving Mode)

| Fan On (°C) | Fan Off (°C) | RPM      |
|-------------|--------------|----------|
| 43          | 38           | 2600     |
| 55          | 50           | 3200     |
| 65          | 60           | 3600     |
| 72          | 69           | 3900     |
| 81          | 76           | 4200     |
| 94          | 89           | 95% Duty |

- Throttling 50%: On = 95C; Off = 90C
- OS Shutdown: 98°C
- H/W Shutdown: 95°C

#### BIOS

| Item          | Specification                                             |  |  |  |  |
|---------------|-----------------------------------------------------------|--|--|--|--|
| BIOS vendor   | Phoenix                                                   |  |  |  |  |
| BIOS Version  | 1.xx                                                      |  |  |  |  |
| BIOS ROM type | 1M SPI ROM                                                |  |  |  |  |
| Features      | Flash ROM 1MB                                             |  |  |  |  |
|               | Support ISIPP                                             |  |  |  |  |
|               | Support Acer UI                                           |  |  |  |  |
|               | Support multi-boot                                        |  |  |  |  |
|               | Suspend to RAM (S3)/Disk (S4)                             |  |  |  |  |
|               | Various hot-keys for system control                       |  |  |  |  |
|               | DMI utility for BIOS serial number configurable/asset tag |  |  |  |  |
|               | Support PXE                                               |  |  |  |  |
|               | Support Y2K solution                                      |  |  |  |  |
|               | Support WinFlash                                          |  |  |  |  |
|               | Wake on LAN from S3                                       |  |  |  |  |
|               | Wake on LAN from S4 in AC mode                            |  |  |  |  |

#### System Memory

| Item                            | Specification        |
|---------------------------------|----------------------|
| Memory size                     | 8GB maximum          |
| DIMM socket number              | 2                    |
| Supports memory size per socket | 4GB                  |
| Supports DIMM type              | 204-pin +1.5V DDRIII |
| Supports DIMM Speed             | 400/533/667 MHz      |
| Supports DIMM voltage           | 1.5V                 |

#### **Memory Combinations**

| Slot 1 | Slot 2 | Total Memory |
|--------|--------|--------------|
| 0MB    | 1024MB | 1024MB       |
| OMB    | 2048MB | 2048MB       |
| OMB    | 4096MB | 4096MB       |
| 1024MB | 0MB    | 1024MB       |
| 1024MB | 512MB  | 1536MB       |
| 1024MB | 1024MB | 2048MB       |
| 1024MB | 2048MB | 3072MB       |
| 2048MB | 0MB    | 2048MB       |
| 2048MB | 512MB  | 2560MB       |
| 2048MB | 1024MB | 3072MB       |
| 2048MB | 2048MB | 4096MB       |
| 2048MB | 4096MB | 6144MB       |
| 4096MB | 4096MB | 8192MB       |

**NOTE:** Above table lists some system memory configurations. You may combine DIMMs with various capacities to form other combinations. On above table, the configuration of slot 1 and slot 2 could be reversed.

#### System Board Major Chips

| Item                 | Specification                                    |
|----------------------|--------------------------------------------------|
| Northbridge          | RS880                                            |
| Southbridge          | SB820                                            |
| VGA                  | ATI Park XT                                      |
| LAN                  | AR8151                                           |
| USB                  | USB 2.0                                          |
| Super I/O controller | NPCE781                                          |
| Bluetooth            | T60H928.33                                       |
| Wireless             | Atheros HB93, HB97, HB95BG (HM), Broadcomm 43225 |
| PCMCIA               | N/A                                              |
| Audio codec          | Realtek ALC271X                                  |
| Card reader          | AU6437                                           |

#### I/O Ports

| Item        | Specification                          |  |  |  |
|-------------|----------------------------------------|--|--|--|
| I/O support | • 4-in-1 card reader (SD, MMC, MS, xD) |  |  |  |
|             | Four USB 2.0 ports                     |  |  |  |
|             | HDMI <sup>™</sup> port                 |  |  |  |
|             | External display (VGA) port            |  |  |  |
|             | Headphone/speaker/line-out jack        |  |  |  |
|             | Microphone-in jack                     |  |  |  |
|             | Ethernet (RJ-45) port                  |  |  |  |
|             | DC-in jack for AC adapter              |  |  |  |

#### **Wireless Module**

| ltem           | Specification                                                                       |  |  |
|----------------|-------------------------------------------------------------------------------------|--|--|
| Manufacturer   | <ul> <li>Atheros HB93, Broadcomm 43225, Atheros HB97,<br/>Atheros HB95BG</li> </ul> |  |  |
| Specifications | IEEE 802.11b/g and Draft-N1 compliant                                               |  |  |
|                | Advanced security via 802.11i                                                       |  |  |
|                | <ul> <li>Industry-leading power consumption</li> </ul>                              |  |  |
|                | Includes Wi-Fi PAN – Intel® My WiFi Technology                                      |  |  |
|                | <ul> <li>Easy to use Intel® PROSet v12.5 WLAN Software</li> </ul>                   |  |  |
|                | <ul> <li>Advanced IT capabilities with Intel® PROSet<br/>Software4</li> </ul>       |  |  |
|                | <ul> <li>Support for Cisco Compatible Extensions* v4</li> </ul>                     |  |  |
|                | Connect with Intel® Centrino® program eligible                                      |  |  |

#### LAN Module

| Item           | Specification                                                                                                    |
|----------------|----------------------------------------------------------------------------------------------------|
| Chipset        | Atheros AR8151 GbE LAN Controller with Integrated Transceiver                                                                                                   |
| Specifications | Integrated PHY for 10/100/1000 Mbps                                                                                                    |
|                | Supports automatic MDI/MDIX functions                                                                                                    |
|                | PCI Express base 1.1 compliant                                                                                                    |
|                | Wake on LAN support                                                                                                    |
|                | 256 byte memory (using eFuse) embedded on chip                                                                                                    |
|                | <ul> <li>Supports up to 25% over-clocking without requiring<br/>BIOS support</li> </ul>                                                                         |
|                | Supports Energy Star 5.0                                                                                                    |
|                | <ul> <li>Small footprint 40-pin QFN (5 x 5 mm) package<br/>with dramatically improved thermal and electrical<br/>characteristics over LQFP packaging</li> </ul> |

#### Bluetooth

| ltem            | Specification                |
|-----------------|------------------------------|
| Chipset         | T60H928.33 miniUSB module    |
| Data throughput |                              |
| Protocol        | 2.1                          |
| Interface       | USB 2.0                      |
| Connector type  | 8 pin narrow pitch connector |

#### Hard Disk Drive Interface

| ltem                   | Specification                   |     |     |  |  |
|------------------------|---------------------------------|-----|-----|--|--|
| Capacity (MB)          |                                 | 160 |     |  |  |
| Vendor &<br>Model Name | Seagate HGST Toshiba WD Samsung |     |     |  |  |
| Bytes per<br>sector    |                                 |     | 512 |  |  |
| Data heads             | 2 1                             |     |     |  |  |
| Drive Format           |                                 |     |     |  |  |
| Disks                  | 1                               |     | 1   |  |  |

| Item                                                | Specification         |        |      |        |  |
|-----------------------------------------------------|-----------------------|--------|------|--------|--|
| Spindle speed<br>(RPM)                              | 5400                  |        |      |        |  |
| Performance Spe                                     | cifications           |        |      |        |  |
| Buffer size                                         |                       |        | 8 MB |        |  |
| Interface                                           |                       |        | SATA |        |  |
| Max. Media<br>Transfer Rate<br>(Mbytes/sec<br>max.) | 300                   | 384    | 384  | 384    |  |
| Max. Data<br>Transfer Rate<br>(Mbytes/sec)          | 150400                | 108160 |      | 108544 |  |
| DC Power Requir                                     | DC Power Requirements |        |      |        |  |
| Voltage<br>tolerance                                | 5V ±5%                |        |      |        |  |

### Hard Disk Drive Interface (continued)

| Item                                                | Specification |         |      |        |  |
|-----------------------------------------------------|---------------|---------|------|--------|--|
| Capacity (MB)                                       |               |         | 250  |        |  |
| Vendor &<br>Model Name                              | Seagate       | Samsung |      |        |  |
| Bytes per<br>sector                                 |               |         | 512  |        |  |
| Data heads                                          | 2             |         | 3    | 2      |  |
| Drive Format                                        |               |         |      |        |  |
| Disks                                               | 1             |         | 2    | 1      |  |
| Spindle speed<br>(RPM)                              | 5400          |         |      |        |  |
| Performance Spe                                     | cifications   |         |      |        |  |
| Buffer size                                         |               |         | 8 MB |        |  |
| Interface                                           |               |         | SATA |        |  |
| Max. Media<br>Transfer Rate<br>(Mbytes/sec<br>max.) | 300           | 384     | 384  | 384    |  |
| Max. Data<br>Transfer Rate<br>(Mbytes/sec)          | 150400        | 112000  |      | 108544 |  |
| DC Power Requirements                               |               |         |      |        |  |
| Voltage<br>tolerance                                | 5V ±5%        |         |      |        |  |

#### Hard Disk Drive Interface (continued)

| Item                                                | Specification        |      |         |     |  |  |
|-----------------------------------------------------|----------------------|------|---------|-----|--|--|
| Capacity (MB)                                       | 320                  |      |         |     |  |  |
| Vendor & Model<br>Name                              | Seagate              | HGST | Toshiba | WD  |  |  |
| Bytes per sector                                    |                      | 5    | 12      |     |  |  |
| Data heads                                          | 3                    | 3    | 2       | 2   |  |  |
| Drive Format                                        |                      |      |         |     |  |  |
| Disks                                               | 2                    | 2    | 1       |     |  |  |
| Spindle speed<br>(RPM)                              |                      | 54   | 400     |     |  |  |
| Performance Specif                                  | fications            |      |         |     |  |  |
| Buffer size                                         |                      | 8    | MB      |     |  |  |
| Interface                                           |                      | SA   | ATA     |     |  |  |
| Max. Media<br>Transfer Rate<br>(Mbytes/sec<br>max.) | 300                  | 384  | 384     | 384 |  |  |
| Max. Data<br>Transfer Rate<br>(Mbytes/sec)          | 150400 112000 108544 |      |         |     |  |  |
| DC Power Requirements                               |                      |      |         |     |  |  |
| Voltage<br>tolerance                                |                      | 5V   | ±5%     |     |  |  |

#### Hard Disk Drive Interface (continued)

| Item                                                |           | Specificat | ion     |        |
|-----------------------------------------------------|-----------|------------|---------|--------|
| Capacity (MB)                                       |           | 500        |         |        |
| Vendor & Model<br>Name                              | Seagate   | HGST       | Toshiba | WD     |
| Bytes per sector                                    |           | 512        |         |        |
| Data heads                                          | 2         |            | 3       | 2      |
| Drive Format                                        |           |            |         |        |
| Disks                                               | 1         |            | 2       | 1      |
| Spindle speed<br>(RPM)                              |           | 5400       |         |        |
| Performance Speci                                   | fications |            |         |        |
| Buffer size                                         |           | 8 MB       |         |        |
| Interface                                           |           | SATA       |         |        |
| Max. Media<br>Transfer Rate<br>(Mbytes/sec<br>max.) | 300       | 384        | 384     | 384    |
| Max. Data<br>Transfer Rate<br>(Mbytes/sec)          | 150400    | 112000     |         | 108544 |
| DC Power Requirer                                   | ments     |            |         |        |
| Voltage<br>tolerance                                |           | 5V ±5%     |         |        |

### Hard Disk Drive Interface (continued)

| Item                                                              | Specification   |  |
|-------------------------------------------------------------------|-----------------|--|
| Capacity (MB)                                                     | 640             |  |
| Vendor & Model Name                                               | Western Digital |  |
| Bytes per sector                                                  | 512             |  |
| Data heads                                                        | 4               |  |
| Drive Format                                                      |                 |  |
| Disks                                                             | 2               |  |
| Spindle speed (RPM)                                               | 5400            |  |
| Performance Specifications                                        |                 |  |
| Buffer size                                                       | 8 MB            |  |
| Interface                                                         | SATA            |  |
| Max. Media Transfer Rate<br>(Mbytes/sec max.)                     | 384             |  |
| Max. Data Transfer Rate<br>(buffer to/from media)<br>(Mbytes/sec) | 108544          |  |
| DC Power Requirements                                             |                 |  |
| Voltage tolerance                                                 | 5V ±5%          |  |

### Super-Multi Drive Module

| Item                         | Specification                                                                                                    |                                                                                                    |                                                                                                    |                                                                                                    |
|------------------------------|----------------------------------------------------------------------------------------------------|----------------------------------------------------------------------------------------------------|----------------------------------------------------------------------------------------------------|----------------------------------------------------------------------------------------------------|
| Vendor & model name          | HLDS GT20N                                                                                                    |                                                                                                    | Sony AD7580S                                                                                                    |                                                                                                    |
| Performance<br>Specification | With CD Diskette                                                                                                    | With DVD Diskette                                                                                                    | With CD Diskette                                                                                                    | With DVD Diskette                                                                                                    |
| Transfer rate                | Sustained:                                                                                                    | Sustained:                                                                                                    | Sustained:                                                                                                    | Sustained:                                                                                                    |
| (MB/sec)                     | 3,600 KB/s (24x)<br>max.                                                                                                    | 11.08 Mbytes/s<br>(8x) max.                                                                                                    | 1,571 (typical)                                                                                                    | 10,993 (typical)                                                                                                    |
| Buffer Memory                | 2 MB                                                                                                    |                                                                                                    |                                                                                                    |                                                                                                    |
| Interface                    | SATA                                                                                                    |                                                                                                    |                                                                                                    |                                                                                                    |
| Applicable disc<br>formats   | DVD-ROM:<br>4.7GB (Single Layer)<br>8.5GB (Dual Layer)<br>DVD-R:<br>3.95GB (Ver. 1.0: read<br>4.7GB (Ver. 2.0 for Au<br>4.7GB (Ver. 2.1 for Ge<br>(DL) 8.5GB (Ver. 3.0<br>DVD-RW:<br>4.7GB (Ver. 1.2/ Rev<br>DVD-RAM: 1.46GB/si<br>(Ver. 2.2)<br>DVD+R: 4.7GB (Ver. 1.1<br>DVD+RW:<br>4.7GB (Vol.1 Ver.1.3)<br>CD-ROM Mode-1 dat:<br>CD-ROM Mode-2 dat:<br>CD-ROM Mode-2 dat:<br>CD-ROM XA, CD-I, P<br>Session, Video CD<br>CD-Audio Disc<br>Mixed mode CD-ROM<br>audio)<br>CD-Extra<br>CD-Text<br>CD-R (Conforming to<br>2": read & write)<br>CD-RW (Conforming 5) | )<br>d only)<br>uthoring: read only)<br>eneral: read & write)<br>)<br>( 1.0, 2.0, 3.0)<br>de, 4.7GB/side<br>1.3)<br>)<br>a disc<br>a disc<br>hoto-CD Multi-<br>I disc (data and<br>"Orange Book Part<br>to "Orange Book | DVD Read:<br>DVD-ROM (DVD-5, DV<br>18), DVD-Video, DVD-<br>UDF DVD, DVD-R, DV<br>GB, DVD-R Authoring,<br>DVD-RW, DVD+R, DV<br>Multi-Session, DVD+R<br>DVDRAM<br>V2.0 & 2.1 &2.2.<br>CD Read:<br>CD-DA, CD-ROM Moo<br>Mode-2 Form-1 and M<br>CD-i<br>Bridge, Video-CD (MP<br>Photo-CD, Enhanced of<br>Extra, itrax<br>CD, CD-Text, UDF CD<br>DVD Write:<br>DVD Write:<br>DVD Data & Video<br>CD Read:<br>CD-DA, CD-ROM Moo<br>Mode-2 Form-1 and M<br>Video-<br>CD, CD-Text | VD-9, DVD-10, DVD-<br>Audio, SACD (Hybrid),<br>/D-R DL, DVD-R 3.95<br>, DVD-R Multi-Border,<br>/D+R DL, DVD+R<br>W, DVD-RAM V1.0,<br>de-1, CD-ROM/XA<br>lode-2 Form-2, CD-i,<br>EG-1), Karaoke CD,<br>CD, CD Plus, CD<br>, CD-R, and CD-RW<br>de-1, CD-ROM/XA<br>lode-2 Form-2, CD-i, |
| Loading mechanism            | Part 3": read & write)<br>Drawer (Solenoid Open)<br>Tact SW (Open)                                                                                                    |                                                                                                    | ļ                                                                                                    |                                                                                                    |
|                              | Emergency Release (dra                                                                                                    | aw open hole)                                                                                                    |                                                                                                    |                                                                                                    |
| Power Requirement            | 1                                                                                                    |                                                                                                    |                                                                                                    |                                                                                                    |
| Input Voltage                |                                                                                                    | DC 5                                                                                                    | o V +/- 5%                                                                                                    |                                                                                                    |

### Audio Interface

| ltem                      | Specification                                                                                                    |
|---------------------------|----------------------------------------------------------------------------------------------------|
| Codec Controller          | Realtek ALC271X high definition audio codec with embedded class-D speaker amplifier                                                                                                    |
| Audio onboard or optional | Onboard                                                                                                    |
| Mono or Stereo            | Stereo                                                                                                    |
| Resolution                | 98dB Signal-to-Noise Ratio (A-weighting) for DAC output                                                                                                    |
|                           | 90dB Signal-to-Noise Ratio (A-weighting) for ADC input Internal Digital                                                                                                    |
| Compatibility             | Headphone-out                                                                                                    |
|                           | S/PDIF, Line-In and Microphone-In.                                                                                                    |
|                           | • 2 stereo ADCs support 16/20/24-bit PCM format recording simultaneously.                                                                                                    |
| Sampling Rate             | All DACs supports 16/20/24-bit, 44.1k/48k/96k/192kHz sample rate.                                                                                                    |
|                           | <ul> <li>Two independent S/PDIF-OUT converters support 16/20/24-bit, 44.1k/48k/<br/>88.2k/96k/192kHz sample rate. One for normal S/PDIF output, the other one<br/>output an independent digital stream to HDMI transmitter.</li> </ul> |
| Internal                  | Digital MICRO PHONE ZK2(HFM-M101-006-L19-G)                                                                                                    |
| Microphone                | Digital MICRO PHONE ZK2(A-OA2408FM-018)                                                                                                    |
| Internal Speakers         | Two Med-High Speakers (1W/4Ù)                                                                                                    |

#### **Keyboard Controller**

| Item                    | Specification              |
|-------------------------|----------------------------|
| Controller              | Winbond NPCE781L           |
| Total number of keypads | 99-/100-/103-key keyboard  |
| Windows logo key        | Yes                        |
| Hotkeys                 | See "Hot Keys" on page 15. |

#### Battery

| Itom                  | Specification                               |  |
|-----------------------|---------------------------------------------|--|
| item                  | 6 Cell                                      |  |
| Vendor & model name   | SANYO/SONY/PANASONIC/SAMSUNG/SIMPLO AS2009A |  |
| Battery Type          | Li-ion                                      |  |
| Pack capacity         | 4400 mAh                                    |  |
| Normal Voltage        | 2.2 Ah                                      |  |
| Package configuration | 3S2P                                        |  |

### **RTC Battery**

| Item           | Specification |
|----------------|---------------|
| Part name      | CR2032        |
| Pack capacity  | 220 mAh       |
| Normal voltage | 3V            |

### AC Adapter

| Item                     | Specification                      |
|--------------------------|------------------------------------|
| Input rating             | 100 Vac to 240 Vac                 |
| Maximum input AC current | 100 Vac, 240 Vac / 3.42A load 1.5A |
| Inrush current           | 240 Vac; (Cold Start) No damage    |
| Efficiency               | 100 Vac / 120W load 85%            |
|                          | 240 Vac / 120W load 85%            |

### System LED Indicator

| ltem                           | Specification           |
|--------------------------------|-------------------------|
| Drive Activity                 | Power Led: Blue         |
|                                | Suspend: Amber          |
| Primary Battery charging state | Amber: Battery Charging |

#### LCD 14"

| Item                                                                     | Specification                                   |
|--------------------------------------------------------------------------|-------------------------------------------------|
| Vendor/model name                                                        | CMO N140B6-L24 LF,                              |
|                                                                          | Samsung LTN140AT06-A01/LTN140AT12-A01,          |
|                                                                          | LG LP140WH2-TLA2/LP140WH2-TLL1/LP140WH2-TLL1,   |
|                                                                          | AUO B140XW02 V1/B140XW03 V0/B140XW03 V0         |
| Screen Diagonal (mm)                                                     | 14" diagonal                                    |
| Display Area (mm)                                                        | 382.08 (H) x 214.92 (V) mm                      |
| Display resolution (pixels)                                              | 1600 x 900                                      |
| Pixel Pitch                                                              | 0.0796 (H) x 0.2388 (V) (TYP.) mm               |
| Display Mode                                                             | Normally white                                  |
| Typical White Luminance (cd/m <sup>2</sup> )<br>(also called Brightness) | 220 cd/m2                                       |
| Contrast Ratio                                                           | 600                                             |
| Response Time (Optical Rise<br>Time/Fall Time) msec                      | 8 ms                                            |
| Weight                                                                   | 540g                                            |
| Physical Size (mm)                                                       | 398.1(H) x 232.8 (V) x 5.7 (D) mm               |
| Electrical Interface                                                     | LVDS                                            |
| Support Color                                                            | 16.7 million colors                             |
| Viewing Angle (up/down/right/<br>left)                                   | 40 Degrees (L+R),15 Degrees (H), 30 Degrees (L) |
| Temperature Range (°C)                                                   | 0 Min - 60 Max                                  |
| Operating                                                                | -20 Min - 50 Max                                |
| Storage (shipping)                                                       |                                                 |
| Resolution           | 24 bits | 30 bits | 36 bits | 48 bits |
|----------------------|---------|---------|---------|---------|
| 640X480p/60Hz 4:3    | Yes     | Yes     | Yes     | Yes     |
| 720X480p/60Hz 4:3    | Yes     | Yes     | Yes     | Yes     |
| 640X480p/60Hz 16:9   | Yes     | Yes     | Yes     | Yes     |
| 1280X720p/60Hz 16:9  | Yes     | Yes     | Yes     | Yes     |
| 1920X1080p/60Hz 16:9 | Yes     | Yes     | Yes     | Yes     |
| 1440X480p/60Hz 4:3   | Yes     | Yes     | Yes     | Yes     |
| 1440X480p/60Hz 16:9  | Yes     | Yes     | Yes     | Yes     |
| 1920X1080p/50Hz 16:9 | Yes     | Yes     | Yes     | Yes     |
| 720X576p/50Hz 4:3    | Yes     | Yes     | Yes     | Yes     |
| 720X576p/50Hz 16:9   | Yes     | Yes     | Yes     | Yes     |
| 1280X720p/50Hz 16:9  | Yes     | Yes     | Yes     | Yes     |
| 1920X1080i/50Hz 16:9 | Yes     | Yes     | Yes     | Yes     |
| 1440X576i/50Hz 4:3   | Yes     | Yes     | Yes     | Yes     |
| 1440X576i/50Hz 16:9  | Yes     | Yes     | Yes     | Yes     |
| 1920X1080p/50Hz 16:9 | Yes     | Yes     | Yes     | Yes     |

### Video Interface

| Item     | Specification                                         |  |
|----------|-------------------------------------------------------|--|
| Chipset  | ATI Park XT                                           |  |
| Package  | 128bit M2 29x29mm                                     |  |
| Features | PCI Express x8                                        |  |
|          | DirectX 11 complient                                  |  |
|          | 32 and 64 bit floating point processing per component |  |
|          | OpenGL 3.1 supported                                  |  |
|          | Open CLTM 1.1 supported                               |  |

#### VRAM

| Item        | Specification                       |
|-------------|-------------------------------------|
| Chipset     | SAMSUNG or HYNIX                    |
| Memory size | 64Mx16x4, 64bit<br>64Mx16x8, 128bit |
| Interface   | GDDR3                               |

#### **HDMI Port**

| Item                   | Specification                               |  |
|------------------------|---------------------------------------------|--|
| Compliance level       | 1.3 compliant                               |  |
| Thoroughput            | Up to 2.5Gbps per lane (250MHz pixel clock) |  |
| Number of HDMI port(s) | 1                                           |  |
| Location               | Left side                                   |  |

### **Card Reader**

| ltem             | Specification      |
|------------------|--------------------|
| Part Name        | RealTek RT5160     |
| Package          | 5-in-1 card reader |
| General Features | PCI-E interface    |
|                  | Push-push type     |
|                  | Dummy card         |

### LCD Inverter (Not available with this model)

| Item                           | Specification |
|--------------------------------|---------------|
| Vendor & model name            |               |
| Brightness conditions          |               |
| Input voltage (v)              |               |
| Input current (mA)             |               |
| Output voltage (V, RMS)        |               |
| Output current (mA, RMS)       |               |
| Output voltage frequency (KHz) |               |

### PCMCIA Port (Not available in this model)

| Item                            | Specification |
|---------------------------------|---------------|
| PCMCIA controller               |               |
| Supports card type              |               |
| Number of slots                 |               |
| Access location                 |               |
| Supports ZV (Zoomed Video) port |               |
| Supports 32-bit CardBus         |               |

#### System Power Management

| ltem          | Initial | On | Standby | Suspend | Hibernate | Soft Off |
|---------------|---------|----|---------|---------|-----------|----------|
| Initial       |         | 1  |         |         |           |          |
| On(S0)        |         |    | 2       | 3       | 4         | 5        |
| Standby(S1)   |         | 6  |         |         |           |          |
| Suspend(S3)   |         | 7  |         |         |           |          |
| Hibernate(S4) |         | 8  |         |         |           |          |
| Soft Off(S5)  |         | 9  |         |         |           |          |

Mechanical off is a condition where all power except the RTC battery has been removed from the system.

1. Initial to On state: When the AC adapter or Battery pack has been plugged into the system, the I WPC781 will be reset and initial all output pins then the system goes into Initial state and waiting for power on event. If the power button is pressed then the system will go into the ON state.

2. ON to Standby state: The system will go into the Standby state when HM55 receives the POS command.

3. ON to Suspend state: The system will go into Suspend state when HM55 receives the S2R command.

4. ON to Hibernate state: The system will go into Hibernate state when HM55 receives the S2D command.

5. ON to Soft Off state: The system will go into Soft Off state when HM55 receives the Soft off command.

6. Standby to ON state: The system will go into ON state when the system receives any wake up events, for example, keyboard, mouse.

7. Suspend to ON state: The system will go into ON state when the power button is pressed.

8. Hibernate to ON state: The system will go into ON state when the power button is pressed.

9. Soft Off to ON state: The system will go into ON state when the power button is pressed.

# System Utilities

# **BIOS Setup Utility**

The BIOS Setup Utility is a hardware configuration program built into your computer's BIOS (Basic Input/ Output System).

Your computer is already properly configured and optimized, and you do not need to run this utility. However, if you encounter configuration problems, you may need to run Setup. Please also refer to Chapter 4 Troubleshooting when problems arise.

To activate the BIOS Utility, press **F2** during POST (when "Press <F2> to enter Setup" message is prompted on the bottom of screen).

The default parameter of F12 Boot Menu is set to "disabled". If you want to change boot device without entering BIOS Setup Utility, please set the parameter to "enabled".

Press <F12> during POST to enter multi-boot menu. In this menu, user can change boot device without entering BIOS SETUP Utility.

## Navigating the BIOS Utility

There are five menu options: Information, Main, Security, Boot, and Exit.

Follow these instructions:

- To choose a menu, use the left and right arrow keys.
- To choose an item, use the up and down arrow keys.
- To change the value of a parameter, press F5 or F6.
- Press Esc while you are in any of the menu options to go to the Exit menu.
- In any menu, you can load default settings by pressing F9. You can also press F10 to save any changes made and exit the BIOS Setup Utility.
- **NOTE:** You can change the value of a parameter if it is enclosed in square brackets. Navigation keys for a particular menu are shown on the bottom of the screen. Help for parameters are found in the Item Specific Help part of the screen. Read this carefully when making changes to parameter values. **Please note that system information is subject to different models**.

# Aspire 4553/4553G BIOS

## Information

The Information screen displays a summary of the computer hardware information.

|                                                                                                    | Phoenix SecureCore (tm) Setup Utility                                                                                    |   |
|----------------------------------------------------------------------------------------------------|----------------------------------------------------------------------------------------------------|---|
| Information Main Securit                                                                                                    | y Boot Exit                                                                                                    |   |
| CPU Type                                                                                                    | AMD Phenom(tm) II<br>N830 Triple-Core                                                                                    | ] |
| CPU Speed<br>IDE0 Model Name:<br>IDE0 Serial Number:<br>ATAPI Model Name:<br>System BIOS Version:<br>VGA BIOS Version:<br>Serial Number:<br>Asset Tag Number:<br>Product Name: | 2100 MHz<br>WDC WD6400BEVT-22A0RT0<br>WD-WXC0AC9D1762<br>TSSTcorp CDDVDW TS-U633F<br>V0.18<br>ATi 012.019.000.007.035523 |   |
| Manufacturer Name:<br>UUID:                                                                                                    | Acer<br>000000000000000000000000000000000000                                                                             |   |
| F1 Help ↑↓ Select<br>ESC Exit ↔ Select                                                                                                    | ltem F5/F6 Change Values F9 Setup Defaults<br>Menu Enter Select ► SubMenu F10 Save and Exit                              |   |

NOTE: The screen above is for your reference only. Actual values may differ according to model.

The table below describes the parameters in this screen.

| Parameter           | Description                                                                                                    |
|---------------------|----------------------------------------------------------------------------------------------------|
| СРИ Туре            | This field shows the CPU type and speed of the system.                                                                                                    |
| CPU Speed           | This field shows the speed of the CPU.                                                                                                    |
| IDE0 Model Name     | This field shows the model name of HDD installed.                                                                                                    |
| IDE0 Serial Number  | This field displays the serial number of HDD installed on the system.                                                                                                    |
| ATAPI Model Name    | This field shows the model name of the Optical device installed in the system.                                                                                                    |
| System BIOS Version | Displays system BIOS version.                                                                                                    |
| VGA BIOS Version    | This field displays the VGA firmware version of the system.                                                                                                    |
| Serial Number       | This field displays the serial number of this unit.                                                                                                    |
| Asset Tag Number    | This field displays the asset tag number of the system.                                                                                                    |
| Product Name        | This field shows product name of the system.                                                                                                    |
| Manufacturer Name   | This field displays the manufacturer of this system.                                                                                                    |
| UUID                | Universally Unique Identifier (UUID) is an identifier standard used in software construction, standardized by the Open Software Foundation (OSF) as part of the Distributed Computing Environment (DCE). |

## Main

The Main screen allows the user to set the system time and date as well as enable and disable boot options and recovery.

| Phoenix SecureCore(tm) Setup Utility                                                                                                    |                                                                                                  |                                          |  |  |
|----------------------------------------------------------------------------------------------------|--------------------------------------------------------------------------------------------------|------------------------------------------|--|--|
| Information Main Security                                                                                                    | Boot Exit                                                                                        |                                          |  |  |
| System Time:                                                                                                    | [10.10.50]                                                                                       | ltem Specific Help                       |  |  |
| System Date:                                                                                                    | [01/22/2010]                                                                                     | <tab>, <shift-tab>, or</shift-tab></tab> |  |  |
| Total Memory:<br>Video Memory:                                                                                                    | 2048 MB<br>32 MB                                                                                 | <enter> selects field.</enter>           |  |  |
| Quiet Boot:<br>Network Boot:<br>F12 Boot Menu:<br>D2D Recovery:<br>SATA Class ID:<br>Special Graphics Features:<br>Processor Assisted Virtualiza | [Enabled]<br>[Enabled]<br>[Disabled]<br>[Enabled]<br>[AHCI]<br>[PowerXpress]<br>ation: [Enabled] |                                          |  |  |
| F1 Help t↓ Select Item<br>ESCExit ↔ Select Menu                                                                                                  | F5/F6 Change Values<br>Enter Select ► SubMen                                                     | F9 Setup Defaults<br>u F10 Save and Exit |  |  |

NOTE: The screen above is for your reference only. Actual values may differ.

The table below describes the parameters in this screen.

| Parameter                               | Description                                                                                                    | Format/Option                         |
|-----------------------------------------|----------------------------------------------------------------------------------------------------|---------------------------------------|
| System Time                             | Sets the system time. The hours are displayed with 24-hour format.                                                                                                  | Format: HH:MM:SS                      |
| System Date                             | Sets the system date.                                                                                                    | Format MM/DD/YYYY                     |
| Total Memory                            | Displays the total memory available.                                                                                                    | N/A                                   |
| Video Memory                            | Displays the available memory for Video.                                                                                                    | N/A                                   |
| Quiet Boot                              | The notebook displays an illustration called the OEM screen during system boot instead of the traditional POST screen that displays the normal diagnostic messages. | Option: <b>Enabled</b> or<br>Disabled |
| Network Boot                            | Enables, disables the system boot from LAN (remote server).                                                                                                    | Option: <b>Enabled</b> or<br>Disabled |
| F12 Boot Menu                           | Enables, disables Boot Menu during POST.                                                                                                    | Option: Enabled or <b>Disabled</b>    |
| D2D Recovery                            | Enables, disables D2D Recovery function. The function allows the user to restore the system to factory defaults.                                                    | Option: <b>Enabled</b> or<br>Disabled |
| SATA CLASS ID                           | Select SATA conrtoller mode.                                                                                                    | Option: IDE Mode or AHCI<br>Mode      |
| Special Graphics<br>Features            | Select discreet graphics for switchable graphics, or integrated graphics.                                                                                           | Option: Switchable/<br>Integrated     |
| Processor<br>Assisted<br>Virtualization | Enable CPU hardware virtualization support.                                                                                                    | Option: <b>Enabled</b> or<br>Disabled |

## Security

The Security screen contains parameters that help safeguard and protect your computer from unauthorized use.

| Phoenix SecureCore(tm) Setup Utility                                                                                            |                                                                            |                                                                                       |  |  |  |
|----------------------------------------------------------------------------------------------------|----------------------------------------------------------------------------|---------------------------------------------------------------------------------------|--|--|--|
| Information Main Security                                                                                                    | Boot Exit                                                                  |                                                                                       |  |  |  |
| InformationMainSecuritySupervisorPassword Is:UserPassword Is:HDDPassword Is:SetSupervisorPasswordSetSetIDE0PasswordOnPasswordOn | Boot Exit<br>Clear<br>Clear<br>(Enter]<br>[Enter]<br>[Enter]<br>[Disabled] | Item Specific Help<br>Supervisor Password<br>controls access to the<br>setup utility. |  |  |  |
| F1 Help t∔ Select Ite<br>ESC Exit ↔ Select Me                                                                                   | em F5/F6 Change Values<br>enu Enter Select ► SubMenu                       | F9 Setup Defaults<br>F10 Save and Exit                                                |  |  |  |

The table below describes the parameters in this screen. Settings in **boldface** are the default and suggested parameter settings.

| Parameter                             | Description                                                                                                    | Option                        |
|---------------------------------------|----------------------------------------------------------------------------------------------------|-------------------------------|
| Supervisor Password Is                | Shows the setting of the Supervisor password                                                                                                    | Clear or Set                  |
| User Password Is                      | Shows the setting of the user password.                                                                                                    |                               |
| HDD Password Is                       | Shows the setting of the hard disk password.                                                                                                    | Clear or Set                  |
| Set Supervisor Password               | Press Enter to set the supervisor password. When set,<br>this password protects the BIOS Setup Utility from<br>unauthorized access. The user can not either enter the<br>Setup menu nor change the value of parameters.                                          | N/A                           |
| Set User Password                     | Press Enter to set the user password. When user<br>password is set, this password protects the BIOS Setup<br>Utility from unauthorized access. The user can enter<br>Setup menu only and does not have right to change the<br>value of parameters.               | N/A                           |
| Set IDE0 Password Enter HDD Password. |                                                                                                    | N/A                           |
| Password on Boot                      | Defines whether a password is required or not while the<br>events defined in this group happened. The following<br>sub-options are all requires the Supervisor password<br>for changes and should be grayed out if the user<br>password was used to enter setup. | <b>Disabled</b> or<br>Enabled |

**NOTE:** When you are prompted to enter a password, you have three tries before the system halts. Don't forget your password. If you forget your password, you may have to return your notebook computer to your dealer to reset it.

## Setting a Password

Follow these steps as you set the user or the supervisor password:

 Use the ↑ and ↓ keys to highlight the Set Supervisor Password parameter and press the Enter key. The Set Supervisor Password box appears:

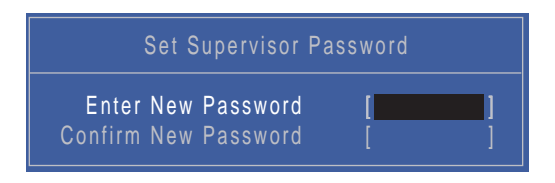

2. Type a password in the "Enter New Password" field. The password length can not exceed 8 alphanumeric characters (A-Z, a-z, 0-9, not case sensitive). Retype the password in the "Confirm New Password" field.

IMPORTANT: Be very careful when typing your password because the characters do not appear on the screen.

- 3. Press Enter. After setting the password, the computer sets the User Password parameter to "Set".
- 4. If desired, you can opt to enable the Password on boot parameter.
- 5. When you are done, press F10 to save the changes and exit the BIOS Setup Utility.

### Removing a Password

Follow these steps:

 Use the ↑ and ↓ keys to highlight the Set Supervisor Password parameter and press the Enter key. The Set Password box appears:

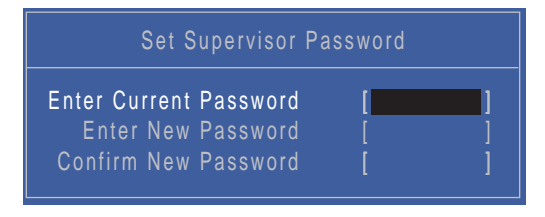

- 2. Type the current password in the Enter Current Password field and press Enter.
- 3. Press Enter twice without typing anything in the Enter New Password and Confirm New Password fields. The computer then sets the Supervisor Password parameter to "Clear".
- 4. When you have changed the settings, press u to save the changes and exit the BIOS Setup Utility.

## Boot

This menu allows the user to decide the order of boot devices to load the operating system. Bootable devices includes the USB diskette drives, the onboard hard disk drive and the DVD drive in the module bay.

Select Boot Devices to select specific devices to support boot.

|   | Phoenix SecureCore(tm) Setup Utility                                                                                                    |         |                  |              |                |                                                                                             |                                                                                                    |                 |                                 |  |
|---|----------------------------------------------------------------------------------------------------|---------|------------------|--------------|----------------|---------------------------------------------------------------------------------------------|----------------------------------------------------------------------------------------------------|-----------------|---------------------------------|--|
|   | Information                                                                                                    | Main    | Secu             | ırity        | Boot           | Exit                                                                                        |                                                                                                    |                 |                                 |  |
| ſ | Boot priority order:                                                                                                    |         |                  |              |                |                                                                                             | lter                                                                                                    | m Specific Help |                                 |  |
|   | <ol> <li>IDE HDD: WDC WD6400BEVT-22A0RT0-(\$1</li> <li>IDE CD: TSSTcorp CDDVDW TS-U633F-(</li> <li>USB FDC:</li> <li>PCI BEV: Atheros Boot Agent</li> <li>USB HDD:</li> <li>USB CDROM:</li> <li>USB KEY:</li> <li>8</li> </ol> |         |                  |              |                | Use <f<br>a devia<br/><f6> t<br/>list, or<br/>it down<br/><esc><br/>menu.</esc></f6></f<br> | > or <i> to select<br/>ce, then press<br/>o move it up the<br/><f6> to move<br/>n the list. Press<br/>to escape the</f6></i> |                 |                                 |  |
|   | o.<br>Excluded from boot order:                                                                                                    |         |                  |              |                |                                                                                             |                                                                                                    |                 |                                 |  |
|   | F1 Help<br>ESC Exit                                                                                                    | †↓<br>↔ | Select<br>Select | ltem<br>Menu | F5/F6<br>Enter | Change<br>Select                                                                            | e Values<br>▶ SubMenu                                                                                                    | F9<br>F10       | Setup Defaults<br>Save and Exit |  |

## Exit

The Exit screen allows you to save or discard any changes you made and quit the BIOS Utility.

| Phoenix SecureCore(tm) Setup Utility                        |                                                       |                                |              |                |                   |                   |                                     |                                                      |  |
|-------------------------------------------------------------|-------------------------------------------------------|--------------------------------|--------------|----------------|-------------------|-------------------|-------------------------------------|------------------------------------------------------|--|
| Information                                                 | Main                                                  | Secu                           | rity         | Boot E         | xit               |                   |                                     |                                                      |  |
| Exit Savi<br>Exit Disc<br>Load Set<br>Discard (<br>Save Cha | Main<br>ng Cha<br>arding<br>up Def<br>Change<br>anges | anges<br>Change<br>aults<br>es | s            | Boot           | xıt               |                   | Iten<br>Exit Sy<br>save yo<br>CMOS. | n Specific Help<br>rstem Setup and<br>our changes to |  |
|                                                             |                                                       |                                |              |                |                   |                   |                                     |                                                      |  |
| F1 Help<br>ESC Exit                                         | t↓<br>↔                                               | Select<br>Select               | ltem<br>Menu | F5/F6<br>Enter | Change<br>Execute | Values<br>Command | F9<br>F10                           | Setup Defaults<br>Save and Exit                      |  |

The table below describes the parameters in this screen.

| Parameter                  | Description                               |
|----------------------------|-------------------------------------------|
| Exit Saving Changes        | Exit System Setup and save your changes.  |
| Exit Discarding<br>Changes | Exit utility without saving setup data.   |
| Load Setup Default         | Load default values for all setup items.  |
| Discard Changes            | Load previous values for all setup items. |
| Save Changes               | Save setup data.                          |

# **BIOS Flash Utilities**

The BIOS flash memory update is required for the following conditions:

- New versions of system programs
- New features or options
- Restore a BIOS when it becomes corrupted.

Use the flash utility to update the system BIOS flash ROM.

NOTE: If you do not have a crisis recovery diskette at hand, then you should create a Crisis Recovery Diskette before you use the flash utility.

NOTE: Do not install memory-related drivers (XMS, EMS, DPMI) when you use the flash.

**NOTE:** Please use the AC adaptor power supply when you run the flash utility. If the battery pack does not contain enough power to finish BIOS flash, you may not boot the system because the BIOS is not completely loaded.

Fellow the steps below to run the flash.

- 1. Prepare a bootable diskette.
- 2. Copy the flash utilities to the bootable diskette.
- 3. Then boot the system from the bootable diskette. The flash utility has auto-execution function.

## DOS Flash Utility

Perform the following steps to use the DOS Flash Utility:

- 1. Press F2 during boot to enter the Setup Menu.
- Select Boot Menu to modify the boot priority order, for example, if using USB HDD to Update BIOS, move USB HDD to position 1.

|                                                                                                    |             | F                    | hoenix Secu           | reCore(tm) Se            | tup Utilit    | у                                                                                              |                                                                                                    |
|----------------------------------------------------------------------------------------------------|-------------|----------------------|-----------------------|--------------------------|---------------|------------------------------------------------------------------------------------------------|----------------------------------------------------------------------------------------------------|
| Information                                                                                                    | Main        | Security             | Boot                  | Exit                     |               |                                                                                                |                                                                                                    |
| Boot prio                                                                                                    | rity orde   | er:                  |                       |                          |               | ltem                                                                                           | Specific Help                                                                                                    |
| <ol> <li>IDE HDD: WDC WD6400BEVT-22A0RT0-(S1</li> <li>IDE CD: TSSTcorp CDDVDW TS-U633F-(</li> <li>USB FDC:</li> <li>PCI BEV: Atheros Boot Agent</li> <li>USB HDD:</li> <li>USB CDROM:</li> <li>USB KEY:</li> <li>Excluded from boot order:</li> </ol> |             |                      |                       |                          |               | Use <t><br/>a device<br/><f6> to<br/>list, or<br/>it down<br/><esc> t<br/>menu.</esc></f6></t> | or <i> to select<br/>e, then press<br/>o move it up the<br/><f6> to move<br/>the list. Press<br/>to escape the</f6></i> |
| F1 Help<br>ESC Exit                                                                                                    | t∔ S<br>↔ S | elect Ite<br>elect M | em F5/F6<br>enu Enter | Change Val<br>Select ► S | ues<br>ubMenu | F9<br>F10                                                                                      | Setup Defaults<br>Save and Exit                                                                                         |

3. Execute the **BIOS.BAT** batch file to update BIOS.

The flash process begins as shown.

4. In flash BIOS, the message Please do not remove AC Power Source displays.

**NOTE:** If the AC power is not connected, the following message displays.

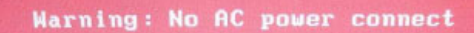

Plug in the AC power to continue.

5. Flash is complete when the message Flash programming complete displays.

# WinFlash Utility

Perform the following steps to use the WinFlash Utility:

- 1. Double-click the WinFlash executable.
- 2. Click **OK** to begin the update. A progress screen displays.

| InsydeFlash V3.80.00 | C'analas.                                                                                                    |
|----------------------|----------------------------------------------------------------------------------------------------|
|                      | ceinsyde                                                                                                    |
| Hitome to Insyderat  | UnsydeFlash<br>Windows(R) BIOS Flash Utility<br>Copyright(C) 2009 Insyde Software Corp.<br><u>http://www.insudesw.com</u> |
| ID<br>Version        |                                                                                                    |
| Do not tur           | n on your computer                                                                                                    |

## **Remove HDD/BIOS Password Utilities**

This section provides you with details about removing HDD/BIOS password:

#### **Remove HDD Password:**

If you key in the wrong HDD password three times, an error is generated.

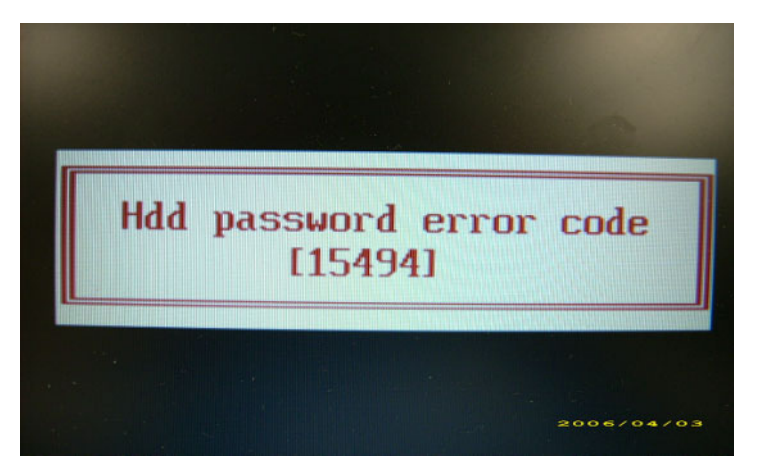

To reset the HDD password, perform the following steps:

- 1. On another computer, run HDD\_PW.exe.
- 2. Enter "hdd\_pw 15494 0"
- 3. Chose one (1) of the generated passwords.

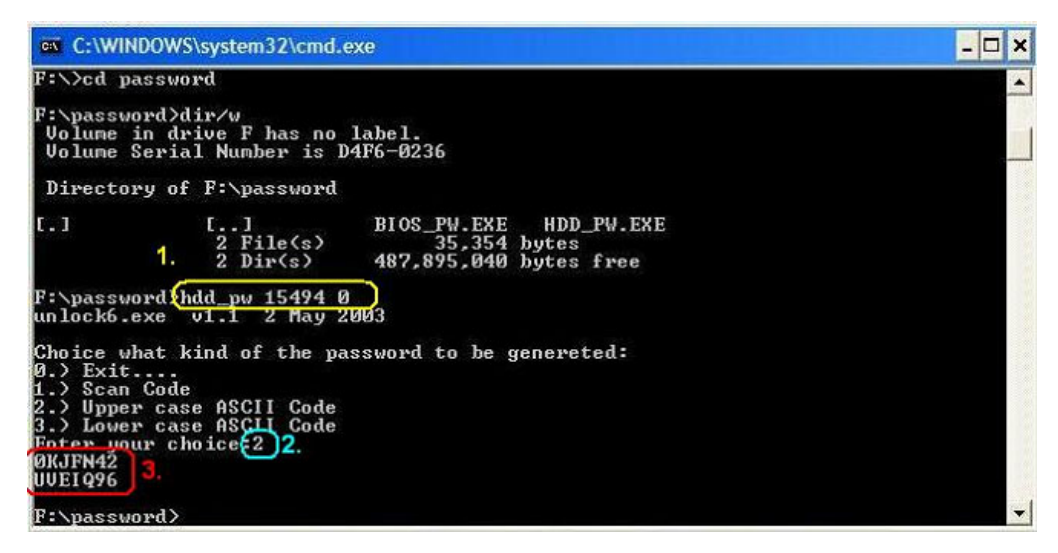

4. Reboot the locked computer and key in one of the passwords from number 3 above.

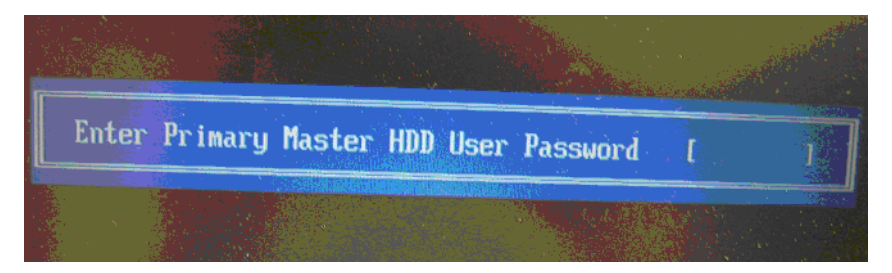

#### **Removing BIOS Passwords**

If you key in the wrong HDD password three times, an error is generated.

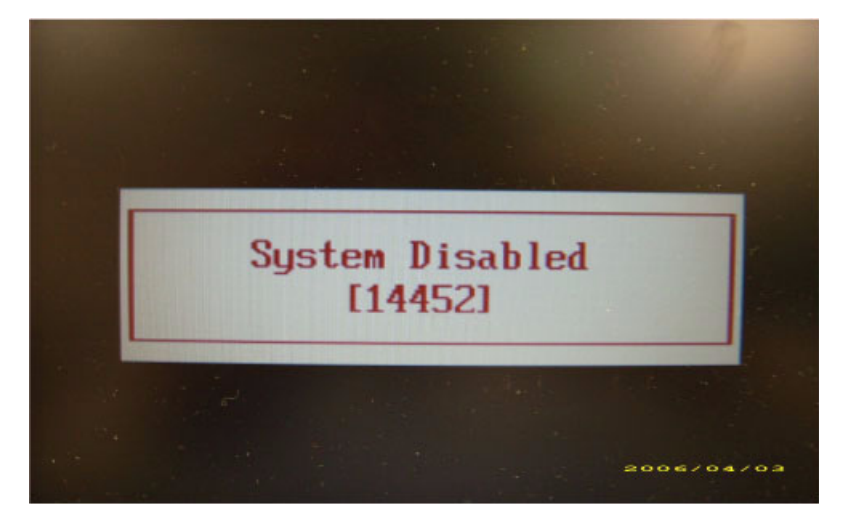

To clean the User or Supervisor passwords, perform the following steps:

To reset the BIOS password, perform the following steps:

- 1. On another computer, run BIOS\_PW.exe.
- 2. Enter "bios\_pw 14452 0"
- 3. Chose one (1) of the generated passwords.

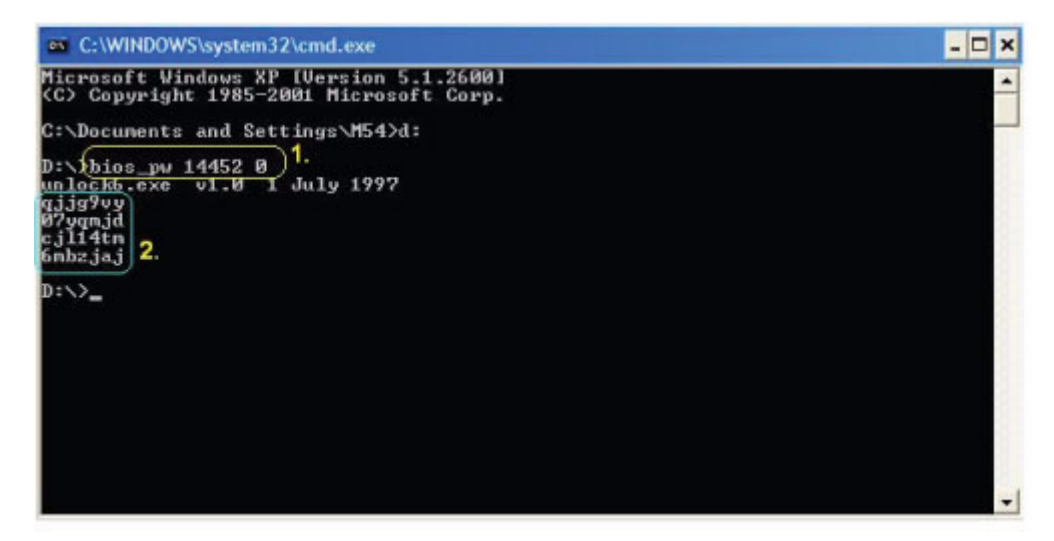

4. Reboot the locked computer and key in one of the passwords from number 3 above.

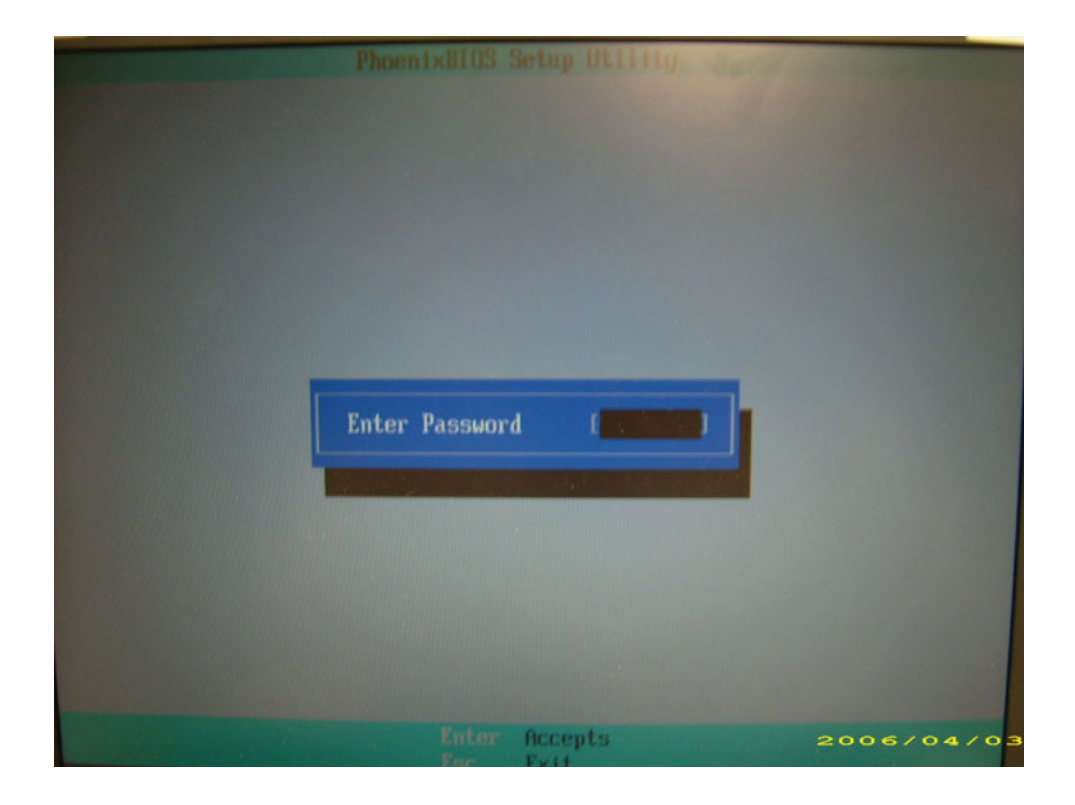

### **Clearing BIOS Passwords**

To clear the User or Supervisor passwords, open the DIMM door and use a metal instrument to short the **G1** jumper.

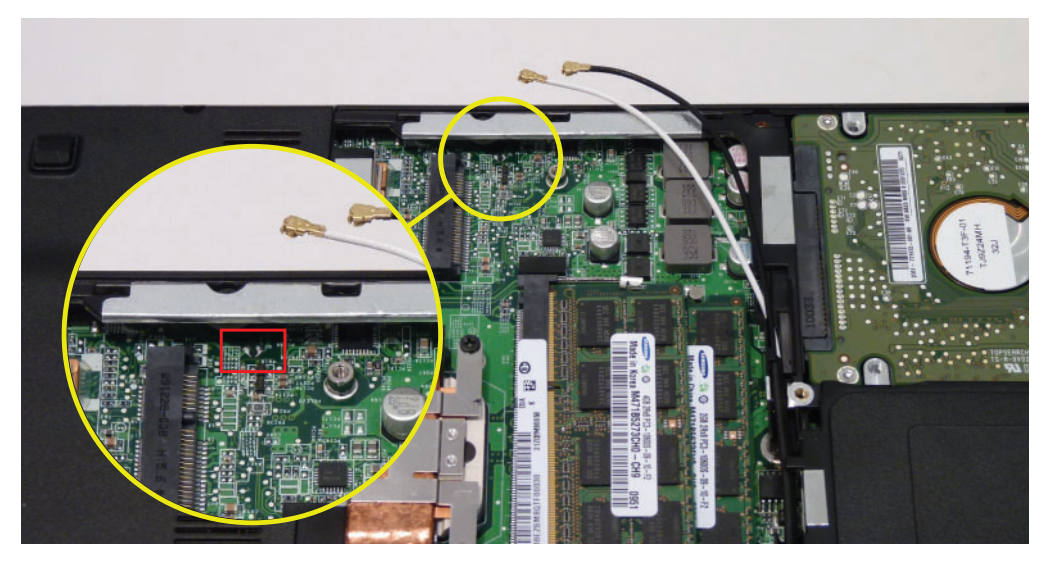

### Using Boot Sequence Selector

The Boot Sequence Selector allows the boot order to be changed without accessing the BIOS. To use Boot Sequence Selector, perform the following steps:

- 1. Enter into DOS.
- 2. Execute BS.exe to display the usage screen.

```
d:\B00TSE0>bs
*** Boot Sequence Selecter Version 0.03 ***
Create by Rockwell Chuang 10/01/2005.
Usage:
         BS [ 1 | 2 | 3 | 4 ]
                           [HardDisk]
                                                 CD-ROM ]
LAN ]
LAN ]
           Floppy 1 =>
                                          =>
                                                                     I AN
   1234
                                                                    Floppy
         [HardDisk
                       =
                              CD-ROM
           CD-ROM
                     1
                       =
                            [HardDisk]
                                          =>
                                                            =>
                                                                    Floppy
            LAN
                                              [HardDisk]
                                                                   CD-ROM
                              Floppy ]
d:\BOOTSEQ>
```

 Select the desired boot sequence by entering the corresponding sequence. For example, enter BS2 to change the boot sequence to HDD | CD ROM | LAN | Floppy.

### Using DMITools

The DMI (Desktop Management Interface) Tool copies BIOS information to EEPROM to be used in the DMI pool for hardware management.

When the BIOS displays "Verifying DMI pool data", it is checking that the table correlates with the hardware before sending that information to the operating system (Windows, etc.).

To update the DMI Pool, perform the following steps:

- 1. Boot into DOS.
- 2. Execute qdmi30a.exe. The following screen displays:

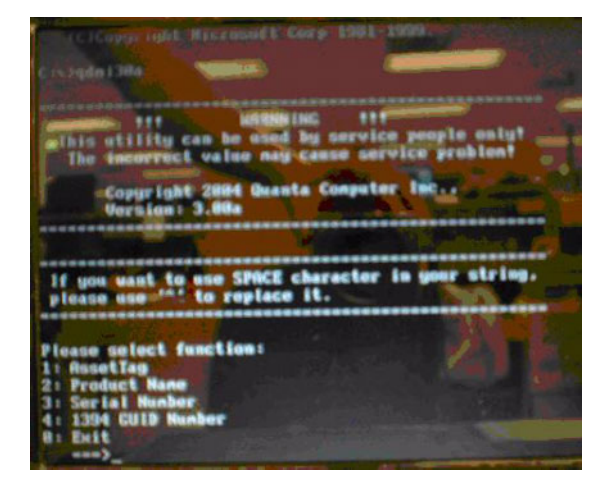

Type "1" to modify "Asset Tag" values.

- Type "2" to modify "Product Name" values.
- Type "3" to modify "Serial Number" values.
- Type "4" to modify "1394 GUID Number" values.
- Type "0" to Exit the program
- 3. Run VEEPROM.exe to write the values to EEPROM.

## **Configuring UUID Values**

- 1. Boot into DOS.
- 2. Run UUID.bat

### Using the LAN MAC EEPROM Utility

You can use the MAC.BAT utility to write the MAC.CFG file to the EEPROM under DOS mode.

1. Use a text editor (for example: Notepad) to open the MAC.CFG file. You can see the MAC.CFG contents as below:

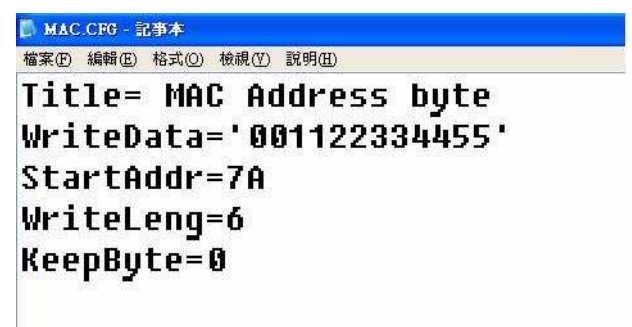

| WriteData = '001122334455' | MAC value        |
|----------------------------|------------------|
| StartAddr=7A               | MAC address      |
| WriteLeng=6                | MAC value length |
| KeepByte=0                 | don't care       |

- WriteData= '001122334455' <----- MAC value
- StartAddr=7A <----- MAC address
- WriteLeng=6 <----- MAC value length
- KeepByte=0 <----- can be any value
- 2. Boot into DOS.
- 3. Execute MAC.BAT to write MAC information to eeprom.

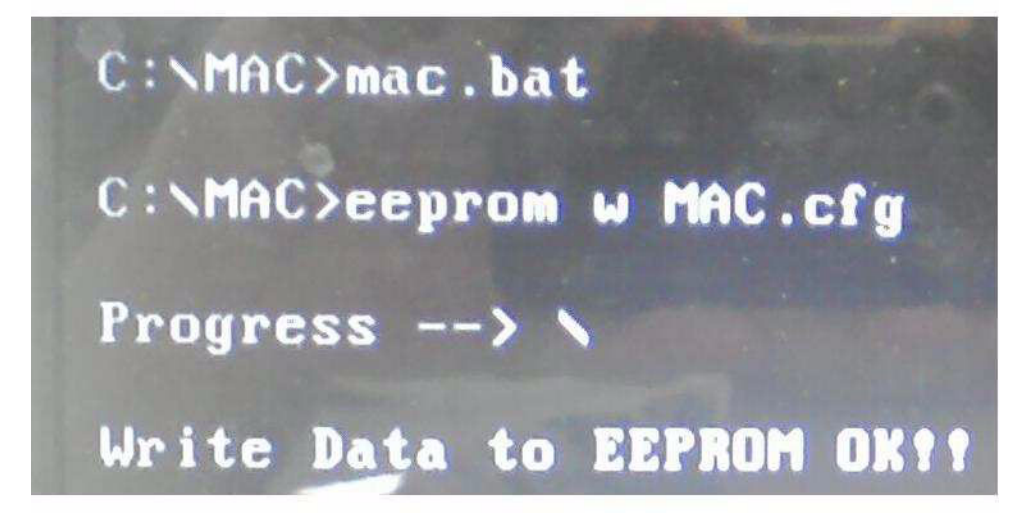

# Machine Disassembly and Replacement

IMPORTANT: The outside housing and color may vary from the mass produced model.

This chapter contains step-by-step procedures on how to disassemble the notebook computer for maintenance and troubleshooting.

# **Disassembly Requirements**

To disassemble the computer, you need the following tools:

- Wrist grounding strap and conductive mat for preventing electrostatic discharge
- Flat screwdriver
- Philips screwdriver
- Plastic flat screwdriver
- Plastic tweezers
- **NOTE:** The screws for the different components vary in size. During the disassembly process, group the screws with the corresponding components to avoid mismatch when putting back the components.

# **General Information**

## Pre-disassembly Instructions

Before proceeding with the disassembly procedure, make sure that you do the following:

- 1. Turn off the power to the system and all peripherals.
- 2. Place the system on a flat, stable surface.
- 3. Unplug the AC adapter and all power and signal cables from the system.

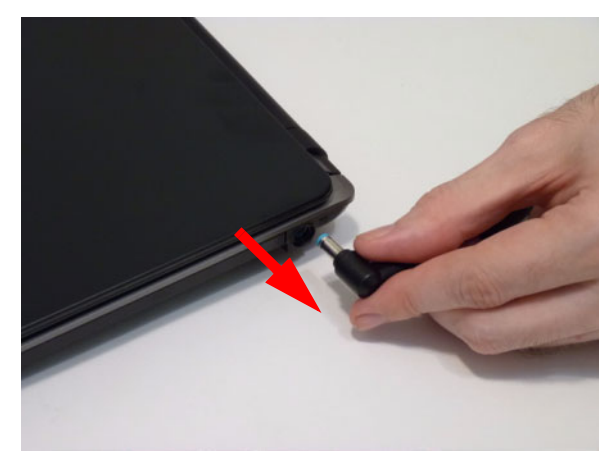

## **Disassembly Process**

The disassembly process is divided into the following stages:

- External module disassembly
- Main unit disassembly

The flowcharts provided in the succeeding disassembly sections illustrate the entire disassembly sequence. Observe the order of the sequence to avoid damage to any of the hardware components. For example, if you want to remove the mainboard, you must first remove the keyboard, then disassemble the inside assembly frame in that order.

#### Main Screw List

| Screw    | Quantity | Part Number  |
|----------|----------|--------------|
| M2.5*3   | 1        | 86.PSR07.002 |
| M2.0*3   | 16       | 86.PSR07.003 |
| M2.0*6   | 7        | 86.S6507.001 |
| M2.5*6.5 | 12       | 86.ARE07.001 |
| M2.5*4   | 11       | 86.PSR07.001 |

# **External Module Disassembly Process**

IMPORTANT: The outside housing and color may vary from the mass produced model.

## External Modules Disassembly Flowchart

The flowchart below gives you a graphic representation on the entire disassembly sequence and instructs you on the components that need to be removed during servicing. For example, if you want to remove the main board, you must first remove the keyboard, then disassemble the inside assembly frame in that order.

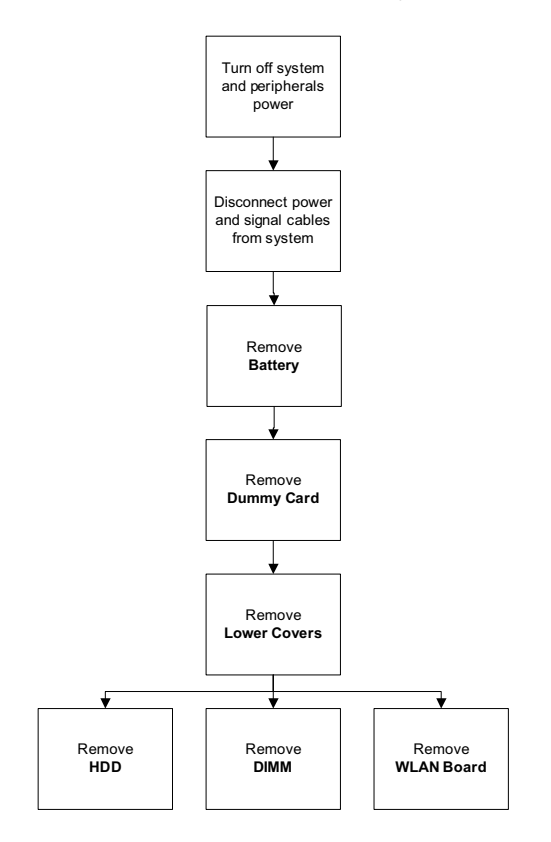

#### Screw List

| Step        | Screw   | Quantity | Part No.     |
|-------------|---------|----------|--------------|
| ODD Module  | M2.5*4L | 1        | 86.PSR07.001 |
| ODD Bracket | M2.0*3L | 2        | 86.PSR07.003 |
| WLAN Module | M2.0*3L | 1        | 86.PSR07.003 |
| HDD Carrier | M3.0*4L | 2        | 86.N1407.007 |

## Removing the Battery Pack

1. Turn computer over. Slide the battery lock in the direction shown.

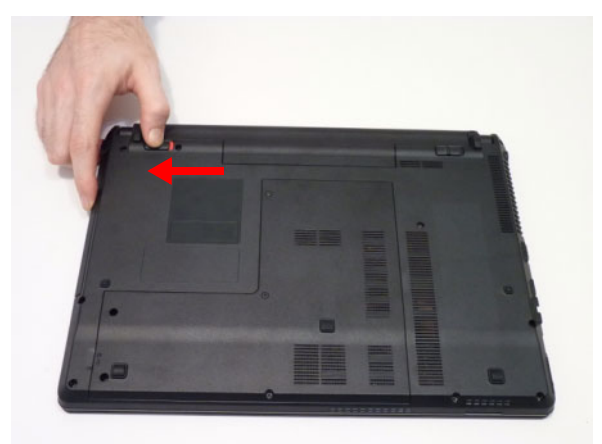

2. Slide and hold the battery release latch to the release position (1), then lift out the battery pack from the main unit (2).

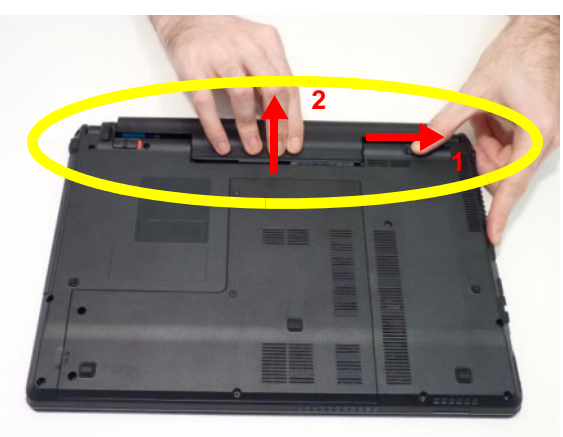

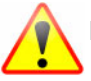

Please detach the battery and follow local regulations for disposal.

## Removing the SD dummy card

1. Push the SD dummy card all the way in to eject it.

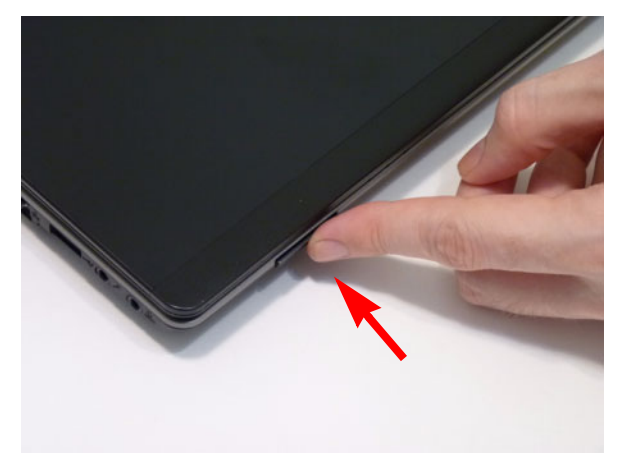

2. Pull it out from the slot.

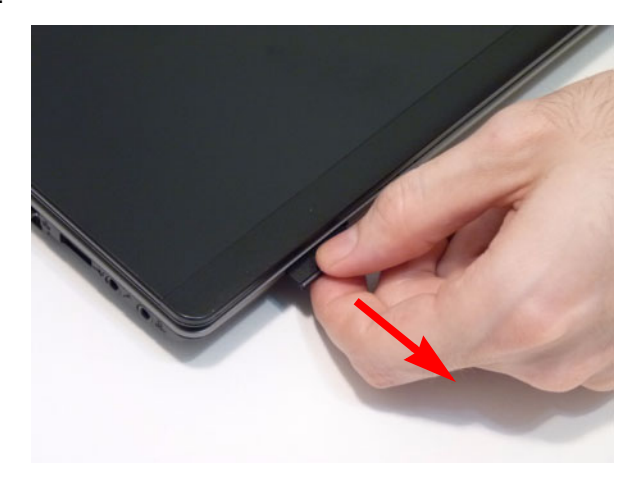

## Removing the Lower Cover

- 1. See "Removing the Battery Pack" on page 50.
- 2. Remove the six (6) screws from the lower cover.

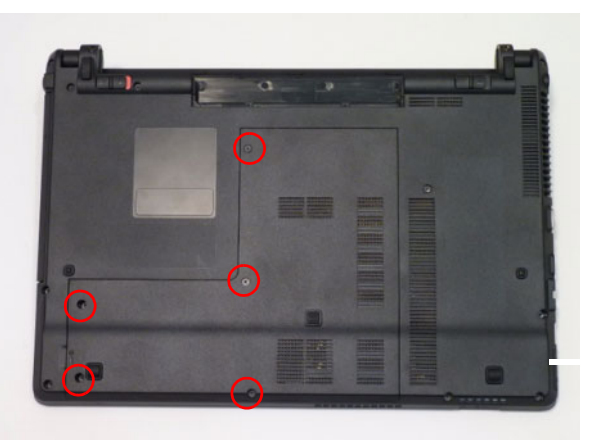

| Step        | Size     | Quantity | Screw Type |
|-------------|----------|----------|------------|
| Lower Cover | M2.5*6.5 | 5        | -          |

**3.** Remove the lower cover as shown.

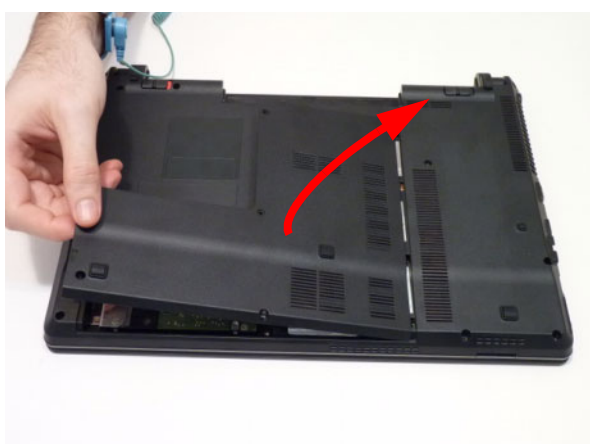

## Removing the Optical Drive Module

- 1. See "Removing the Lower Cover" on page 52.
- 2. Remove the screw securing the ODD module.

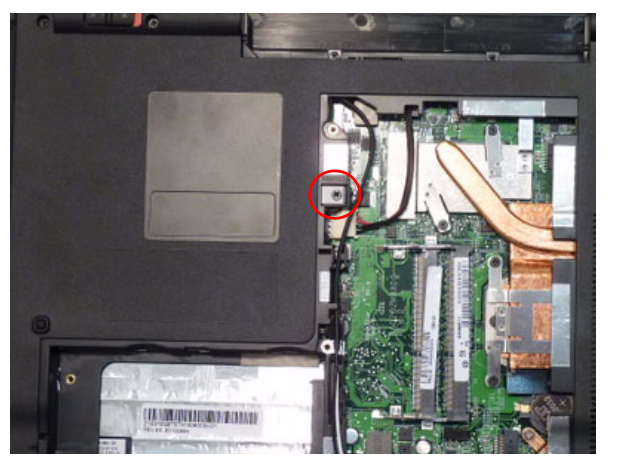

| Step       | Size   | Quantity | Screw Type |
|------------|--------|----------|------------|
| ODD Module | M2.5*3 | 1        | De         |

3. Using your fingers, pull the optical drive module out from the chassis.

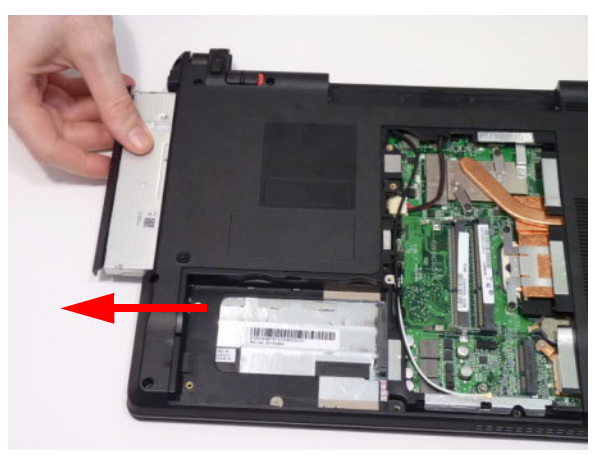

4. Remove the two screws securing the ODD bracket and remove the ODD bracket from the optical disk drive module.

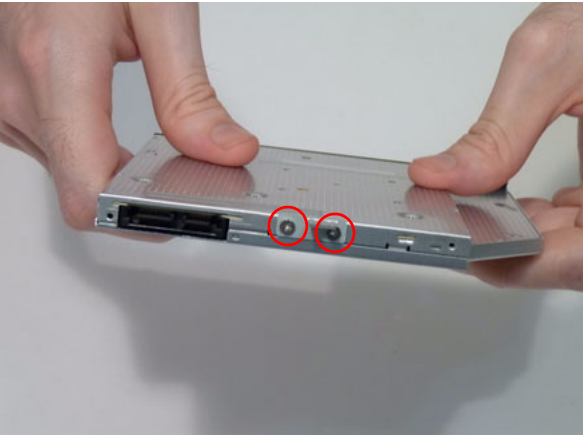

| Step        | Size   | Quantity | Screw Type |
|-------------|--------|----------|------------|
| ODD Bracket | M2.0*3 | 2        | <b>\$</b>  |

5. Remove the ODD bezel by rotating the top edge downward and pulling it clear of the module.

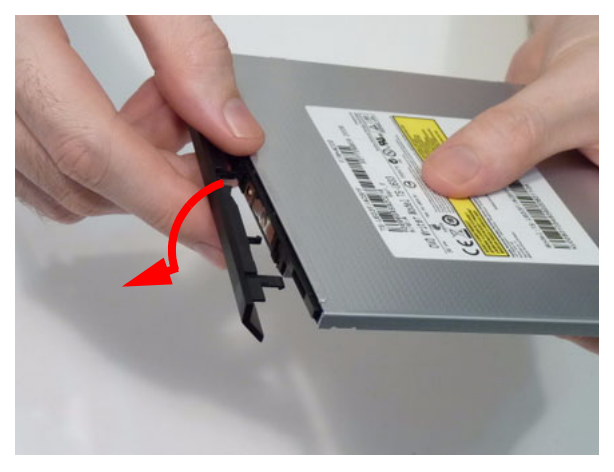

## Removing the DIMM Modules

- 1. See "Removing the Lower Cover" on page 52.
- 2. Push out the release latches on both sides of the DIMM socket to release the DIMM module.

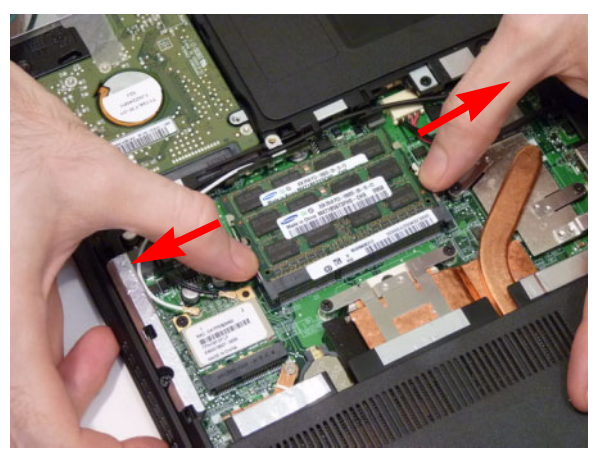

3. Remove the DIMM module.

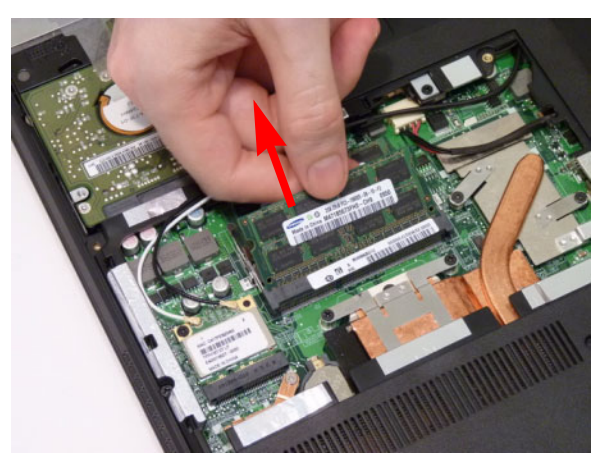

4. Repeat steps for the second DIMM module if present.

## Removing the WLAN Module

- 1. See "Removing the Lower Cover" on page 52.
- 2. Disconnect the two (2) antenna cables from the WLAN Board

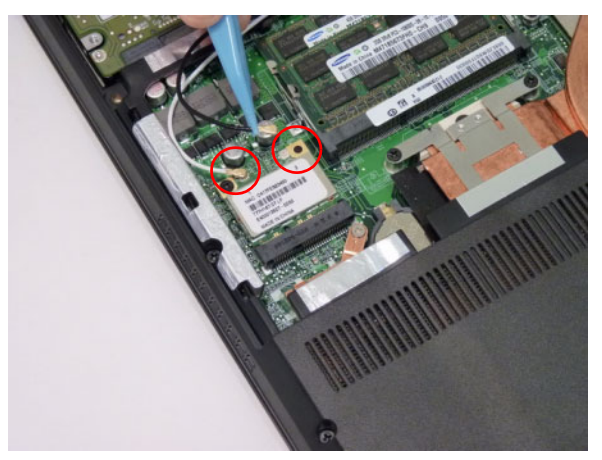

- **NOTE:** Cable placement is **Black** to the **TR1** terminal (next to DIMM module) and **White** to the **TR2** terminal (closest to the edge of the chassis).
- 3. Remove the one (1) screw to release the WLAN Board.

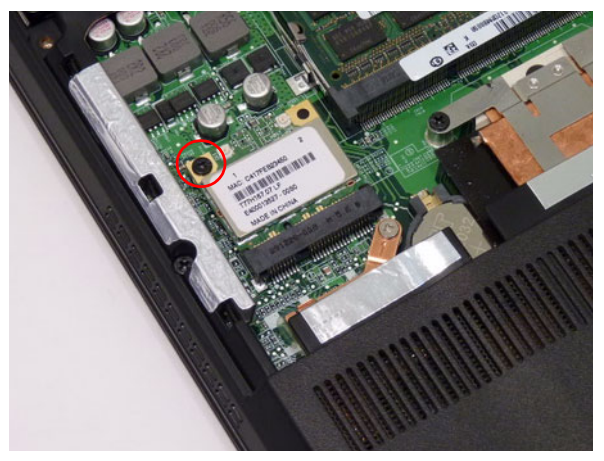

| Step       | Size   | Quantity | Screw Type |
|------------|--------|----------|------------|
| WLAN Board | M2.0*3 | 1        | ß          |

4. Detach and remove the WLAN Board from the WLAN socket.

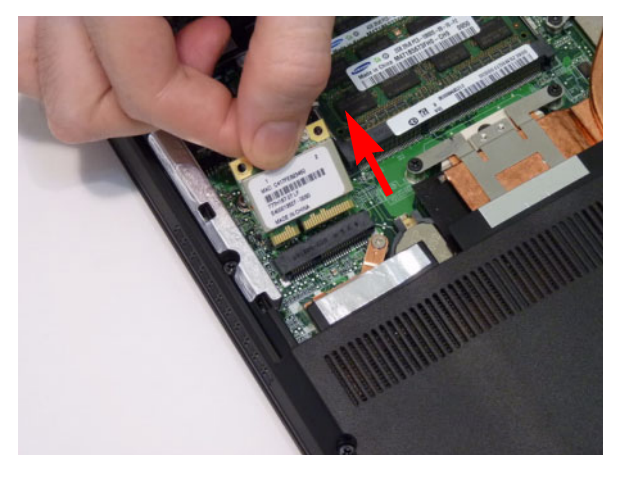

## Removing the Hard Disk Drive Module

- 1. See "Removing the Lower Cover" on page 52.
- 2. Using the pull-tab, slide the HDD Module in the direction of the arrow to disconnect the interface.

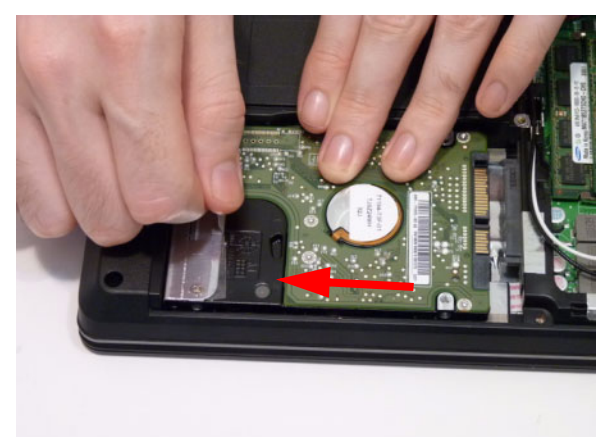

3. Lift the HDD Module clear of the HDD bay.

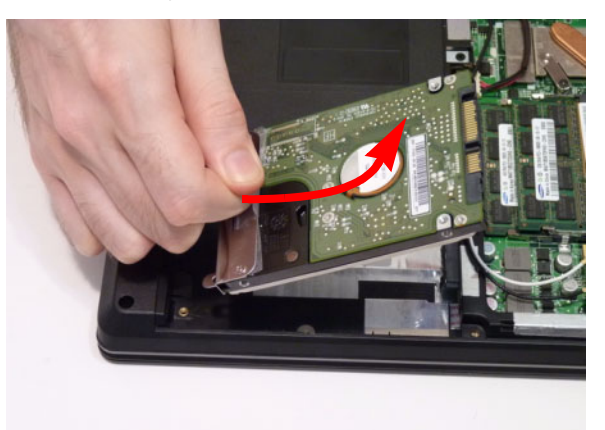

4. Remove the two (2) screws from the carrier.

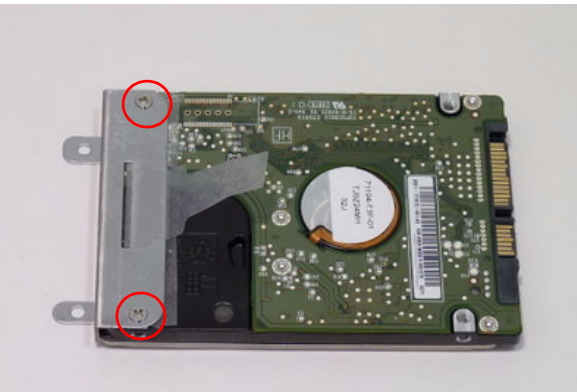

| Step        | Size   | Quantity | Screw Type |
|-------------|--------|----------|------------|
| HDD Carrier | M3.0*3 | 2        |            |

5. Remove the carrier from the HDD.

# Main Unit Disassembly Process Main Unit Disassembly Flowchart

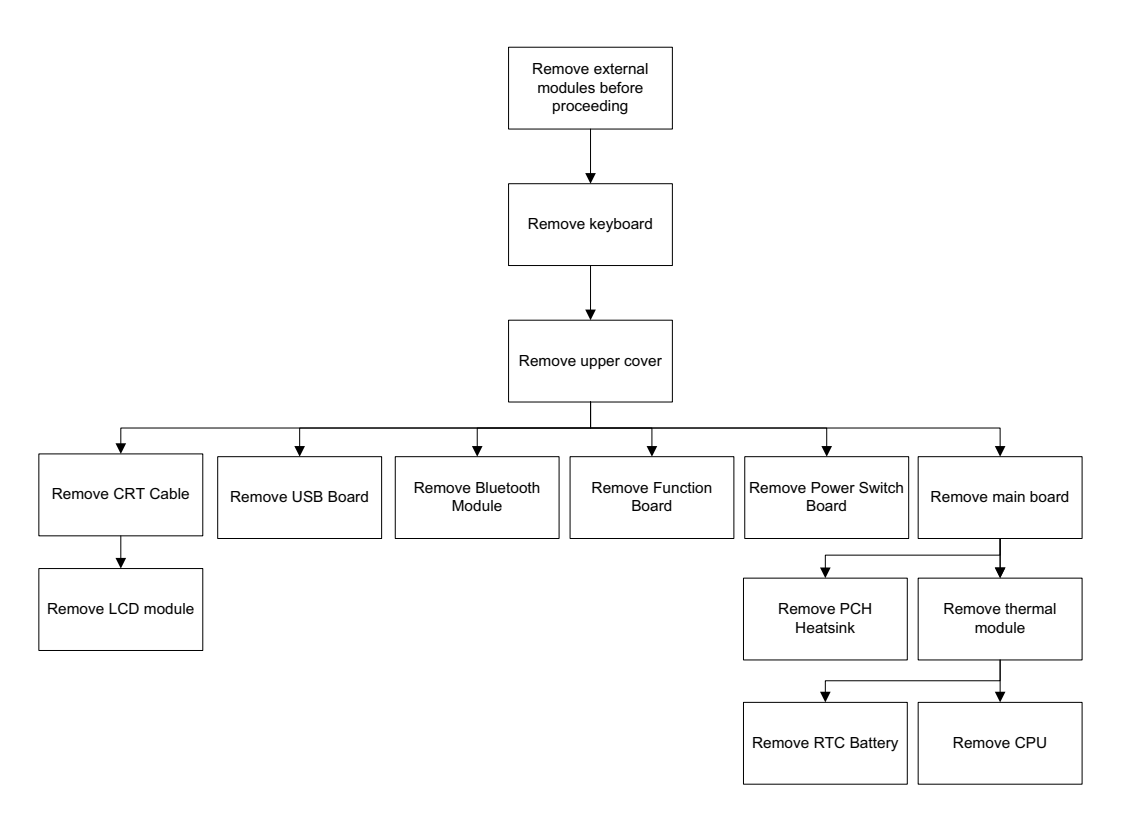

#### **Screw List**

| Step                  | Screw          | Quantity | Part No.     |
|-----------------------|----------------|----------|--------------|
| Lower Cover           | M2.5*6.5       | 11       | 86.ARE07.001 |
|                       | M2.5*4         | 2        | 86.PSR07.001 |
|                       | M2.0*6         | 2        | 86.S6507.001 |
|                       | M2.0*3widehead | 4        | 86.ARE07.002 |
| Upper Cover           | M2.5*4         | 5        | 86.PSR07.001 |
|                       | M2.0*3widehead | 2        | 86.ARE07.002 |
| Function Board        | M2.0*3widehead | 2        | 86.ARE07.002 |
| Power Switch<br>Board | M2.0*3widehead | 2        | 86.ARE07.002 |
| USB Board             | M2.5*4         | 1        | 86.PSR07.001 |
| Mainboard             | M2.5*4         | 3        | 86.PSR07.001 |

## Removing the Keyboard

**CAUTION:** Using metal tools to remove the Keyboard may cause damage to the outer casing. It is recommended that you use only your fingers and plastic tools to remove the Keyboard.

- 1. See "Removing the Battery Pack" on page 50.
- 2. Turn the computer over and fully open the lid. There are five (5) securing clips that must be released in order to remove the keyboard.

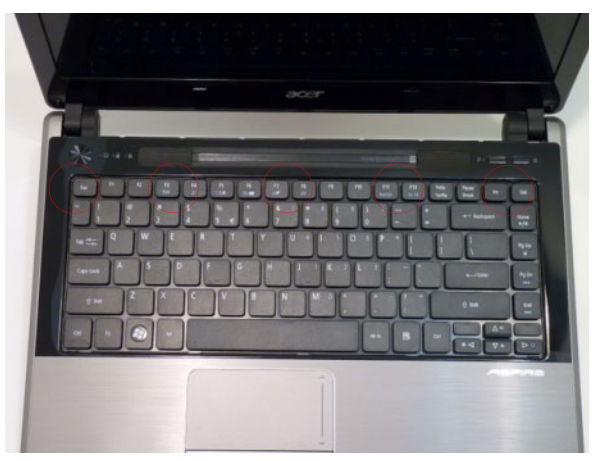

3. Release each clip, working from one side to the other.

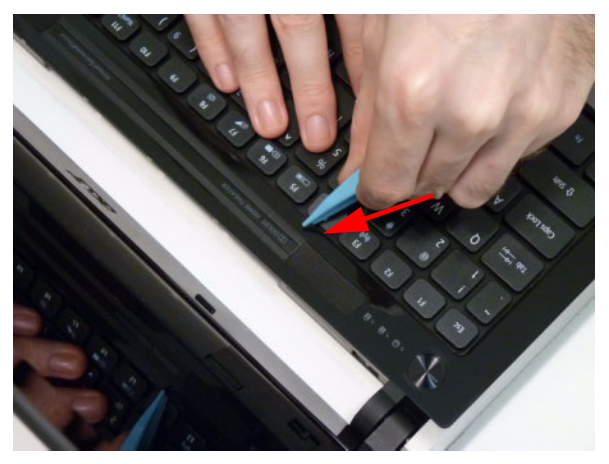

4. Using both hands, gently pry up the cover as shown and turn it over.

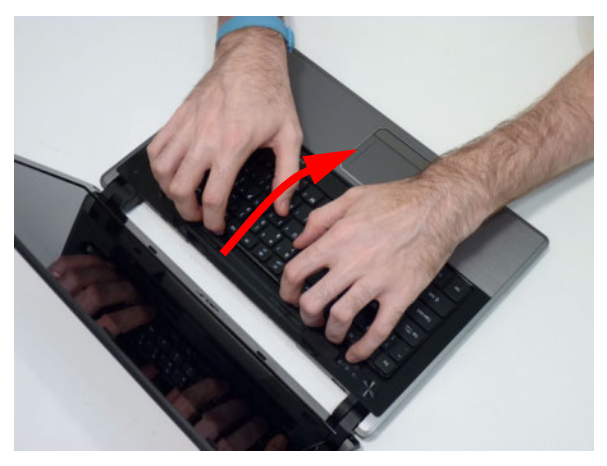

5. Open the locking latch on the FFC, and disconnect the cable as shown.

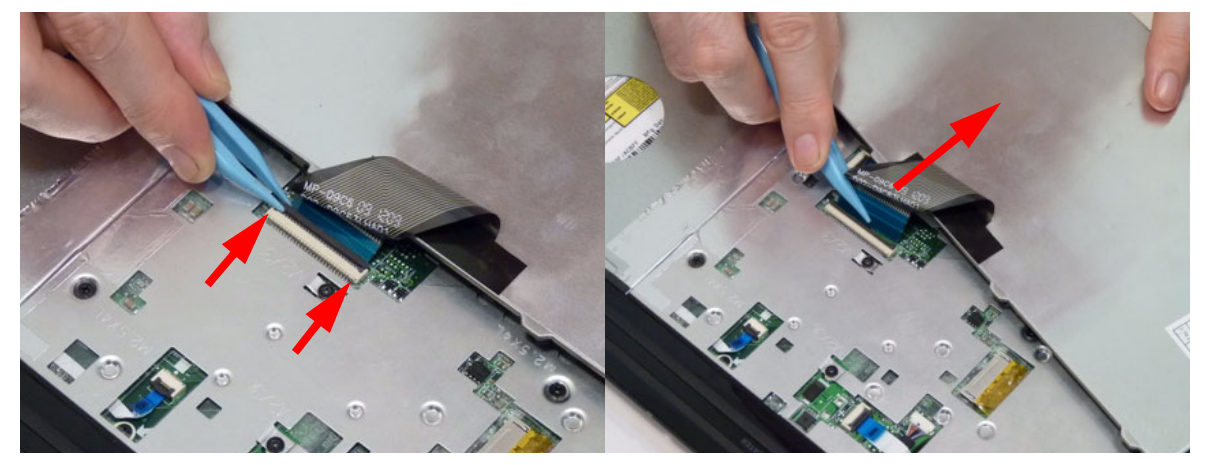

6. Lift the keyboard clear of the chassis.

## Removing the Upper Cover

- 1. See "Removing the Keyboard" on page 60.
- 2. Turn the computer over. Disconnect the following four cables from the Mainboard:
  - a. Left speaker cable
  - b. Touchpad FFC
  - c. Power Switch FFC
  - d. Function Board FFC

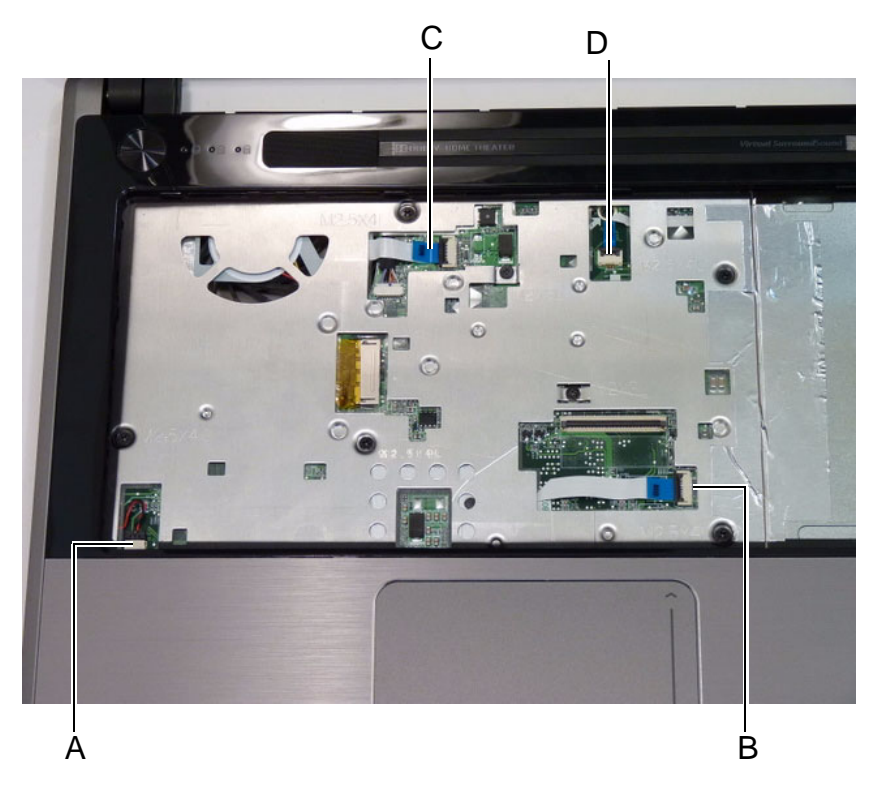

3. Disconnect A as shown.

4. Release the locking latch and remove B as shown.

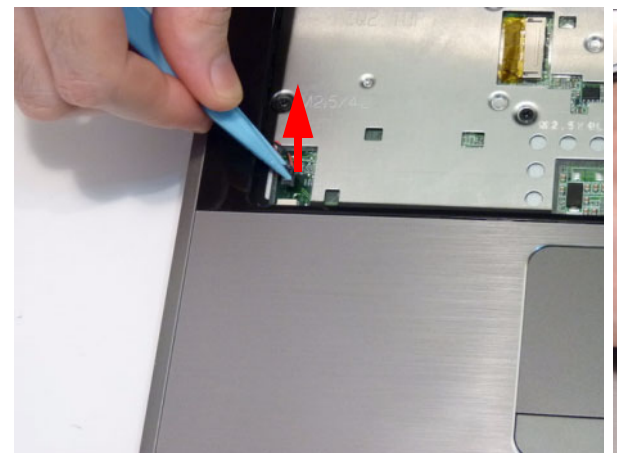

- 5. Release the locking latch and remove C as shown. 6. Release the locking latch and remove D as shown.
- J. 13 -

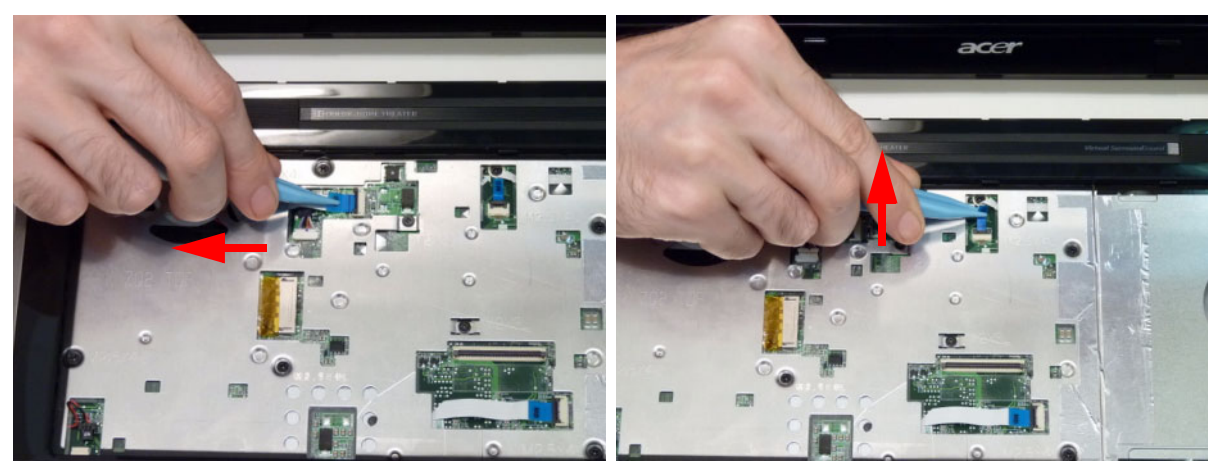

NOTE: Avoid pulling on cables directly to prevent damage to the connectors. Use the pull-tabs on FFC cables whenever available.
7. Remove the sixteen (16) securing screws from the lower cover.

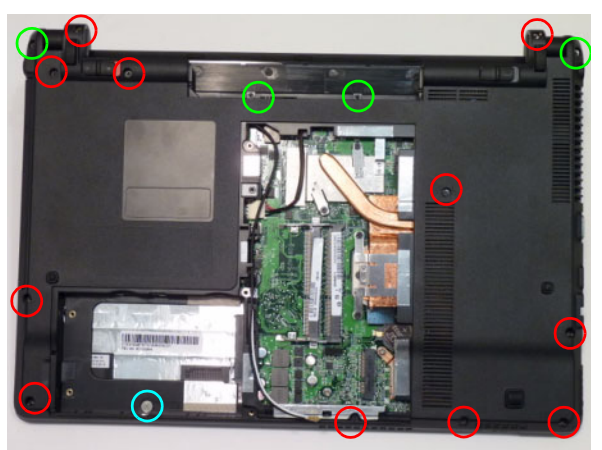

| Step                           | Size           | Quantity | Screw Type |
|--------------------------------|----------------|----------|------------|
| Lower Cover<br>(red callout)   | M2.5*6.5       | 11       | 9          |
| Lower Cover<br>(green callout) | M2.5*4L        | 4        | De         |
| Lower Cover<br>(blue callout)  | M2.0*3widehead | 2        | •          |

#### NOTE:

8. Remove the seven (7) screws from the top cover.

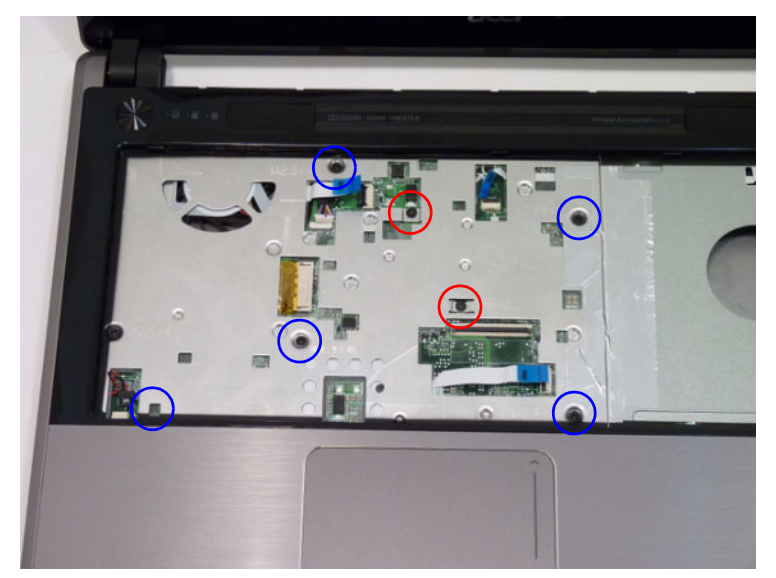

| Step                          | Size    | Quantity | Screw Type |
|-------------------------------|---------|----------|------------|
| Upper Cover<br>(red callout)  | M2*3L   | 2        | ()ee       |
| Upper Cover<br>(blue callout) | M2.5*4L | 5        | De         |

**9.** Remove the Upper Cover by lifting directly upward from the front as shown.

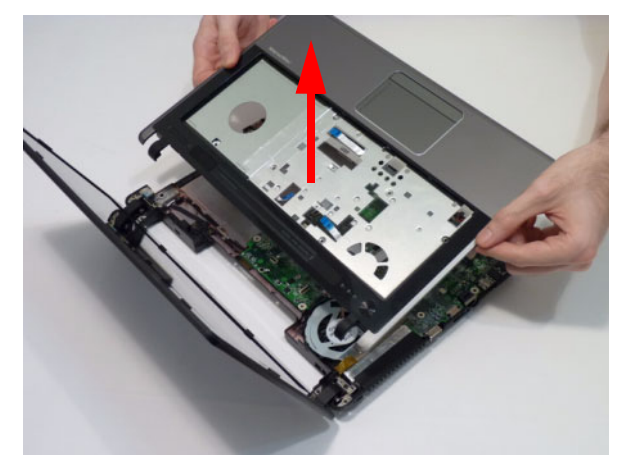

#### Removing the Power Switch Board

- 1. See "Removing the Upper Cover" on page 61.
- 2. Locate the Power Switch Board in the Upper Cover.

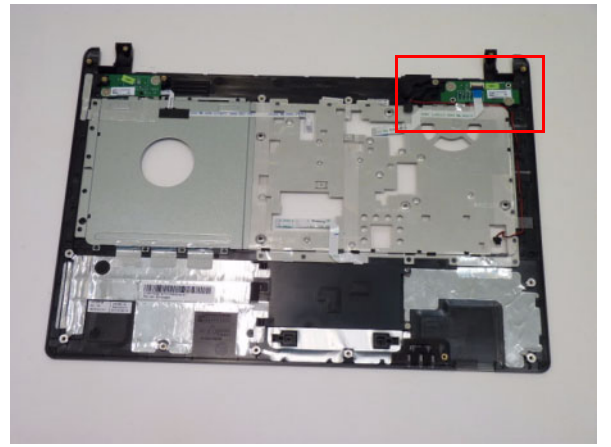

3. Release the securing latch holding the Power Switch Board FFC and remove.

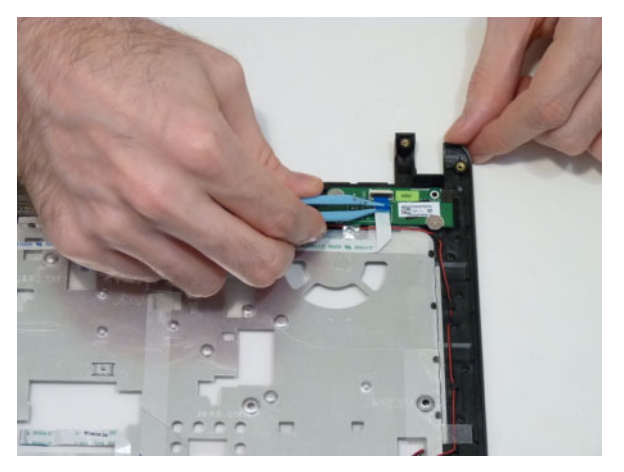

4. Remove the two (2) screws and lift the Power Switch Board clear of the Upper Cover.

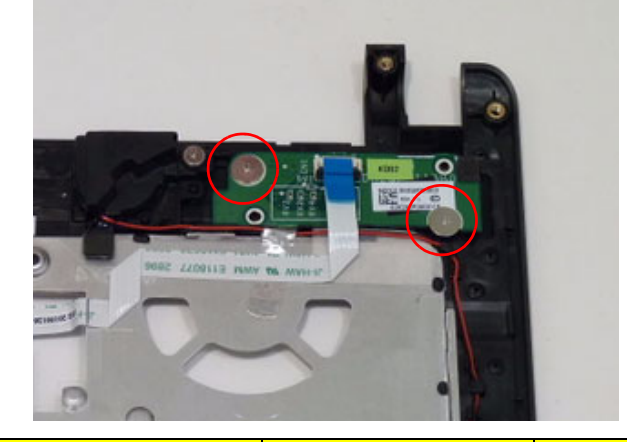

| Step                  | Size           | Quantity | Screw Type |
|-----------------------|----------------|----------|------------|
| Power Switch<br>Board | M2.0*3widehead | 2        | •          |

## Removing the Function Board

- 1. See "Removing the Upper Cover" on page 61.
- 2. Locate the Function Board in the Upper Cover.

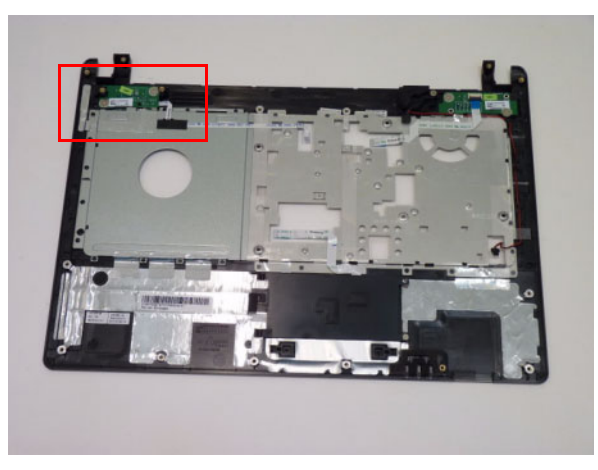

3. Remove the two (2) screws attaching it to the upper cover.

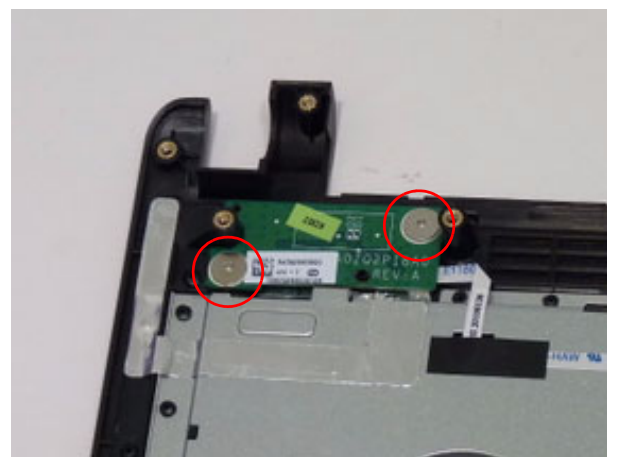

| Step           | Size           | Quantity | Screw Type |
|----------------|----------------|----------|------------|
| Function Board | M2.0*3widehead | 2        |            |

4. Lift the Function Board clear of the Upper Cover, but do not remove completely.

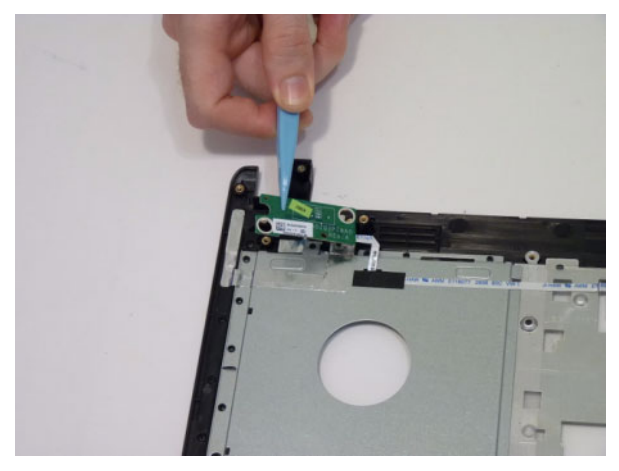

5. Turn the Function Board over. Release the securing latch holding the Function Board FFC and remove.

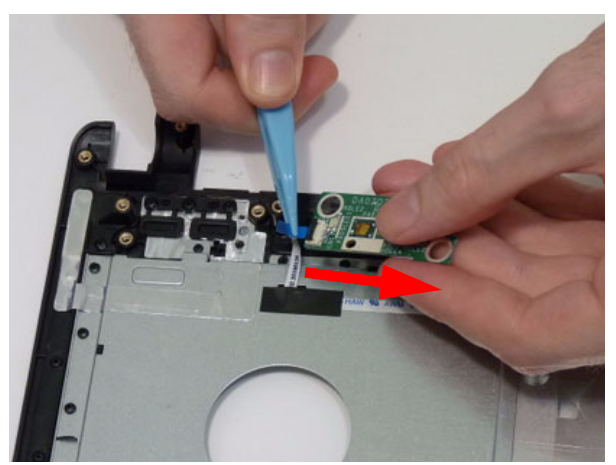

#### Removing the USB Board

- 1. See See "Removing the Upper Cover" on page 61.
- 2. Remove the single securing screw from the USB Board.

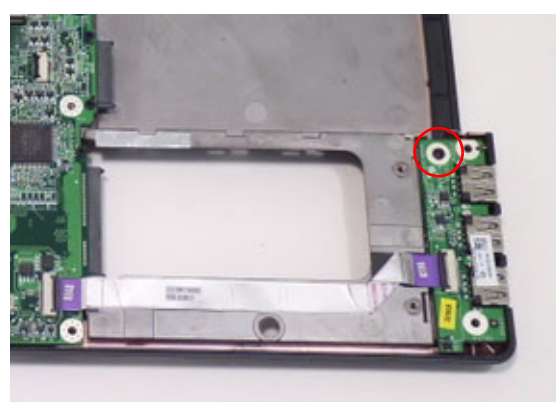

| Step      | Size   | Quantity | Screw Type |
|-----------|--------|----------|------------|
| USB Board | M2.5*4 | 1        | De         |

3. Release the FFC latch and remove the FFC cable from the mainboard connector.

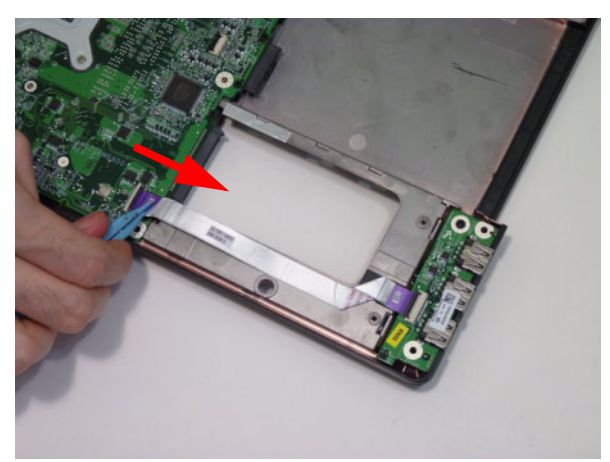

4. Release the FFC latch and remove the FFC cable from the USB connector.

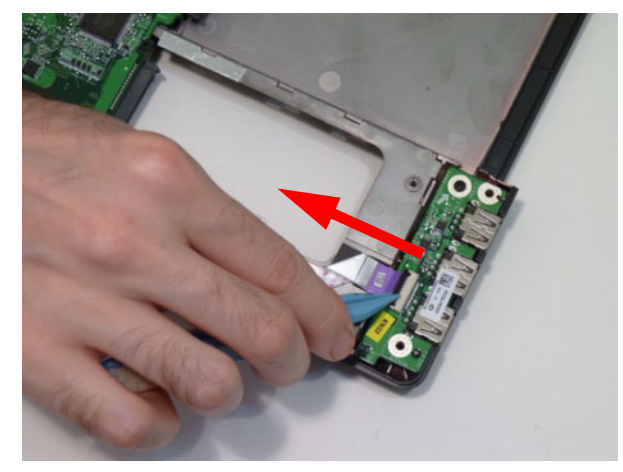

5. Lift the USB Board upward away from the chassis.

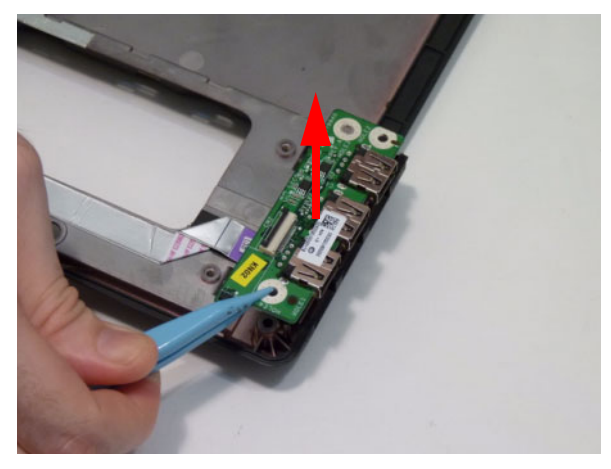

#### Removing the Bluetooth Module

- 1. See "Removing the Upper Cover" on page 61.
- 2. Disconnect the cable from the Mainboard and lift the Bluetooth Module off the mainboard.

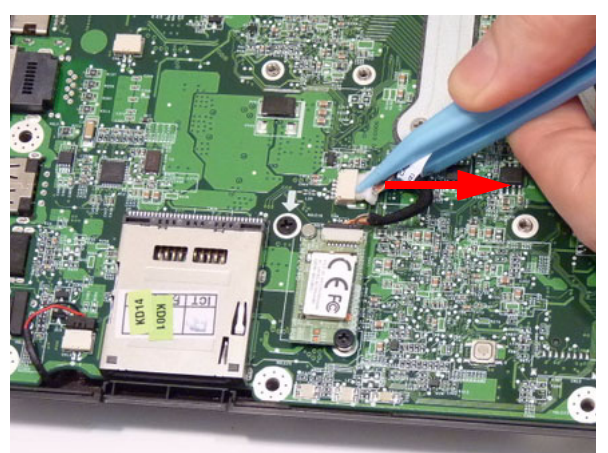

3. Remove the single securing screw from the Bluetooth board.

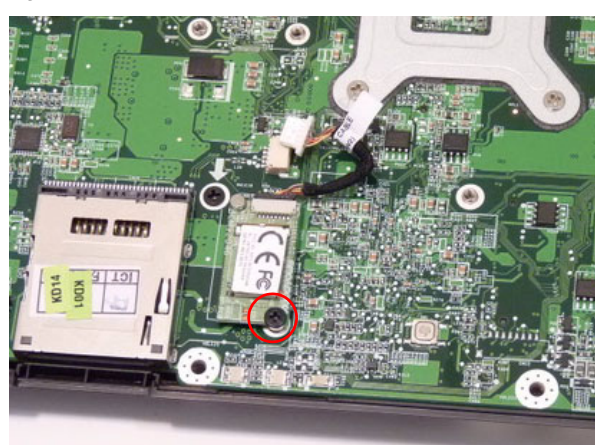

| Step            | Size   | Quantity | Screw Type |
|-----------------|--------|----------|------------|
| Bluetooth Board | M2.0*3 | 1        | 9          |

4. Remove the Bluetooth board from the mainboard and disconnect the cable as shown.

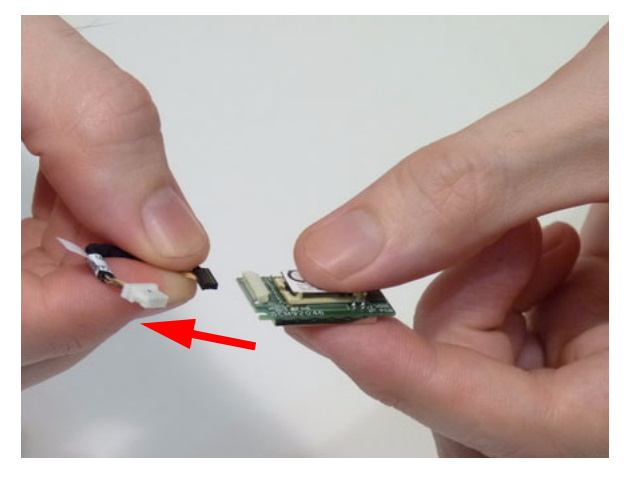

#### Removing the LCD Module

- 1. See "Removing the Upper Cover" on page 61.
- 2. Disengage the WiFi antennas from the guides on the bottom cover.

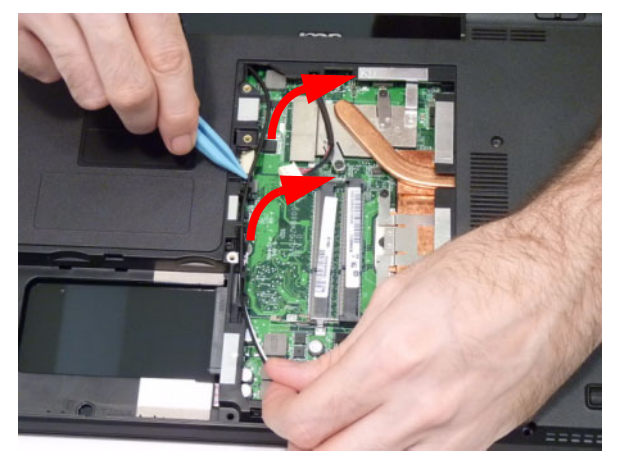

**3.** Rest the computer on the back of the LCD as shown. Thread the WiFi antennas through the chassis and disengage from the cable guides as shown.

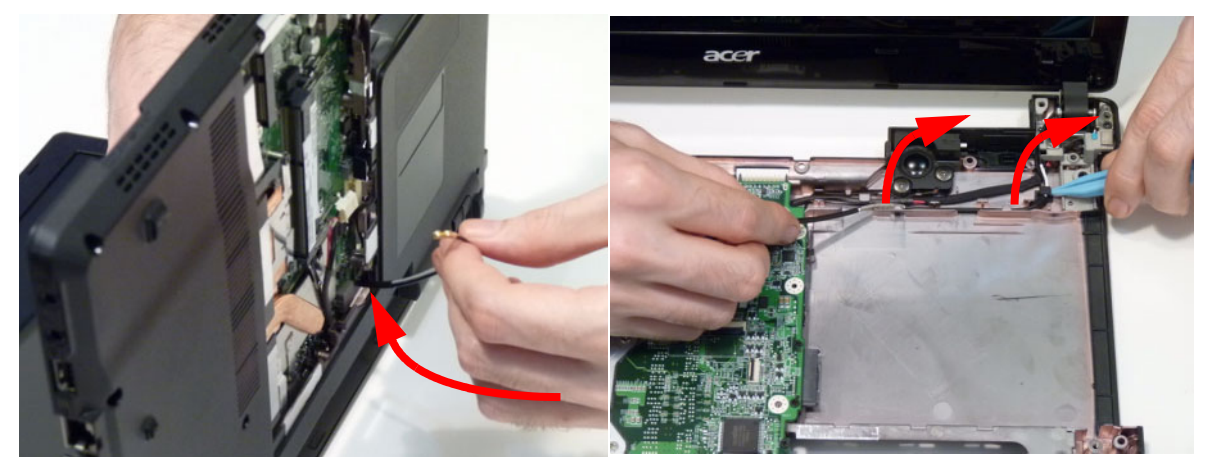

4. Peel back the adhesive holding the LVDS cable.

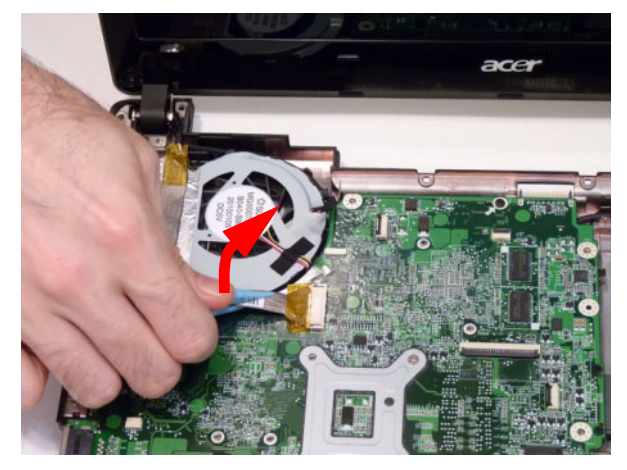

5. Pull up on the LVDS cable to disconnect it from the mainboard.

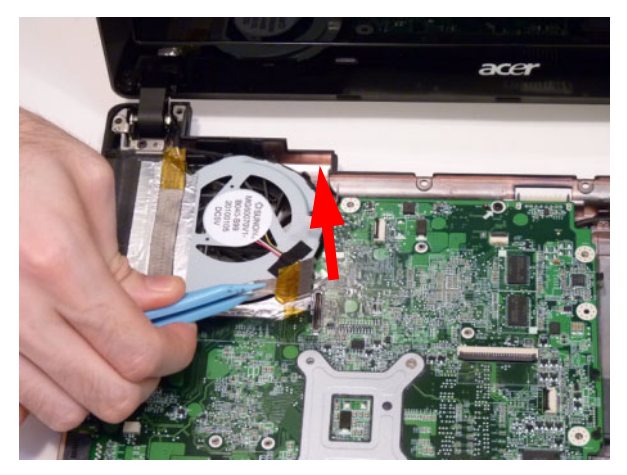

6. Unlock the microphone cable release it from the clasps on the cooling fan.

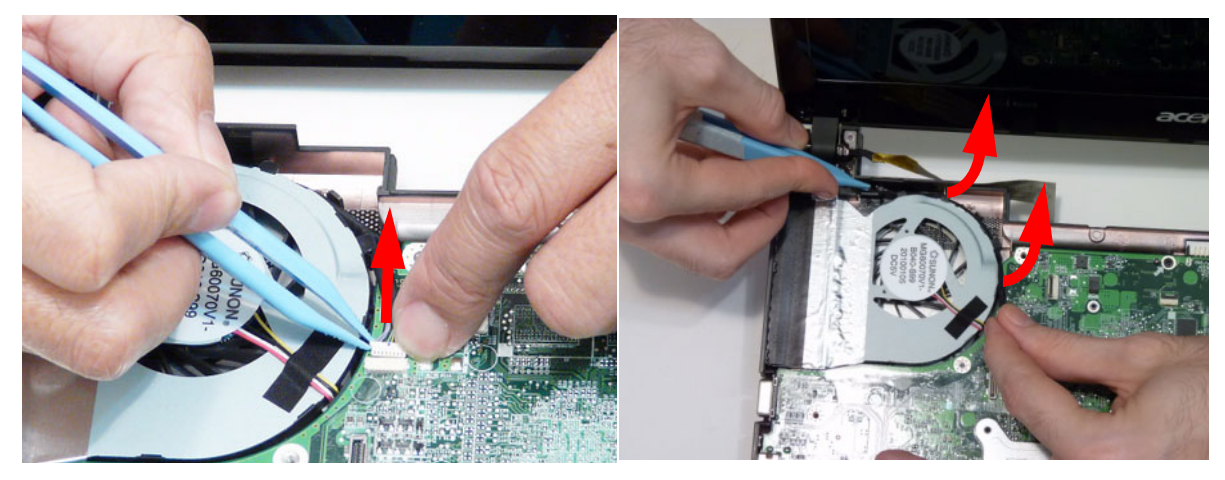

7. Remove the four securing screws (two each side) from the LCD module.

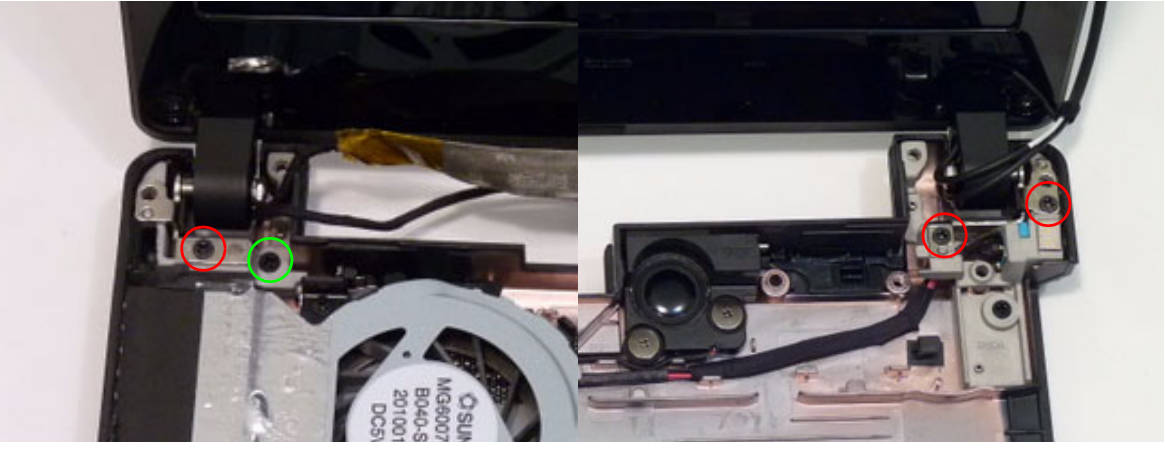

| Step                          | Size     | Quantity | Screw Type |
|-------------------------------|----------|----------|------------|
| LCD Module (red callouts)     | M2.5*6.5 | 3        |            |
| LCD Module<br>(green callout) | M2.5*3   | 1        | ()ee       |

8. Ensure that all cables entering the LCD are free of the chassis and remove the LCD module from the chassis.

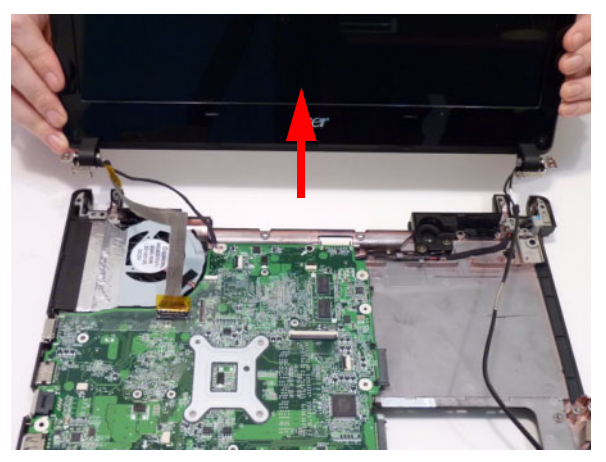

#### Removing the Mainboard

- 1. See "Removing the Bluetooth Module" on page 68.
- 2. See "Removing the LCD Module" on page 69.
- **3.** Disconnect the right speaker cable.

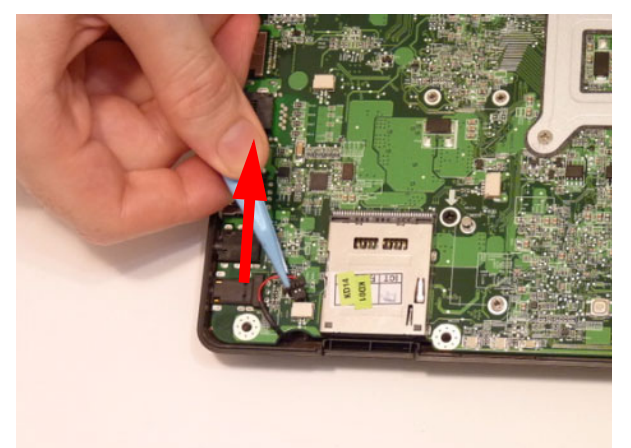

4. Turn the computer over and remove the DC-In cable.

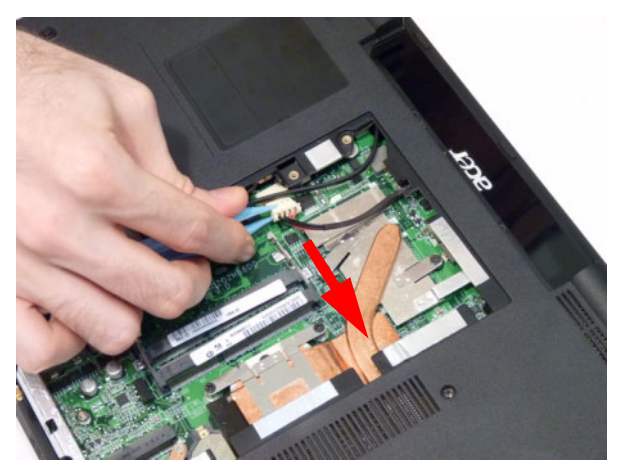

5. Remove the three (3) securing screws from the Mainboard.

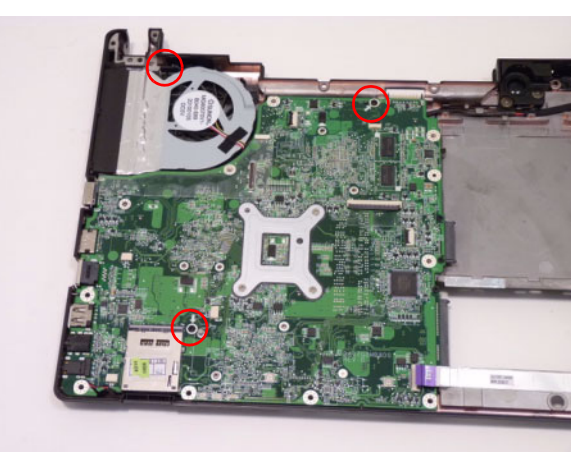

| Step      | Size   | Quantity | Screw Type |
|-----------|--------|----------|------------|
| Mainboard | M2.5*4 | 3        | De         |

6. Lift the Mainboard right side first and remove it from the Lower Cover.

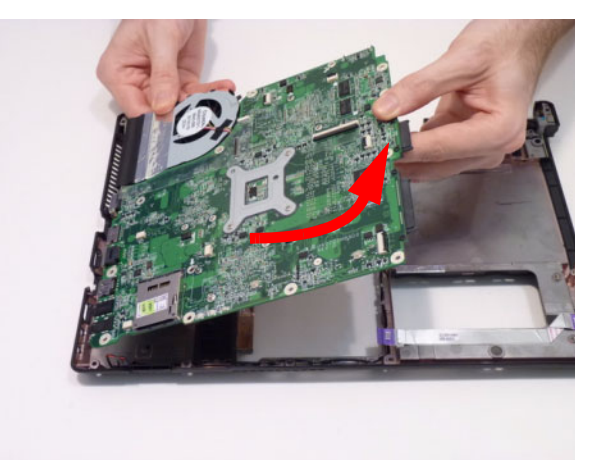

#### Removing the Thermal Module

- 1. See "Removing the Mainboard" on page 72.
- 2. Turn the Mainboard over and disconnect the Fan cable as shown.

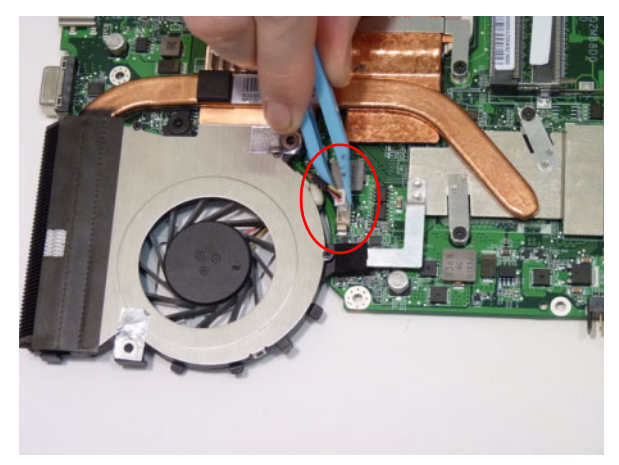

3. Loosen the six (6) captive screws (in numerical order from 1 to 6) and remove the two (2) screws (green callouts - numbers 7 & 8) from the CPU Thermal Module.

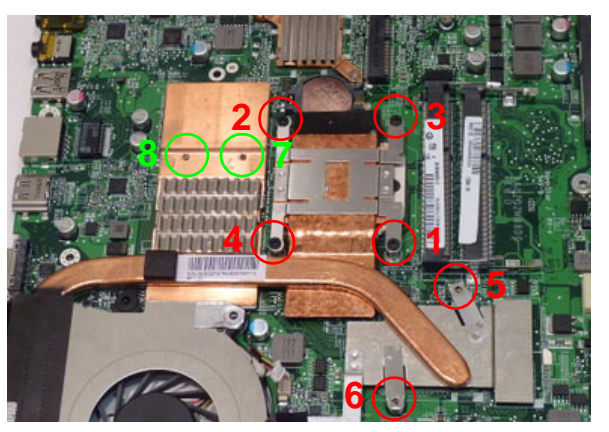

| Step           | Size   | Quantity | Screw Type |
|----------------|--------|----------|------------|
| Thermal Module | M2.0*3 | 2        |            |

4. Using both hands, lift the Thermal Module clear of the Mainboard.

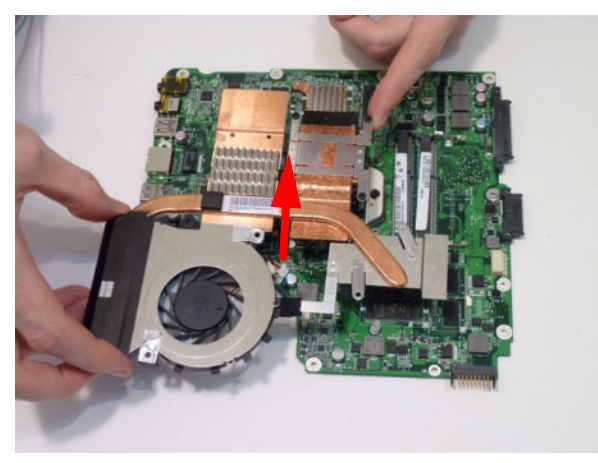

#### Removing the PCH Thermal Module

- 1. See "Removing the Mainboard" on page 72.
- 2. remove the two (2) screws from the PCH Thermal Module.

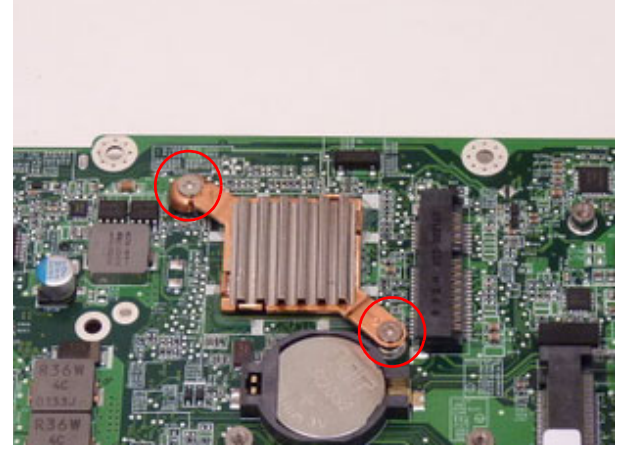

3. Lift the PCH Thermal Module clear of the Mainboard.

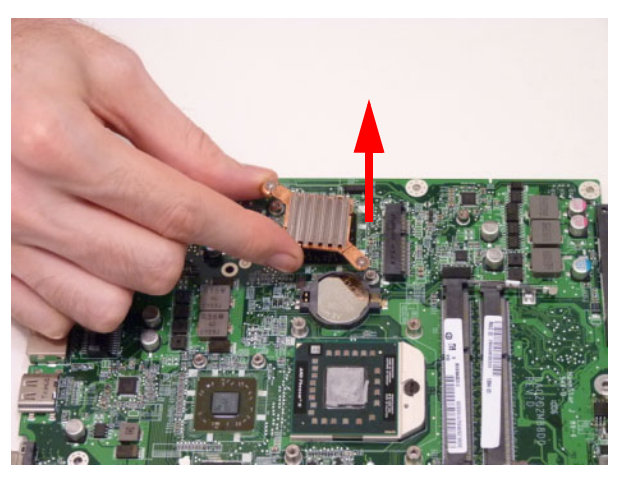

#### Removing the CPU

- 1. See "Removing the Thermal Module" on page 73.
- 2. Using a phillips screw driver, rotate the CPU locking screw 180° counter-clockwise as shown.

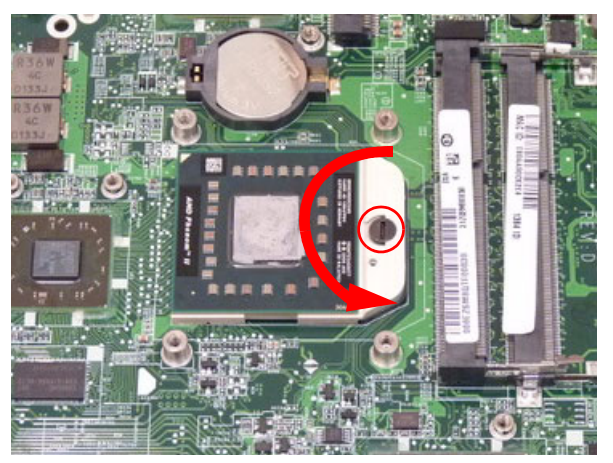

- 3. Lift the CPU clear of the socket as shown.
  - **IMPORTANT:** The pins on the underside of the CPU are very delicate. If they are damaged, the CPU may malfunction. Place the CPU on a clean, dry surface when it is not installed.

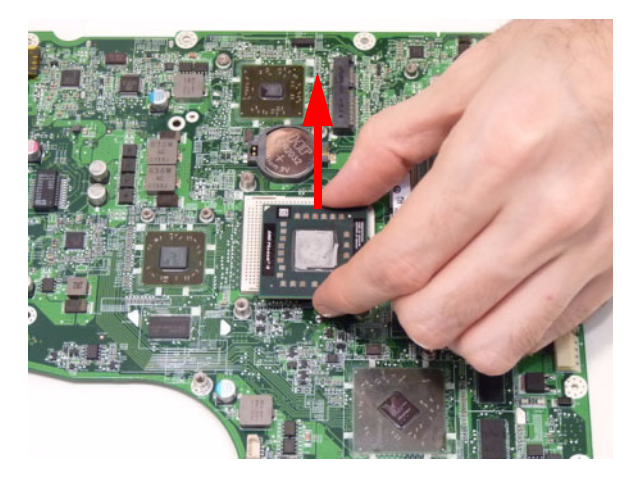

#### Removing the RTC Battery

- 1. See "Removing the Mainboard" on page 72.
- **2.** Pry the RTC battery from the mainboard.

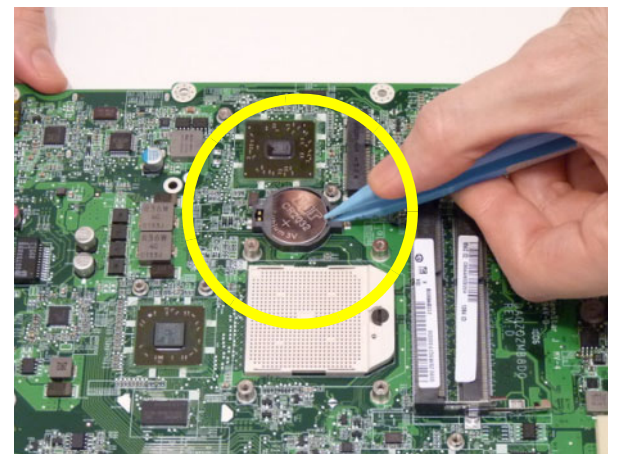

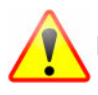

Please detach the RTC battery and follow local regulations for disposal.

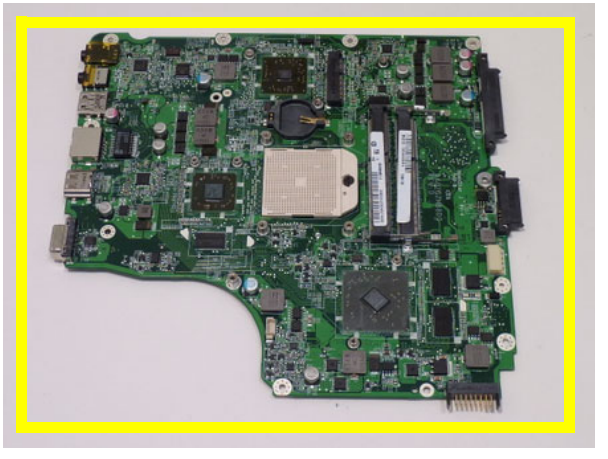

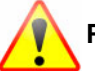

Please detach the mainboard and follow local regulations for disposal.

# LCD Module Disassembly Process

# LCD Module Disassembly Flowchart

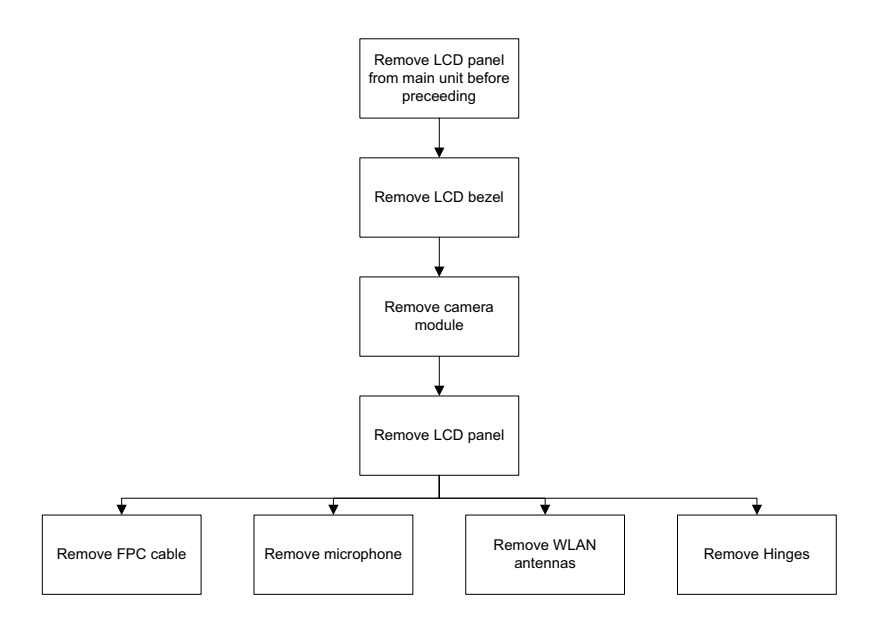

#### **Screw List**

| Step      | Screw  | Quantity | Part No.     |
|-----------|--------|----------|--------------|
| LCD Bezel | M2.5*4 | 2        | 86.PSR07.001 |
| LCD Panel | M2.0*3 | 4        | 86.ARE07.002 |
| Hinges    | M2.5*3 | 4        | 86.TPK07.003 |

#### Removing the LCD Bezel

- 1. See "Removing the LCD Module" on page 69.
- 2. Remove the two (2) bezel screws.

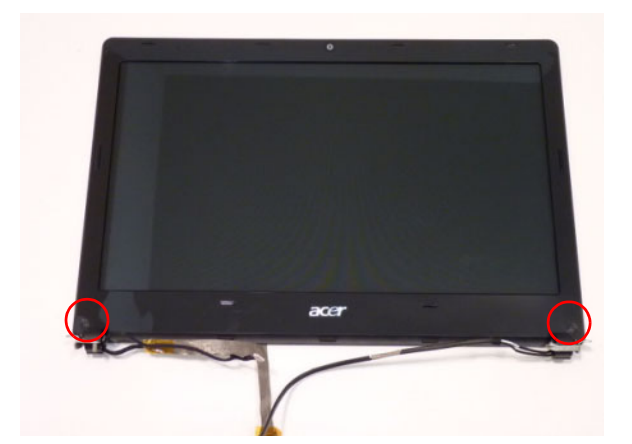

| Step      | Size   | Quantity | Screw Type |
|-----------|--------|----------|------------|
| LCD Bezel | M2.5*4 | 2        | De         |

**3.** Starting from the top-center of the bezel, pry the bezel upwards and away from the panel. Move along the top and sides until the bezel is completely detached.

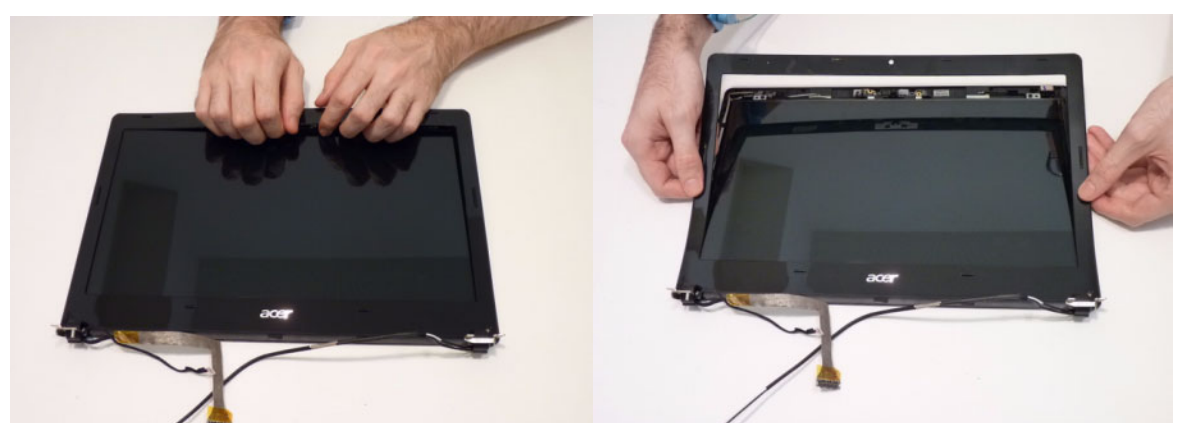

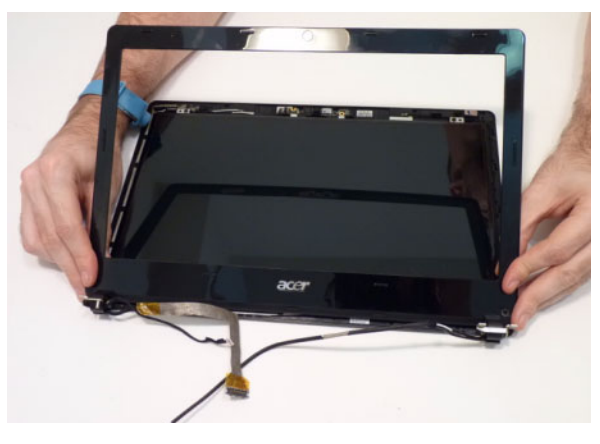

4. Grasp the hinges and lift the Bezel clear of the LCD Module in the direction shown.

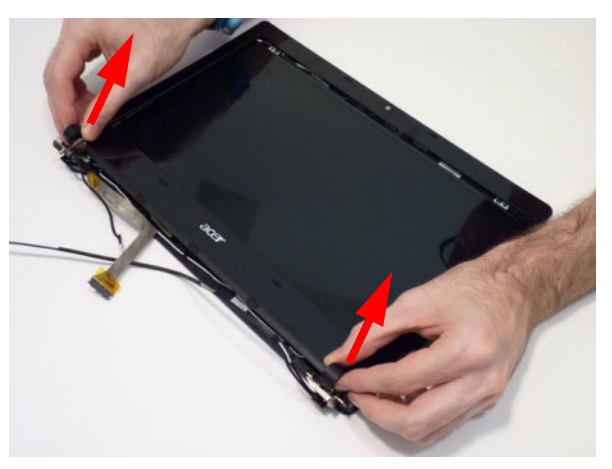

#### Removing the Camera Module

- 1. See "Removing the LCD Bezel" on page 78.
- 2. Disconnect the camera cable.

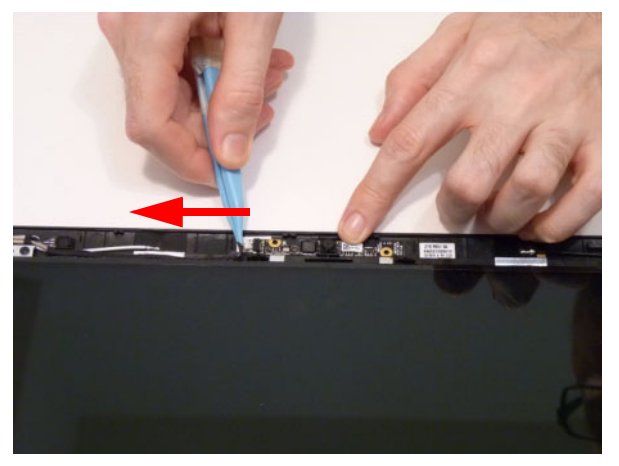

3. Remove the Camera from the module.

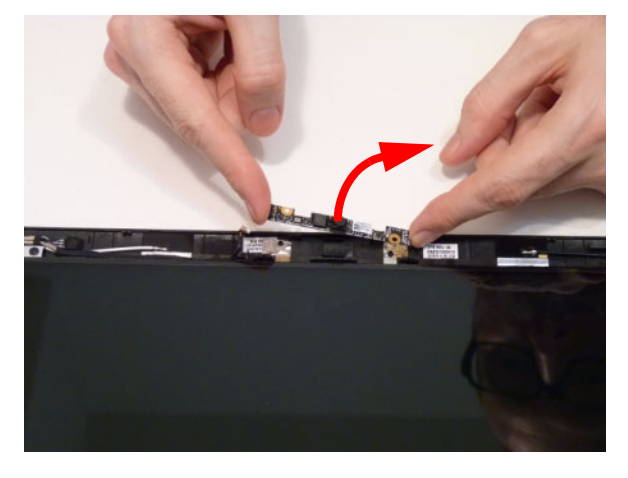

#### Removing the LCD Panel

- 1. See "Removing the Camera Module" on page 79.
- 2. Disengage the various cables from the hinges.
- 3. Remove the four (4) securing screws from the LCD Panel.

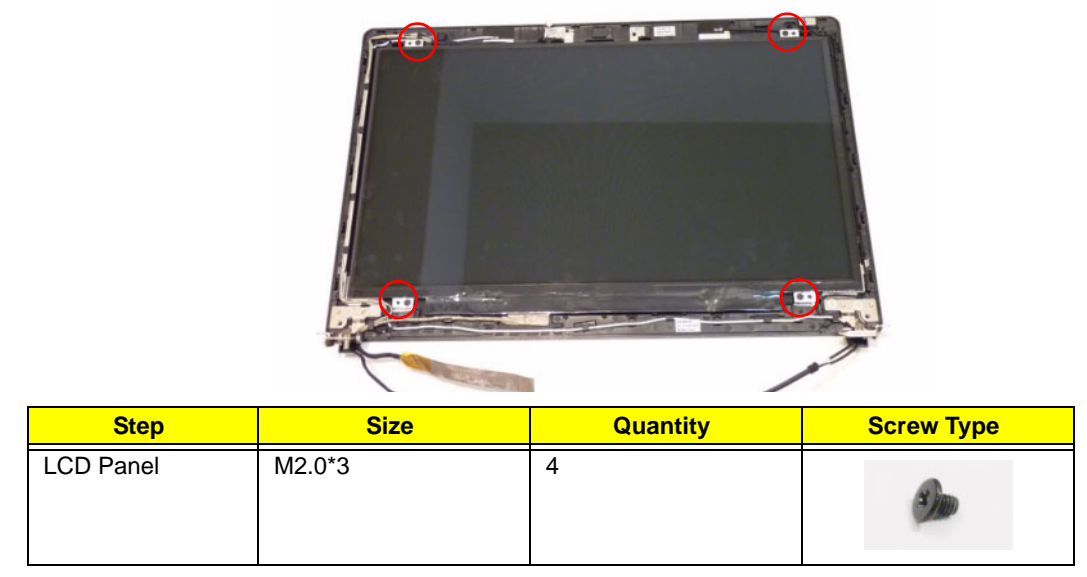

4. Disengage the LVDS cable from the left hinge and the cable guides.

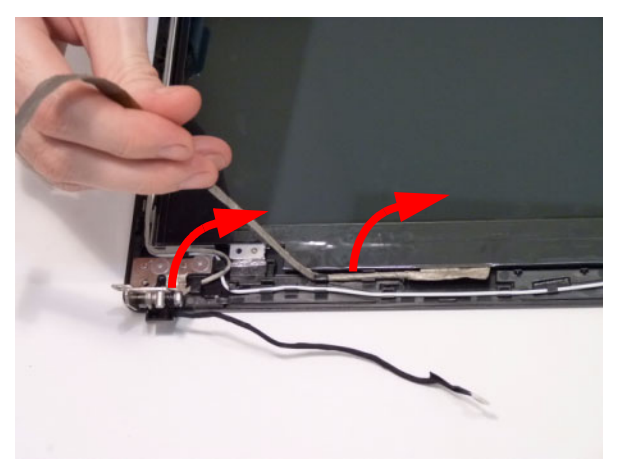

5. Lift the LCD Panel clear of the module as shown.

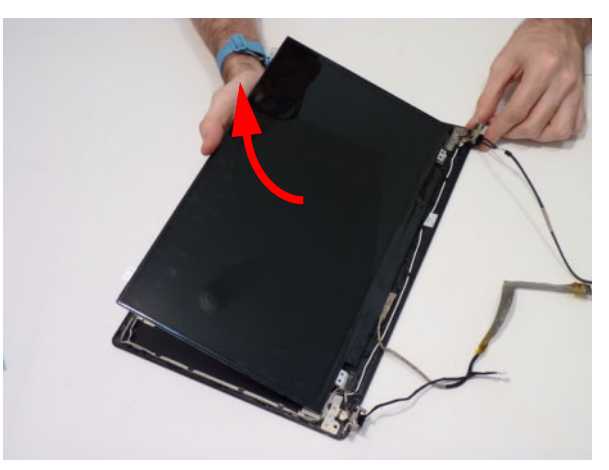

#### Removing the FPC Cable

- 1. See "Removing the LCD Panel" on page 80.
- 2. Turn the LCD panel over to expose the rear. Disengage the adhesive strip securing it in place.

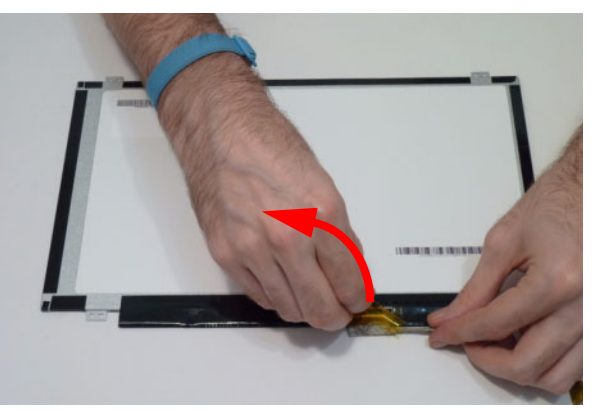

3. Lift the adhesive protector and disconnect the cable from the LCD Panel.

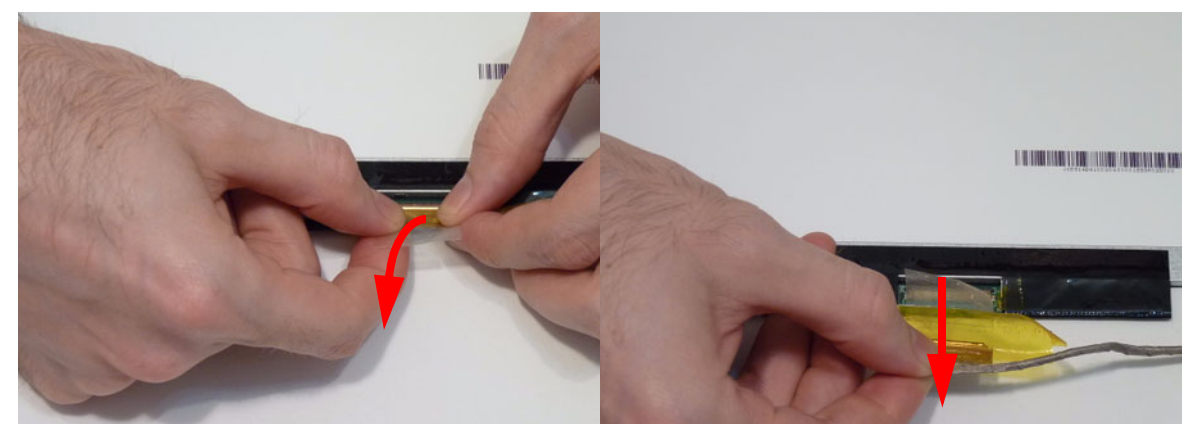

4. Remove the FPC cable from the panel.

# Removing the Microphone Module

- 1. See "Removing the LCD Panel" on page 80.
- 2. Remove the adhesive tape covering the microphone cable.

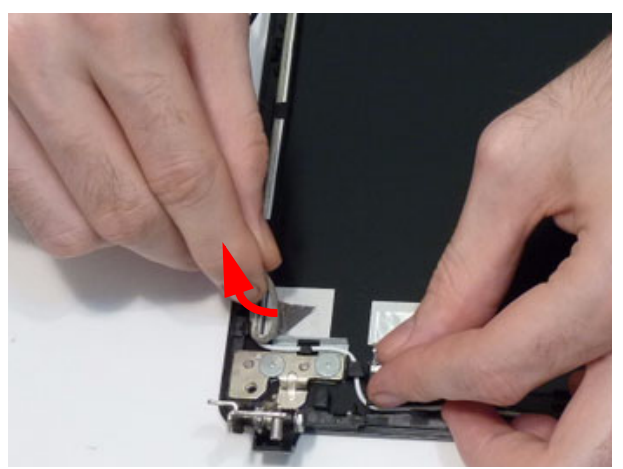

**3.** Disengage the cable from the cable guides.

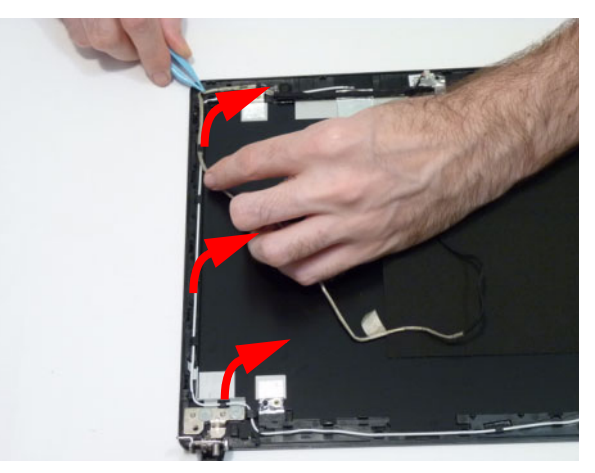

4. Lift the Microphone Module clear of the cover.

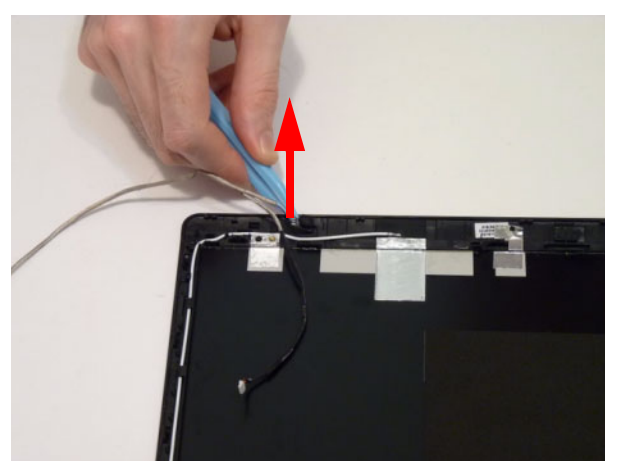

#### Removing the Antennas

- 1. See "Removing the LCD Panel" on page 80.
- 2. Disengage the left antenna cable from the guides.

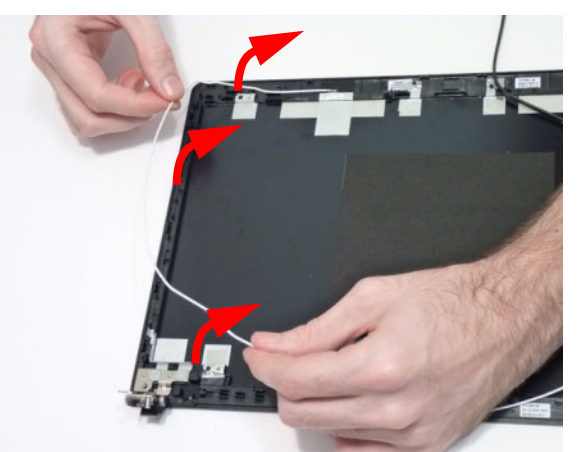

3. Disengage the right antenna cable from the guides.

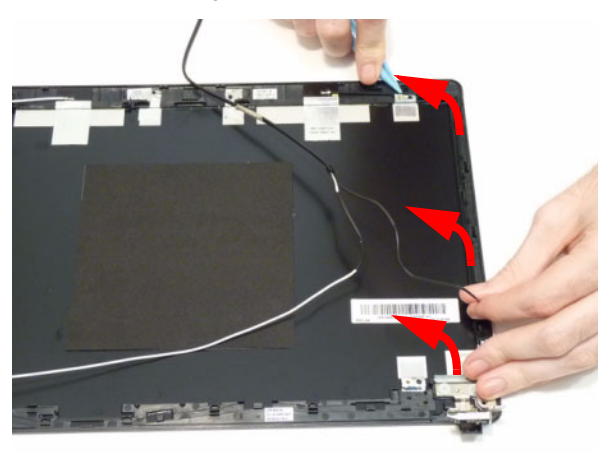

4. Remove the adhesive tape and lift the left side antenna from the LCD module as shown.

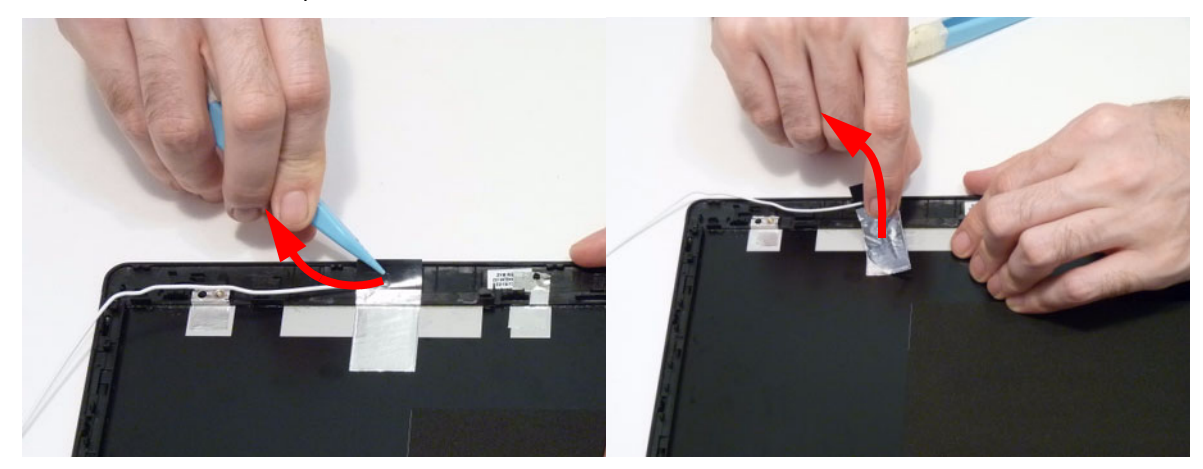

5. Remove the adhesive tape and lift the right side antenna from the LCD module as shown.

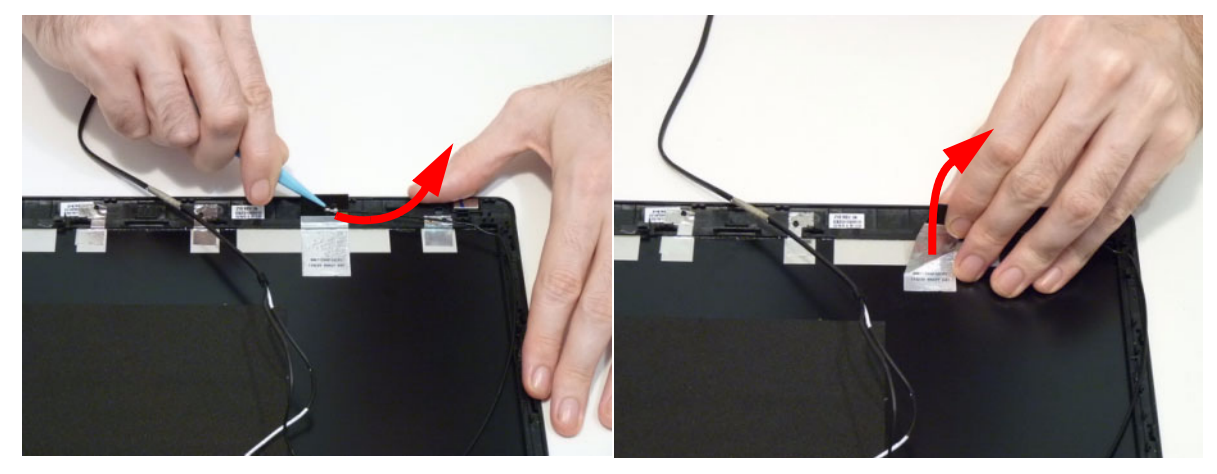

#### Removing the Hinges

- 1. See "Removing the LCD Panel" on page 80.
- 2. Remove the four (4) screws from the hinges

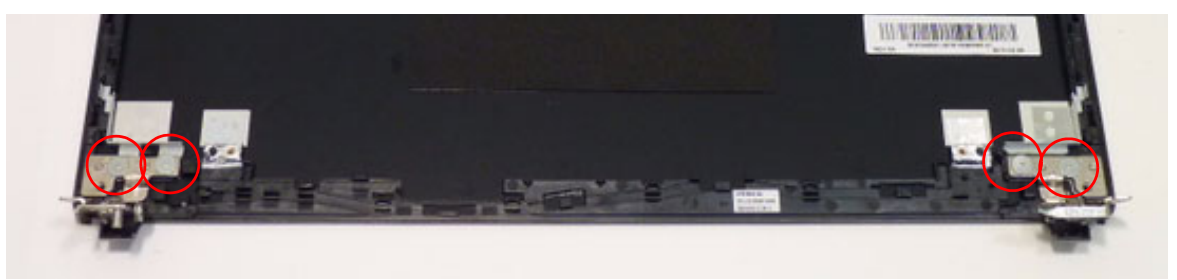

| Step       | Size   | Quantity | Screw Type |
|------------|--------|----------|------------|
| LCD Hinges | M2.5*3 | 4        | S          |

3. Remove the hinges from the LCD cover.

# LCD Module Reassembly Procedure

#### Replacing the MIC and WiFi Antennas

1. Replace the left and right antennas as shown. Press down on the adhesive pads to secure the antennas in place.

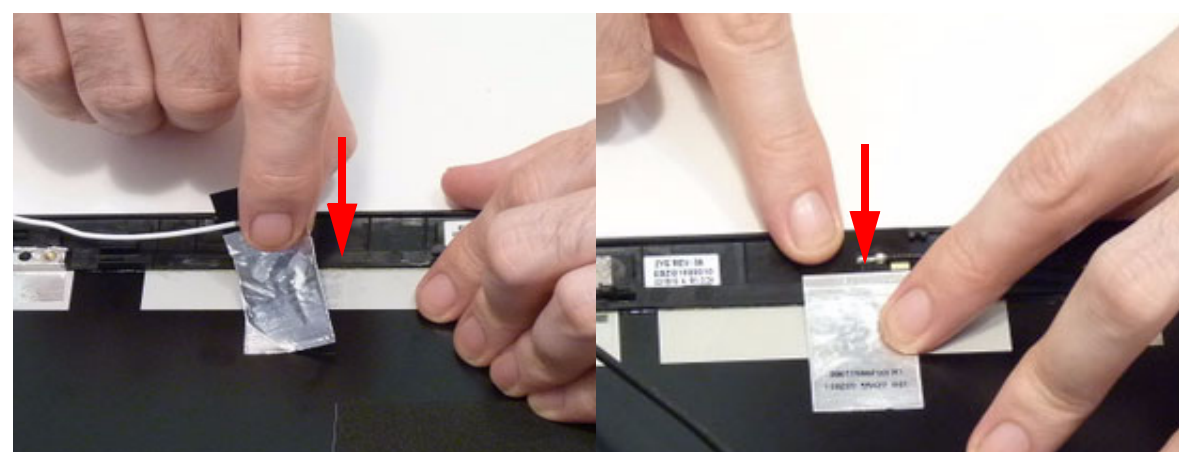

- Replace the left antenna cable (white) as shown. Ensure that the cables are secured in the cable guides.
- Replace the right antenna cables (black) as shown. Ensure that the cables are secured in the cable guides.

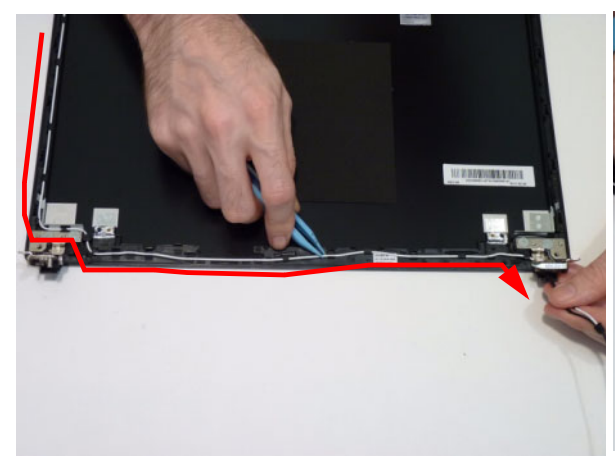

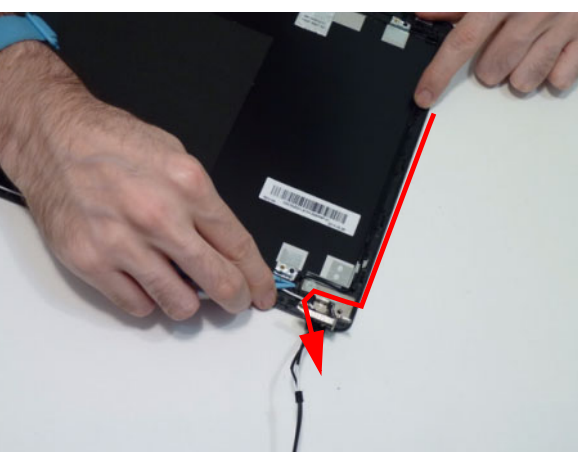

4. Replace the Microphone Module into the top cover. 5. Replace the cable into the cable guides as shown.

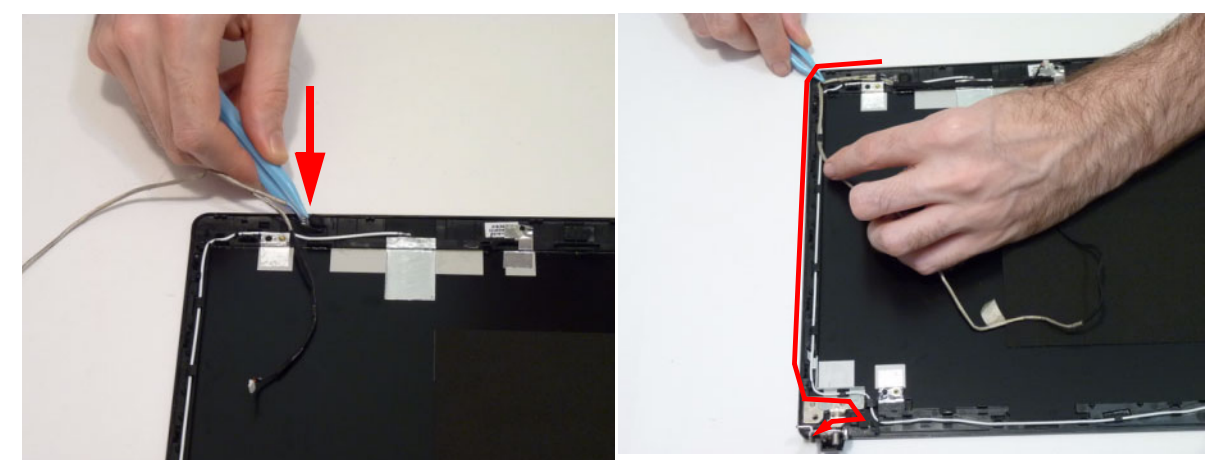

6. Replace the adhesive tape onto the microphone cable.

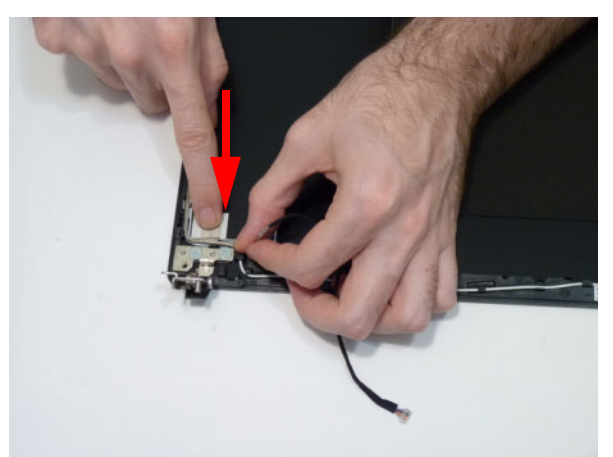

7. Ensure the antenna cables pass through the hinge well as shown.

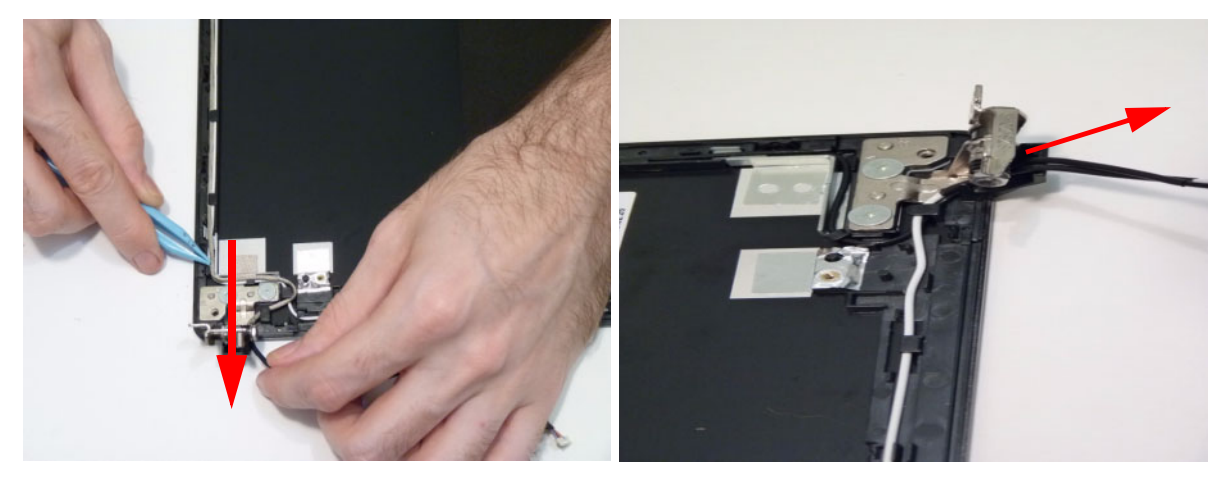

#### Replacing the FPC Cable

1. Attach the FPC cable to the LCD panel and attach the adhesive protector.

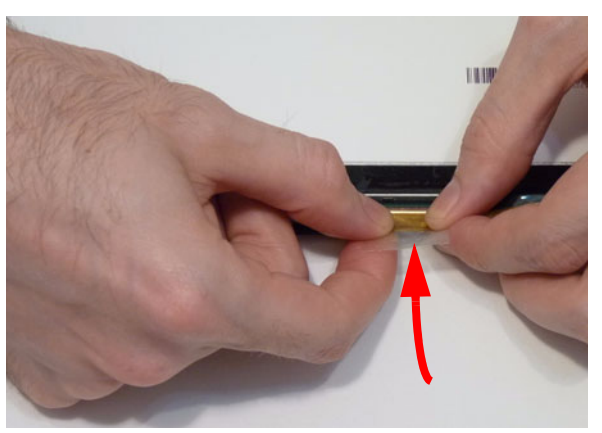

2. Press down on the adhesive tape to secure the FPC cable in place.

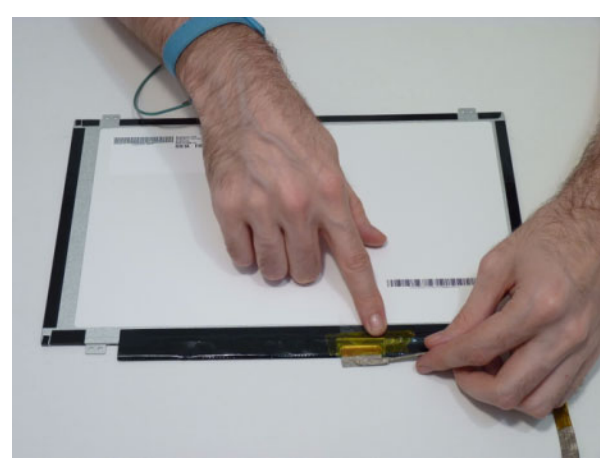

# Replacing the LCD Panel 3. Place the LCD Panel into the module as shown.

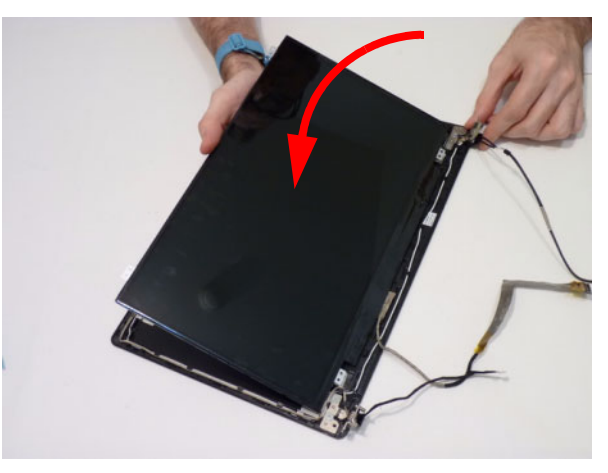

4. Replace the four (4) securing screws to secure the LCD Panel.

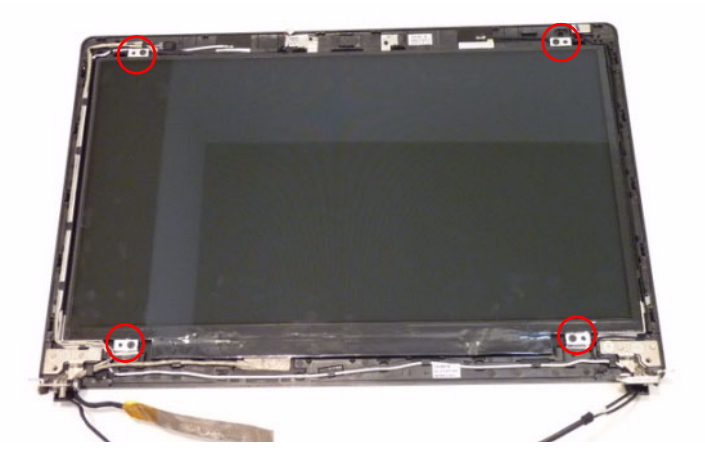

# Replacing the Webcam

- **1.** Place the camera in the LCD Module.
- 2. Connect the cable to the camera module.

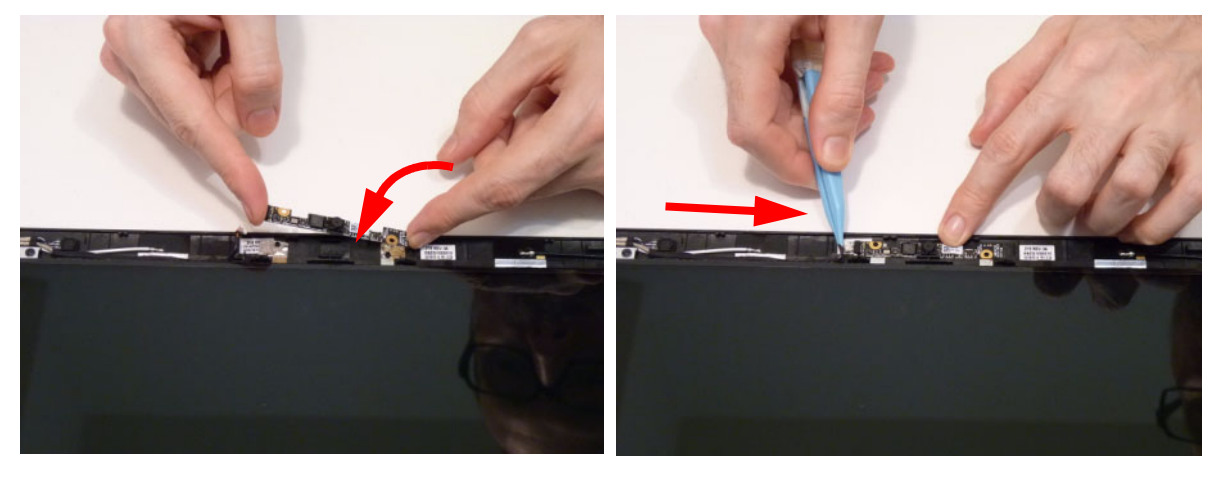

#### Replacing the LCD Bezel

Reattach the hinges first, then press down until there are no gaps between the bezel and the LCD Module.
IMPORTANT: Ensure that the LCD cables pass through the hinge wells and are not trapped by the bezel.

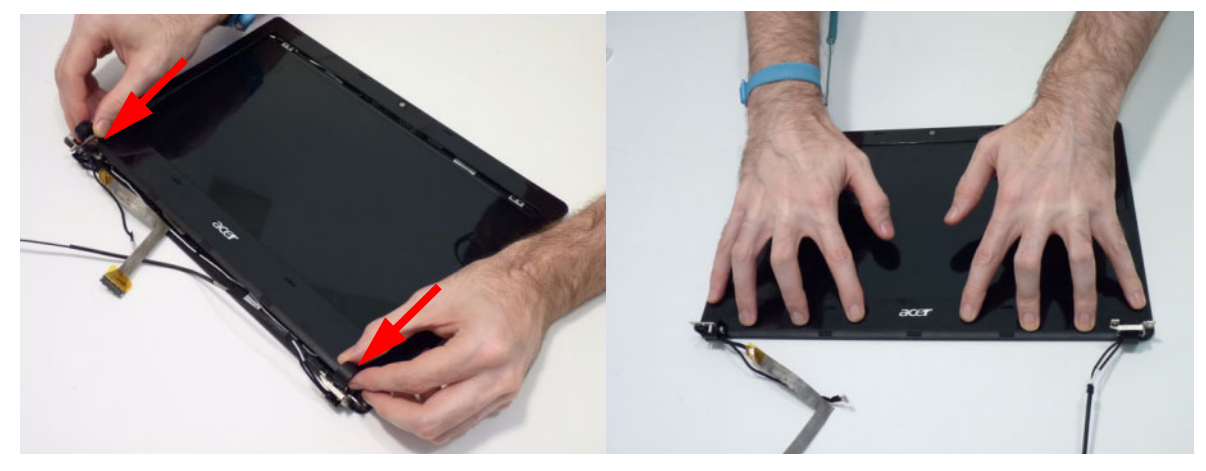

2. Press down around the entire perimeter of the bezel until there are no gaps between the bezel and the LCD Module.

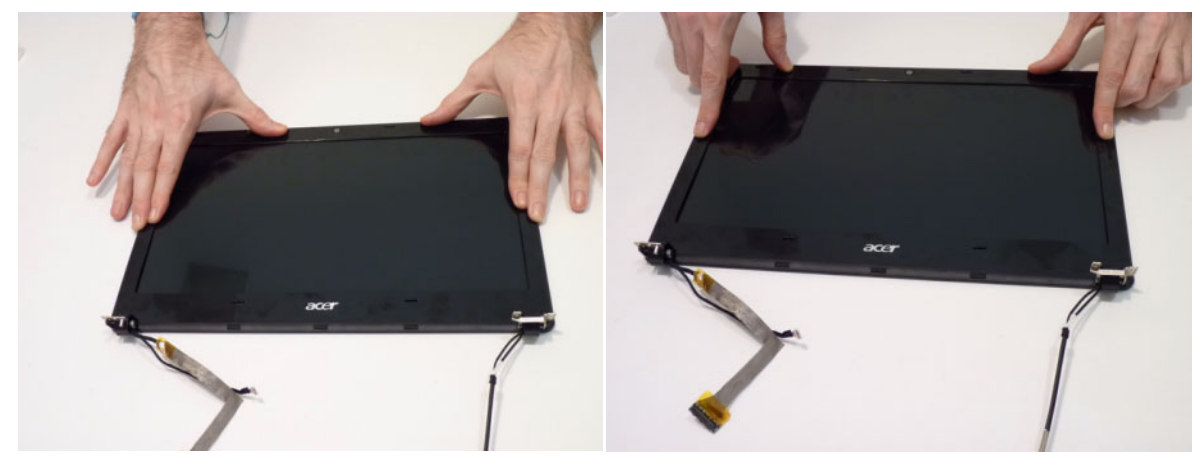

3. Replace the two screws.

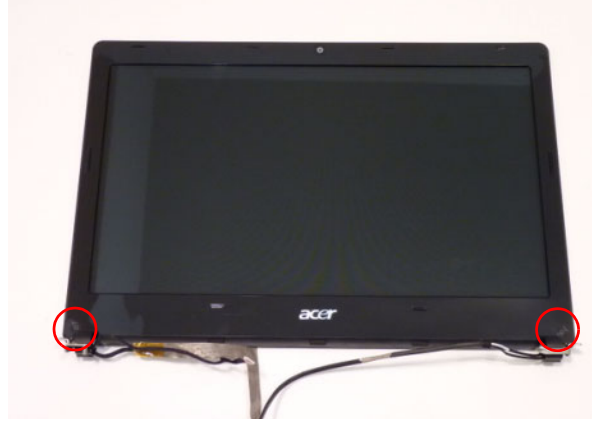

# Main Module Reassembly Procedure

## Replacing the RTC Battery

1. Snap the RTC battery into its socket as shown, plus side (+) up.

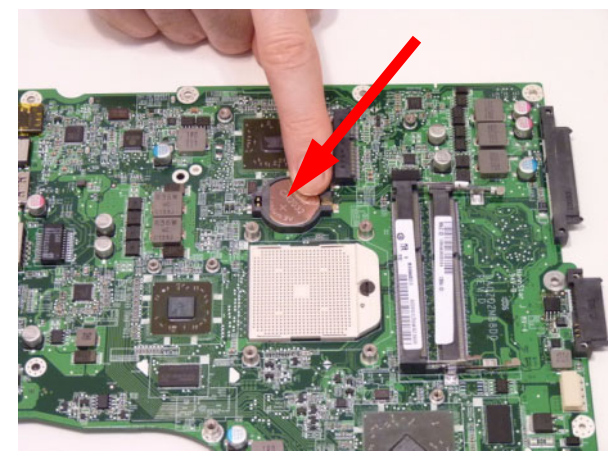

## Replacing the CPU

**IMPORTANT:** The CPU has a Pin1 locator that must be positioned corresponding to the marker on the CPU socket.

1. Place the CPU into the CPU socket as shown, taking note of the Pin1 locator.

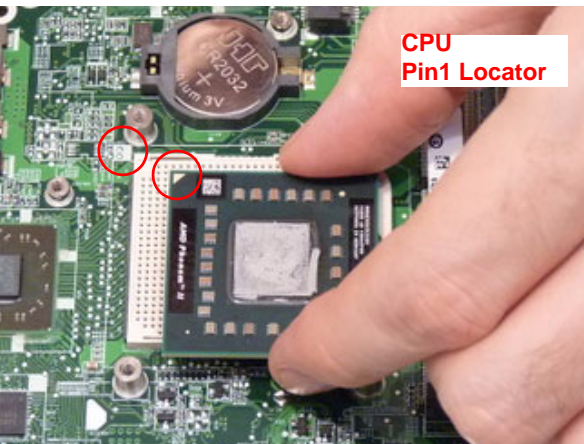

2. Using a flat-bladed screw driver, rotate the CPU locking screw 180° clockwise to secure the CPU in place.

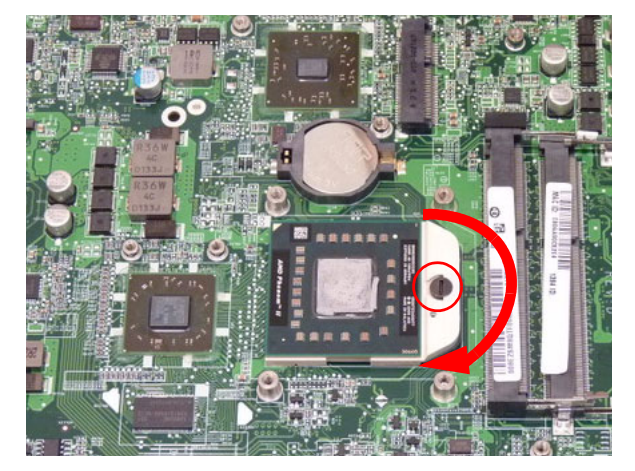

#### Replacing the Thermal Module

**IMPORTANT:** Apply a suitable thermal grease and ensure all heat pads are in place before replacing the Thermal Module.

The following thermal grease types are approved for use:

- Silmore GP50
- Honeywell PCM45F-SP
- ShinEtsu 7762
- The following thermal pads are approved for use:
- Eapus XR-PE
- 1. Remove all traces of thermal grease from the CPU using a lint-free cloth or cotton swab and Isopropyl Alcohol, Acetone, or other approved cleaning agent.
- 2. Apply a small amount of thermal grease to the centre of the CPU—there is no need to spread the grease manually, the force used during the installation of the Thermal Module is sufficient.
- **3.** Align the screw holes on the Thermal Module and Mainboard then replace the module. Keep the module as level as possible to spread the thermal grease evenly.
- **4.** Replace the eight (8) securing screws (in numerical order from screw 1 to screw 8) to secure the Thermal Module in place.

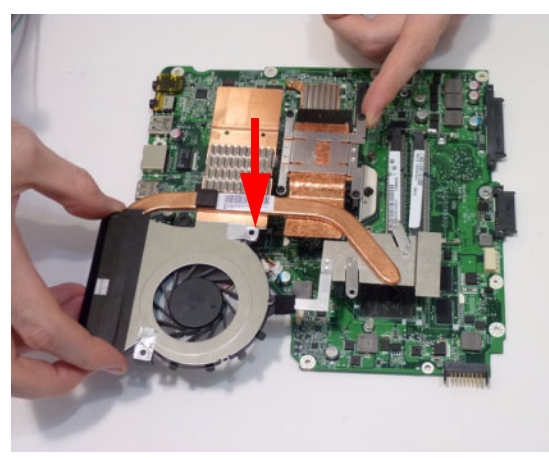

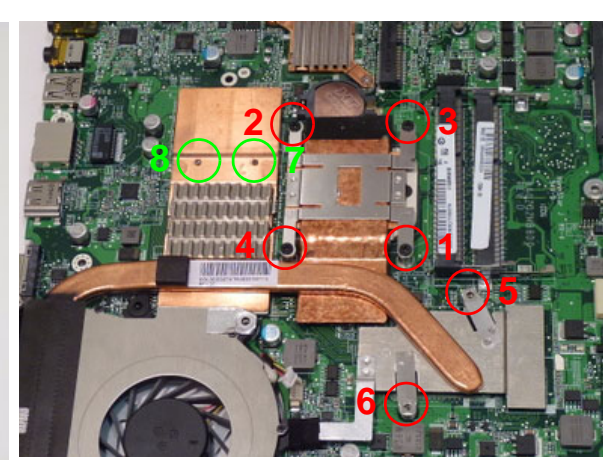

5. Connect the fan cable to the Mainboard.

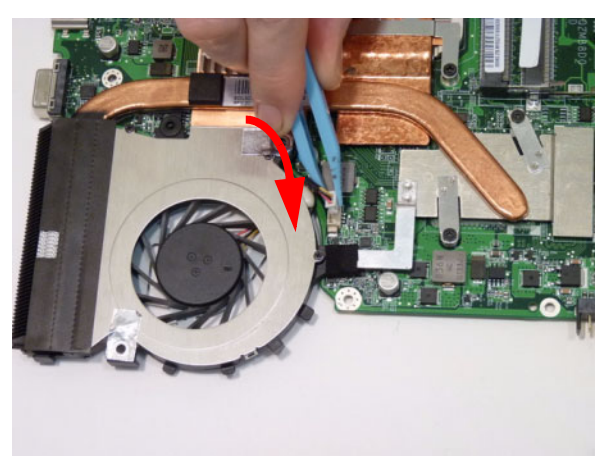

## Replacing the PCH Thermal Module

1. Replace the PCH Thermal Module onto the Mainboard.

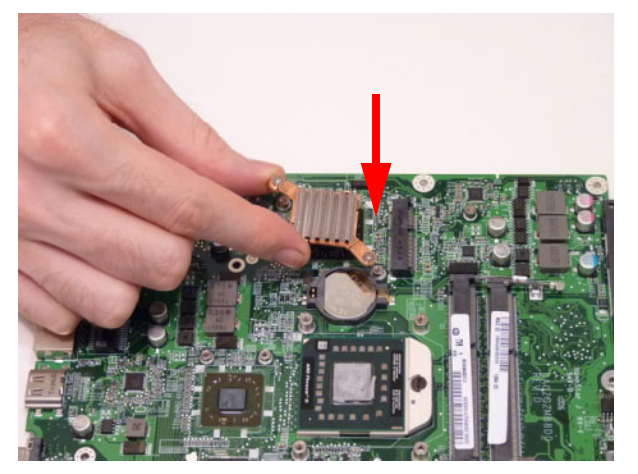

2. Replace the two (2) screws to secure the PCH Thermal Module.

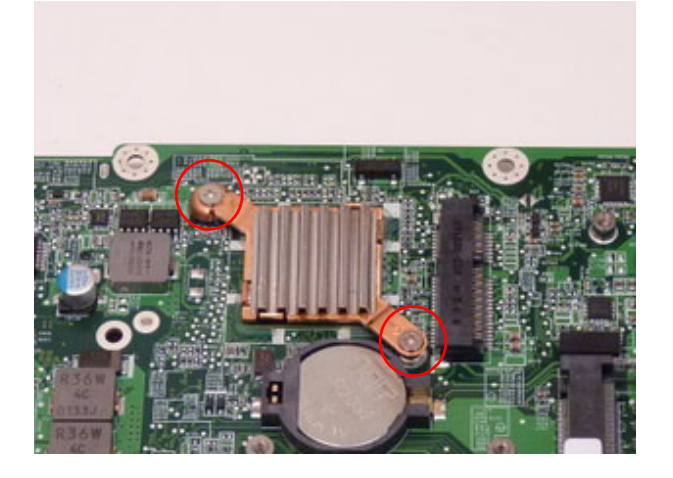

- 3. Replacing the Mainboard Disengage the WiFi antennas from the guides on the bottom
- Place the Mainboard in the chassis, left edge first (1), then rotate it downward into position (2).

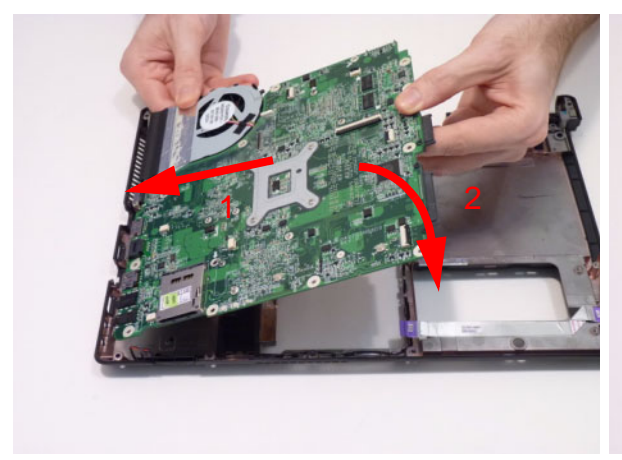

**NOTE:** Ensure the left side I/O ports are positioned correctly through the casing.

**3.** Turn the computer over and replace the DC-In cable.

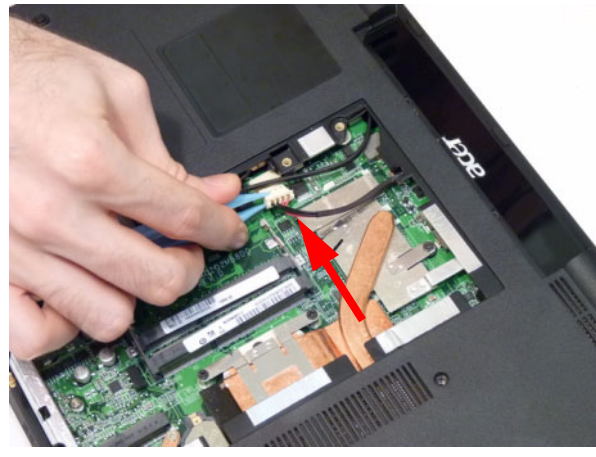

2. Replace the three (3) securing screws in the mainboard.

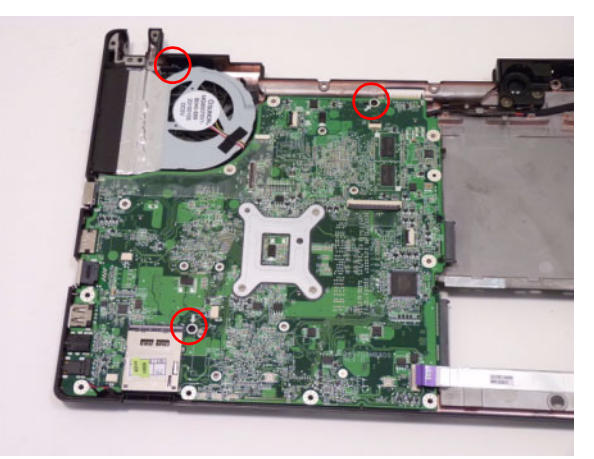

**4.** Turn the computer over. Feed the mircophone cable through the guides on the fan.

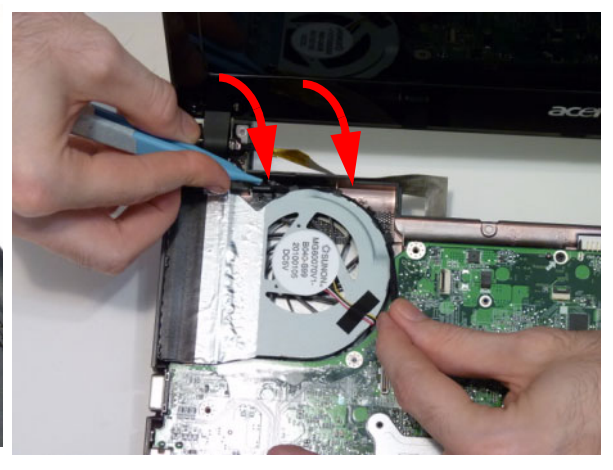

# Replacing the LCD Module

**1.** Replace the LCD module onto the chassis.

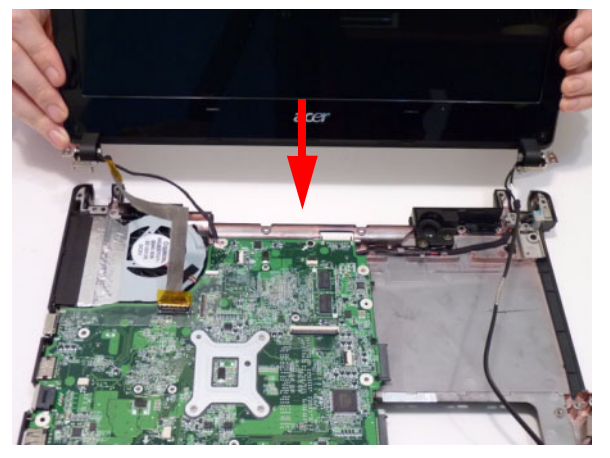

2. Replace the four securing screws (two each side) to the LCD module.

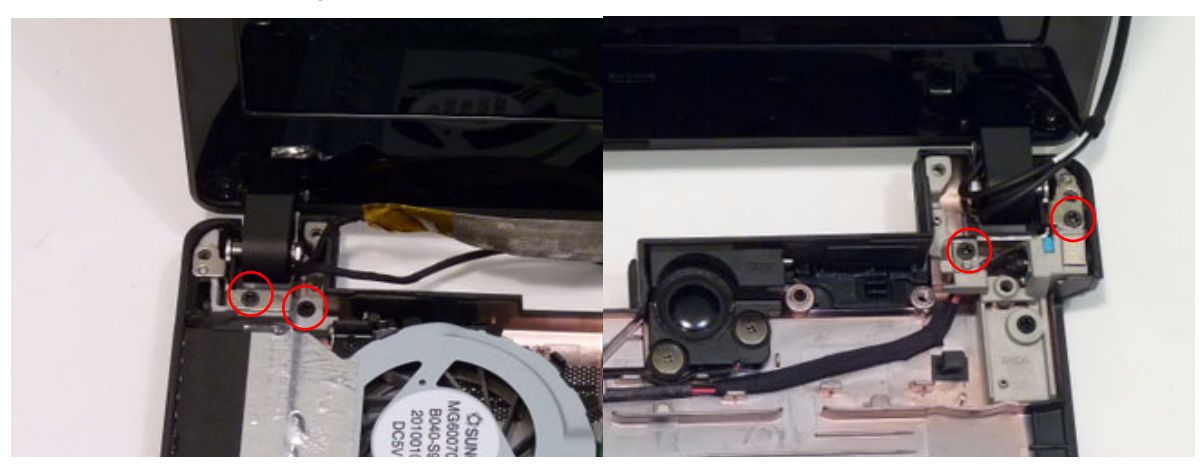

3. Starting at the top, slide your finger down the length of the LVDS cable to reattach the adhesive.

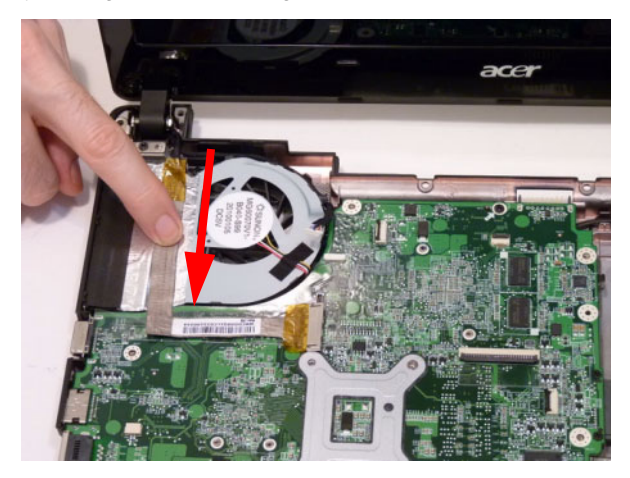

4. Snap the FPC cable into place.

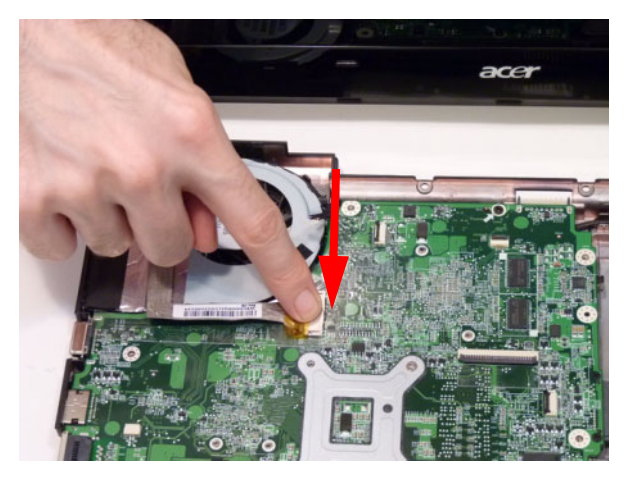

5. Connect the right speaker cable.

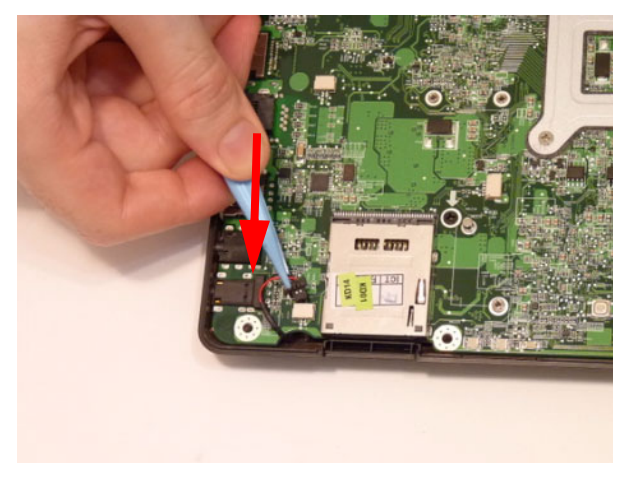

cover.

6. Replace the WLAN cables into the cable guides

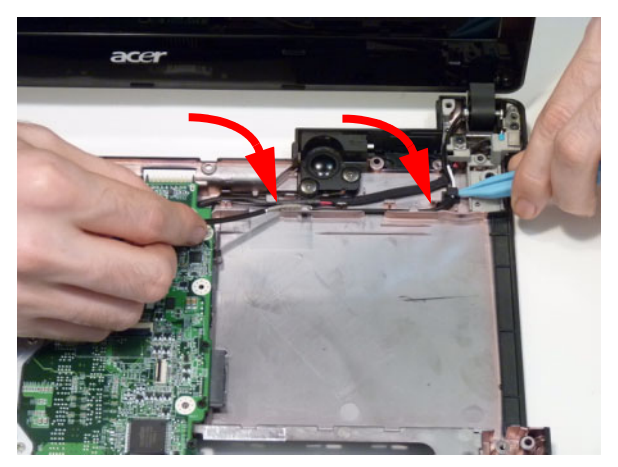

7. Rest the computer on the back of the LCD as shown. Pull the WiFi antennas through the hole in the chassis as shown.

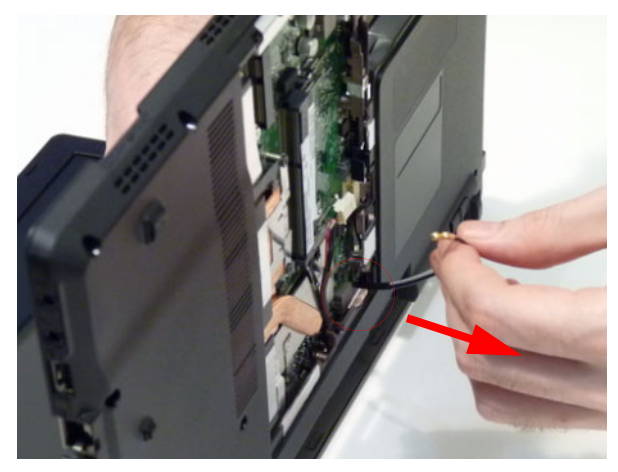

8. Insert the WLAN cables into the cable guides as shown.

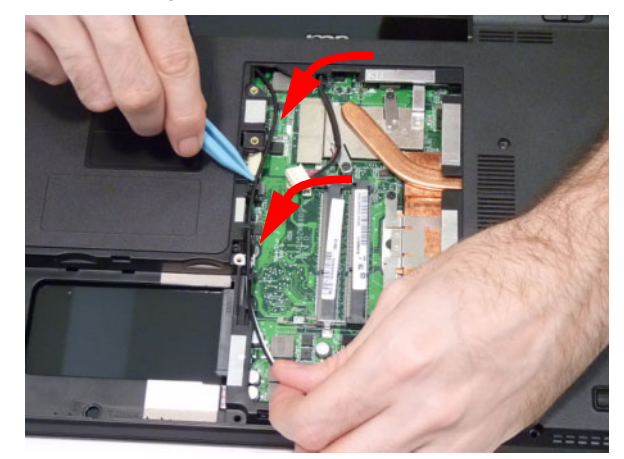

#### Replacing the Bluetooth Module

NOTE: The Bluetooth Module and USB Board can be replaced independently and in any order.

- the Bluetooth Module as shown.
- 1. Connect the smaller end of the Bluetooth cable to 2. Secure the Bluetooth module in place using the one (1) screw.

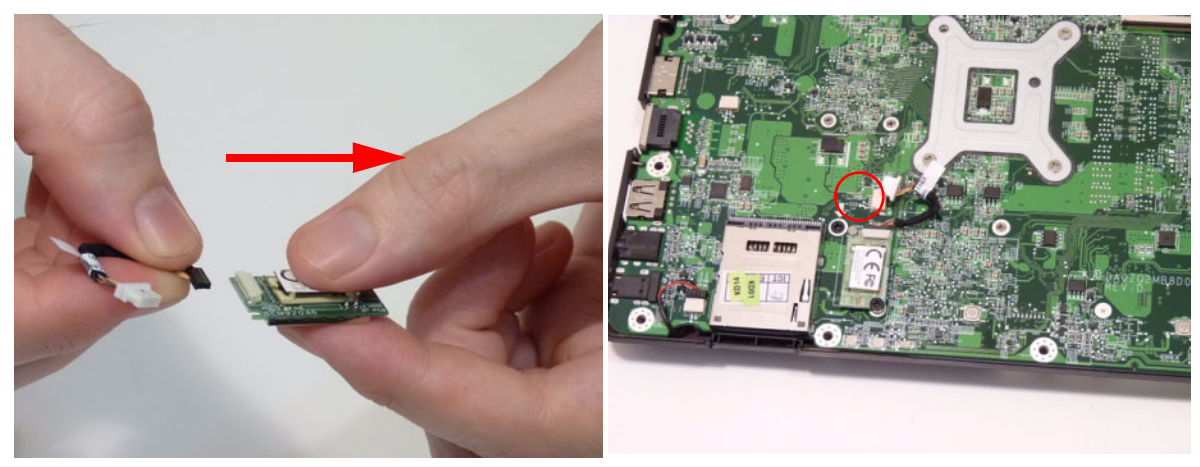

1. Connect the Bluetooth cable to the Mainboard.

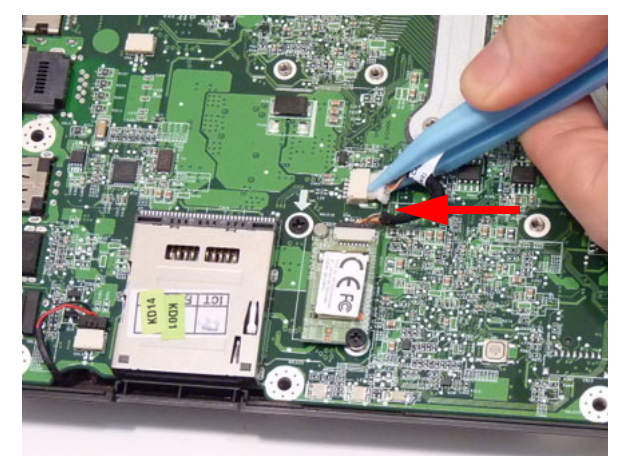

#### Replacing the USB Board

1. Replace the USB Board in the Lower Cover.

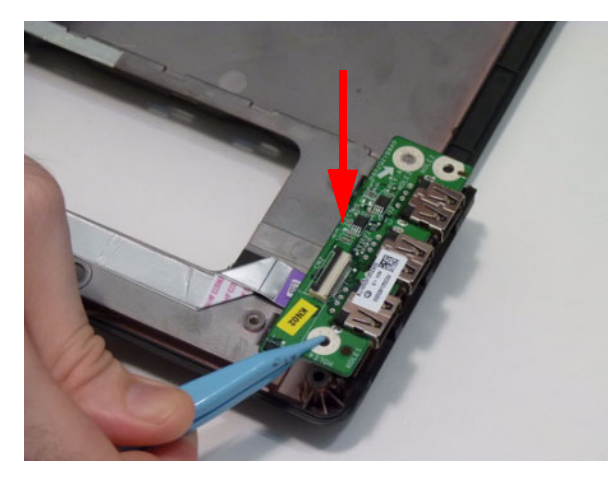

**3.** Insert the FFC cable in to the connector on the USB Board and secure the locking latch.

2. Insert the FFC cable in to the connector on the Mainboard and secure the locking latch.

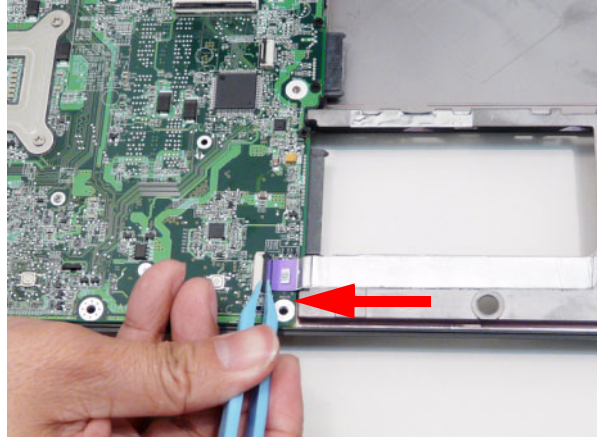

4. Replace the single securing screw.

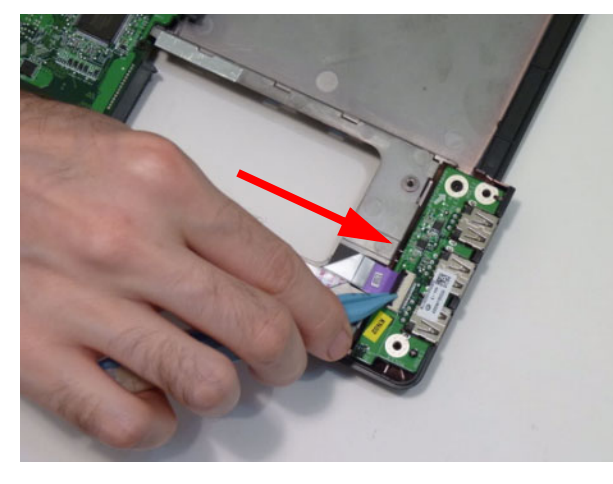

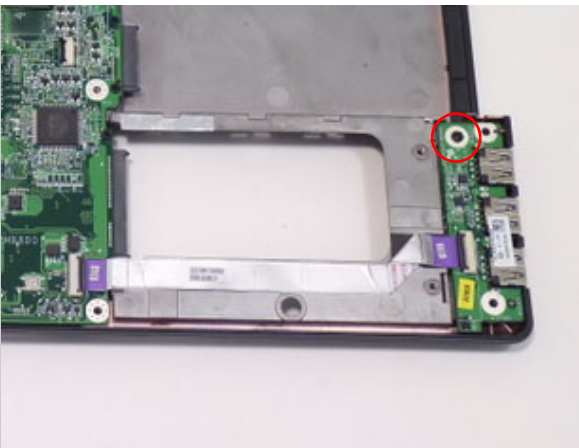
## Replacing the Function Board

- 1. Replace the Function Board FFC and lock it into place.
- 2. Place the Function Board in to the Upper Cover as shown and replace the two (2) screws.

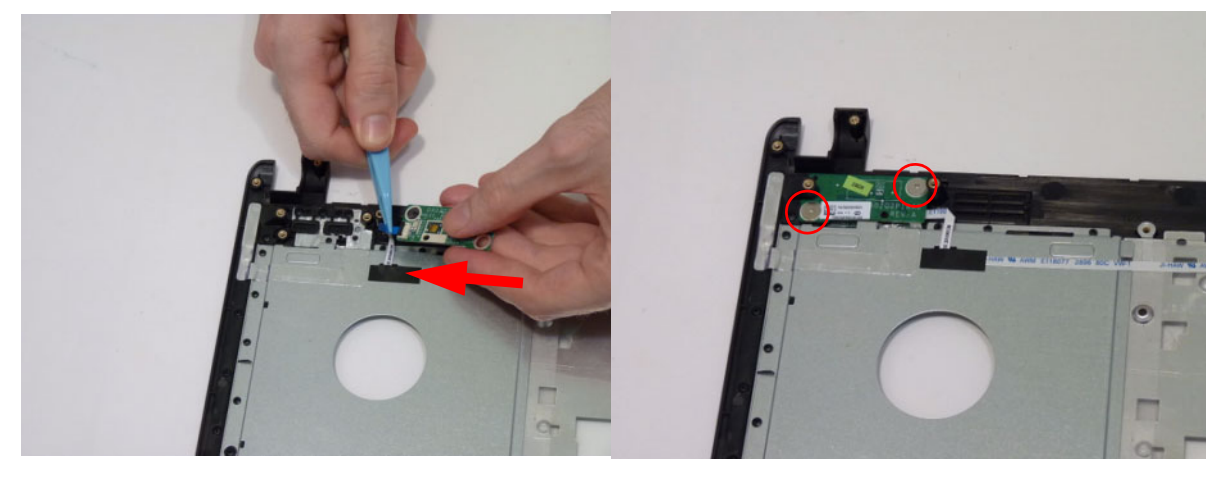

## Replacing the Power Switch Board

- 1. Place the Power Switch Board in to the Upper Cover as shown and replace the two (2) screws.
- 2. Replace the Power Switch Board FFC and lock it into place.

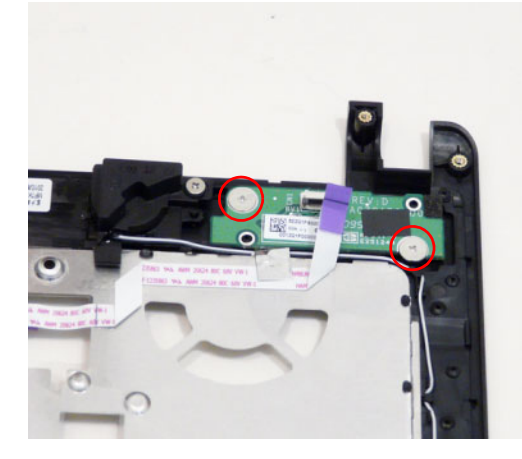

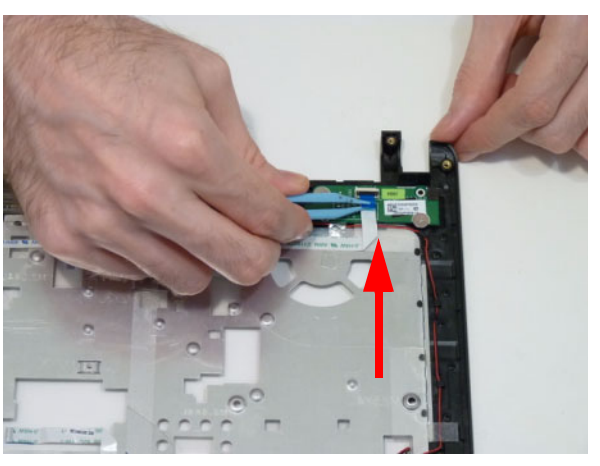

## Replacing the Upper Cover

- 1. Place the Upper Cover on the Lower Cover back edge first.
- **2.** Lower the cover into position and press down the sides as shown.

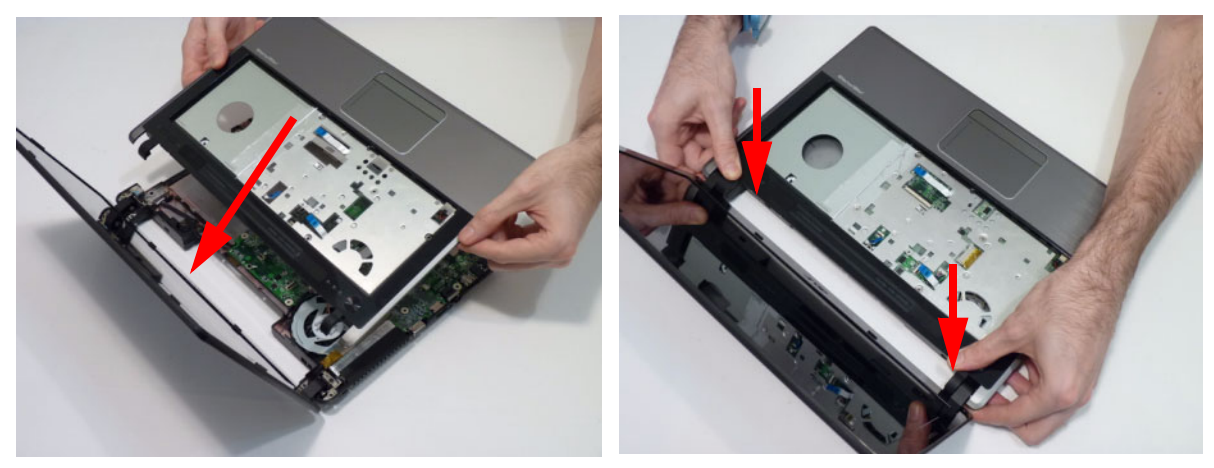

**3.** Continue pressing around the edges of the casing until there are no gaps between the Upper and Lower Covers.

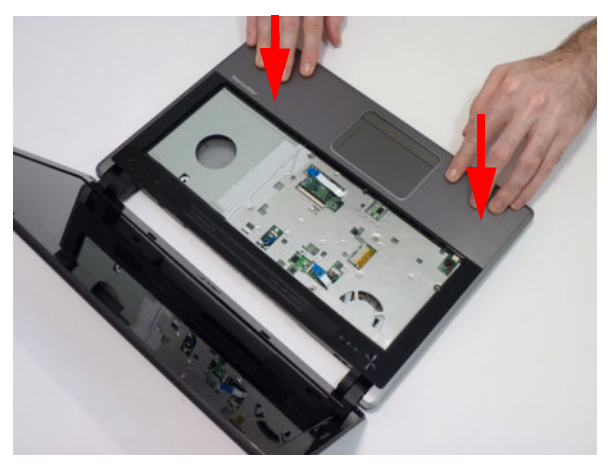

- 4. Replace the eight (8) securing screws as shown.
  - **NOTE:** The securing screws differ in length: M2.5\*5 (red callout) and M2.5\*3 (green callout). Ensure that the correct screw is used to secure the Upper Cover in place.

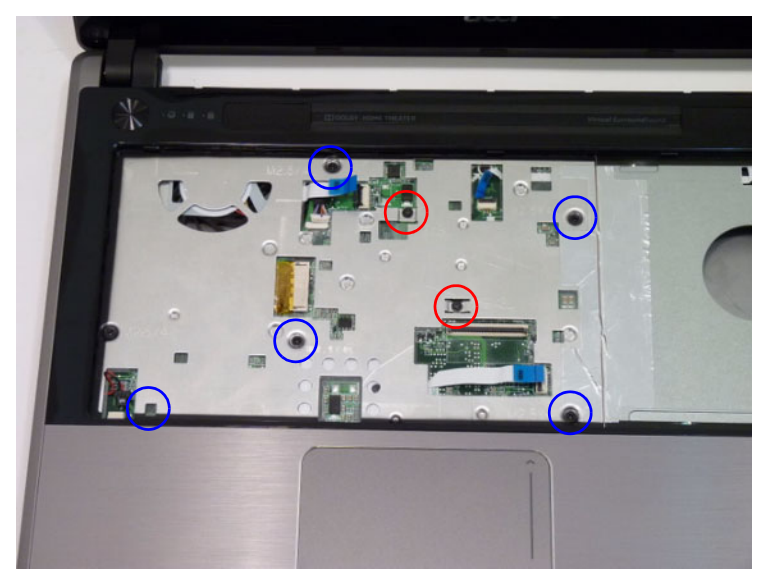

5. Connect the four cables to the Mainboard as shown.

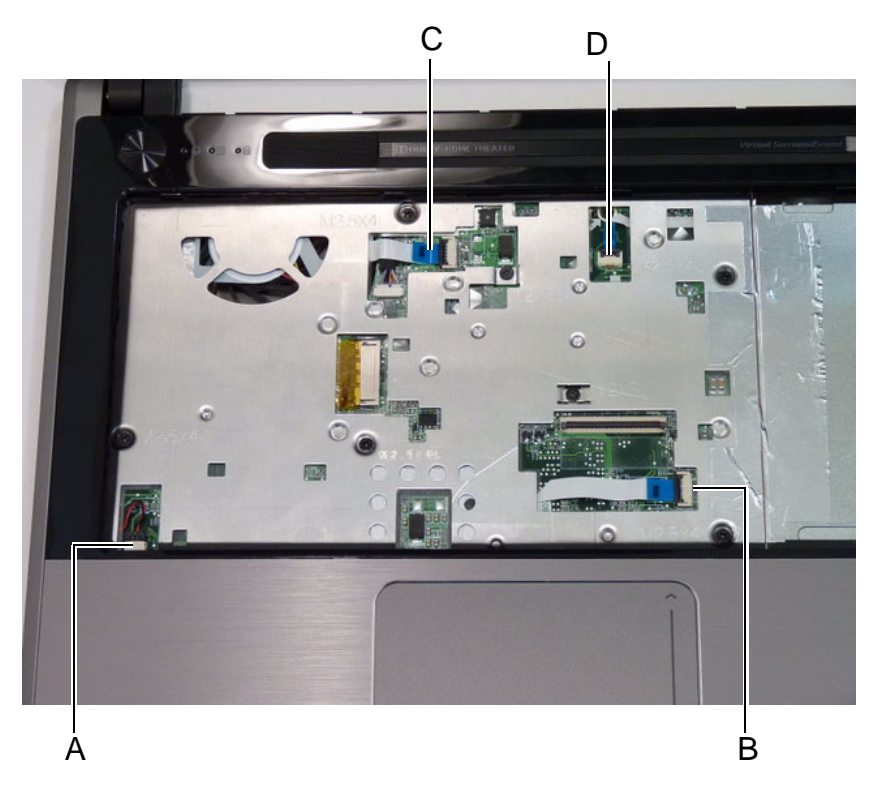

6. Connect A as shown.

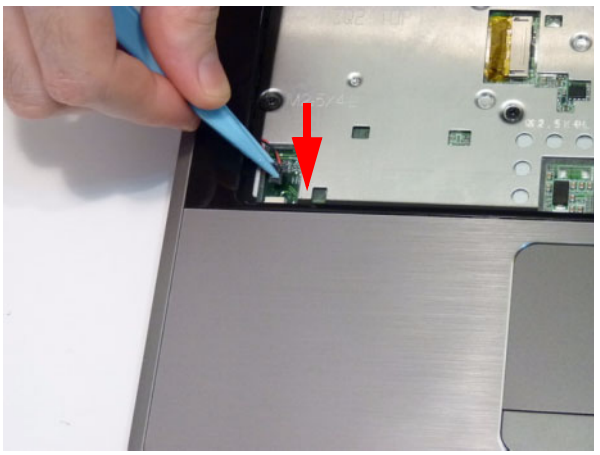

8. Insert C as shown and close the locking latch.

7. Insert B as shown and close the locking latch.

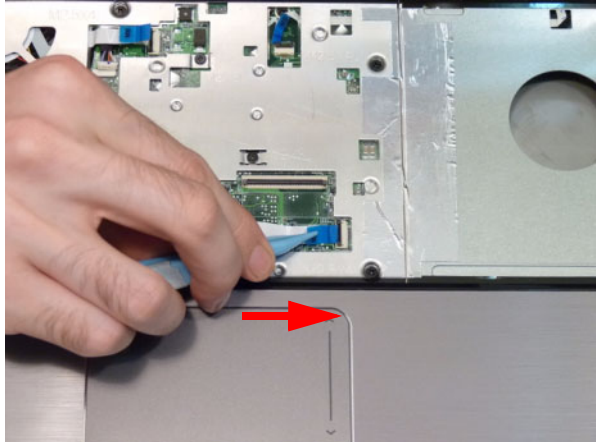

9. Insert D as shown and close the locking latch.

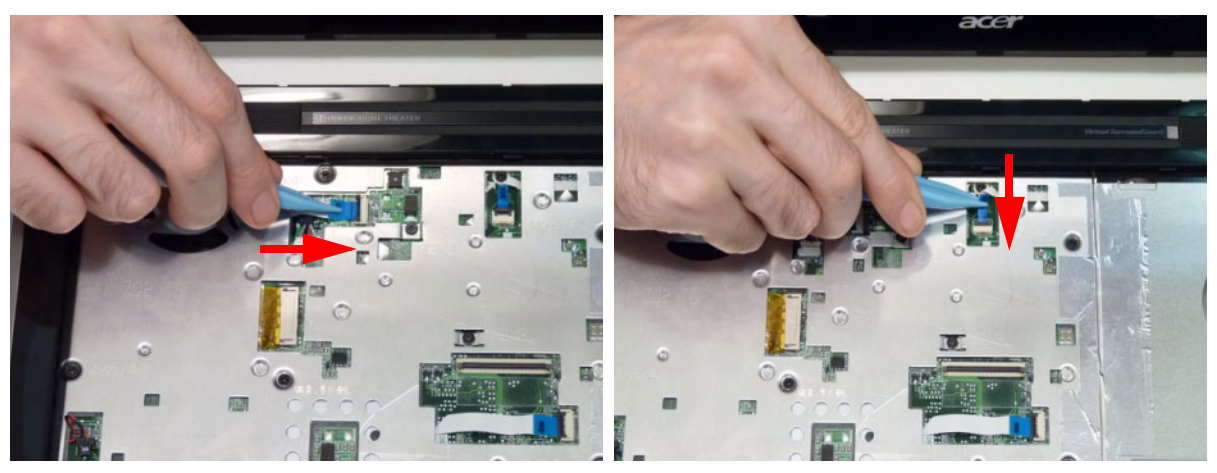

**10.** Turn the computer over and replace the fourteen screws as shown.

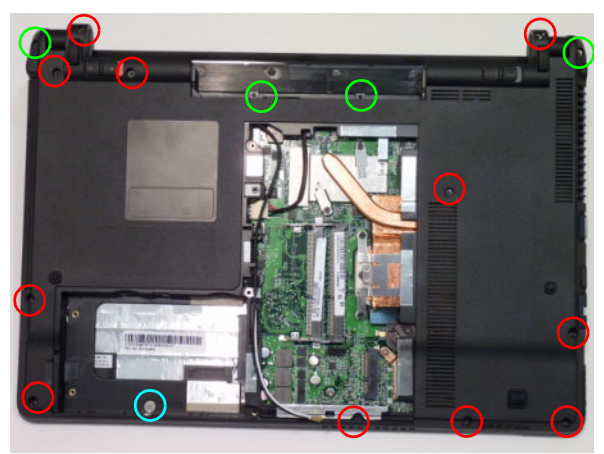

## Replacing the Keyboard

1. Place the keyboard face down on the Upper Cover. Reconnect keyboard FFCs to the mainboard, and secure the locking latch.

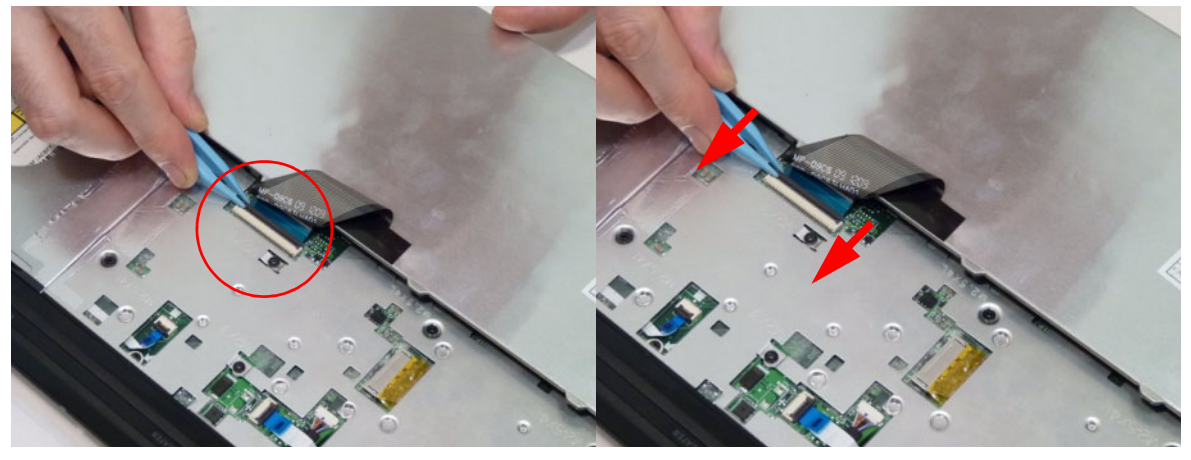

2. Slide the Keyboard front edge first into the Upper Cover, ensuring that the four locating tabs are correctly seated.

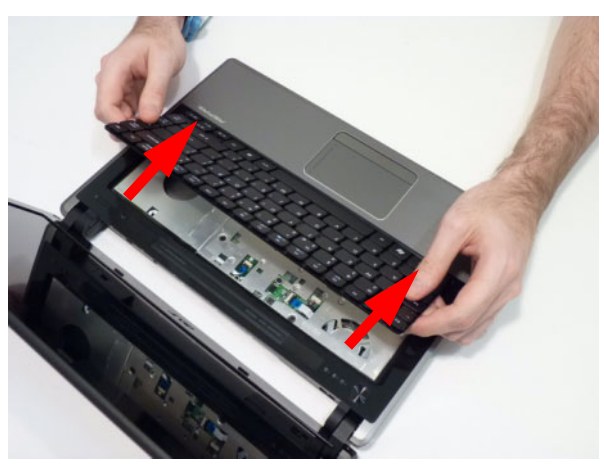

3. Press down as indicated to secure the Keyboard in place.

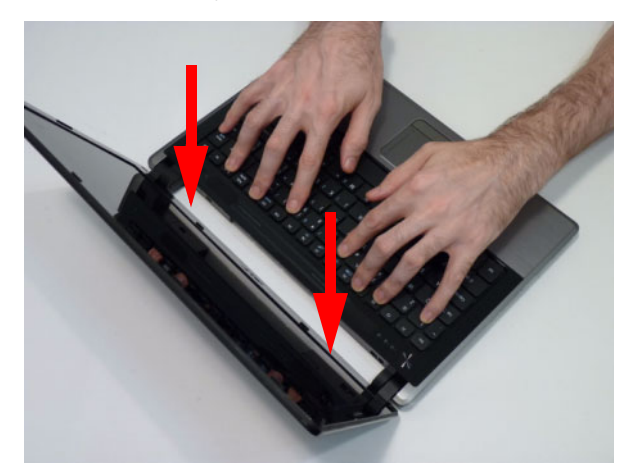

### Replacing the ODD Module

1. Press the bezel into the tray, bottom edge first, to 2. Secure the ODD bracket with the two screws. secure it to the ODD Module.

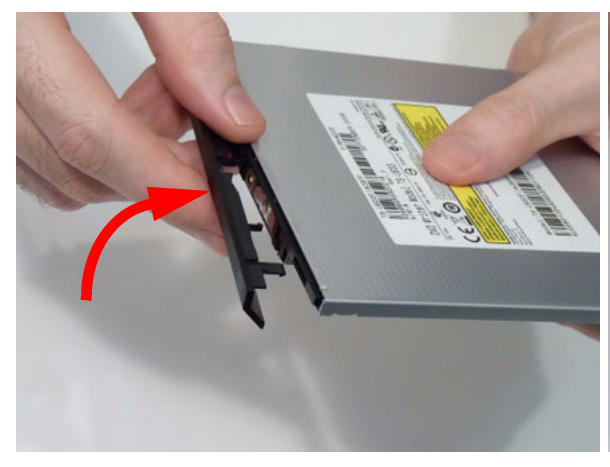

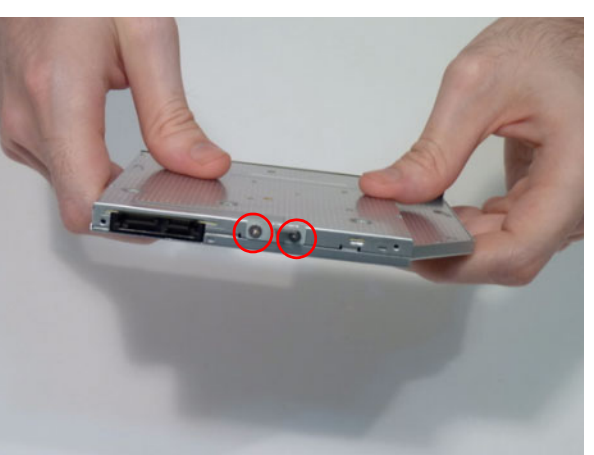

**3.** Push the ODD Module into the ODD bay until it is **4.** Replace the single screw to secure the Module. flush with the casing.

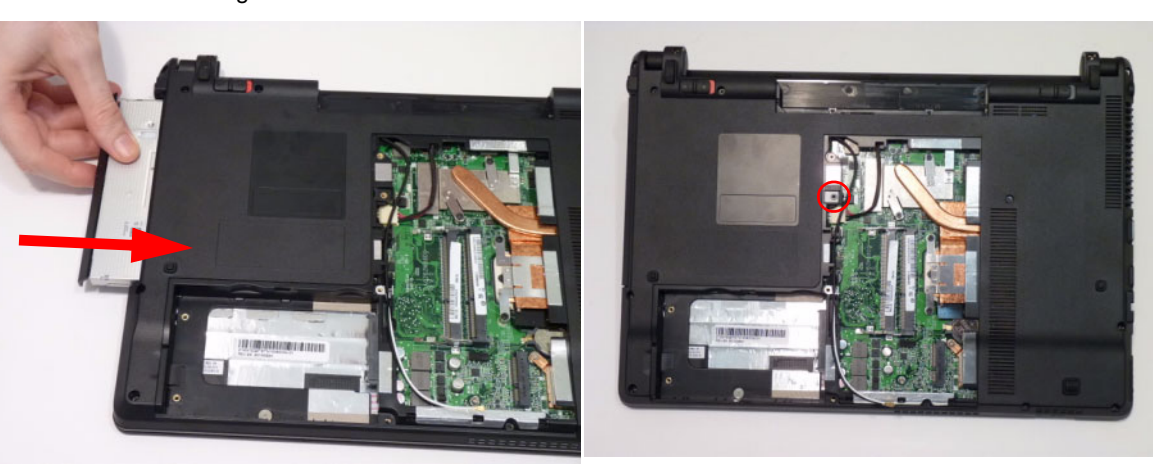

## Replacing the Hard Disk Drive Module

1. Replace the HDD carrier and replace the two (2) screws.

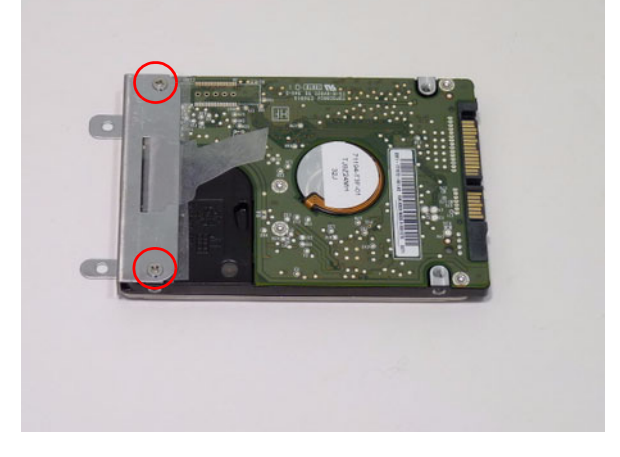

2. Insert the HDD, left side first, and lower it into place.

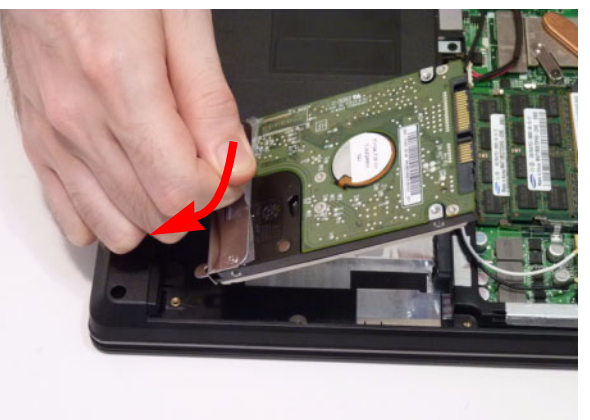

**3.** Slide the HDD to the right to connect the interface.

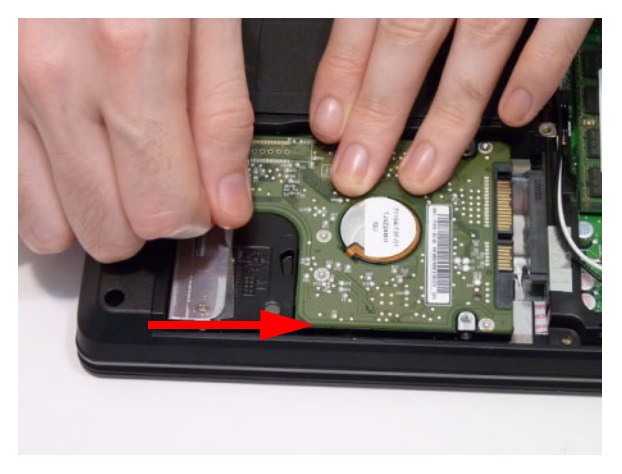

## Replacing the WLAN Board

- 1. Insert the WLAN board into the WLAN socket.
- **2.** Replace the one (1) screw to secure the module.

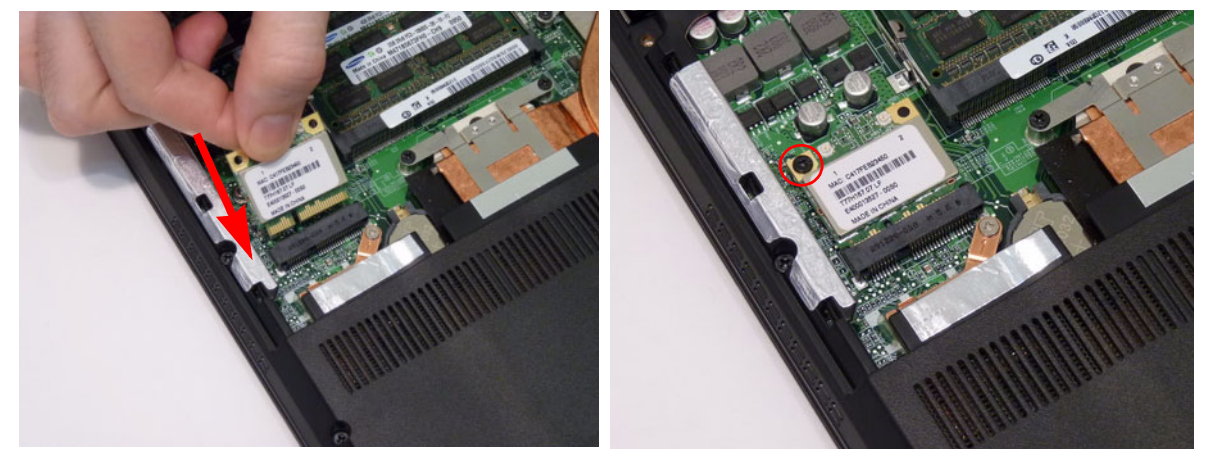

3. Connect the two (2) antenna cables to the module.

**NOTE:** Cable placement is **Black** to the **TR1** terminal (next to DIMM module) and **White** to the **TR2** terminal (closest to the edge of the chassis).

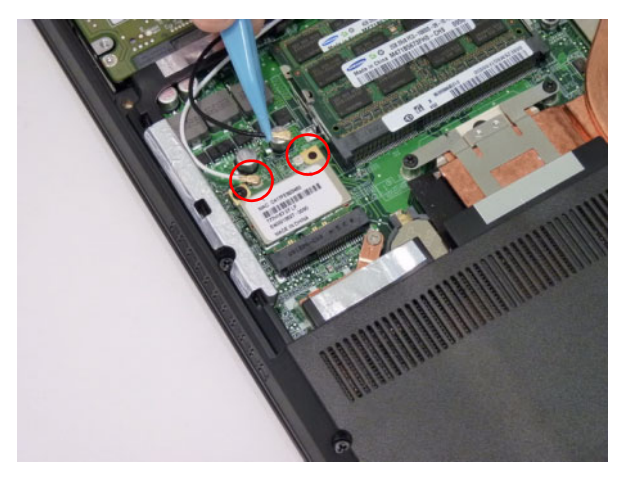

## Replacing the DIMM Modules

- 1. Insert the DIMM Module in place.
- 2. Press down to lock the DIMM module in place.

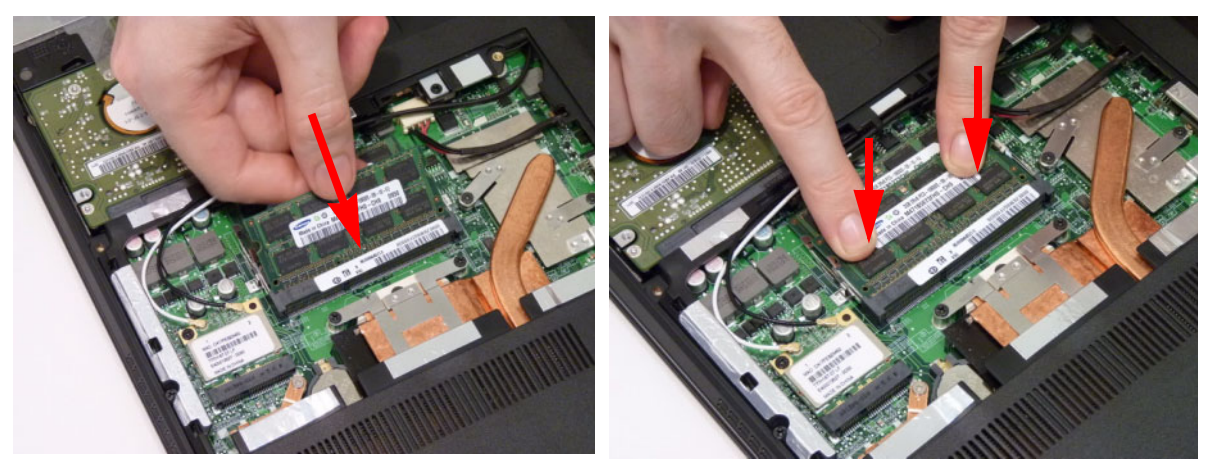

3. Repeat with the second DIMM module if present.

## Replacing the Lower Covers

1. Replace the HDD Cover as shown.

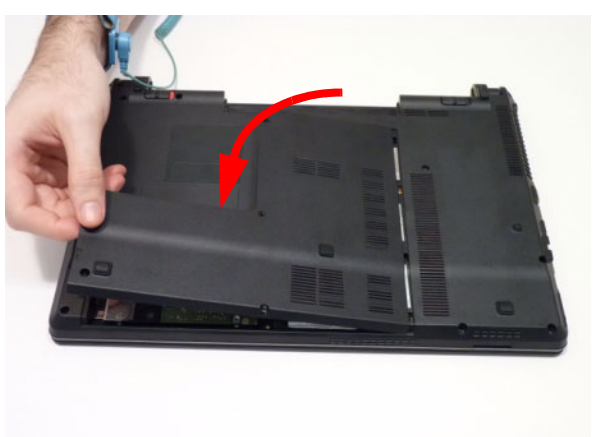

**IMPORTANT:**Press down around the perimeter of the cover to ensure that the all the securing tabs are snapped correctly.

2. Secure the five captive screws to hold the covers in place.

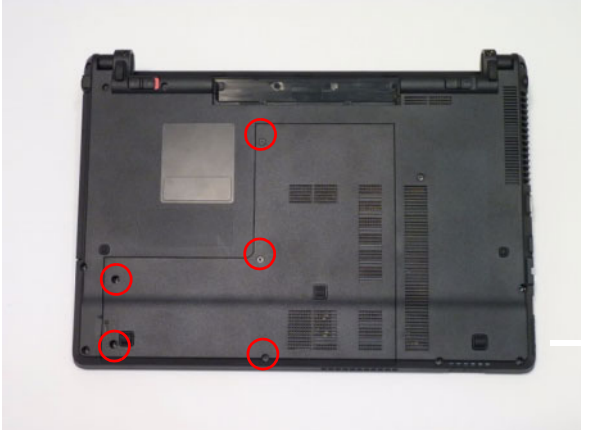

## Replacing the Dummy Cards

1. Insert the SD Dummy Card into the slot and push until the card clicks into place and is flush with the casing.

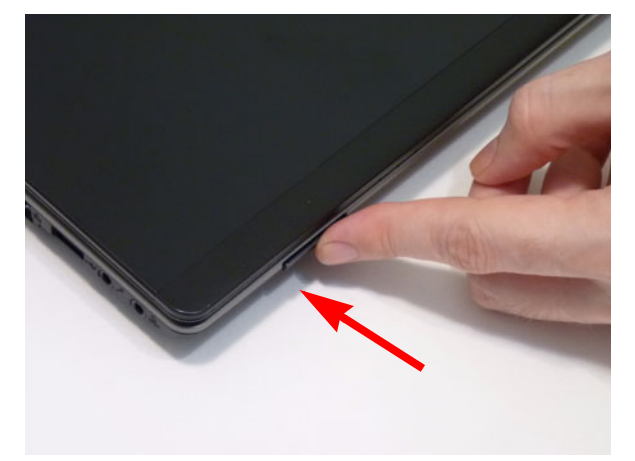

## Replacing the Battery Pack

- **1.** Insert the battery pack and press down.
- 2. Slide the battery lock in the direction shown to secure the battery in place.

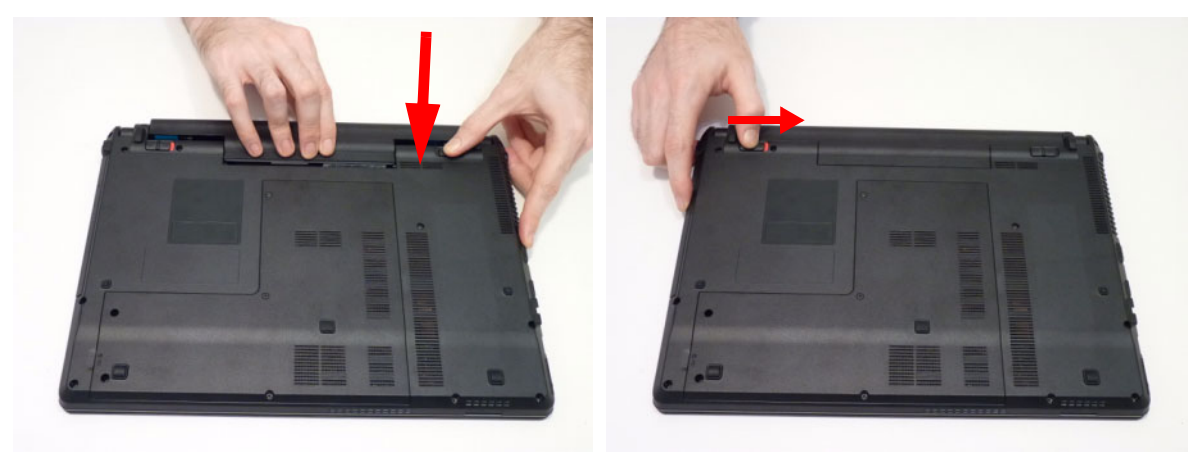

# Troubleshooting

## **Common Problems**

Use the following procedure as a guide for computer problems.

- **NOTE:** The diagnostic tests are intended to test only Acer products. Non-Acer products, prototype cards, or modified options can give false errors and invalid system responses.
- 1. Obtain the failing symptoms in as much detail as possible.
- 2. Verify the symptoms by attempting to re-create the failure by running the diagnostic test or by repeating the same operation.
- 3. Use the following table with the verified symptom to determine which page to go to.

| Symptoms (Verified)       | Go To    |
|---------------------------|----------|
| Power On Issue            | Page 110 |
| No Display Issue          | Page 111 |
| LCD Failure               | Page 113 |
| Internal Keyboard Failure | Page 113 |
| TouchPad Failure          | Page 114 |
| Internal Speaker Failure  | Page 114 |
| ODD Failure               | Page 117 |
| WLAN Failure              | Page 120 |
| Thermal Unit Failure      | Page 120 |
| Other Functions Failure   | Page 121 |
| Intermittent Failures     | Page 122 |
| Undermined Failures       | Page 122 |

4. If the Issue is still not resolved, see "Online Support Information" on page 165.

### Power On Issue

If the system doesn't power on, perform the following actions one at a time to correct the problem. Do not replace a non-defective FRUs:

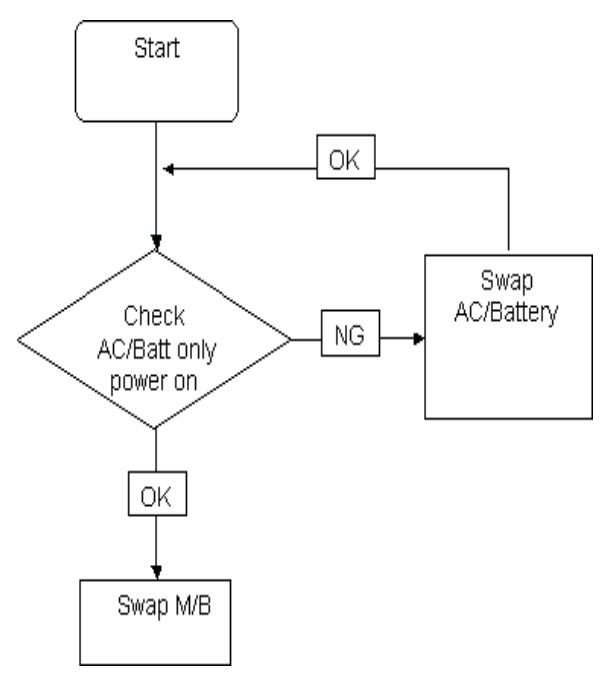

### **Computer Shutsdown Intermittently**

If the system powers off at intervals, perform the following actions one at a time to correct the problem.

- 1. Check the power cable is properly connected to the computer and the electrical outlet.
- 2. Remove any extension cables between the computer and the outlet.
- **3.** Remove any surge protectors between the computer and the electrical outlet. Plug the computer directly into a known good electrical outlet.
- **4.** Disconnect the power and open the casing to check the Thermal Unit (see "Thermal Unit Failure" on page 120) and fan airways are free of obstructions.
- 5. Remove all external and non-essential hardware connected to the computer that are not necessary to boot the computer to the failure point.
- 6. Remove any recently installed software.
- 7. If the Issue is still not resolved, see "Online Support Information" on page 165.

### No Display Issue

If the **Display** doesn't work, perform the following actions one at a time to correct the problem. Do not replace a non-defective FRUs:

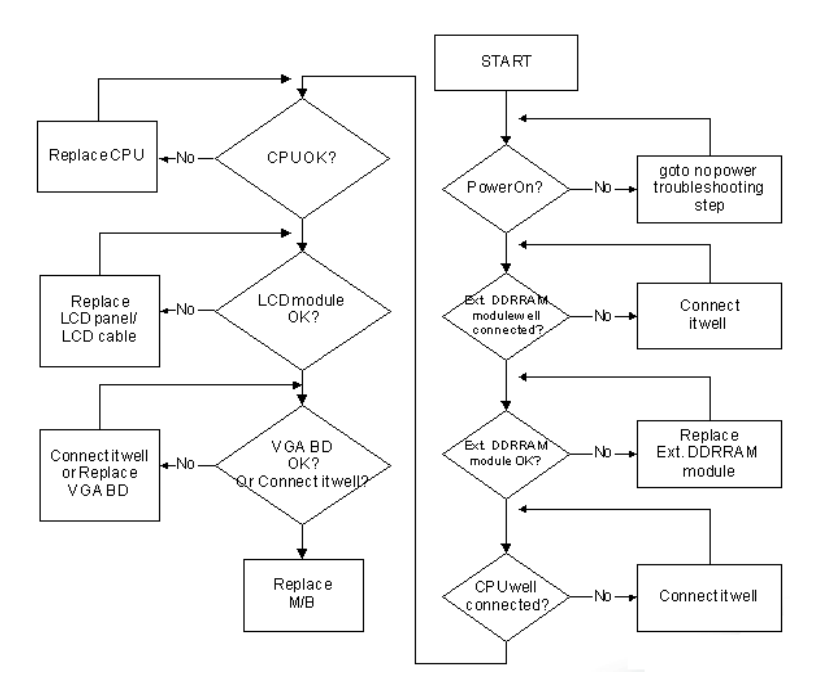

### No POST or Video

If the POST or video doesn't display, perform the following actions one at a time to correct the problem.

- Make sure that the internal display is selected. On this notebook model, switching between the internal display and the external display is done by pressing Fn+F5. Reference Product pages for specific model procedures.
- 2. Make sure the computer has power by checking at least one of the following occurs:
  - Fans start up
  - Status LEDs light up

If there is no power, see "Power On Issue" on page 110.

- **3.** Drain any stored power by removing the power cable and battery and holding down the power button for 10 seconds. Reconnect the power and reboot the computer.
- Connect an external monitor to the computer and switch between the internal display and the external display is by pressing Fn+F5 (on this model).

If the POST or video appears on the external display, see "LCD Failure" on page 113.

5. Disconnect power and all external devices including port replicators or docking stations. Remove any memory cards and CD/DVD discs. Restart the computer.

If the computer boots correctly, add the devices one by one until the failure point is discovered.

- 6. Reseat the memory modules.
- 7. Remove the drives (see "Disassembly Process" on page 46).
- 8. If the Issue is still not resolved, see "Online Support Information" on page 165.

### Abnormal Video Display

If video displays abnormally, perform the following actions one at a time to correct the problem.

- 1. Reboot the computer.
- 2. If permanent vertical/horizontal lines or dark spots display in the same location, the LCD is faulty and should be replaced. See "Disassembly Process" on page 46.
- 3. If extensive pixel damage is present (different colored spots in the same locations on the screen), the LCD is faulty and should be replaced. See "Disassembly Process" on page 46.
- Adjust the brightness to its highest level. See the User Manual for instructions on adjusting settings.
  NOTE: Ensure that the computer is not running on battery alone as this may reduce display brightness.

If the display is too dim at the highest brightness setting, the LCD is faulty and should be replaced. See "Disassembly Process" on page 46.

- 5. Check the display resolution is correctly configured:
  - a. Minimize or close all Windows.
  - **b.** If display size is only abnormal in an application, check the view settings and control/mouse wheel zoom feature in the application.
  - c. If desktop display resolution is not normal, right-click on the desktop and select Personalize→ Display Settings.
  - d. Click and drag the Resolution slider to the desired resolution.
  - e. Click Apply and check the display. Readjust if necessary.
- 6. Roll back the video driver to the previous version if updated.
- 7. Remove and reinstall the video driver.
- 8. Check the Device Manager to determine that:
  - The device is properly installed. There are no red Xs or yellow exclamation marks.
  - There are no device conflicts.
  - No hardware is listed under Other Devices.
- 9. If the Issue is still not resolved, see "Online Support Information" on page 165.
- 10. Run the Windows Memory Diagnostic from the operating system DVD and follow the onscreen prompts.
- **11.** If the Issue is still not resolved, see "Online Support Information" on page 165.

### Random Loss of BIOS Settings

If the computer is experiencing intermittent loss of BIOS information, perform the following actions one at a time to correct the problem.

- 1. If the computer is more than one year old, replace the CMOS battery.
- 2. Run a complete virus scan using up-to-date software to ensure the computer is virus free.
- 3. If the computer is experiencing HDD or ODD BIOS information loss, disconnect and reconnect the power and data cables between devices.

If the BIOS settings are still lost, replace the cables.

- 4. If HDD information is missing from the BIOS, the drive may be defective and should be replaced.
- 5. Replace the Motherboard.
- 6. If the Issue is still not resolved, see "Online Support Information" on page 165.

## LCD Failure

If the **LCD** fails, perform the following actions one at a time to correct the problem. Do not replace a nondefective FRUs:

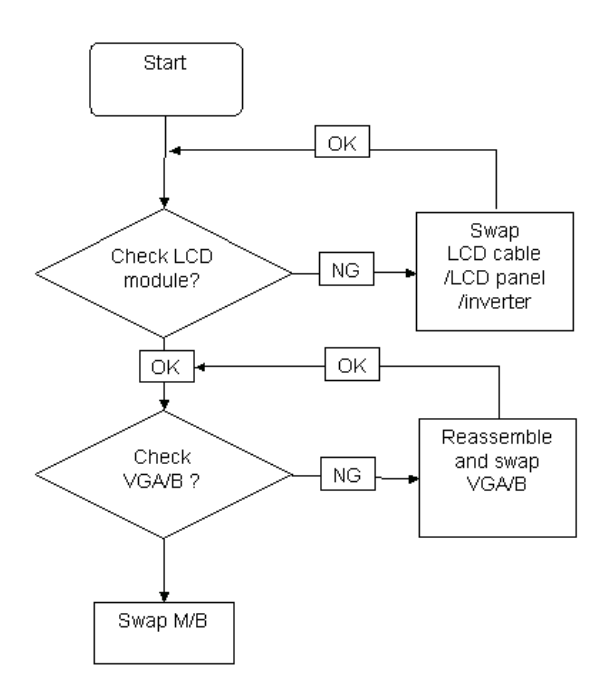

### Built-In Keyboard Failure

If the built-in **Keyboard** fails, perform the following actions one at a time to correct the problem. Do not replace a non-defective FRUs:

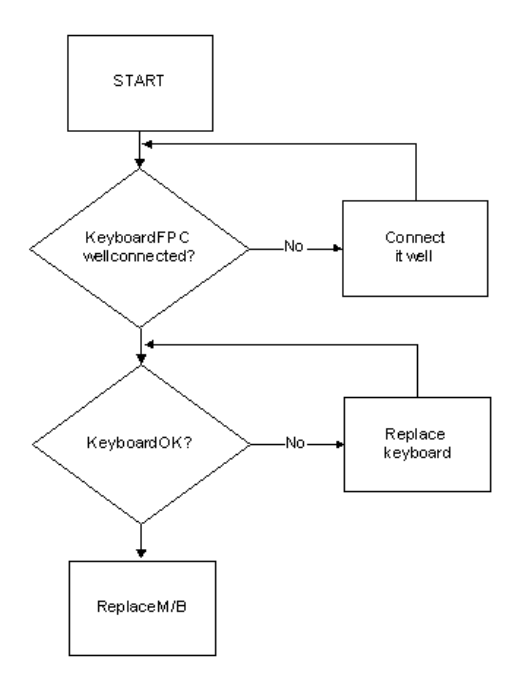

### TouchPad Failure

If the **TouchPad** doesn't work, perform the following actions one at a time to correct the problem. Do not replace a non-defective FRUs:

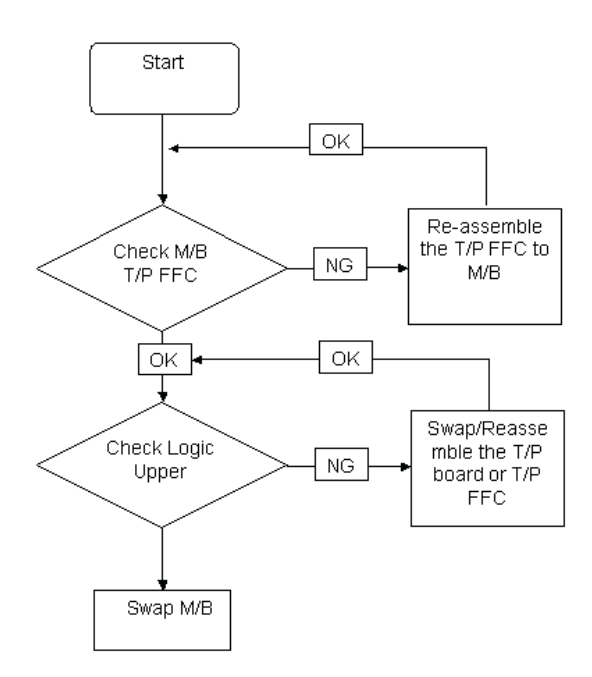

### Internal Speaker Failure

If the internal **Speakers** fail, perform the following actions one at a time to correct the problem. Do not replace a non-defective FRUs:

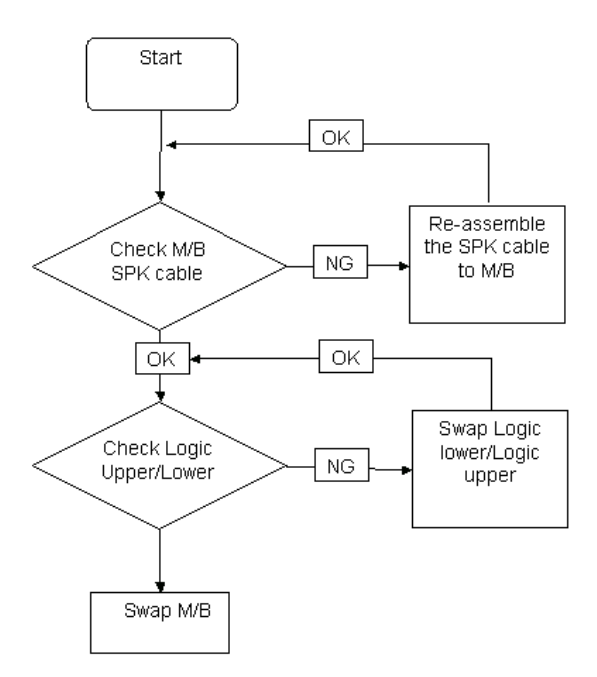

### Sound Problems

If sound problems are experienced, perform the following actions one at a time to correct the problem.

- 1. Reboot the computer.
- 2. Navigate to Start → Control Panel → System and Maintenance → System → Device Manager. Check the Device Manager to determine that:
  - The device is properly installed.
  - There are no red Xs or yellow exclamation marks.
  - There are no device conflicts.
  - No hardware is listed under Other Devices.
- 3. Roll back the audio driver to the previous version, if updated recently.
- 4. Remove and reinstall the audio driver.
- 5. Ensure that all volume controls are set mid range:
  - a. Click the volume icon on the taskbar and drag the slider to 50. Ensure that the volume is not muted.
  - **b.** Click Mixer to verify that other audio applications are set to 50 and not muted.
- Navigate to Start → Control Panel → Hardware and Sound → Sound. Ensure that Speakers are selected as the default audio device (green check mark).
  NOTE: If Speakers does not show, right-click on the Playback tab and select Show Disabled Devices (clear by default).
- 7. Select Speakers and click **Configure** to start **Speaker Setup**. Follow the onscreen prompts to configure the speakers.
- 8. Remove and recently installed hardware or software.
- 9. Restore system and file settings from a known good date using System Restore.

If the issue is not fixed, repeat the preceding steps and select an earlier time and date.

- **10.** Reinstall the Operating System.
- 11. If the Issue is still not resolved, see "Online Support Information" on page 165.

### **Microphone Problems**

If internal or external **Microphones** do no operate correctly, perform the following actions one at a time to correct the problem.

- Check that the microphone is enabled. Navigate to Start → Control Panel → Hardware and Sound → Sound and select the Recording tab.
- 2. Right-click on the Recording tab and select Show Disabled Devices (clear by default).
- 3. The microphone appears on the **Recording** tab.
- 4. Right-click on the microphone and select **Enable**.
- 5. Select the microphone then click Properties. Select the Levels tab.
- 6. Increase the volume to the maximum setting and click OK.
- 7. Test the microphone hardware:
  - a. Select the microphone and click Configure.
  - b. Select Set up microphone.
  - c. Select the microphone type from the list and click Next.
  - d. Follow the onscreen prompts to complete the test.
- 8. If the Issue is still not resolved, see "Online Support Information" on page 165.

### HDD Not Operating Correctly

If the HDD does not operate correctly, perform the following actions one at a time to correct the problem.

- 1. Disconnect all external devices.
- 2. Run a complete virus scan using up-to-date software to ensure the computer is virus free.
- 3. Run the Windows 7 Startup Repair Utility:
  - a. insert the Windows 7 Operating System DVD in the ODD and restart the computer.
  - **b.** When prompted, press any key to start to the operating system DVD.
  - c. The Install Windows screen displays. Click Next.
  - d. Select Repair your computer.
  - e. The System Recovery Options screen displays. Click Next.
  - f. Select the appropriate operating system, and click Next.

NOTE: Click Load Drivers if controller drives are required.

- g. Select Startup Repair.
- h. Startup Repair attempts to locate and resolve issues with the computer.
- i. When complete, click Finish.

If an issue is discovered, follow the onscreen information to resolve the problem.

- 4. Run the Windows Memory Diagnostic Tool. For more information see Windows Help and Support.
- 5. Restart the computer and press F2 to enter the BIOS Utility. Check the BIOS settings are correct and that CD/DVD drive is set as the first boot device on the Boot menu.
- 6. Ensure all cables and jumpers on the HDD and ODD are set correctly.
- 7. Remove any recently added hardware and associated software.
- 8. Run the Windows Disk Defragmenter. For more information see Windows Help and Support.
- Run Windows Check Disk by entering chkdsk /r from a command prompt. For more information see Windows Help and Support.
- 10. Restore system and file settings from a known good date using System Restore.

If the issue is not fixed, repeat the preceding steps and select an earlier time and date.

**11.** Replace the HDD. See "Disassembly Process" on page 46.

### ODD Failure

If the **ODD** fails, perform the following actions one at a time to correct the problem. Do not replace a nondefective FRUs:

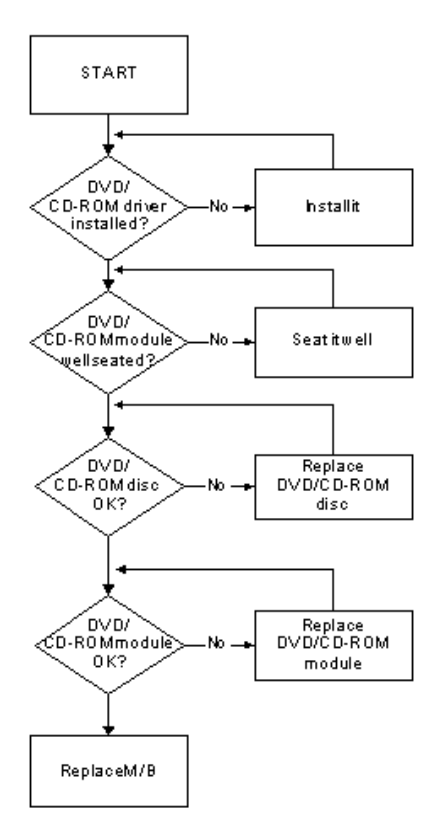

### **ODD Not Operating Correctly**

If the **ODD** exhibits any of the following symptoms it may be faulty:

- Audio CDs do not play when loaded
- DVDs do not play when loaded
- Blank discs do not burn correctly
- DVD or CD play breaks up or jumps
- Optical drive not found or not active:
  - Not shown in My Computer or the BIOS setup
  - LED does not flash when the computer starts up
  - The tray does not eject
- Access failure screen displays
- The ODD is noisy

Perform the following general solutions one at a time to correct the problem.

- 1. Reboot the computer and retry the operation.
- **2.** Try an alternate disc.
- Navigate to Start → Computer. Check that the ODD device is displayed in the Devices with Removable Storage panel.
- 4. Navigate to Start → Control Panel → System and Maintenance → System → Device Manager.

- a. Double-click IDE ATA/ATAPI controllers. If a device displays a down arrow, right-click on the device and click Enable.
- **b.** Double-click **DVD/CD-ROM drives**. If the device displays a down arrow, right-click on the device and click **Enable**.
- c. Check that there are no yellow exclamation marks against the items in **IDE ATA/ATAPI controllers**. If a device has an exclamation mark, right-click on the device and uninstall and reinstall the driver.
- **d.** Check that there are no yellow exclamation marks against the items in **DVD/CD-ROM drives**. If a device has an exclamation mark, right-click on the device and uninstall and reinstall the driver.
- **e.** If the exclamation marker is not removed from the item in the lists, try removing any recently installed software and retrying the operation.

#### **Discs Do Not Play**

If discs do not play when inserted in the drive, perform the following actions one at a time to correct the problem.

- 1. Check that the disc is correctly seated in the drive tray and that the label on the disc is visible.
- 2. Check that the media is clean and scratch free.
- 3. Try an alternate disc in the drive.
- 4. Ensure that AutoPlay is enabled:
  - a. Navigate to Start  $\rightarrow$  Control Panel  $\rightarrow$  Hardware and Sound  $\rightarrow$  AutoPlay.
  - b. Select Use AutoPlay for all media and devices.
  - c. In the Audio CD and DVD Movie fields, select the desired player from the drop down menu.
- 5. Check that the Regional Code is correct for the selected media:

**IMPORTANT:**Region can only be changed a limited number of times. After Changes remaining reaches zero, the region cannot be changed even Windows is reinstalled or the drive is moved to another computer.

- a. Navigate to Start  $\rightarrow$  Control Panel  $\rightarrow$  System and Maintenance  $\rightarrow$  System  $\rightarrow$  Device Manager.
- b. Double-click DVD/CD-ROM drives.
- c. Right-click DVD drive and click Properties, then click the DVD Region tab.
- d. Select the region suitable for the media inserted in the drive.

#### **Discs Do Not Burn Properly**

If discs can not be burned, perform the following actions one at a time to correct the problem.

- 1. Ensure that the default drive is record enabled:
  - a. Navigate to Start → Computer and right-click the writable ODD icon. Click Properties.
  - **b.** Select the **Recording** tab. In the **Desktop disc recording** panel, select the writable ODD from the drop down list.
  - c. Click OK.
- 2. Ensure that the software used for burning discs is the factory default. If using different software, refer to the software's user manual.

#### **Playback is Choppy**

If playback is choppy or jumps, perform the following actions one at a time to correct the problem.

- **1.** Check that system resources are not running low:
  - a. Try closing some applications.
  - b. Reboot and try the operation again.
- 2. Check that the ODD controller transfer mode is set to DMA:
  - a. Navigate to Start  $\rightarrow$  Control Panel  $\rightarrow$  System and Maintenance  $\rightarrow$  System  $\rightarrow$  Device Manager.

- b. Double-click IDE ATA/ATAPI controllers, then right-click ATA Device 0.
- c. Click **Properties** and select the **Advanced Settings** tab. Ensure that the **Enable DMA** box is checked and click **OK**.
- d. Repeat for the other ATA Devices shown if applicable.

#### **Drive Not Detected**

If Windows cannot detect the drive, perform the following actions one at a time to correct the problem.

- 1. Restart the computer and press F2 to enter the BIOS Utility.
- Check that the drive is detected in the ATAPI Model Name field on the Information page.
  NOTE: Check that the entry is identical to one of the ODDs specified in "Hardware Specifications and Configurations" on page 16.
- **3.** Turn off the power and remove the cover to inspect the connections to the ODD. See "Disassembly Process" on page 46.
  - a. Check for broken connectors on the drive, motherboard, and cables.
  - b. Check for bent or broken pins on the drive, motherboard, and cable connections.
  - **c.** Try an alternate cable, if available. If the drive works with the new cable, the original cable should be replaced.
- 4. Reseat the drive ensuring and all cables are connected correctly.
- 5. Replace the ODD. See "Disassembly Process" on page 46.

#### **Drive Read Failure**

If discs cannot be read when inserted in the drive, perform the following actions one at a time to correct the problem.

- 1. Remove and clean the failed disc.
- 2. Retry reading the CD or DVD.
  - d. Test the drive using other discs.
  - e. Play a DVD movie
  - f. Listen to a music CD

If the ODD works properly with alternate discs, the original disc is probably defective and should be replaced.

- **3.** Turn off the power and remove the cover to inspect the connections to the ODD. See "Disassembly Process" on page 46.
  - a. Check for broken connectors on the drive, motherboard, and cables.
  - b. Check for bent or broken pins on the drive, motherboard, and cable connections.
  - **c.** Try an alternate cable, if available. If the drive works with the new cable, the original cable should be replaced.
- 4. Replace the ODD. See "Disassembly Process" on page 46.

### Wireless Function Failure

If the **WLAN** fails, perform the following actions one at a time to correct the problem. Do not replace a nondefective FRUs:

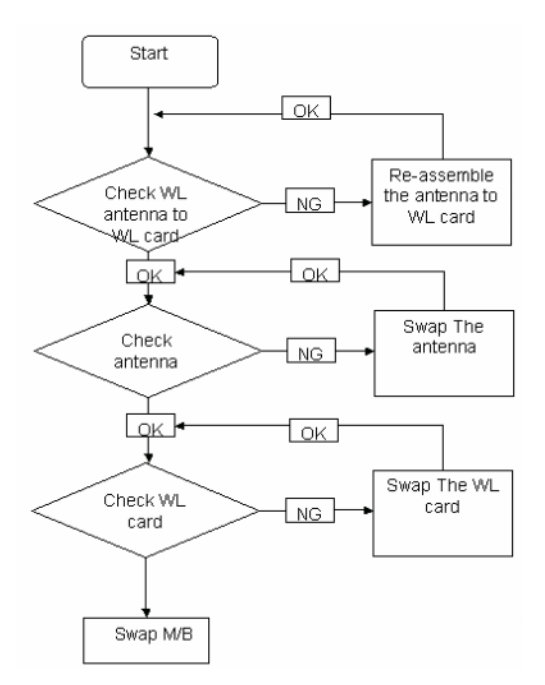

### **Thermal Unit Failure**

If the **Thermal Unit** fails, perform the following actions one at a time to correct the problem. Do not replace a non-defective FRUs:

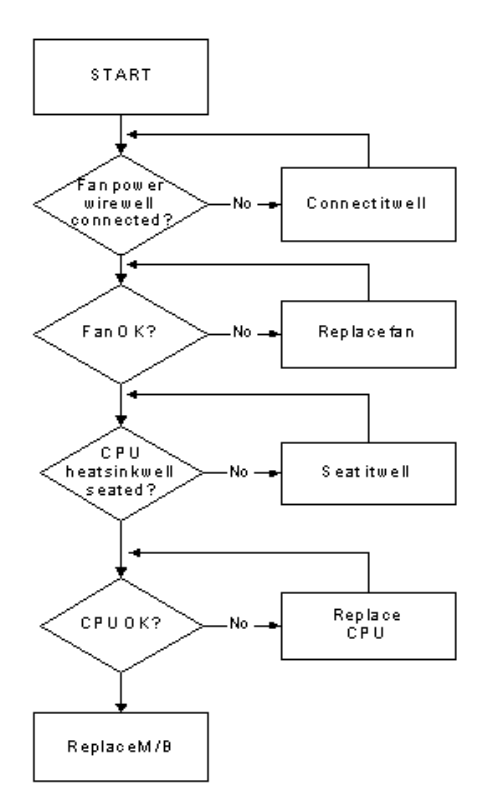

### **External Mouse Failure**

If an external Mouse fails, perform the following actions one at a time to correct the problem.

- 1. Try an alternative mouse.
- 2. If the mouse uses a wireless connection, insert new batteries and confirm there is a good connection. See the mouse user manual.
- 3. If the mouse uses a USB connection, try an alternate USB port.
- 4. Try an alternative program to verify mouse operation. Reinstall the program experiencing mouse failure.
- 5. Restart the computer.
- 6. Remove any recently added hardware and associated software.
- 7. Remove any recently added software and reboot.
- 8. Restore system and file settings from a known good date using **System Restore**.

If the issue is not fixed, repeat the preceding steps and select an earlier time and date.

- **9.** Run the Event Viewer to check the events log for errors. For more information see Windows Help and Support.
- 10. Roll back the mouse driver to the previous version if updated recently.
- 11. Remove and reinstall the mouse driver.
- **12.** Check the Device Manager to determine that:
  - The device is properly installed. There are no red Xs or yellow exclamation marks.
  - There are no device conflicts.
  - No hardware is listed under Other Devices.
- **13.** If the Issue is still not resolved, see "Online Support Information" on page 165.

### **Other Failures**

If the CRT Switch, Dock, LAN Port, external MIC or Speakers, PCI Express Card, 5-in-1 Card Reader or Volume Wheel fail, perform the following general steps to correct the problem. Do not replace a non-defective FRUs:

- 1. Check Drive whether is OK.
- 2. Check Test Fixture is ok.
- 3. Swap M/B to Try.

# Intermittent Problems

Intermittent system hang problems can be caused by a variety of reasons that have nothing to do with a hardware defect, such as: cosmic radiation, electrostatic discharge, or software errors. FRU replacement should be considered only when a recurring problem exists.

When analyzing an intermittent problem, do the following:

- 1. Run the advanced diagnostic test for the system board in loop mode at least 10 times.
- 2. If no error is detected, do not replace any FRU.
- 3. If any error is detected, replace the FRU. Rerun the test to verify that there are no more errors.

# **Undetermined Problems**

The diagnostic problems does not identify which adapter or device failed, which installed devices are incorrect, whether a short circuit is suspected, or whether the system is inoperative.

Follow these procedures to isolate the failing FRU (do not isolate non-defective FRU).

NOTE: Verify that all attached devices are supported by the computer.

- **NOTE:** Verify that the power supply being used at the time of the failure is operating correctly. (See "Power On Issue" on page 110.):
- 1. Power-off the computer.
- 2. Visually check them for damage. If any problems are found, replace the FRU.
- 3. Remove or disconnect all of the following devices:
  - Non-Acer devices
  - Printer, mouse, and other external devices
  - Battery pack
  - Hard disk drive
  - DIMM
  - CD-ROM/Diskette drive Module
  - PC Cards
- 4. Power-on the computer.
- 5. Determine if the problem has changed.
- 6. If the problem does not recur, reconnect the removed devices one at a time until you find the failing FRU.
- 7. If the problem remains, replace the following FRU one at a time. Do not replace a non-defective FRU:
  - System board
  - LCD assembly

# Post Codes

| Code | POST Routine Description                    |
|------|---------------------------------------------|
| 02h  | Verify Real Mode                            |
| 03h  | Disable Non-Maskable Interrupt (NMI)        |
| 04h  | Get CPU type                                |
| 06h  | Initialize system hardware                  |
| 08h  | Initialize chipset with initial POST values |
| 09h  | Set IN POST flag                            |
| 0Ah  | Initialize CPU registers                    |
| 0Bh  | Enable CPU cache                            |
| 0Ch  | Initialize caches to initial POST values    |
| 0Eh  | Initialize I/O component                    |

These tables describe the POST codes and descriptions during the POST.

| Code | Beeps   | POST Routine Description                                  |  |
|------|---------|-----------------------------------------------------------|--|
| 0Fh  |         | Initialize the local bus IDE                              |  |
| 10h  |         | Initialize Power Management                               |  |
| 11h  |         | Load alternate registers with initial POST values         |  |
| 12h  |         | Restore CPU control word during warm boot                 |  |
| 13h  |         | Initialize PCI Bus Mastering devices                      |  |
| 14h  |         | Initialize keyboard controller                            |  |
| 16h  | 1-2-2-3 | BIOS ROM checksum                                         |  |
| 17h  |         | Initialize cache before memory autosize                   |  |
| 18h  |         | 8254 timer initialization                                 |  |
| 1Ah  |         | 8237 DMA controller initialization                        |  |
| 1Ch  |         | Reset Programmable Interrupt Controller                   |  |
| 20h  | 1-3-1-1 | Test DRAM refresh                                         |  |
| 22h  | 1-3-1-3 | Test 8742 Keyboard Controller                             |  |
| 24h  |         | Set ES segment register to 4 GB                           |  |
| 26h  |         | Enable A20 line                                           |  |
| 28h  |         | Autosize DRAM                                             |  |
| 29h  |         | Initialize POST Memory Manager                            |  |
| 2Ah  |         | Clear 512 KB base RAM                                     |  |
| 2Ch  | 1-3-4-1 | RAM failure on address line xxxx*                         |  |
| 2Eh  | 1-3-4-3 | RAM failure on data bits xxxx* of low byte of memory bus  |  |
| 2Fh  |         | Enable cache before system BIOS shadow                    |  |
| 30h  | 1-4-1-1 | RAM failure on data bits xxxx* of high byte of memory bus |  |
| 32h  |         | Test CPU bus-clock frequency                              |  |
| 33h  |         | Initialize Phoenix Dispatch Manager                       |  |
| 36h  |         | Warm start shut down                                      |  |
| 38h  |         | Shadow system BIOS ROM                                    |  |
| 3Ah  |         | Autosize cache                                            |  |
| 3Ch  |         | Advanced configuration of chipset registers               |  |

| Code | Beeps   | POST Routine Description                  |  |
|------|---------|-------------------------------------------|--|
| 3Dh  |         | Load alternate registers with CMOS values |  |
| 42h  |         | Initialize interrupt vectors              |  |
| 45h  |         | POST device initialization                |  |
| 46h  | 2-1-2-3 | Check ROM copyright notice                |  |
| 48h  |         | Check video configuration against CMOS    |  |
| 49h  |         | Initialize PCI bus and devices            |  |
| 4Ah  |         | Initialize all video adapters in system   |  |
| 4Bh  |         | QuietBoot start (optional)                |  |
| 4Ch  |         | Shadow video BIOS ROM                     |  |

| Code | Beeps   | POST Routine Description                       |  |
|------|---------|------------------------------------------------|--|
| 4Eh  |         | Display BIOS copyright notice                  |  |
| 50h  |         | Display CPU type and speed                     |  |
| 51h  |         | Initialize EISA board                          |  |
| 52h  |         | Test keyboard                                  |  |
| 54h  |         | Set key click if enabled                       |  |
| 58h  | 2-2-3-1 | Test for unexpected interrupts                 |  |
| 59h  |         | Initialize POST display service                |  |
| 5Ah  |         | Display prompt "Press F2 to enter SETUP"       |  |
| 5Bh  |         | Disable CPU cache                              |  |
| 5Ch  |         | Test RAM between 512 and 640 KB                |  |
| 60h  |         | Test extended memory                           |  |
| 62h  |         | Test extended memory address lines             |  |
| 64h  |         | Jump to UserPatch1                             |  |
| 66h  |         | Configure advanced cache registers             |  |
| 67h  |         | Initialize Multi Processor APIC                |  |
| 68h  |         | Enable external and CPU caches                 |  |
| 69h  |         | Setup System Management Mode (SMM) area        |  |
| 6Ah  |         | Display external L2 cache size                 |  |
| 6Bh  |         | Load custom defaults (optional)                |  |
| 6Ch  |         | Display shadow-area message                    |  |
| 6Eh  |         | Display possible high address for UMB recovery |  |
| 70h  |         | Display error messages                         |  |
| 72h  |         | Check for configuration errors                 |  |
| 76h  |         | Check for keyboard errors                      |  |
| 7Ch  |         | Set up hardware interrupt vectors              |  |
| 7Eh  |         | Initialize coprocessor if present              |  |
| 80h  |         | Disable onboard Super I/O ports and IRQs       |  |
| 81h  |         | Late POST device initialization                |  |
| 82h  |         | Detect and install external RS232 ports        |  |
| 83h  |         | Configure non-MCD IDE controllers              |  |
| 84h  |         | Detect and install external parallel ports     |  |
| 85h  |         | Initialize PC-compatible PnP ISA devices       |  |

| Code | Beeps | POST Routine Description                             |  |
|------|-------|------------------------------------------------------|--|
| 86h  |       | Re-initialize onboard I/O ports.                     |  |
| 87h  |       | Configure Motheboard Configurable Devices (optional) |  |
| 88h  |       | Initialize BIOS Data Area                            |  |
| 89h  |       | Enable Non-Maskable Interrupts (NMIs)                |  |
| 8Ah  |       | Initialize Extended BIOS Data Area                   |  |
| 8Bh  |       | Test and initialize PS/2 mouse                       |  |
| 8Ch  |       | Initialize floppy controller                         |  |

| Code | Beeps | POST Routine Description                                              |  |
|------|-------|-----------------------------------------------------------------------|--|
| 8Fh  |       | Determine number of ATA drives (optional)                             |  |
| 90h  |       | Initialize hard-disk controllers                                      |  |
| 91h  |       | Initialize local-bus hard-disk controllers                            |  |
| 92h  |       | Jump to UserPatch2                                                    |  |
| 93h  |       | Build MPTABLE for multi-processor boards                              |  |
| 95h  |       | Install CD ROM for boot                                               |  |
| 96h  |       | Clear huge ES segment register                                        |  |
| 97h  |       | Fixup Multi Processor table                                           |  |
| 98h  | 1-2   | Search for option ROMs. One long, two short beeps on checksum failure |  |
| 99h  |       | Check for SMART Drive (optional)                                      |  |
| 9Ah  |       | Shadow option ROMs                                                    |  |
| 9Ch  |       | Set up Power Management                                               |  |
| 9Dh  |       | Initialize security engine (optional)                                 |  |
| 9Eh  |       | Enable hardware interrupts                                            |  |
| 9Fh  |       | Determine number of ATA and SCSI drives                               |  |
| A0h  |       | Set time of day                                                       |  |
| A2h  |       | Check key lock                                                        |  |
| A4h  |       | Initialize Typematic rate                                             |  |
| A8h  |       | Erase F2 prompt                                                       |  |
| AAh  |       | Scan for F2 key stroke                                                |  |
| ACh  |       | Enter SETUP                                                           |  |
| AEh  |       | Clear Boot flag                                                       |  |
| B0h  |       | Check for errors                                                      |  |
| B2h  |       | POST done - prepare to boot operating system                          |  |
| B4h  | 1     | One short beep before boot                                            |  |
| B5h  |       | Terminate QuietBoot (optional)                                        |  |
| B6h  |       | Check password (optional)                                             |  |
| B9h  |       | Prepare Boot                                                          |  |
| BAh  |       | Initialize DMI parameters                                             |  |
| BBh  |       | Initialize PnP Option ROMs                                            |  |
| BCh  |       | Clear parity checkers                                                 |  |
| BDh  |       | Display MultiBoot menu                                                |  |
| BEh  |       | Clear screen (optional)                                               |  |

| Code | Beeps | POST Routine Description            |  |
|------|-------|-------------------------------------|--|
| BFh  |       | Check virus and backup reminders    |  |
| C0h  |       | Try to boot with INT 19             |  |
| C1h  |       | Initialize POST Error Manager (PEM) |  |
| C2h  |       | Initialize error logging            |  |
| C3h  |       | Initialize error display function   |  |

| Code | Beeps | POST Routine Description               |  |
|------|-------|----------------------------------------|--|
| C4h  |       | Initialize system error handler        |  |
| C5h  |       | PnPnd dual CMOS (optional)             |  |
| C6h  |       | Initialize notebook docking (optional) |  |
| C7h  |       | Initialize notebook docking late       |  |
| C8h  |       | Force check (optional)                 |  |
| C9h  |       | Extended checksum (optional)           |  |
| D2h  |       | Unknown interrupt                      |  |

| Code | Beeps | For Boot Block in Flash ROM       |  |
|------|-------|-----------------------------------|--|
| E0h  |       | Initialize the chipset            |  |
| E1h  |       | Initialize the bridge             |  |
| E2h  |       | Initialize the CPU                |  |
| E3h  |       | Initialize system timer           |  |
| E4h  |       | Initialize system I/O             |  |
| E5h  |       | Check force recovery boot         |  |
| E6h  |       | Checksum BIOS ROM                 |  |
| E7h  |       | Go to BIOS                        |  |
| E8h  |       | Set Huge Segment                  |  |
| E9h  |       | Initialize Multi Processor        |  |
| EAh  |       | Initialize OEM special code       |  |
| EBh  |       | Initialize PIC and DMA            |  |
| ECh  |       | Initialize Memory type            |  |
| EDh  |       | Initialize Memory size            |  |
| EEh  |       | Shadow Boot Block                 |  |
| EFh  |       | System memory test                |  |
| F0h  |       | Initialize interrupt vectors      |  |
| F1h  |       | Initialize Run Time Clock         |  |
| F2h  |       | Initialize video                  |  |
| F3h  |       | Initialize System Management Mode |  |
| F4h  | 1     | Output one beep before boot       |  |
| F5h  |       | Boot to Mini DOS                  |  |
| F6h  |       | Clear Huge Segment                |  |
| F7h  |       | Boot to Full DOS                  |  |

# Chapter 5

# Jumper and Connector Locations

# Top View

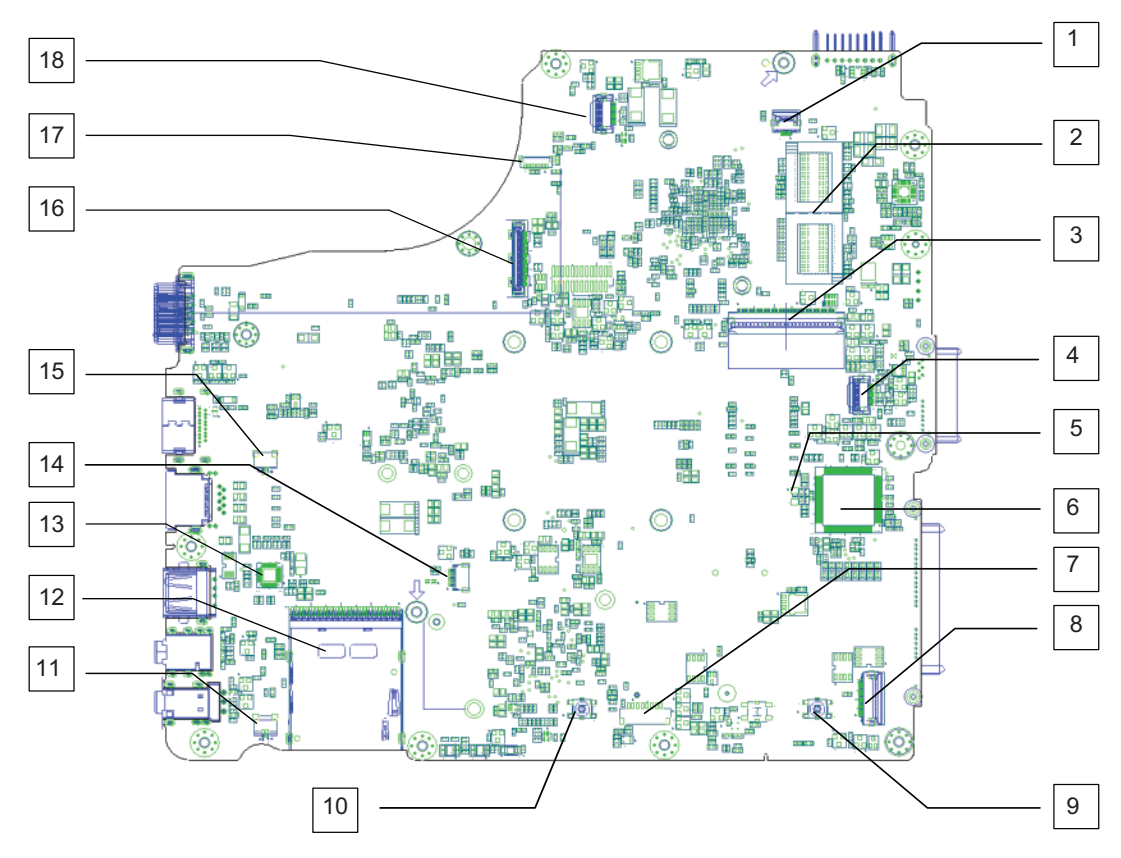

| ltem | Description               | ltem | Description              |
|------|---------------------------|------|--------------------------|
| 1    | CN2/LED Board conn.       | 10   | Glide PAD Left SW        |
| 2    | U2,U3/Dis VRAM            | 11   | CN13 Int. SPK. conn. (R) |
| 3    | CN6/K/B conn.             | 12   | CN10/Card reader conn.   |
| 4    | Glide PAD FFC conn.       | 13   | U2/LAN control IC        |
| 5    | Y1/KBC X'tal              | 14   | CN9/BT wire              |
| 6    | U10/EC/KBC                | 15   | CN8/Int. SPK. conn. (L)  |
| 7    | CN12/S/W TJAG DEBUG conn. | 16   | CN4/LCD wire             |
| 8    | CNN/USB Board conn.       | 17   | CN3/CAMERA Module conn.  |
| 9    | Glide PAD Right SW        | 18   | CN1/POWER Board conn.    |

## **Bottom View**

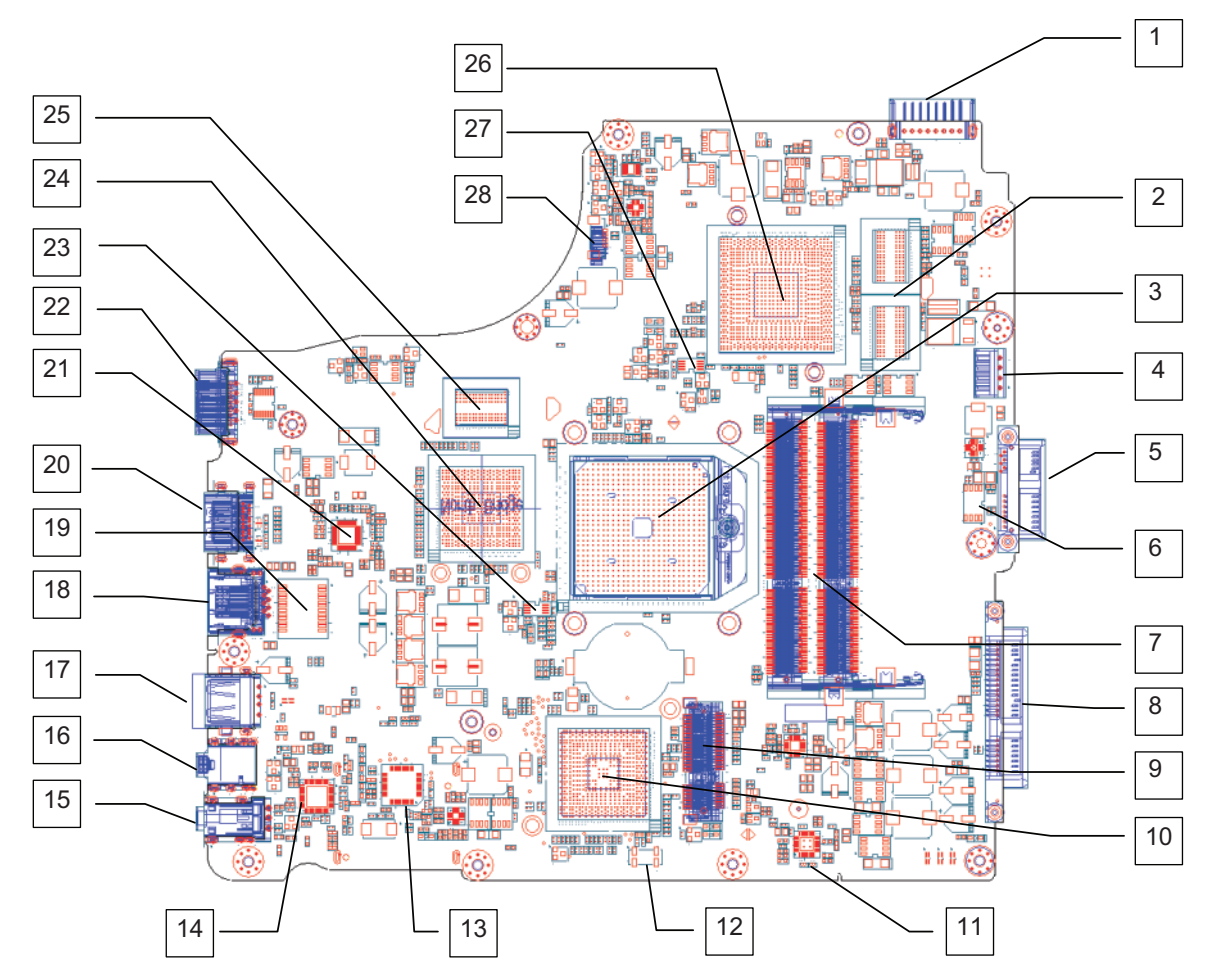

| ltem | Description            | ltem | Description         |
|------|------------------------|------|---------------------|
| 1    | PJ1 Battery conn.      | 15   | CN25/Line-out/SPDIF |
| 2    | U16/U18 Dis VRAM IC.   | 16   | CN24/EXT Mic conn.  |
| 3    | U24/CPU Socket         | 17   | CN16/USB conn.      |
| 4    | PJ2/PWR Jack conn.     | 18   | CN9/LAN conn.       |
| 5    | CN16/ODD conn.         | 19   | U21/LAN transformer |
| 6    | U23/System BIOS        | 20   | CN15/HDMI conn.     |
| 7    | CN18, CN19/Memory DIMM | 21   | PU11/CPU core       |
| 8    | CN22/HDD conn.         | 22   | CN11/CRT conn.      |
| 9    | CN23/Mini card conn.   | 23   | U25/CPU thermal IC  |
| 10   | U29/SB Chip            | 24   | U28/N.B.            |
| 11   | PU14/3V/5V PWM IC      | 25   | U39/Sideport Memory |
| 12   | Y8/S.B. X'tal          | 26   | U10/Park VGA IC     |
| 13   | U18 Card Reader IC     | 27   | U39/Sideport Memory |
| 14   | U31/Codec IC           | 28   | CN14 FAN conn.      |

# **Clearing Password Check and BIOS Recovery**

This section provides you with the standard operating procedures of clearing password and BIOS recovery for the Aspire 4553/4553G. The machine provides one Hardware Open Gap on main board for clearing password check, and one Hotkey for enabling BIOS Recovery.

## **Clearing Password Check**

### Steps for Clearing BIOS Password Check

If users set BIOS Password (Supervisor Password and/or User Password) for a security reason, BIOS will ask the password during systems POST or when systems enter to BIOS Setup menu. However, once it is necessary to bypass the password check, users need to short the HW Gap to clear the password by the following steps:

- 1. Power Off the system, and remove HDD, AC and Battery from the machine.
- 2. Remove the RTC Battery cable and locate the R671/R675 jumper.
- 3. Use an electric conductivity tool to short the two points of the HW Gap.
- 4. Plug in AC, keeping the HW Gap shorted. Press Power Button utill BIOS POST is finished, then remove the tool from the HW Gap.
- 5. Restart the system. Press F2 key to enter BIOS Setup menu.
- 6. If there is no Password request, BIOS Password is cleared. Otherwise, please follow the steps and try again.

NOTE: These steps are only for clearing BIOS Password (Supervisor Password and User Password).

### **Clear CMOS Jumper**

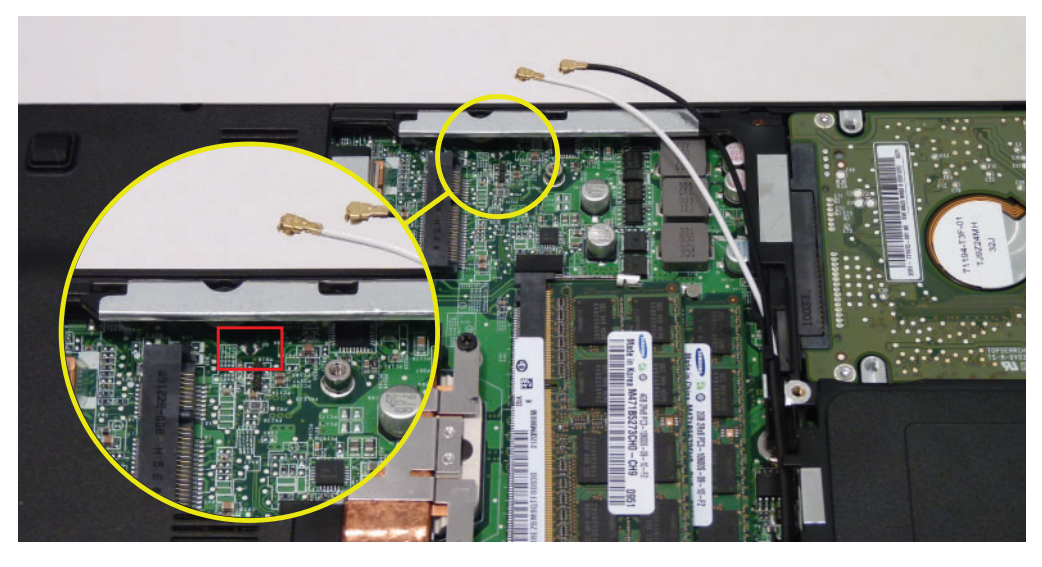

| ltem | Description       |
|------|-------------------|
| G1   | Clear CMOS Jumper |

### **BIOS Recovery by Crisis Disk**

### **BIOS Recovery Boot Block:**

BIOS Recovery Boot Block is a special block of BIOS. It is used to boot up the system with minimum BIOS initialization. Users can enable this feature to restore the BIOS firmware to a successful one once the previous BIOS flashing process failed.

### **BIOS Recovery Hotkey:**

The system provides a function hotkey: **Fn+Esc**, to enable the BIOS Recovery process when the system is powered on during BIOS POST. To use this function, it is strongly recommended to have the AC adapter and Battery present. If this function is enabled, the system will force the BIOS to enter a special BIOS block, called Boot Block.

### Steps for BIOS Recovery from USB Storage:

Before doing this, prepare the Crisis USB key. The Crisis USB key could be made by executing the Crisis Disk program in another system with Windows 7 OS.

Follow the steps below:

- 1. Insert a USB stick/floppy.
- 2. Execute WINCRIS.exe and click Start to create the crisis disk.

| Driver<br>Remo | wable Disk O         | (486.3Mb)       |     | •     |
|----------------|----------------------|-----------------|-----|-------|
| Disk           | Format               |                 |     |       |
| •              | Removable            |                 |     |       |
| C              | Fixed                |                 |     |       |
| Disk           | Options —            |                 |     |       |
| œ              | Create <u>M</u> INII | DOS Crisis Disk | . ( | Start |
| C              | Create FULL          | DOS Crisis Disl | k l | Close |
| С              | Format the D         | rive Diskette   |     |       |

- 3. Plug USB storage into USB port of the system that needs to be rescued.
- 4. Press **Fn + ESC** and the power button to power on the system.
- 5. The system will go into crisis mode and recover BIOS.

# FRU (Field Replaceable Unit) List

This chapter gives you the FRU (Field Replaceable Unit) listing in global configurations of Aspire 4553/4553G. Refer to this chapter whenever ordering for parts to repair or for RMA (Return Merchandise Authorization).

Please note that WHEN ORDERING FRU PARTS, you should check the most up-to-date information available on your regional web or channel. For whatever reasons a part number change is made, it will not be noted on the printed Service Guide. For ACER AUTHORIZED SERVICE PROVIDERS, your Acer office may have a DIFFERENT part number code from those given in the FRU list of this printed Service Guide. You MUST use the local FRU list provided by your regional Acer office to order FRU parts for repair and service of customer machines.

NOTE: To scrap or to return the defective parts, you should follow the local government ordinance or regulations on how to dispose it properly, or follow the rules set by your regional Acer office on how to return it.

# Aspire 4553/4553G Exploded Diagrams

# LCD Assembly

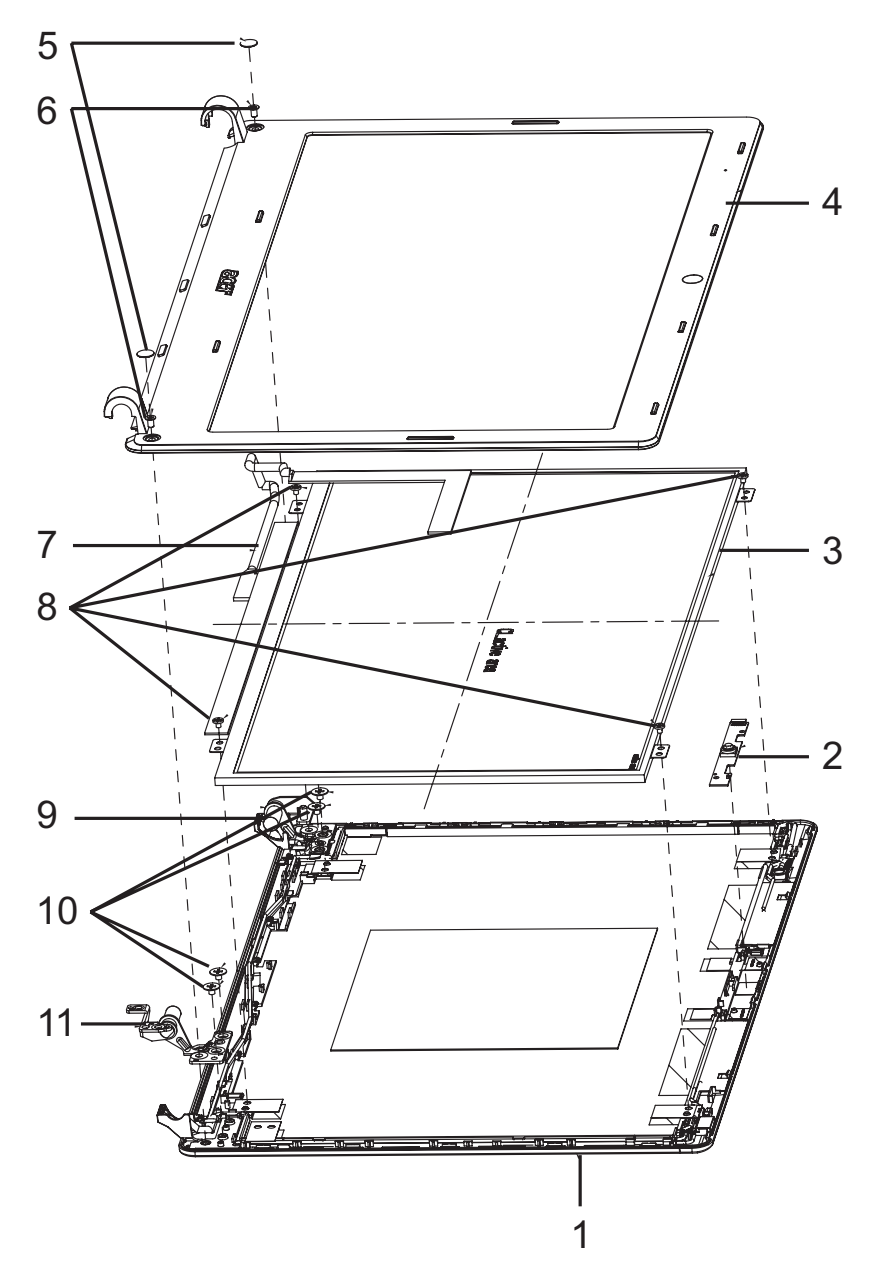

| No. | Description                                          | Acer P/N     | No. | Description                                     | Acer P/N     |
|-----|------------------------------------------------------|--------------|-----|-------------------------------------------------|--------------|
| 1   | ZQ1 LCD COVER<br>SUB ASSY (AL/3G)                    | 60.PSR07.003 | 7   | CABLE ASSY<br>ZQ1LCD(19V,40/<br>30P,WXGA,1A)FOX | 50.PSR07.002 |
| 2   | CAMERA<br>CNF915721004970L<br>H(CMOS, 1.3M,<br>SXGA) | AM.21400.067 | 8   | SCREW M2.0*3.0-<br>I(BKAG)(NYLOK)<br>IRON       | 86.ARE07.002 |
| 3   | LCD AUO 14"<br>WXGA                                  | LK.14005.011 | 9   | HINGE L SZS ZQ1                                 | 33.PSR07.002 |

| No. | Description                                  | Acer P/N     | No. | Description                                 | Acer P/N     |
|-----|----------------------------------------------|--------------|-----|---------------------------------------------|--------------|
| 4   | ZQ1 LCD BEZEL<br>SUB ASSY                    | 60.PSR07.004 | 10  | SCREW<br>M2.5*3.0(ZN)(NYLOK)<br>IRON T=0.5' | 86.PSR07.002 |
| 5   | LCD SCREW<br>MYLAR ZQ1                       | 47.PSR07.004 | 11  | HINGE R SZS ZQ1                             | 33.PSR07.003 |
| 6   | SCREW M2.5*3.0-<br>I(ZN)(NYLOK)IRON<br>T=0.5 | 86.PSR07.003 |     |                                             |              |

# Chassis Assembly

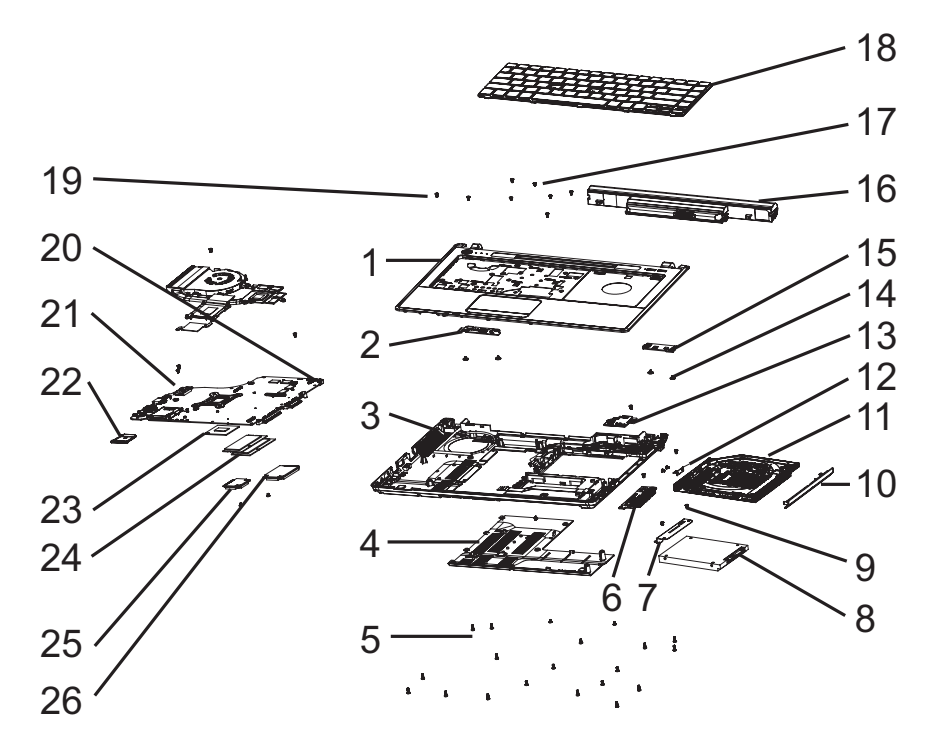

| No. | Description                                      | Acer P/N     | No. | Description                                | Acer P/N     |
|-----|--------------------------------------------------|--------------|-----|--------------------------------------------|--------------|
| 1   | ZQ1 TOP SUB<br>ASSY                              | 60.PSR07.001 | 15  | PCB ZQ1 SW/<br>B(4L,44*14,REVD)            | N/A          |
| 2   | PCB ZQ1 POWER<br>SW/<br>B(4L,59*22,REVD)         | 55.PSR07.001 | 16  | BATT LI,AS10B6E<br>3S2P 6.0A(B) STN<br>BSQ | BT.00606.007 |
| 3   | ZQ1 BASE SUB<br>ASSY (JM/65W)                    | 60.PSR07.002 | 17  | SCREW M2.0*3.0-<br>I(BKAG)(NYLOK)<br>IRON  | 86.ARE07.002 |
| 4   | ZQ1 BASE DOOR<br>ASSY (JM/CP)                    | 42.PSR07.001 | 18  | K/<br>B(UI)ZQ1(AEZQ1R00,<br>3A)API         |              |
| 5   | SCREW M2.5*6.5-<br>I(BZN(NYLOK-<br>RED)D4.4 T0.8 | 86.ARE07.001 | 14  | SCREW M2.5*2-I<br>(NI,NYLOK)IRON           | 86.EDM07.002 |
| 6   | ZQ1 USB/B ASSY                                   | 55.PSR07.002 | 19  | SCREW M2.5*4.0-<br>I(BKAG)(NYLOK)IRO<br>N  | 86.PSR07.001 |

| No. | Description                                 | Acer P/N     | No. | Description                                      | Acer P/N     |
|-----|---------------------------------------------|--------------|-----|--------------------------------------------------|--------------|
| 7   | HDD-BKT<br>ZR6(FBZR6004,REV<br>3A)          | 33.EDM07.001 | 20  | ZQ1<br>MB(SG,PARK,SAM,BT<br>,WO CPU)ASSY         | N/A          |
| 8   | HDD(160G)WD1600<br>BEVT-22A23T0 STN<br>BSQ  | KH.16008.027 | 21  | WWAN MINICARD<br>EM770W<br>FW:11.126.07.02.00    | N/A          |
| 9   | 33ZQ1UB0000                                 | N/A          | 22  | CARD READER<br>DUMMY CARD<br>ZR7(EBZR7009,R3A)   | 42.PSR07.002 |
| 10  | 3GZR7CRTN10                                 | 42.PSR07.003 | 23  | CPU(988P)I5-520M<br>2.4G<br>SLBNB(PGA)STN<br>BSQ | KC.54001.DMP |
| 11  | DVD/RW/RAM TS-<br>U633F F/W:AC00<br>STN BSQ | KU.0080E.027 | 24  | RAM(2GB)DDR3<br>EBJ21UE8BDS0-AE-F<br>STN BSQ     | KN.2GB09.006 |
| 12  | ODD BKT<br>ZQ1(FBZQ1016,RE<br>V3A)          | 33.PSR07.001 | 25  | W/L 802.11BGN<br>112BN.HMWG 1X2<br>STN BSQ       | NI.23600.047 |
| 13  | ZQ1 3G/B ASSY                               | 55.PSR07.004 | 26  | WWAN MINICARD<br>EM770W<br>FW:11.126.07.02.00    | N/A          |
## FRU List

| Category | Partname                                                                                      | Description                                | P/N          |
|----------|-----------------------------------------------------------------------------------------------|--------------------------------------------|--------------|
| Adapter  |                                                                                               |                                            |              |
|          | Adapter DELTA 65W 19V<br>1.7x5.5x11 Yellow ADP-65JH DB<br>A, LV5 LED LF                       | Z06 ADP 19V 3.42A<br>ADP-65JH DBA S.P      | AP.06501.026 |
|          | Adapter LITE-ON 65W 19V<br>1.7x5.5x11 Yellow PA-1650-22AC<br>LV5 LED LF                       | Z06 ADP 19V 3.42A<br>PA-1650-22 AC S.P     | AP.06503.024 |
|          | Adapter HIPRO 65W 19V<br>1.7x5.5x11 Yellow HP-A0652R3B<br>1LF, LV5 LED LF                     | Z06 ADP 19V<br>3.42AHP-<br>A0652R3B1LF S.P | AP.0650A.012 |
|          | Adapter DELTA 90W 19V<br>1.7x5.5x11 Blue ADP-90CD DB<br>A, LV5 LED LF                         | ZK6 ADP 19V 4.74A<br>ADP-90CD DBA S.P      | AP.09001.027 |
|          | Adapter LITE-ON 90W 19V<br>1.7x5.5x11 Blue PA-1900-34AR,<br>LV5 LED LF                        | ZK6 ADP 19V 4.74A<br>PA-1900-34AR S.P      | AP.09003.021 |
|          | Adapter HIPRO 90W 19V<br>1.7x5.5x11 Blue HP-A0904A3<br>B1LF, LV5 LED LF                       | ZK6 ADP 19V<br>4.74AHP-<br>A0904A3B1LF S.P | AP.0900A.005 |
| Battery  |                                                                                               |                                            | ·            |
| 1.       | Battery SANYO AS10B Li-Ion<br>3S2P SANYO 6 cell 4400mAh<br>Main COMMON ID:AS10B31             | ZQ1 BATT<br>LI,AS10B31 3S2P<br>4.4A(B)S.P  | BT.00603.110 |
|          | Battery SONY AS10B Li-Ion 3S2P<br>SONY 6 cell 4400mAh Main<br>COMMON ID:AS10B41               | ZQ1 BATT<br>LI,AS10B41 3S2P<br>4.4A(B)S.P  | BT.00604.048 |
|          | Battery PANASONIC AS10B Li-<br>Ion 3S2P PANASONIC 6 cell<br>4400mAh Main COMMON<br>ID:AS10B51 | ZQ1 BATT<br>LI,AS10B51 3S2P<br>4.4A(B)S.P  | BT.00605.061 |
|          | Battery SAMSUNG AS10B Li-Ion<br>3S2P SAMSUNG 6 cell 4400mAh<br>Main COMMON ID:AS10B61         | ZQ1 BATT<br>LI,AS10B61 3S2P<br>4.4A(B)S.P  | BT.00606.007 |
|          | Battery SIMPLO AS10B Li-Ion<br>3S2P PANASONIC 6 cell<br>4400mAh Main COMMON<br>ID:AS10B71     | ZQ1 BATT<br>LI,AS10B71 3S2P<br>4.4A(B)S.P  | BT.00607.122 |
|          | Battery SIMPLO AS10B Li-Ion<br>3S2P LGC 6 cell 4400mAh Main<br>COMMON ID:AS10B73              | ZQ1 BATT<br>LI,AS10B73 3S2P<br>4.4A(B)S.P  | BT.00607.123 |
|          | Battery SIMPLO AS10B Li-Ion<br>3S2P SAMSUNG 6 cell 4400mAh<br>Main COMMON ID:AS10B75          | ZQ1 BATT<br>LI,AS10B75 3S2P<br>4.4A(B)S.P  | BT.00607.124 |

| Category | Partname                                                           | Description                                           | P/N          |
|----------|--------------------------------------------------------------------|-------------------------------------------------------|--------------|
| Boards   |                                                                    |                                                       |              |
|          | Foxconn Wireless LAN Atheros<br>HB93 2x2 BGN (HM)                  | ZY6 W/L 802.11 B/<br>G/N H<br>MINI(T77H047.31)<br>S.P | NI.23600.062 |
|          | TBD                                                                | ZQ2 W/L MINICARD<br>802.11BGN(T77H16<br>7.07)S.P      | TBD          |
|          | TBD                                                                | ZQ2 W/L MINICARD<br>802.11BG(T77H121.<br>10)S.P       | TBD          |
|          | Foxconn Wireless LAN<br>Broadcomm 43225 2x2 BGN<br>(HM) T77H103.00 | ZQ2 W/L 802.11 B/<br>G/N T77H103.00S.P                | NI.23600.066 |
|          | USB MODEM                                                          | ZR7 USB<br>MODEM,D-<br>1156UA9B S.P                   | 54.PTN07.001 |
| CERC     | Foxconn Bluetooth FOX BRM 2046 BT2.1                               | ZY9 BLUETOOTH<br>T60H928.33 S.P                       | BH.21100.004 |
|          | BLUETOOTH MODULE<br>MT77H056.00                                    | ZQ1 BLUETOOTH<br>MODULE<br>MT77H056.00 S.P            | TBD          |
|          | POWER SWITCH BOARD                                                 | ZQ1 POWER SW/B<br>S.P                                 | 55.PSR07.001 |
|          | USB BOARD                                                          | ZQ1 USB/B S.P                                         | 55.PSR07.002 |
|          | FUNCTION BOARD                                                     | ZQ1 SW/B S.P                                          | 55.PSR07.003 |
| Cables   |                                                                    |                                                       |              |
|          | PWR CORD V943B30001218008<br>DANISH 3P                             | ZR1 PWR CORD<br>V943B30001218008<br>DANISH S/P        | 27.A03V7.006 |
|          | PWR CORD(ISR)1.8M 3PBLK<br>FZ0I0008-038                            | ZR1 PWR<br>CORD(ISR)1.8M<br>3PBLK S/P                 | 27.TATV7.005 |
|          | PWR CORD<br>V50CB3T3012180QD TW-<br>110V,3P                        | ZR1 PWR CORD<br>V50CB3T3012180Q<br>D TW S/P           | 27.A99V7.002 |
|          | POWER CORD(SWI)1.8M<br>3PBLACK FZ010008-011                        | ZR1 POWER<br>CORD(SWI)1.8M<br>3PBLACK S/P             | 27.A99V7.004 |
|          | POWER CORD(IT) 1.8M<br>3PBLACK FZ010008-008                        | ZR1 POWER<br>CORD(IT) 1.8M 3P<br>S/P                  | 27.A99V7.005 |
|          | POWER CORD(S.A) 1.8M<br>3BLACK FZ010008-006                        | ZR1 POWER<br>CORD(S.A) 1.8M<br>3BLACK S/P             | 27.T48V7.001 |

| Category           | Partname                                         | Description                                       | P/N          |
|--------------------|--------------------------------------------------|---------------------------------------------------|--------------|
|                    | POWER CORD US 3PIN ROHS                          | ZB1 PWR CORD US<br>S/P                            | 27.TAXV7.001 |
|                    | POWER CORD(EU) 1.8M<br>3PBLACK FM010008-010      | ZR1 POWER<br>CORD(EU) 1.8M<br>3PBLACK S/P         | 27.TATV7.001 |
|                    | POWER CORD BRAZIL IMETRO<br>3 PIN                | BL3 POWER CORD<br>BRAZIL 3P S/P                   | 27.S0607.001 |
|                    | POWER CORD UK 3PIN                               | ET2S POWER<br>CORD S/P-UK                         | 27.A03V7.004 |
|                    | POWER CORD ITALIAN 3PIN                          | EI2 POWER CORD<br>3P ITALY S.P.                   | 27.A99V7.005 |
|                    | POWER CORD PRC 3P<br>Y536B30001218008            | EW1 POWER<br>CORD S.P.<br>(CHINESE)               | 27.TATV7.004 |
|                    | BLUETOOTH CABLE                                  | ZQ1 BLUETOOTH<br>CABLE ASSY(5P/<br>8P,1A)S.P      | 50.PSR07.001 |
|                    | DC-IN CABLE 90W                                  | ZQ1 DC-IN CABLE<br>90W(4P/4P,1A)19V<br>S.P        | 50.PSR07.006 |
|                    | DC-IN CABLE 65W                                  | ZQ1 DC-IN CABLE<br>65W(4P/4P,1A)19V<br>S.P        | 50.PSR07.005 |
|                    | FFC CABLE - MB TO POWER/B<br>IN UPPER CASE       | ZQ1 CABLE FFC<br>POWER<br>(118MM,12P,1A)3V<br>S.P | 50.PSR07.007 |
|                    | FFC CABLE - MB TO TP IN<br>UPPER CASE            | ZQ1 CABLE FFC TP<br>(110MM,12P,1A)3V<br>S.P       | 50.PSR07.008 |
|                    | FFC CABLE - MB TO FUNC/B IN<br>UPPER CASE        | ZQ1 CABLE FFC<br>FUNC<br>(150MM,6P,1A)3V<br>S.P   | 50.PSR07.009 |
|                    |                                                  | ZQ1 CABLE FFC-<br>MB-USB(146MM,<br>20P,3A)3V S.P  |              |
|                    |                                                  | CABLE ASSY<br>MIC(5P/8P,1A)3.3V                   |              |
| Case/Cover/Bracket | Assembly                                         |                                                   |              |
|                    | UPPER CASE(W/FFC*3,TP,TP<br>BD,SPK-L)            | ZQ2 TOP SUB<br>ASSY(JV) S.P                       | 60.PSK07.001 |
|                    | LOWER CASE(W/DC JACK,USB<br>CABLE,SPK-R,FOR 65W) | ZQ2 BASE SUB<br>ASSY(JV/65W)S.P                   | 60.PSU07.001 |
|                    | LOWER CASE(W/DC JACK,USB<br>CABLE,SPK-R,FOR 90W) | ZQ2 BASE SUB<br>ASSY(JV/90W)S.P                   | 60.PSK07.002 |
|                    | BASE COVER                                       | ZQ2 BASE DOOR<br>ASSY (JV/DN)S.P                  | 42.PSK07.001 |
|                    | DUMMY CARD                                       | ZQ1 READER<br>DUMMY CARD S.P                      | 42.PSR07.002 |

| Category        | Partname                                                                                                    | Description                                       | P/N          |
|-----------------|----------------------------------------------------------------------------------------------------|---------------------------------------------------|--------------|
| CPU/Processor   |                                                                                                    |                                                   |              |
|                 | CPU AMD AthlonII N330 2.3G 1M<br>35W Dual-Core                                                                                  | ZQ2<br>CPU(638P)AMN330<br>DCR22GM<br>2.3G(PGA)S.P | KC.AN002.330 |
|                 | CPU AMD TurionII N530 2.5G 2M<br>35W Dual-Core                                                                                  | ZQ2<br>CPU(638P)TMN530<br>DCR23GM<br>2.5G(PGA)S.P | KC.TN002.530 |
|                 | CPU AMD PhenomII N830 2.1G<br>35W 1.5M L2, Triple-Core                                                                          | ZQ2<br>CPU(638P)HMN830<br>DCR32GM<br>2.1G(PGA)S.P | KC.PN002.830 |
|                 | CPU AMD PhenomII N930 2.0G<br>2M 35W Quad-Core                                                                                  | ZQ2<br>CPU(638P)HMN930<br>DCR42GM<br>2.0G(PGA)S.P | KC.PN002.930 |
|                 | CPU AMD AthlonII P320 2.1G 1M<br>25W Dual-Core                                                                                  | ZQ2<br>CPU(638P)AMP320<br>SGR22GM<br>2.1G(PGA)S.P | KC.AP002.320 |
|                 | CPU AMD TurionII P520 2.3G 2M<br>25W Dual-Core                                                                                  | ZQ2<br>CPU(638P)TMP520<br>SGR23GM<br>2.3G(PGA)S.P | KC.TP002.520 |
| ODD Super Multi | •                                                                                                    |                                                   | •            |
|                 | ODD SUPER MULTI MODULE<br>ASSY TRAY 8X DL                                                                                       | SM 12.7mm(JV)<br>Module                           | 6M.PSR07.001 |
| A CONTRACTOR    | ODD TOSHIBA Super-Multi<br>DRIVE 12.7mm Tray DL 8X TS-<br>L633C LF W/O bezel SATA (HF +<br>Windows 7)                           | ZY9 DVD+/-RW<br>SATA TS-L633C S.P                 | KU.00801.035 |
|                 | ODD PANASONIC Super-Multi<br>DRIVE 12.7mm Tray DL 8X<br>UJ890A LF W/O bezel SATA (HF<br>+ Windows 7)                            | ZQ1 DVDRW SATA<br>SM+DL<br>UJ890ADAA-A S.P        | KU.00807.070 |
|                 | ODD HLDS Super-Multi DRIVE<br>12.7mm Tray DL 8X GT30N LF<br>W/O bezel SATA (HF + Windows<br>7)                                  | ZY7 DVD+/-RW/<br>RAM GT30N S.P                    | KU.0080D.048 |
|                 | ODD SONY Super-Multi DRIVE<br>12.7mm Tray DL 8X AD-7585H<br>LF W/O bezel SATA (HF +<br>Windows 7)                               | ZY9 DVD/RW/RAM<br>AD-7585H S.P                    | KU.0080E.027 |
|                 | ODD PLDS Super-Multi DRIVE<br>12.7mm Tray DL 8X DS-8A4SH<br>LF W/O bezel SATA (HF +<br>Windows 7)                               | ZY9 DVD/RW/RAM<br>DS-8A4SH F/W:<br>CA11 S.P       | KU.0080F.006 |
|                 | ODD HLDS Super-Multi DRIVE<br>12.7mm Tray DL 8X GT31N (R5-<br>1) LF W/O bezel SATA with<br>Renesas Solution (HF + Windows<br>7) | ZQ1 DVD+/-RW/<br>RAM GT31N S.P                    | KU.0080D.054 |

| Category       | Partname                                                                                        | Description                                           | P/N          |
|----------------|-------------------------------------------------------------------------------------------------|-------------------------------------------------------|--------------|
|                | ODD BEZEL -SUPER MULTI                                                                          | ZR8 ODD BEZEL<br>SUPER MULTI S.P                      | 42.PSR07.003 |
|                | ODD BRACKET                                                                                     | ZQ1 ODD BKT<br>(FBZQ1016,REV3A)<br>S.P                | 33.PSR07.001 |
| BD Combo Drive |                                                                                                 | 1                                                     | r            |
|                | ODD BD COMBO MODULE<br>ASSY 4X                                                                  | BLUE RAY COMBO<br>12.7mm Module                       | 6M.PSR07.002 |
| T. And         | ODD HLDS BD COMBO 12.7mm<br>Tray DL 4X CT21N LF W/O bezel<br>1.00 SATA (HF + Windows 7)         | ZQ1 DVD/RW SATA<br>BD-COMBO CT21N<br>F/W:1.00 S.P     | KO.0040D.004 |
|                | ODD SONY BD COMBO 12.7mm<br>Tray DL 4X BC-5500H LF W/O<br>bezel SATA (HF + Windows 7)           | ZQ1 DVD/RW BD-<br>COMBO BC-5500H-<br>AR FW:1.B0 S.P   | KO.0040E.003 |
|                | ODD PLDS BD COMBO 12.7mm<br>Tray DL 4X DS-4E1S LF W/O<br>bezel SATA (Windows 7)                 | ZY9 BLUE RAY<br>COMBO DS-4E1S<br>FW: EA17 S.P         | KO.0040F.003 |
|                | ODD BEZEL - BD COMBO                                                                            | ZR8 ODD BEZEL<br>BD COMBO ASSY<br>S.P                 | 42.PSR07.004 |
|                | ODD BRACKET                                                                                     | ZQ1 ODD BKT<br>(FBZQ1016,REV3A)<br>S.P                | 33.PSR07.001 |
| BD Combo Drive |                                                                                                 |                                                       |              |
| -              | ODD BD RW MODULE ASSY 4X                                                                        | BD RW                                                 | 6M.PSR07.003 |
| 1 TOP          | ODD PANASONIC BD RW<br>12.7mm Tray DL 4X UJ240A LF<br>W/O bezel SATA (HF+Windows 7)             | ZQ1 DVD BLUE<br>RAY+RW<br>UJ240ABAA-A S.P             | KU.00407.015 |
|                | ODD BEZEL - BD COMBO                                                                            | ZR8 ODD BEZEL<br>BD COMBO ASSY<br>S.P                 | 42.PSR07.004 |
|                | ODD BRACKET                                                                                     | ZQ1 ODD BKT<br>(FBZQ1016,REV3A)<br>S.P                | 33.PSR07.001 |
| HDD            |                                                                                                 |                                                       |              |
|                | HDD WD 2.5" 5400rpm 160GB<br>WD1600BEVT-22A23T0 , WD,<br>ML320S SATA 8MB LF F/<br>W:01.01A01    | ZQ1<br>HDD(160G)WD1600<br>BEVT-22A23T0 S.P            | KH.16008.027 |
|                | HDD SEAGATE 2.5" 5400rpm<br>160GB ST9160314AS Wyatt<br>SATA LF F/W:0001SDM1                     | ZH7<br>HDD(160G)ST9160<br>314AS 9HH13C-188<br>STN BSQ | KH.16001.042 |
|                | HDD TOSHIBA 2.5" 5400rpm<br>160GB MK1665GSX, Capricorn<br>BS, 320G/P SATA 8MB LF F/<br>W:GJ001J | ZQ1 HDD(160G)<br>MK1665GSX-EUL<br>S.P                 | KH.16004.008 |

| Category | Partname                                                                                                    | Description                                       | P/N          |
|----------|----------------------------------------------------------------------------------------------------|---------------------------------------------------|--------------|
|          | HDD HGST 2.5" 5400rpm 160GB<br>HTS545016B9A300 Panther B<br>SATA LF F/W:C60F Disk<br>imbalance criteria = 0.014g-cm | ZH7 HDD(160G)<br>HTS545016B9A300<br>S.P           | KH.16007.026 |
|          | HDD WD 2.5" 5400rpm 250GB<br>WD2500BEVT-22A23T0, WD,<br>ML320S SATA 8MB LF F/<br>W:01.01A01.                        | ZQ1<br>HDD(250G)WD2500<br>BEVT-22A23T0 S.P        | KH.25008.025 |
|          | HDD SEAGATE 2.5" 5400rpm<br>250GB ST9250315AS Wyatt<br>SATA LF F/W:0001SDM1                                         | Z06<br>HDD(250G)ST9250<br>315AS 9HH132-188<br>S.P | KH.25001.016 |
|          | HDD TOSHIBA 2.5" 5400rpm<br>250GB MK2565GSX, Capricorn<br>BS, 320G/P SATA 8MB LF F/<br>W:GJ001J                     | ZQ1 HDD(250G)<br>MK2565GSX-EUL<br>S.P             | KH.25004.005 |
|          | HDD HGST 2.5" 5400rpm 250GB<br>HTS545025B9A300 Panther B<br>SATA LF F/W:C60F Disk<br>imbalance criteria = 0.014g-cm | ZH7<br>HDD(250G)HTS545<br>025B9A300 S.P           | KH.25007.016 |
|          | HDD WD 2.5" 5400rpm 320GB<br>WD3200BEVT-<br>22A23T0,ML320S,WD SATA 8MB<br>LF F/W:01.01A01                           | ZQ1<br>HDD(320G)WD3200<br>BEVT-22A23T0 S.P        | KH.32008.019 |
|          | HDD SEAGATE 2.5" 5400rpm<br>320GB ST9320325AS Wyatt<br>SATA LF F/W:0001SDM1                                         | ZH7<br>HDD(320G)ST9320<br>325AS 9HH13E-188<br>S.P | KH.32001.017 |
|          | HDD TOSHIBA 2.5" 5400rpm<br>320GB Capricorn BS<br>,MK3265GSX SATA 8MB LF F/<br>W:GJ001J                             | ZQ1 HDD(320G)<br>MK3265GSX-EUL<br>S.P             | KH.32004.004 |
|          | HDD HGST 2.5" 5400rpm 320GB<br>HTS545032B9A300 Panther B<br>SATA LF F/W:C60F Disk<br>imbalance criteria = 0.014g-cm | ZH7 HDD(320G)<br>HTS545032B9A300<br>S.P           | KH.32007.008 |
|          | HDD WD 2.5" 5400rpm 500GB<br>WD5000BEVT-22A0RT0,<br>ML320M,WD SATA 8MB LF F/<br>W:01.01A01                          | ZQ1<br>HDD(500G)WD5000<br>BEVT-22A0RT0 S.P        | KH.50008.017 |
|          | HDD SEAGATE 2.5" 5400rpm<br>500GB ST9500325AS Wyatt<br>SATA LF F/W:0001SDM1                                         | ZK2 HDD(500G)<br>ST9500325AS S.P                  | KH.50001.011 |
|          | HDD TOSHIBA 2.5" 5400rpm<br>500GB MK5065GSX,Capricorn<br>BS, 320G/P SATA 8MB LF F/<br>W:GJ001J                      | ZQ1 HDD(500G)<br>MK5065GSX-EUL<br>S.P             | KH.50004.002 |
|          | HDD HGST 2.5" 5400rpm 500GB<br>HTS545050B9A300 Panther B<br>SATA LF F/W:C60F Disk<br>imbalance criteria = 0.014g-cm | ZH7 HDD(500G)<br>HTS545050B9A300<br>S.P           | KH.50007.010 |

| Category        | Partname                                                                           | Description                                    | P/N          |
|-----------------|------------------------------------------------------------------------------------|------------------------------------------------|--------------|
|                 | HDD WD 2.5" 5400rpm 640GB<br>WD6400BEVT-22A0RT0, ML320<br>SATA 8MB LF F/W:01.01A01 | ZY9<br>HDD(640GB)WD64<br>00BEVT-22A0RT0<br>S.P | KH.64008.004 |
|                 |                                                                                    | ZQ2 HDD (640G)<br>MK6465GSX-<br>EULS.P         |              |
| -               | HDD BRACKET                                                                        | ZR6 HDD-BKT S.P                                | 33.EDM07.001 |
| Keyboard        |                                                                                    | I                                              |              |
| A more          | Keyboard ACER AC4T_A10B<br>AC4T 86KS Black Arabic Texture                          | ZQ1 K/B(ARAB-EN)<br>S.P                        | KB.I140A.204 |
|                 | Keyboard ACER AC4T_A10B<br>AC4T 87KS Black Belgium<br>Texture                      | ZQ1 K/B(BELGIUM)<br>S.P                        | KB.I140A.205 |
|                 | Keyboard ACER AC4T_A10B<br>AC4T 87KS Black Brazilian<br>Portuguese Texture         | ZQ1 K/B(BRAZIL)<br>S.P                         | KB.I140A.206 |
|                 | Keyboard ACER AC4T_A10B<br>AC4T 87KS Black CZ/SK Texture                           | ZQ1 K/B(CZ-<br>SLOVAK) S.P                     | KB.I140A.207 |
|                 | Keyboard ACER AC4T_A10B<br>AC4T 86KS Black Chinese<br>Texture                      | ZQ1 K/B(TAIWAN)<br>S.P                         | KB.I140A.208 |
| P 22 2+ 21 21 7 | Keyboard ACER AC4T_A10B<br>AC4T 87KS Black Danish Texture                          | ZQ1 K/B(DANISH)<br>S.P                         | KB.I140A.209 |
|                 | Keyboard ACER AC4T_A10B<br>AC4T 87KS Black FR/Arabic<br>Texture                    | ZQ1 K/B(ARAB-FR)<br>S.P                        | KB.I140A.210 |
|                 | Keyboard ACER AC4T_A10B<br>AC4T 87KS Black French Texture                          | ZQ1 K/B(FRENCH)<br>S.P                         | KB.I140A.211 |
|                 | Keyboard ACER AC4T_A10B<br>AC4T 87KS Black German<br>Texture                       | ZQ1 K/B(GERMAN)<br>S.P                         | KB.I140A.212 |
|                 | Keyboard ACER AC4T_A10B<br>AC4T 86KS Black Greek Texture                           | ZQ1 K/B(GREEK)<br>S.P                          | KB.I140A.213 |
|                 | Keyboard ACER AC4T_A10B<br>AC4T 87KS Black Hungarian<br>Texture                    | ZQ1 K/<br>B(HUNGARIAN) S.P                     | KB.I140A.214 |
|                 | Keyboard ACER AC4T_A10B<br>AC4T 87KS Black Italian Texture                         | ZQ1 K/B(ITALIAN)<br>S.P                        | KB.I140A.215 |
|                 | Keyboard ACER AC4T_A10B<br>AC4T 91KS Black Japanese<br>Texture                     | ZQ1 K/B(JAPAN)<br>S.P                          | KB.I140A.216 |
|                 | Keyboard ACER AC4T_A10B<br>AC4T 86KS Black Korean Texture                          | ZQ1 K/B(KOREA)<br>S.P                          | KB.I140A.217 |
|                 | Keyboard ACER AC4T_A10B<br>AC4T 87KS Black Nordic Texture                          | ZQ1 K/B(NORDICS)<br>S.P                        | KB.I140A.218 |

| Category | Partname                                                                         | Description                    | P/N          |
|----------|----------------------------------------------------------------------------------|--------------------------------|--------------|
|          | Keyboard ACER AC4T_A10B<br>AC4T 87KS Black Norwegian<br>Texture                  | ZQ1 K/<br>B(NORWEGIAN)<br>S.P  | KB.I140A.219 |
|          | Keyboard ACER AC4T_A10B<br>AC4T 87KS Black Portuguese<br>Texture                 | ZQ1 K/<br>B(PORTUGUESE)<br>S.P | KB.I140A.220 |
|          | Keyboard ACER AC4T_A10B<br>AC4T 86KS Black Russian<br>Texture                    | ZQ1 K/B(RUSSIAN)<br>S.P        | KB.I140A.221 |
|          | Keyboard ACER AC4T_A10B<br>AC4T 87KS Black SLO/CRO<br>Texture                    | ZQ1 K/<br>B(CROATIAN) S.P      | KB.I140A.222 |
|          | Keyboard ACER AC4T_A10B<br>AC4T 87KS Black Spanish<br>Texture                    | ZQ1 K/B(SPANISH)<br>S.P        | KB.I140A.223 |
|          | Keyboard ACER AC4T_A10B<br>AC4T 87KS Black Sweden<br>Texture                     | ZQ1 K/B(SWEDISH)<br>S.P        | KB.I140A.224 |
|          | Keyboard ACER AC4T_A10B<br>AC4T 87KS Black Swiss/G<br>Texture                    | ZQ1 K/B(SWISS)<br>S.P          | KB.I140A.225 |
|          | Keyboard ACER AC4T_A10B<br>AC4T 86KS Black Thailand<br>Texture                   | ZQ1 K/B(THAI) S.P              | KB.I140A.226 |
|          | Keyboard ACER AC4T_A10B<br>AC4T 87KS Black Turkish Texture                       | ZQ1 K/B(TURKISH)<br>S.P        | KB.I140A.227 |
|          | Keyboard ACER AC4T_A10B<br>AC4T 87KS Black UK Texture                            | ZQ1 K/B(UK) S.P                | KB.I140A.228 |
|          | Keyboard ACER AC4T_A10B<br>AC4T 86KS Black US<br>International Texture           | ZQ1 K/B(UI) S.P                | KB.I140A.229 |
|          | Keyboard ACER AC4T_A10B<br>AC4T 86KS Black US<br>International w/ Hebrew Texture | ZQ1 K/B(HEBREW)<br>S.P         | KB.I140A.230 |
|          | Keyboard ACER AC4T_A10B<br>AC4T 87KS Black US w/<br>Canadian French Texture      | ZQ1 K/B(US-FR-<br>CAN) S.P     | KB.I140A.231 |
|          |                                                                                  | ZQ1 K/B(CHINA)<br>S.P          |              |
|          |                                                                                  | ZQ1 K/B(SLOVAK)<br>S.P         |              |
|          |                                                                                  | ZQ1 K/B(CZECH)<br>S.P          |              |
|          |                                                                                  | ZQ1 K/B(POLAND)<br>S.P         |              |
|          |                                                                                  | ZQ1 K/B(DUTCH)<br>S.P          |              |
|          |                                                                                  | ZQ1 K/B(FRA-CAN)<br>S.P        |              |
|          |                                                                                  | ZQ1 K/B(LATIN) S.P             |              |

| Category   | Partname                                                                                | Description                                  | P/N          |
|------------|-----------------------------------------------------------------------------------------|----------------------------------------------|--------------|
|            |                                                                                         | ZQ1 K/B(US)S.P                               |              |
|            |                                                                                         | ZQ1 K/B(ICELAND)<br>S.P                      |              |
| LCD Module |                                                                                         |                                              |              |
|            | LCD MODULE ASSY IMR W/<br>MIC,CCD CABLE,WLAN<br>ANTENNA*2 FOR NON-3G                    | LCD IMR/WO 3G JV                             | 6M.PSK07.001 |
| C.         | LED LCD AUO 14" WXGA Glare<br>B140XW03 V0 LF 200nit 8ms<br>500:1 (Power saving)         | ZQ1 LCD 14" HD<br>B140XW03 V0 (0A)<br>S.P    | LK.14005.011 |
|            | LED LCD LPL 14" WXGA Glare<br>LP140WH2-TLL1 LF 200nit 16ms<br>500:1 (Power saving)      | ZQ1 LCD 14" HD<br>LP140WH2-TLL1<br>S.P       | LK.14008.006 |
|            | LED LCD CMO 14" WXGA Glare<br>N140B6-L24 LF 200nit 8ms 650:1<br>(Power saving)          | ZQ1 LCD 14" HD<br>N140B6-L24 S.P             | LK.1400D.007 |
|            | LED LCD SAMSUNG 14" WXGA<br>Glare LTN140AT12-A01 LF 200nit<br>16ms 500:1 (Power saving) | ZQ1 LCD 14" HD<br>LTN140AT12-A01<br>S.P      | LK.14006.012 |
|            | HINGE - L                                                                               | ZQ2 HINGE L S.P                              | 60.PSK07.003 |
|            | HINGE - R                                                                               | ZQ2 HINGE R S.P                              | 60.PSK07.004 |
|            | LCD CABLE                                                                               | ZQ1 LCD<br>CABLE(19V,40/<br>30P,WXGA,1A) S.P | 50.PSR07.002 |
|            | LCD COVER ASSY IMR W/MIC,<br>CCD CABLE,ANTENNA*2,<br>HINGE CAP                          | ZQ1 LCD COVER<br>SUB (IMR/<br>WO3G)S.P       | 60.PSR07.003 |
|            | LCD BEZEL ASSY W/CCD                                                                    | ZQ1 LCD BEZEL<br>SUB S.P                     | 60.PSR07.004 |
|            | Suyin 1.3M SY9665SN                                                                     | ZQ1 CAMERA<br>09P2BF127 S.P                  | AM.21400.068 |
|            | Chicony 1.3M CH9665SN<br>(CNF9157)                                                      | ZQ1 CAMERA<br>CNF915721004970<br>LH S.P      | AM.21400.067 |
|            | Liteon 1.3M LT9665AL<br>(09P2SF119)                                                     | ZQ1 CAMERA<br>09P2SF119 S.P                  | AM.21400.069 |
|            | Liteon 1.3M LT6AASP(<br>09P2BF127)                                                      | ZQ1 CAMERA<br>09P2BF127 S.P                  | AM.21400.070 |
| Mainboard  |                                                                                         |                                              |              |
|            | MB AMD UMA W/CARD<br>READER W/O CPU                                                     | ZQ2<br>MB(AMD,UMA,W/O<br>CPU)S.P             | MB.PSU06.001 |
|            | MB AMD PARK W/CARD<br>READER W/O CPU                                                    | ZQ2<br>MB(AMD,PARK,ATI,<br>W/O CPU)S.P       | MB.PSK06.001 |

| Category | Partname | Description                                     | P/N |
|----------|----------|-------------------------------------------------|-----|
|          |          | ZQ2B 6L JM MB (W/<br>GRN,SAM,W/O<br>CPU)ASSY    |     |
|          |          | ZQ2B 6L JM MB (W/<br>GRN,W/O<br>CPU,VRAM)ASSY   |     |
|          |          | ZQ2B 6L JM MB<br>(SAM,W/O<br>CPU,GRN)ASSY       |     |
|          |          | ZQ2B 6L JM MB (W/<br>O<br>CPU,GRN,VRAM)A<br>SSY |     |
|          |          | ZQ2B 6L JM MB (W/<br>GRN,HYU,W/O<br>CPU)ASSY    |     |
|          |          | ZQ2B 6L JM MB<br>(HYU,W/O<br>CPU,GRN)ASSY       |     |
|          |          | ZQ2B 6L JV MB (W/<br>GRN,SAM,W/O<br>CPU)ASSY    |     |
|          |          | ZQ2B 6L JV MB (W/<br>GRN,W/O<br>CPU,VRAM)ASSY   |     |
|          |          | ZQ2B 6L JV MB<br>(SAM,W/O<br>CPU,GRN)ASSY       |     |
|          |          | ZQ2B 6L JV MB (W/<br>O<br>CPU,GRN,VRAM)A<br>SSY |     |
|          |          | ZQ2B 6L JV MB (W/<br>GRN,HYU,W/O<br>CPU)ASSY    |     |
|          |          | ZQ2B 6L JV MB<br>(HYU,W/O<br>CPU,GRN)ASSY       |     |

| Category | Partname                                                                          | Description                                       | P/N          |
|----------|-----------------------------------------------------------------------------------|---------------------------------------------------|--------------|
| Memory   |                                                                                   |                                                   |              |
|          | Memory ELPIDA SO-DIMM<br>DDRIII 1066 1GB<br>EBJ10UE8BDS0-AE-F LF 128*8<br>0.065um | ZE8<br>RAM(1GB)DDR3<br>EBJ10UE8BDS0-<br>AE-F S.P  | KN.1GB09.012 |
|          | Memory SAMSUNG SO-DIMM<br>DDRIII 1066 1GB<br>M471B2873EH1-CF8 LF 64*16<br>0.055um | ZR6 RAM(1G)DDR3<br>M471B2873EH1-<br>CF8 S.P       | KN.1GB0B.028 |
|          | Memory HYNIX SO-DIMM DDRIII<br>1066 1GB HMT112S6BFR6C-G7<br>N0 LF 64*16 0.055um   | ZE9<br>RAM(1GB)DDR3<br>HMT112S6BFR6C<br>N0 LF S.P | KN.1GB0G.025 |
|          | Memory ELPIDA SO-DIMM<br>DDRIII 1333 1GB<br>EBJ10UE8BDS0-DJ-F LF 128*8<br>0.065um | ZQ1<br>RAM(1GB)DDR3<br>EBJ10UE8BDS0-<br>DJ-F S.P  | KN.1GB09.015 |
|          | Memory SAMSUNG SO-DIMM<br>DDRIII 1333 1GB<br>M471B2873FHS-CH9 LF 128*8<br>46nm    | ZQ1<br>RAM(1GB)DDR3<br>M471B2873FHS-<br>CH9 S.P   | KN.1GB0B.035 |
|          | Memory ELPIDA SO-DIMM<br>DDRIII 1066 2GB<br>EBJ21UE8BDS0-AE-F LF 128*8<br>0.065um | ZE8<br>RAM(2GB)DDR3<br>EBJ21UE8BDS0-<br>AE-F S.P  | KN.2GB09.006 |
|          | Memory SAMSUNG SO-DIMM<br>DDRIII 1066 2GB<br>M471B5673EH1-CF8 LF 128*8<br>0.055um | ZR6<br>RAM(2GB)DDR3<br>M471B5673EH1-<br>CF8 S.P   | KN.2GB0B.012 |
|          | Memory HYNIX SO-DIMM DDRIII<br>1066 2GB HMT125S6BFR8C-G7<br>N0 LF 128*8 0.055um   | ZK6<br>RAM(2GB)DDR3<br>HMT125S6BFR8C-<br>G7 S,P   | KN.2GB0G.014 |
|          | Memory ELPIDA SO-DIMM<br>DDRIII 1333 2GB<br>EBJ21UE8BDS0-DJ-F LF 128*8<br>0.065um | ZQ1<br>RAM(2GB)DDR3<br>EBJ21UE8BDS0-<br>DJ-F S.P  | KN.2GB09.007 |
|          | Memory ELPIDA SO-DIMM<br>DDRIII 1333 4GB<br>EBJ41UF8BAS0-DJ-F LF 256*8<br>0.055um | ZQ1<br>RAM(4GB)DDR3<br>EBJ41UF8BAS0-<br>DJ-F S.P  | KN.4GB09.001 |
|          | Memory SAMSUNG SO-DIMM<br>DDRIII 1333 4GB<br>M471B5273CH0-CH9 LF 256*8<br>46nm    | ZQ2<br>RAM(4GB)DDR3<br>M471B5273CH0-<br>CH9S.P    | KN.4GB0B.010 |
|          | Memory NANYA SO-DIMM<br>DDRIII 1333 2GB<br>NT2GC64B8HC0NS-CG LF<br>128*8 0.065um  | ZQ2<br>RAM(2GB)DDR3<br>NT2GC64B8HC0NS<br>-CG S.P  | KN.2GB03.017 |

| Category      | Partname                      | Description                                 | P/N          |  |  |
|---------------|-------------------------------|---------------------------------------------|--------------|--|--|
| Heatsink      | Heatsink                      |                                             |              |  |  |
|               | THERMAL MODULE - DIS          | ZQ2 THERMAL<br>MODULE 35W<br>DISS.P         | 60.PSH07.004 |  |  |
|               | THERMAL MODULE - UMA          | ZQ2 THERMAL<br>MODULE 35W<br>UMA S.P        | 60.PSS07.002 |  |  |
|               | HEAT SINK                     | ZQ2 HEAT SINK<br>PCH(FBZQ2005,RE<br>V3A)S.P | 60.PSH07.005 |  |  |
|               | SPEAKER L                     | ZQ1 SPK<br>ASSY(WITH L) S.P                 | 23.PSR07.001 |  |  |
|               | SPEAKER R                     | ZQ1 SPK<br>ASSY(WITH R) S.P                 | 23.PSR07.002 |  |  |
|               | SPEAKER L                     | ZQ1B SPK<br>ASSY(WITH L) S.P                | 23.PSN07.001 |  |  |
|               | SPEAKER R                     | ZQ1B SPK<br>ASSY(WITH R) S.P                | 23.PSN07.002 |  |  |
| Miscellaneous |                               |                                             |              |  |  |
|               | HDD RUBBER - 1                | ZQ1 HDD RUBBER-<br>1 S.P                    | 47.PSR07.008 |  |  |
|               | HDD RUBBER - 2                | ZQ1 HDD RUBBER-<br>2 S.P                    | 47.PSR07.009 |  |  |
|               | TOP HDD RUBBER - 1            | ZQ1 TOP HDD<br>RUBBER-1 S.P                 | 47.PSR07.010 |  |  |
|               | LOWER CASE RUBBER FOOT -<br>F | ZQ1 BASE FOOT<br>RUBBER F S.P               | 47.PSR07.001 |  |  |
|               | LOWER CASE RUBBER FOOT -<br>M | ZQ1 BASE FOOT<br>RUBBER M S.P               | 47.PSR07.002 |  |  |
|               | RUBBER FOOT - REAR            | ZQ1 BASE FOOT<br>RUBBER REAR S.P            | 47.PSR07.003 |  |  |
|               | BASE COVER RUBBER FOOT -<br>1 | ZQ1 DOOR FOOT<br>RUBBER-1 S.P               | 47.PSR07.006 |  |  |
|               | LCD RUBBER - 1                | ZQ1 LCD RUBBER-<br>1 S.P                    | 47.PSR07.004 |  |  |
|               | LCD RUBBER - 2                | ZQ1 LCD RUBBER-<br>2 S.P                    | 47.PSR07.005 |  |  |

## Screw List

| Part Name | Description                                  | P/N          |
|-----------|----------------------------------------------|--------------|
| Screw     |                                              |              |
|           | ZR6 SCREW M2.5*2-I (NI,NYLOK)IRON S.P        | 86.EDM07.002 |
|           | ZA3 SCREW M2.0*3.0-<br>I(BKAG)(NYLOK)IRON SP | 86.PSR07.003 |
|           | ZQ1 SCREW M2.5*3.0-I(ZN) T=0.5 S.P           | 86.PSR07.002 |
|           | TE1 SCREW M2.0*6.0-I SP                      | 86.S6507.001 |
|           | SCREW M2.5*4.0-I(BKAG)(NYLOK)IRON            | 86.PSR07.001 |
|           | ZY2 SCREW M2.5*6.5-I(BZN(NYLOK-RED)<br>S.P   | 86.ARE07.001 |
|           | ZY5D SCREW M3*0.5+3.5I S.P                   | 86.N1407.007 |
|           | ZY2 SCREW M2.5*3.0-I(BZN) S.P                | 86.TPK07.003 |
|           | AJ2 SCREW M2-0.4*2-I(BNI)(NYLOK)IRON<br>S.P  | 86.W4107.002 |

## Model Definition and Configuration

## Aspire 4553/4553G

| Model                    | RO  | Country             | Acer<br>Part No      | Description                                                                                                    |
|--------------------------|-----|---------------------|----------------------|----------------------------------------------------------------------------------------------------|
| AS4553-<br>1_BR2G25M_brn | WW  | WW                  | S2.PW<br>D02.00<br>1 | AS4553-1_BR2G25M_brn W7HP64AWW1<br>MC UMACks_3_BR 1*2G/250_BR/<br>6L2.2_BR/5R/cb_br_bgn_1.3C_GEk_ES62           |
| AS4553-<br>1_BR2G25M_brn | WW  | WW                  | S2.PW<br>D02.00<br>1 | AS4553-1_BR2G25M_brn W7HP64AWW1<br>MC UMACks_3_BR 1*2G/250_BR/<br>6L2.2_BR/5R/cb_br_bgn_1.3C_GEk_ES62           |
| AS4553-<br>1_BR3G25M_brn | PA  | ACLA-<br>Portuguese | LX.PW<br>D01.00<br>1 | AS4553-1_BR3G25M_brn EM<br>W7HB64EMATXC2 MC UMACks_3_BR<br>2G+1G/250_BR/6L2.2_BR/5R/<br>cb_br_bgn_1.3C_GEk_XC21 |
| AS4553-<br>1_BR4G32M_brn | PA  | ACLA-<br>Portuguese | LX.PW<br>D02.00<br>1 | AS4553-1_BR4G32M_brn EM<br>W7HP64EMATXC2 MC UMACks_3_BR<br>2*2G/320_BR/6L2.2_BR/5R/<br>cb_br_bgn_1.3C_GEk_XC21  |
| AS4553G-<br>N332G32Mn    | AAP | Singapore           | LX.PSK<br>02.001     | AS4553G-N332G32Mn W7HP64ATSG1<br>MC PARK_XT512Cks_3V3 1*2G/320/BT/<br>6L2.2/5R/cb_bgn_1.3C_GEk_ZH31             |
| AS4553G-<br>N332G32Mn    | AAP | Thailand            | LX.PSK<br>0C.019     | AS4553G-N332G32Mn LINPUSATH1<br>PARK_XT512Cks_3V3 1*2G/320/BT/6L2.2/<br>5R/cb_bgn_1.3C_GEk_TH51                 |
| AS4553G-<br>N332G32Mn    | WW  | WW                  | S2.PSK<br>02.002     | AS4553G-N332G32Mn W7HP64ATWW4<br>MC PARK_XT512Ckk_3V3 2*1G/320/<br>6L2.2/5R/cb_bgn_1.3C_GEk_IT91                |
| AS4553G-<br>N332G50Mn    | AAP | Thailand            | LX.PSK<br>0C.012     | AS4553G-N332G50Mn LINPUSATH1<br>PARK_XT512Cks_3V3 1*2G/500_L/BT/<br>6L2.2/5R/cb_bgn_1.3C_GEk_TH51               |
| AS4553G-<br>N332G64Mn    | AAP | Thailand            | LX.PSK<br>0C.024     | AS4553G-N332G64Mn LINPUSATH1<br>PARK_XT512Cks_3V3 1*2G/640/BT/6L2.2/<br>5R/cb_bgn_1.3C_GEk_TH51                 |
| AS4553G-<br>N334G32Mn    | AAP | Singapore           | LX.PSK<br>02.009     | AS4553G-N334G32Mn W7HP64ATSG1<br>MC PARK_XT512Cks_3V3 2*2G/320/BT/<br>6L2.2/5R/cb_bgn_1.3C_GEk_ZH31             |
| AS4553G-<br>N334G32Mn    | AAP | Thailand            | LX.PSK<br>0C.017     | AS4553G-N334G32Mn LINPUSATH1<br>PARK_XT512Cks_3V3 2*2G/320/BT/6L2.2/<br>5R/cb_bgn_1.3C_GEk_TH51                 |
| AS4553G-<br>N334G50Mn    | AAP | Thailand            | LX.PSK<br>0C.006     | AS4553G-N334G50Mn LINPUSATH1<br>PARK_XT512Cks_3V3 2*2G/500_L/BT/<br>6L2.2/5R/cb_bgn_1.3C_GEk_TH51               |
| AS4553G-<br>N334G64Mn    | AAP | Thailand            | LX.PSK<br>0C.009     | AS4553G-N334G64Mn LINPUSATH1<br>PARK_XT512Cks_3V3 2*2G/640/BT/6L2.2/<br>5R/cb_bgn_1.3C_GEk_TH51                 |

| Model                 | RO    | Country     | Acer<br>Part No  | Description                                                                                           |
|-----------------------|-------|-------------|------------------|----------------------------------------------------------------------------------------------------|
| AS4553G-<br>N532G32Mn | AAP   | Singapore   | LX.PSK<br>02.004 | AS4553G-N532G32Mn W7HP64ATSG1<br>MC PARK_XT512Cks_3V3 1*2G/320/BT/<br>6L2.2/5R/cb_bgn_1.3C_GEk_ZH31   |
| AS4553G-<br>N532G32Mn | AAP   | Thailand    | LX.PSK<br>0C.020 | AS4553G-N532G32Mn LINPUSATH1<br>PARK_XT512Cks_3V3 1*2G/320/BT/6L2.2/<br>5R/cb_bgn_1.3C_GEk_TH51       |
| AS4553G-<br>N532G50Mn | AAP   | Thailand    | LX.PSK<br>0C.013 | AS4553G-N532G50Mn LINPUSATH1<br>PARK_XT512Cks_3V3 1*2G/500_L/BT/<br>6L2.2/5R/cb_bgn_1.3C_GEk_TH51     |
| AS4553G-<br>N532G64Mn | AAP   | Thailand    | LX.PSK<br>0C.014 | AS4553G-N532G64Mn LINPUSATH1<br>PARK_XT512Cks_3V3 1*2G/640/BT/6L2.2/<br>5R/cb_bgn_1.3C_GEk_TH51       |
| AS4553G-<br>N534G32Mn | WW    | WW          | S2.PSK<br>02.004 | AS4553G-N534G32Mn W7HP64AWW1<br>MC PARK_XT512Cks_3V3 2*2G/320/BT/<br>6L2.2/5R/cb_bgn_1.3C_GEk_ES62    |
| AS4553G-<br>N534G32Mn | WW    | WW          | S2.PSK<br>02.004 | AS4553G-N534G32Mn W7HP64AWW1<br>MC PARK_XT512Cks_3V3 2*2G/320/BT/<br>6L2.2/5R/cb_bgn_1.3C_GEk_ES62    |
| AS4553G-<br>N534G32Mn | AAP   | Singapore   | LX.PSK<br>02.006 | AS4553G-N534G32Mn W7HP64ATSG1<br>MC PARK_XT512Cks_3V3 2*2G/320/BT/<br>6L2.2/5R/cb_bgn_1.3C_GEk_ZH31   |
| AS4553G-<br>N534G32Mn | AAP   | Thailand    | LX.PSK<br>0C.018 | AS4553G-N534G32Mn LINPUSATH1<br>PARK_XT512Cks_3V3 2*2G/320/BT/6L2.2/<br>5R/cb_bgn_1.3C_GEk_TH51       |
| AS4553G-<br>N534G50Bn | ww    | WW          | S2.PSK<br>02.003 | AS4553G-N534G50Bn W7HP64ATWW4<br>MC PARK_XT512Ckk_3V3 2*2G/500_L/<br>6L2.2/5R/cb_bgn_1.3C_GEk_IT91    |
| AS4553G-<br>N534G50Mn | AAP   | Singapore   | LX.PSK<br>02.007 | AS4553G-N534G50Mn W7HP64ATSG1<br>MC PARK_XT512Cks_3V3 2*2G/500_L/BT/<br>6L2.2/5R/cb_bgn_1.3C_GEk_ZH31 |
| AS4553G-<br>N534G50Mn | AAP   | Thailand    | LX.PSK<br>0C.002 | AS4553G-N534G50Mn LINPUSATH1<br>PARK_XT512Cks_3V3 2*2G/500_L/BT/<br>6L2.2/5R/cb_bgn_1.3C_GEk_TH51     |
| AS4553G-<br>N534G64Mn | AAP   | Singapore   | LX.PSK<br>02.008 | AS4553G-N534G64Mn W7HP64ATSG1<br>MC PARK_XT512Cks_3V3 2*2G/640/BT/<br>6L2.2/5R/cb_bgn_1.3C_GEk_ZH31   |
| AS4553G-<br>N534G64Mn | AAP   | Thailand    | LX.PSK<br>0C.010 | AS4553G-N534G64Mn LINPUSATH1<br>PARK_XT512Cks_3V3 2*2G/640/BT/6L2.2/<br>5R/cb_bgn_1.3C_GEk_TH51       |
| AS4553G-<br>N832G32Mn | CHINA | China       | LX.PSK<br>01.002 | AS4553G-N832G32Mn W7HB64SCATCN1<br>MC PARK_XT512Cks_3V3 1*2G/320/BT/<br>6L2.2/5R/cb_bgn_1.3C_GEk_SC13 |
| AS4553G-<br>N832G32Mn | CHINA | China       | LX.PSK<br>01.001 | AS4553G-N832G32Mn W7HB64SCATCN1<br>MC PARK_XT512Cks_3V3 1*2G/320/<br>6L2.2/5R/cb_bgn_1.3C_GEk_SC13    |
| AS4553G-<br>N832G32Mn | AAP   | Philippines | LX.PSK<br>0C.025 | AS4553G-N832G32Mn LINPUSAPH1<br>PARK_XT512Cks_3V3 1*2G/320/BT/6L2.2/<br>5R/cb_bgn_1.3C_GEk_EN11       |
| AS4553G-<br>N832G32Mn | AAP   | Singapore   | LX.PSK<br>02.002 | AS4553G-N832G32Mn W7HP64ATSG1<br>MC PARK_XT512Cks_3V3 1*2G/320/BT/<br>6L2.2/5R/cb_bgn_1.3C_GEk_ZH31   |

| Model                 | RO  | Country   | Acer<br>Part No  | Description                                                                                                 |
|-----------------------|-----|-----------|------------------|----------------------------------------------------------------------------------------------------|
| AS4553G-<br>N832G32Mn | AAP | Thailand  | LX.PSK<br>0C.021 | AS4553G-N832G32Mn LINPUSATH1<br>PARK_XT512Cks_3V3 1*2G/320/BT/6L2.2/<br>5R/cb_bgn_1.3C_GEk_TH51             |
| AS4553G-<br>N832G50Mn | TWN | GCTWN     | LX.PSK<br>02.022 | AS4553G-N832G50Mn W7HP64ATTW1<br>MC PARK_XT512Cks_3V3 1*2G/500_L/BT/<br>6L2.2/5R/cb_bgn_1.3C_GEk_TC11       |
| AS4553G-<br>N832G50Mn | AAP | Thailand  | LX.PSK<br>0C.022 | AS4553G-N832G50Mn LINPUSATH1<br>PARK_XT512Cks_3V3 1*2G/500_L/BT/<br>6L2.2/5R/cb_bgn_1.3C_GEk_TH51           |
| AS4553G-<br>N832G64Mn | AAP | Thailand  | LX.PSK<br>0C.015 | AS4553G-N832G64Mn LINPUSATH1<br>PARK_XT512Cks_3V3 1*2G/640/BT/6L2.2/<br>5R/cb_bgn_1.3C_GEk_TH51             |
| AS4553G-<br>N834G32Mn | AAP | Singapore | LX.PSK<br>02.005 | AS4553G-N834G32Mn W7HP64ATSG1<br>MC PARK_XT512Cks_3V3 2*2G/320/BT/<br>6L2.2/5R/cb_bgn_1.3C_GEk_ZH31         |
| AS4553G-<br>N834G32Mn | AAP | Thailand  | LX.PSK<br>0C.005 | AS4553G-N834G32Mn LINPUSATH1<br>PARK_XT512Cks_3V3 2*2G/320/BT/6L2.2/<br>5R/cb_bgn_1.3C_GEk_TH51             |
| AS4553G-<br>N834G50Mn | AAP | Singapore | LX.PSK<br>02.017 | AS4553G-N834G50Mn W7HP64ATSG1<br>MC PARK_XT512Cks_3V3 2*2G/500_L/BT/<br>6L2.2/5R/cb_bgn_1.3C_GEk_ZH31       |
| AS4553G-<br>N834G50Mn | AAP | Thailand  | LX.PSK<br>0C.007 | AS4553G-N834G50Mn LINPUSATH1<br>PARK_XT512Cks_3V3 2*2G/500_L/BT/<br>6L2.2/5R/cb_bgn_1.3C_GEk_TH51           |
| AS4553G-<br>N834G64Bn | AAP | Thailand  | LX.PSK<br>02.012 | AS4553G-N834G64Bn EM<br>W7HP64EMATTH1 MC<br>PARK_XT512Cks_3V3 2*2G/640/BT/6L2.2/<br>5R/cb_bgn_1.3C_GEk_TH41 |
| AS4553G-<br>N834G64Mn | AAP | Singapore | LX.PSK<br>02.016 | AS4553G-N834G64Mn W7HP64ATSG1<br>MC PARK_XT512Cks_3V3 2*2G/640/BT/<br>6L2.2/5R/cb_bgn_1.3C_GEk_ZH31         |
| AS4553G-<br>N834G64Mn | AAP | Thailand  | LX.PSK<br>0C.003 | AS4553G-N834G64Mn LINPUSATH1<br>PARK_XT512Cks_3V3 2*2G/640/BT/6L2.2/<br>5R/cb_bgn_1.3C_GEk_TH51             |
| AS4553G-<br>N932G32Mn | AAP | Singapore | LX.PSK<br>02.003 | AS4553G-N932G32Mn W7HP64ATSG1<br>MC PARK_XT512Cks_3V3 1*2G/320/BT/<br>6L2.2/5R/cb_bgn_1.3C_GEk_ZH31         |
| AS4553G-<br>N932G32Mn | AAP | Thailand  | LX.PSK<br>0C.011 | AS4553G-N932G32Mn LINPUSATH1<br>PARK_XT512Cks_3V3 1*2G/320/BT/6L2.2/<br>5R/cb_bgn_1.3C_GEk_TH51             |
| AS4553G-<br>N932G50Mn | TWN | GCTWN     | LX.PSK<br>02.021 | AS4553G-N932G50Mn W7HP64ATTW1<br>MC PARK_XT512Cks_3V3 1*2G/500_L/BT/<br>6L2.2/5R/cb_bgn_1.3C_GEk_TC11       |
| AS4553G-<br>N932G50Mn | AAP | Thailand  | LX.PSK<br>0C.023 | AS4553G-N932G50Mn LINPUSATH1<br>PARK_XT512Cks_3V3 1*2G/500_L/BT/<br>6L2.2/5R/cb_bgn_1.3C_GEk_TH51           |
| AS4553G-<br>N932G64Mn | AAP | Thailand  | LX.PSK<br>0C.016 | AS4553G-N932G64Mn LINPUSATH1<br>PARK_XT512Cks_3V3 1*2G/640/BT/6L2.2/<br>5R/cb_bgn_1.3C_GEk_TH51             |
| AS4553G-<br>N934G32Mn | AAP | Thailand  | LX.PSK<br>0C.001 | AS4553G-N934G32Mn LINPUSATH1<br>PARK_XT512Cks_3V3 2*2G/320/BT/6L2.2/<br>5R/cb_bgn_1.3C_GEk_TH51             |

| Model                 | RO  | Country   | Acer<br>Part No      | Description                                                                                                   |
|-----------------------|-----|-----------|----------------------|----------------------------------------------------------------------------------------------------|
| AS4553G-<br>N934G50Bn | WW  | WW        | S2.PSK<br>0C.001     | AS4553G-N934G50Bn LINPUSAWW1<br>PARK_XT512Cks_3V3 2*2G/500_L/6L2.2/<br>5R/cb_bgn_1.3C_GEk_EN11                |
| AS4553G-<br>N934G50Mn | AAP | Singapore | LX.PSK<br>02.011     | AS4553G-N934G50Mn W7HP64ATSG1<br>MC PARK_XT512Cks_3V3 2*2G/500_L/BT/<br>6L2.2/5R/cb_bgn_1.3C_GEk_ZH31         |
| AS4553G-<br>N934G50Mn | AAP | Thailand  | LX.PSK<br>0C.008     | AS4553G-N934G50Mn LINPUSATH1<br>PARK_XT512Cks_3V3 2*2G/500_L/BT/<br>6L2.2/5R/cb_bgn_1.3C_GEk_TH51             |
| AS4553G-<br>N934G64Mn | AAP | Singapore | LX.PSK<br>02.014     | AS4553G-N934G64Mn W7HP64ATSG1<br>MC PARK_XT512Cks_3V3 2*2G/640/BT/<br>6L2.2/5R/cb_bgn_1.3C_GEk_ZH31           |
| AS4553G-<br>N934G64Mn | AAP | Thailand  | LX.PSK<br>0C.004     | AS4553G-N934G64Mn LINPUSATH1<br>PARK_XT512Cks_3V3 2*2G/640/BT/6L2.2/<br>5R/cb_bgn_1.3C_GEk_TH51               |
| AS4553G-<br>N936G50Bn | WW  | WW        | S2.PSK<br>02.005     | AS4553G-N936G50Bn W7HP64AWW1 MC<br>PARK_XT512Cks_3V3 2G+4G/500_L/BT/<br>6L2.2/5R/cb_bgn_1.3C_GEk_ES62         |
| AS4553G-<br>N936G50Bn | WW  | WW        | S2.PSK<br>02.005     | AS4553G-N936G50Bn W7HP64AWW1 MC<br>PARK_XT512Cks_3V3 2G+4G/500_L/BT/<br>6L2.2/5R/cb_bgn_1.3C_GEk_ES62         |
| AS4553G-<br>N936G64Mn | AAP | Singapore | LX.PSK<br>02.015     | AS4553G-N936G64Mn W7HP64ATSG1<br>MC PARK_XT512Cks_3V3 4G+2G/640/BT/<br>6L2.2/5R/cb_bgn_1.3C_GEk_ZH31          |
| AS4553G-<br>P322G50Mn | TWN | GCTWN     | LX.PSK<br>02.010     | AS4553G-P322G50Mn W7HP64ATTW1<br>MC PARK_XT512Cks_3V3 1*2G/500_L/BT/<br>6L2.2/5R/cb_bgn_1.3C_GEk_TC11         |
| AS4553G-<br>P324G50Mn | AAP | Singapore | LX.PSK<br>02.019     | AS4553G-P324G50Mn W7HP64ATSG1<br>MC PARK_XT512Cks_3V3 2*2G/500_L/BT/<br>6L2.2/5R/cb_bgn_1.3C_GEk_ZH31         |
| AS4553G-<br>P522G50Mn | TWN | GCTWN     | LX.PSK<br>02.020     | AS4553G-P522G50Mn W7HP64ATTW1<br>MC PARK_XT512Cks_3V3 1*2G/500_L/BT/<br>6L2.2/5R/cb_bgn_1.3C_GEk_TC11         |
| AS4553G-<br>P522G50Mn | AAP | Indonesia | LX.PSK<br>0C.026     | AS4553G-P522G50Mn LINPUSAID1<br>PARK_XT512Cks_3V3 1*2G/500_L/BT/<br>6L2.2/5R/cb_bgn_1.3C_GEk_ID22             |
| AS4553G-<br>P522G50Mn | AAP | Malaysia  | LX.PSK<br>02.013     | AS4553G-P522G50Mn EM<br>W7HP64EMATMY1 MC<br>PARK_XT512Cks_3V3 1*2G/500_L/BT/<br>6L2.2/5R/cb_bgn_1.3C_GEk_ES61 |
| AS4553G-<br>P524G50Mn | AAP | Singapore | LX.PSK<br>02.018     | AS4553G-P524G50Mn W7HP64ATSG1<br>MC PARK_XT512Cks_3V3 2*2G/500_L/BT/<br>6L2.2/5R/cb_bgn_1.3C_GEk_ZH31         |
| AS4553-<br>N332G16Bn  | WW  | WW        | S2.PSK<br>02.001     | AS4553-N332G16Bn W7HP64ATWW4 MC<br>PARK_XT512Ckk_3V3 2*1G/160/6L2.2/5R/<br>cb_bgn_1.3C_GEk_IT91               |
| AS4553-<br>N332G16Bn  | WW  | WW        | S2.PS<br>U02.00<br>1 | AS4553-N332G16Bn W7HP64ATWW4 MC<br>UMACkk_3 2*1G/160/6L2.2/5R/<br>cb_bgn_1.3C_GEk_IT91                        |
| AS4553-<br>N332G25Mn  | AAP | Thailand  | LX.PS<br>U0C.00<br>1 | AS4553-N332G25Mn LINPUSATH1<br>UMACks_3 1*2G/250/BT/6L2.2/5R/<br>cb_bgn_1.3C_GEk_TH51                         |

| Model                | RO  | Country   | Acer<br>Part No      | Description                                                                                 |
|----------------------|-----|-----------|----------------------|---------------------------------------------------------------------------------------------|
| AS4553-<br>N332G32Mn | AAP | Singapore | LX.PS<br>U02.00<br>3 | AS4553-N332G32Mn W7HP64ATSG1 MC<br>UMACks_3 1*2G/320/BT/6L2.2/5R/<br>cb_bgn_1.3C_GEk_ZH31   |
| AS4553-<br>N332G32Mn | AAP | Thailand  | LX.PS<br>U0C.00<br>2 | AS4553-N332G32Mn LINPUSATH1<br>UMACks_3 1*2G/320/BT/6L2.2/5R/<br>cb_bgn_1.3C_GEk_TH51       |
| AS4553-<br>N332G50Mn | AAP | Thailand  | LX.PS<br>U0C.00<br>3 | AS4553-N332G50Mn LINPUSATH1<br>UMACks_3 1*2G/500_L/BT/6L2.2/5R/<br>cb_bgn_1.3C_GEk_TH51     |
| AS4553-<br>N332G64Mn | AAP | Thailand  | LX.PS<br>U0C.01<br>6 | AS4553-N332G64Mn LINPUSATH1<br>UMACks_3 1*2G/640/BT/6L2.2/5R/<br>cb_bgn_1.3C_GEk_TH51       |
| AS4553-<br>N333G25Mi | WW  | WW        | S2.PS<br>U02.00<br>3 | AS4553-N333G25Mi W7HP64AWW1 MC<br>UMACks_3 1G+2G/250/6L2.2/5R/<br>cb_bg_1.3C_GEk_ES62       |
| AS4553-<br>N333G25Mi | ww  | WW        | S2.PS<br>U02.00<br>3 | AS4553-N333G25Mi W7HP64AWW1 MC<br>UMACks_3 1G+2G/250/6L2.2/5R/<br>cb_bg_1.3C_GEk_ES62       |
| AS4553-<br>N333G32Mn | AAP | Singapore | LX.PS<br>U02.00<br>7 | AS4553-N333G32Mn W7HP64ATSG1 MC<br>UMACks_3 2G+1G/320/BT/6L2.2/5R/<br>cb_bgn_1.3C_GEk_ZH31  |
| AS4553-<br>N334G32Mn | AAP | Thailand  | LX.PS<br>U0C.01<br>5 | AS4553-N334G32Mn LINPUSATH1<br>UMACks_3 2*2G/320/BT/6L2.2/5R/<br>cb_bgn_1.3C_GEk_TH51       |
| AS4553-<br>N334G50Mn | AAP | Thailand  | LX.PS<br>U0C.00<br>4 | AS4553-N334G50Mn LINPUSATH1<br>UMACks_3 2*2G/500_L/BT/6L2.2/5R/<br>cb_bgn_1.3C_GEk_TH51     |
| AS4553-<br>N334G64Mn | AAP | Thailand  | LX.PS<br>U0C.01<br>7 | AS4553-N334G64Mn LINPUSATH1<br>UMACks_3 2*2G/640/BT/6L2.2/5R/<br>cb_bgn_1.3C_GEk_TH51       |
| AS4553-<br>N532G32Mn | AAP | Singapore | LX.PS<br>U02.00<br>6 | AS4553-N532G32Mn W7HP64ATSG1 MC<br>UMACks_3 1*2G/320/BT/6L2.2/5R/<br>cb_bgn_1.3C_GEk_ZH31   |
| AS4553-<br>N532G32Mn | AAP | Thailand  | LX.PS<br>U0C.00<br>5 | AS4553-N532G32Mn LINPUSATH1<br>UMACks_3 1*2G/320/BT/6L2.2/5R/<br>cb_bgn_1.3C_GEk_TH51       |
| AS4553-<br>N532G50Mn | AAP | Thailand  | LX.PS<br>U0C.01<br>8 | AS4553-N532G50Mn LINPUSATH1<br>UMACks_3 1*2G/500_L/BT/6L2.2/5R/<br>cb_bgn_1.3C_GEk_TH51     |
| AS4553-<br>N532G64Mn | AAP | Thailand  | LX.PS<br>U0C.00<br>7 | AS4553-N532G64Mn LINPUSATH1<br>UMACks_3 1*2G/640/BT/6L2.2/5R/<br>cb_bgn_1.3C_GEk_TH51       |
| AS4553-<br>N534G32Mn | AAP | Thailand  | LX.PS<br>U0C.00<br>6 | AS4553-N534G32Mn LINPUSATH1<br>UMACks_3 2*2G/320/BT/6L2.2/5R/<br>cb_bgn_1.3C_GEk_TH51       |
| AS4553-<br>N534G50Mn | AAP | Singapore | LX.PS<br>U02.01<br>0 | AS4553-N534G50Mn W7HP64ATSG1 MC<br>UMACks_3 2*2G/500_L/BT/6L2.2/5R/<br>cb_bgn_1.3C_GEk_ZH31 |
| AS4553-<br>N534G50Mn | AAP | Thailand  | LX.PS<br>U0C.01<br>9 | AS4553-N534G50Mn LINPUSATH1<br>UMACks_3 2*2G/500_L/BT/6L2.2/5R/<br>cb_bgn_1.3C_GEk_TH51     |

| Model                | RO  | Country   | Acer<br>Part No      | Description                                                                                 |
|----------------------|-----|-----------|----------------------|---------------------------------------------------------------------------------------------|
| AS4553-<br>N534G64Mn | AAP | Singapore | LX.PS<br>U02.00<br>1 | AS4553-N534G64Mn W7HP64ATSG1 MC<br>UMACks_3 2*2G/640/BT/6L2.2/5R/<br>cb_bgn_1.3C_GEk_ZH31   |
| AS4553-<br>N534G64Mn | AAP | Thailand  | LX.PS<br>U0C.00<br>8 | AS4553-N534G64Mn LINPUSATH1<br>UMACks_3 2*2G/640/BT/6L2.2/5R/<br>cb_bgn_1.3C_GEk_TH51       |
| AS4553-<br>N832G32Mn | AAP | Singapore | LX.PS<br>U02.00<br>4 | AS4553-N832G32Mn W7HP64ATSG1 MC<br>UMACks_3 1*2G/320/BT/6L2.2/5R/<br>cb_bgn_1.3C_GEk_ZH31   |
| AS4553-<br>N832G32Mn | AAP | Thailand  | LX.PS<br>U0C.00<br>9 | AS4553-N832G32Mn LINPUSATH1<br>UMACks_3 1*2G/320/BT/6L2.2/5R/<br>cb_bgn_1.3C_GEk_TH51       |
| AS4553-<br>N832G50Mn | AAP | Thailand  | LX.PS<br>U0C.02<br>0 | AS4553-N832G50Mn LINPUSATH1<br>UMACks_3 1*2G/500_L/BT/6L2.2/5R/<br>cb_bgn_1.3C_GEk_TH51     |
| AS4553-<br>N832G64Mn | AAP | Thailand  | LX.PS<br>U0C.01<br>2 | AS4553-N832G64Mn LINPUSATH1<br>UMACks_3 1*2G/640/BT/6L2.2/5R/<br>cb_bgn_1.3C_GEk_TH51       |
| AS4553-<br>N834G32Mn | AAP | Singapore | LX.PS<br>U02.00<br>2 | AS4553-N834G32Mn W7HP64ATSG1 MC<br>UMACks_3 2*2G/320/BT/6L2.2/5R/<br>cb_bgn_1.3C_GEk_ZH31   |
| AS4553-<br>N834G32Mn | AAP | Thailand  | LX.PS<br>U0C.01<br>0 | AS4553-N834G32Mn LINPUSATH1<br>UMACks_3 2*2G/320/BT/6L2.2/5R/<br>cb_bgn_1.3C_GEk_TH51       |
| AS4553-<br>N834G50Mn | AAP | Singapore | LX.PS<br>U02.00<br>9 | AS4553-N834G50Mn W7HP64ATSG1 MC<br>UMACks_3 2*2G/500_L/BT/6L2.2/5R/<br>cb_bgn_1.3C_GEk_ZH31 |
| AS4553-<br>N834G50Mn | AAP | Thailand  | LX.PS<br>U0C.01<br>1 | AS4553-N834G50Mn LINPUSATH1<br>UMACks_3 2*2G/500_L/BT/6L2.2/5R/<br>cb_bgn_1.3C_GEk_TH51     |
| AS4553-<br>N834G64Mn | AAP | Thailand  | LX.PS<br>U0C.01<br>3 | AS4553-N834G64Mn LINPUSATH1<br>UMACks_3 2*2G/640/BT/6L2.2/5R/<br>cb_bgn_1.3C_GEk_TH51       |
| AS4553-<br>N932G32Mn | AAP | Singapore | LX.PS<br>U02.00<br>5 | AS4553-N932G32Mn W7HP64ATSG1 MC<br>UMACks_3 1*2G/320/BT/6L2.2/5R/<br>cb_bgn_1.3C_GEk_ZH31   |
| AS4553-<br>N932G32Mn | AAP | Thailand  | LX.PS<br>U0C.02<br>1 | AS4553-N932G32Mn LINPUSATH1<br>UMACks_3 1*2G/320/BT/6L2.2/5R/<br>cb_bgn_1.3C_GEk_TH51       |
| AS4553-<br>N932G50Mn | AAP | Thailand  | LX.PS<br>U0C.02<br>2 | AS4553-N932G50Mn LINPUSATH1<br>UMACks_3 1*2G/500_L/BT/6L2.2/5R/<br>cb_bgn_1.3C_GEk_TH51     |
| AS4553-<br>N932G64Mn | AAP | Thailand  | LX.PS<br>U0C.02<br>4 | AS4553-N932G64Mn LINPUSATH1<br>UMACks_3 1*2G/640/BT/6L2.2/5R/<br>cb_bgn_1.3C_GEk_TH51       |
| AS4553-<br>N934G32Mn | AAP | Thailand  | LX.PS<br>U0C.01<br>4 | AS4553-N934G32Mn LINPUSATH1<br>UMACks_3 2*2G/320/BT/6L2.2/5R/<br>cb_bgn_1.3C_GEk_TH51       |
| AS4553-<br>N934G50Mn | AAP | Singapore | LX.PS<br>U02.00<br>8 | AS4553-N934G50Mn W7HP64ATSG1 MC<br>UMACks_3 2*2G/500_L/BT/6L2.2/5R/<br>cb_bgn_1.3C_GEk_ZH31 |

| Model                | RO  | Country             | Acer<br>Part No      | Description                                                                                 |
|----------------------|-----|---------------------|----------------------|---------------------------------------------------------------------------------------------|
| AS4553-<br>N934G50Mn | AAP | Thailand            | LX.PS<br>U0C.02<br>3 | AS4553-N934G50Mn LINPUSATH1<br>UMACks_3 2*2G/500_L/BT/6L2.2/5R/<br>cb_bgn_1.3C_GEk_TH51     |
| AS4553-<br>N934G64Mn | AAP | Thailand            | LX.PS<br>U0C.02<br>5 | AS4553-N934G64Mn LINPUSATH1<br>UMACks_3 2*2G/640/BT/6L2.2/5R/<br>cb_bgn_1.3C_GEk_TH51       |
| AS4553-<br>P321G16Mn | AAP | Vietnam             | LX.PS<br>U0C.02<br>7 | AS4553-P321G16Mn LINPUSAVN1<br>UMACks_3 1*1G/160/BT/6L2.2/5R/<br>cb_bgn_1.3C_GEk_EN11       |
| AS4553-<br>P322G32Mn | AAP | Vietnam             | LX.PS<br>U0C.02<br>6 | AS4553-P322G32Mn LINPUSAVN1<br>UMACks_3 1*2G/320/BT/6L2.2/5R/<br>cb_bgn_1.3C_GEk_EN11       |
| AS4553-<br>P522G25Mn | ww  | WW                  | S2.PS<br>U02.00<br>2 | AS4553-P522G25Mn W7HP64ATWW4 MC<br>UMACkk 2*1G/250/6L2.2/5R/<br>cb_bgn_1.3C_GEk_IT91        |
| AS4553-<br>P524G32Mn | PA  | Chile               | LX.PS<br>U02.01<br>5 | AS4553-P524G32Mn EM<br>W7HP64EMATCL3 MC UMACks_3 2*2G/<br>320/6L2.2/5R/cb_bgn_1.3C_GEk_ES51 |
| AS4553-<br>P524G32Mn | PA  | ACLA-<br>Spanish    | LX.PS<br>U02.01<br>4 | AS4553-P524G32Mn EM<br>W7HP64EMATEA4 MC UMACks_3 2*2G/<br>320/6L2.2/5R/cb_bgn_1.3C_GEk_EN31 |
| AS4553-<br>P524G32Mn | PA  | ACLA-<br>Spanish    | LX.PS<br>U02.01<br>3 | AS4553-P524G32Mn EM<br>W7HP64EMATEA1 MC UMACks_3 2*2G/<br>320/6L2.2/5R/cb_bgn_1.3C_GEk_ES51 |
| AS4553-<br>P524G32Mn | PA  | ACLA-<br>Spanish    | LX.PS<br>U02.01<br>2 | AS4553-P524G32Mn EM<br>W7HP64EMATEA3 MC UMACks_3 2*2G/<br>320/6L2.2/5R/cb_bgn_1.3C_GEk_ES51 |
| AS4553-<br>P524G32Mn | PA  | ACLA-<br>Portuguese | LX.PS<br>U02.01<br>1 | AS4553-P524G32Mn EM<br>W7HP64EMATXC3 MC UMACks_3 2*2G/<br>320/6L2.2/5R/cb_bgn_1.3C_GEk_EN61 |

| Model                    | Country             | Acer<br>Part No  | BOM Name                      | CPU       | LCD                 |
|--------------------------|---------------------|------------------|-------------------------------|-----------|---------------------|
| AS4553-<br>1_BR2G25M_brn | WW                  | S2.PWD<br>02.001 | AS4553_UMACk<br>s_3_BR        | AAP320_BR | NLED14WXGA<br>GS_BR |
| AS4553-<br>1_BR2G25M_brn | WW                  | S2.PWD<br>02.001 | AS4553_UMACk<br>s_3_BR        | AAP320_BR | NLED14WXGA<br>GS_BR |
| AS4553-<br>1_BR3G25M_brn | ACLA-<br>Portuguese | LX.PWD<br>01.001 | AS4553_UMACk<br>s_3_BR        | AAP320_BR | NLED14WXGA<br>GS_BR |
| AS4553-<br>1_BR4G32M_brn | ACLA-<br>Portuguese | LX.PWD<br>02.001 | AS4553_UMACk<br>s_3_BR        | AAP320_BR | NLED14WXGA<br>GS_BR |
| AS4553G-<br>N332G32Mn    | Singapore           | LX.PSK<br>02.001 | AS4553G_PARK<br>_XT512Cks_3V3 | AAN330    | NLED14WXGA<br>GS    |
| AS4553G-<br>N332G32Mn    | Thailand            | LX.PSK<br>0C.019 | AS4553G_PARK<br>_XT512Cks_3V3 | AAN330    | NLED14WXGA<br>GS    |
| AS4553G-<br>N332G32Mn    | WW                  | S2.PSK<br>02.002 | AS4553G_PARK<br>_XT512Cks_3V3 | AAN330    | NLED14WXGA<br>GS    |
| AS4553G-<br>N332G50Mn    | Thailand            | LX.PSK<br>0C.012 | AS4553G_PARK<br>_XT512Cks_3V3 | AAN330    | NLED14WXGA<br>GS    |

| Model                 | Country     | Acer<br>Part No  | BOM Name                      | СРИ    | LCD              |
|-----------------------|-------------|------------------|-------------------------------|--------|------------------|
| AS4553G-<br>N332G64Mn | Thailand    | LX.PSK<br>0C.024 | AS4553G_PARK<br>_XT512Cks_3V3 | AAN330 | NLED14WXGA<br>GS |
| AS4553G-<br>N334G32Mn | Singapore   | LX.PSK<br>02.009 | AS4553G_PARK<br>_XT512Cks_3V3 | AAN330 | NLED14WXGA<br>GS |
| AS4553G-<br>N334G32Mn | Thailand    | LX.PSK<br>0C.017 | AS4553G_PARK<br>_XT512Cks_3V3 | AAN330 | NLED14WXGA<br>GS |
| AS4553G-<br>N334G50Mn | Thailand    | LX.PSK<br>0C.006 | AS4553G_PARK<br>_XT512Cks_3V3 | AAN330 | NLED14WXGA<br>GS |
| AS4553G-<br>N334G64Mn | Thailand    | LX.PSK<br>0C.009 | AS4553G_PARK<br>_XT512Cks_3V3 | AAN330 | NLED14WXGA<br>GS |
| AS4553G-<br>N532G32Mn | Singapore   | LX.PSK<br>02.004 | AS4553G_PARK<br>_XT512Cks_3V3 | ATN530 | NLED14WXGA<br>GS |
| AS4553G-<br>N532G32Mn | Thailand    | LX.PSK<br>0C.020 | AS4553G_PARK<br>_XT512Cks_3V3 | ATN530 | NLED14WXGA<br>GS |
| AS4553G-<br>N532G50Mn | Thailand    | LX.PSK<br>0C.013 | AS4553G_PARK<br>_XT512Cks_3V3 | ATN530 | NLED14WXGA<br>GS |
| AS4553G-<br>N532G64Mn | Thailand    | LX.PSK<br>0C.014 | AS4553G_PARK<br>_XT512Cks_3V3 | ATN530 | NLED14WXGA<br>GS |
| AS4553G-<br>N534G32Mn | WW          | S2.PSK<br>02.004 | AS4553G_PARK<br>_XT512Cks_3V3 | ATN530 | NLED14WXGA<br>GS |
| AS4553G-<br>N534G32Mn | WW          | S2.PSK<br>02.004 | AS4553G_PARK<br>_XT512Cks_3V3 | ATN530 | NLED14WXGA<br>GS |
| AS4553G-<br>N534G32Mn | Singapore   | LX.PSK<br>02.006 | AS4553G_PARK<br>_XT512Cks_3V3 | ATN530 | NLED14WXGA<br>GS |
| AS4553G-<br>N534G32Mn | Thailand    | LX.PSK<br>0C.018 | AS4553G_PARK<br>_XT512Cks_3V3 | ATN530 | NLED14WXGA<br>GS |
| AS4553G-<br>N534G50Bn | WW          | S2.PSK<br>02.003 | AS4553G_PARK<br>_XT512Cks_3V3 | ATN530 | NLED14WXGA<br>GS |
| AS4553G-<br>N534G50Mn | Singapore   | LX.PSK<br>02.007 | AS4553G_PARK<br>_XT512Cks_3V3 | ATN530 | NLED14WXGA<br>GS |
| AS4553G-<br>N534G50Mn | Thailand    | LX.PSK<br>0C.002 | AS4553G_PARK<br>_XT512Cks_3V3 | ATN530 | NLED14WXGA<br>GS |
| AS4553G-<br>N534G64Mn | Singapore   | LX.PSK<br>02.008 | AS4553G_PARK<br>_XT512Cks_3V3 | ATN530 | NLED14WXGA<br>GS |
| AS4553G-<br>N534G64Mn | Thailand    | LX.PSK<br>0C.010 | AS4553G_PARK<br>_XT512Cks_3V3 | ATN530 | NLED14WXGA<br>GS |
| AS4553G-<br>N832G32Mn | China       | LX.PSK<br>01.002 | AS4553G_PARK<br>_XT512Cks_3V3 | APN830 | NLED14WXGA<br>GS |
| AS4553G-<br>N832G32Mn | China       | LX.PSK<br>01.001 | AS4553G_PARK<br>_XT512Cks_3V3 | APN830 | NLED14WXGA<br>GS |
| AS4553G-<br>N832G32Mn | Philippines | LX.PSK<br>0C.025 | AS4553G_PARK<br>_XT512Cks_3V3 | APN830 | NLED14WXGA<br>GS |
| AS4553G-<br>N832G32Mn | Singapore   | LX.PSK<br>02.002 | AS4553G_PARK<br>_XT512Cks_3V3 | APN830 | NLED14WXGA<br>GS |
| AS4553G-<br>N832G32Mn | Thailand    | LX.PSK<br>0C.021 | AS4553G_PARK<br>_XT512Cks_3V3 | APN830 | NLED14WXGA<br>GS |
| AS4553G-<br>N832G50Mn | GCTWN       | LX.PSK<br>02.022 | AS4553G_PARK<br>_XT512Cks_3V3 | APN830 | NLED14WXGA<br>GS |

| Model                 | Country   | Acer<br>Part No  | BOM Name                      | СРИ    | LCD              |
|-----------------------|-----------|------------------|-------------------------------|--------|------------------|
| AS4553G-<br>N832G50Mn | Thailand  | LX.PSK<br>0C.022 | AS4553G_PARK<br>_XT512Cks_3V3 | APN830 | NLED14WXGA<br>GS |
| AS4553G-<br>N832G64Mn | Thailand  | LX.PSK<br>0C.015 | AS4553G_PARK<br>_XT512Cks_3V3 | APN830 | NLED14WXGA<br>GS |
| AS4553G-<br>N834G32Mn | Singapore | LX.PSK<br>02.005 | AS4553G_PARK<br>_XT512Cks_3V3 | APN830 | NLED14WXGA<br>GS |
| AS4553G-<br>N834G32Mn | Thailand  | LX.PSK<br>0C.005 | AS4553G_PARK<br>_XT512Cks_3V3 | APN830 | NLED14WXGA<br>GS |
| AS4553G-<br>N834G50Mn | Singapore | LX.PSK<br>02.017 | AS4553G_PARK<br>_XT512Cks_3V3 | APN830 | NLED14WXGA<br>GS |
| AS4553G-<br>N834G50Mn | Thailand  | LX.PSK<br>0C.007 | AS4553G_PARK<br>_XT512Cks_3V3 | APN830 | NLED14WXGA<br>GS |
| AS4553G-<br>N834G64Bn | Thailand  | LX.PSK<br>02.012 | AS4553G_PARK<br>_XT512Cks_3V3 | APN830 | NLED14WXGA<br>GS |
| AS4553G-<br>N834G64Mn | Singapore | LX.PSK<br>02.016 | AS4553G_PARK<br>_XT512Cks_3V3 | APN830 | NLED14WXGA<br>GS |
| AS4553G-<br>N834G64Mn | Thailand  | LX.PSK<br>0C.003 | AS4553G_PARK<br>_XT512Cks_3V3 | APN830 | NLED14WXGA<br>GS |
| AS4553G-<br>N932G32Mn | Singapore | LX.PSK<br>02.003 | AS4553G_PARK<br>_XT512Cks_3V3 | APN930 | NLED14WXGA<br>GS |
| AS4553G-<br>N932G32Mn | Thailand  | LX.PSK<br>0C.011 | AS4553G_PARK<br>_XT512Cks_3V3 | APN930 | NLED14WXGA<br>GS |
| AS4553G-<br>N932G50Mn | GCTWN     | LX.PSK<br>02.021 | AS4553G_PARK<br>_XT512Cks_3V3 | APN930 | NLED14WXGA<br>GS |
| AS4553G-<br>N932G50Mn | Thailand  | LX.PSK<br>0C.023 | AS4553G_PARK<br>_XT512Cks_3V3 | APN930 | NLED14WXGA<br>GS |
| AS4553G-<br>N932G64Mn | Thailand  | LX.PSK<br>0C.016 | AS4553G_PARK<br>_XT512Cks_3V3 | APN930 | NLED14WXGA<br>GS |
| AS4553G-<br>N934G32Mn | Thailand  | LX.PSK<br>0C.001 | AS4553G_PARK<br>_XT512Cks_3V3 | APN930 | NLED14WXGA<br>GS |
| AS4553G-<br>N934G50Bn | WW        | S2.PSK<br>0C.001 | AS4553G_PARK<br>_XT512Cks_3V3 | APN930 | NLED14WXGA<br>GS |
| AS4553G-<br>N934G50Mn | Singapore | LX.PSK<br>02.011 | AS4553G_PARK<br>_XT512Cks_3V3 | APN930 | NLED14WXGA<br>GS |
| AS4553G-<br>N934G50Mn | Thailand  | LX.PSK<br>0C.008 | AS4553G_PARK<br>_XT512Cks_3V3 | APN930 | NLED14WXGA<br>GS |
| AS4553G-<br>N934G64Mn | Singapore | LX.PSK<br>02.014 | AS4553G_PARK<br>_XT512Cks_3V3 | APN930 | NLED14WXGA<br>GS |
| AS4553G-<br>N934G64Mn | Thailand  | LX.PSK<br>0C.004 | AS4553G_PARK<br>_XT512Cks_3V3 | APN930 | NLED14WXGA<br>GS |
| AS4553G-<br>N936G50Bn | WW        | S2.PSK<br>02.005 | AS4553G_PARK<br>_XT512Cks_3V3 | APN930 | NLED14WXGA<br>GS |
| AS4553G-<br>N936G50Bn | WW        | S2.PSK<br>02.005 | AS4553G_PARK<br>_XT512Cks_3V3 | APN930 | NLED14WXGA<br>GS |
| AS4553G-<br>N936G64Mn | Singapore | LX.PSK<br>02.015 | AS4553G_PARK<br>_XT512Cks_3V3 | APN930 | NLED14WXGA<br>GS |
| AS4553G-<br>P322G50Mn | GCTWN     | LX.PSK<br>02.010 | AS4553G_PARK<br>_XT512Cks_3V3 | AAP320 | NLED14WXGA<br>GS |

| Model                 | Country   | Acer<br>Part No  | BOM Name                      | СРИ    | LCD              |
|-----------------------|-----------|------------------|-------------------------------|--------|------------------|
| AS4553G-<br>P324G50Mn | Singapore | LX.PSK<br>02.019 | AS4553G_PARK<br>_XT512Cks_3V3 | AAP320 | NLED14WXGA<br>GS |
| AS4553G-<br>P522G50Mn | GCTWN     | LX.PSK<br>02.020 | AS4553G_PARK<br>_XT512Cks_3V3 | ATP520 | NLED14WXGA<br>GS |
| AS4553G-<br>P522G50Mn | Indonesia | LX.PSK<br>0C.026 | AS4553G_PARK<br>_XT512Cks_3V3 | ATP520 | NLED14WXGA<br>GS |
| AS4553G-<br>P522G50Mn | Malaysia  | LX.PSK<br>02.013 | AS4553G_PARK<br>_XT512Cks_3V3 | ATP520 | NLED14WXGA<br>GS |
| AS4553G-<br>P524G50Mn | Singapore | LX.PSK<br>02.018 | AS4553G_PARK<br>_XT512Cks_3V3 | ATP520 | NLED14WXGA<br>GS |
| AS4553-<br>N332G16Bn  | WW        | S2.PSK<br>02.001 | AS4553G_PARK<br>_XT512Cks_3V3 | AAN330 | NLED14WXGA<br>GS |
| AS4553-<br>N332G16Bn  | WW        | S2.PSU<br>02.001 | AS4553_UMACk<br>s_3           | AAN330 | NLED14WXGA<br>GS |
| AS4553-<br>N332G25Mn  | Thailand  | LX.PSU<br>0C.001 | AS4553_UMACk<br>s_3           | AAN330 | NLED14WXGA<br>GS |
| AS4553-<br>N332G32Mn  | Singapore | LX.PSU<br>02.003 | AS4553_UMACk<br>s_3           | AAN330 | NLED14WXGA<br>GS |
| AS4553-<br>N332G32Mn  | Thailand  | LX.PSU<br>0C.002 | AS4553_UMACk<br>s_3           | AAN330 | NLED14WXGA<br>GS |
| AS4553-<br>N332G50Mn  | Thailand  | LX.PSU<br>0C.003 | AS4553_UMACk<br>s_3           | AAN330 | NLED14WXGA<br>GS |
| AS4553-<br>N332G64Mn  | Thailand  | LX.PSU<br>0C.016 | AS4553_UMACk<br>s_3           | AAN330 | NLED14WXGA<br>GS |
| AS4553-<br>N333G25Mi  | WW        | S2.PSU<br>02.003 | AS4553_UMACk<br>s_3           | AAN330 | NLED14WXGA<br>GS |
| AS4553-<br>N333G25Mi  | WW        | S2.PSU<br>02.003 | AS4553_UMACk<br>s_3           | AAN330 | NLED14WXGA<br>GS |
| AS4553-<br>N333G32Mn  | Singapore | LX.PSU<br>02.007 | AS4553_UMACk<br>s_3           | AAN330 | NLED14WXGA<br>GS |
| AS4553-<br>N334G32Mn  | Thailand  | LX.PSU<br>0C.015 | AS4553_UMACk<br>s_3           | AAN330 | NLED14WXGA<br>GS |
| AS4553-<br>N334G50Mn  | Thailand  | LX.PSU<br>0C.004 | AS4553_UMACk<br>s_3           | AAN330 | NLED14WXGA<br>GS |
| AS4553-<br>N334G64Mn  | Thailand  | LX.PSU<br>0C.017 | AS4553_UMACk<br>s_3           | AAN330 | NLED14WXGA<br>GS |
| AS4553-<br>N532G32Mn  | Singapore | LX.PSU<br>02.006 | AS4553_UMACk<br>s_3           | ATN530 | NLED14WXGA<br>GS |
| AS4553-<br>N532G32Mn  | Thailand  | LX.PSU<br>0C.005 | AS4553_UMACk<br>s_3           | ATN530 | NLED14WXGA<br>GS |
| AS4553-<br>N532G50Mn  | Thailand  | LX.PSU<br>0C.018 | AS4553_UMACk<br>s_3           | ATN530 | NLED14WXGA<br>GS |
| AS4553-<br>N532G64Mn  | Thailand  | LX.PSU<br>0C.007 | AS4553_UMACk<br>s_3           | ATN530 | NLED14WXGA<br>GS |
| AS4553-<br>N534G32Mn  | Thailand  | LX.PSU<br>0C.006 | AS4553_UMACk<br>s_3           | ATN530 | NLED14WXGA<br>GS |
| AS4553-<br>N534G50Mn  | Singapore | LX.PSU<br>02.010 | AS4553_UMACk<br>s_3           | ATN530 | NLED14WXGA<br>GS |

| Model                | Country   | Acer<br>Part No  | BOM Name            | СРИ    | LCD              |
|----------------------|-----------|------------------|---------------------|--------|------------------|
| AS4553-<br>N534G50Mn | Thailand  | LX.PSU<br>0C.019 | AS4553_UMACk<br>s_3 | ATN530 | NLED14WXGA<br>GS |
| AS4553-<br>N534G64Mn | Singapore | LX.PSU<br>02.001 | AS4553_UMACk<br>s_3 | ATN530 | NLED14WXGA<br>GS |
| AS4553-<br>N534G64Mn | Thailand  | LX.PSU<br>0C.008 | AS4553_UMACk<br>s_3 | ATN530 | NLED14WXGA<br>GS |
| AS4553-<br>N832G32Mn | Singapore | LX.PSU<br>02.004 | AS4553_UMACk<br>s_3 | APN830 | NLED14WXGA<br>GS |
| AS4553-<br>N832G32Mn | Thailand  | LX.PSU<br>0C.009 | AS4553_UMACk<br>s_3 | APN830 | NLED14WXGA<br>GS |
| AS4553-<br>N832G50Mn | Thailand  | LX.PSU<br>0C.020 | AS4553_UMACk<br>s_3 | APN830 | NLED14WXGA<br>GS |
| AS4553-<br>N832G64Mn | Thailand  | LX.PSU<br>0C.012 | AS4553_UMACk<br>s_3 | APN830 | NLED14WXGA<br>GS |
| AS4553-<br>N834G32Mn | Singapore | LX.PSU<br>02.002 | AS4553_UMACk<br>s_3 | APN830 | NLED14WXGA<br>GS |
| AS4553-<br>N834G32Mn | Thailand  | LX.PSU<br>0C.010 | AS4553_UMACk<br>s_3 | APN830 | NLED14WXGA<br>GS |
| AS4553-<br>N834G50Mn | Singapore | LX.PSU<br>02.009 | AS4553_UMACk<br>s_3 | APN830 | NLED14WXGA<br>GS |
| AS4553-<br>N834G50Mn | Thailand  | LX.PSU<br>0C.011 | AS4553_UMACk<br>s_3 | APN830 | NLED14WXGA<br>GS |
| AS4553-<br>N834G64Mn | Thailand  | LX.PSU<br>0C.013 | AS4553_UMACk<br>s_3 | APN830 | NLED14WXGA<br>GS |
| AS4553-<br>N932G32Mn | Singapore | LX.PSU<br>02.005 | AS4553_UMACk<br>s_3 | APN930 | NLED14WXGA<br>GS |
| AS4553-<br>N932G32Mn | Thailand  | LX.PSU<br>0C.021 | AS4553_UMACk<br>s_3 | APN930 | NLED14WXGA<br>GS |
| AS4553-<br>N932G50Mn | Thailand  | LX.PSU<br>0C.022 | AS4553_UMACk<br>s_3 | APN930 | NLED14WXGA<br>GS |
| AS4553-<br>N932G64Mn | Thailand  | LX.PSU<br>0C.024 | AS4553_UMACk<br>s_3 | APN930 | NLED14WXGA<br>GS |
| AS4553-<br>N934G32Mn | Thailand  | LX.PSU<br>0C.014 | AS4553_UMACk<br>s_3 | APN930 | NLED14WXGA<br>GS |
| AS4553-<br>N934G50Mn | Singapore | LX.PSU<br>02.008 | AS4553_UMACk<br>s_3 | APN930 | NLED14WXGA<br>GS |
| AS4553-<br>N934G50Mn | Thailand  | LX.PSU<br>0C.023 | AS4553_UMACk<br>s_3 | APN930 | NLED14WXGA<br>GS |
| AS4553-<br>N934G64Mn | Thailand  | LX.PSU<br>0C.025 | AS4553_UMACk<br>s_3 | APN930 | NLED14WXGA<br>GS |
| AS4553-<br>P321G16Mn | Vietnam   | LX.PSU<br>0C.027 | AS4553_UMACk<br>s_3 | AAP320 | NLED14WXGA<br>GS |
| AS4553-<br>P322G32Mn | Vietnam   | LX.PSU<br>0C.026 | AS4553_UMACk<br>s_3 | AAP320 | NLED14WXGA<br>GS |
| AS4553-<br>P522G25Mn | WW        | S2.PSU<br>02.002 | AS4553_UMACk<br>s_3 | ATP520 | NLED14WXGA<br>GS |
| AS4553-<br>P524G32Mn | Chile     | LX.PSU<br>02.015 | AS4553_UMACk<br>s_3 | ATP520 | NLED14WXGA<br>GS |

| Model     | Country    | Acer<br>Part No | BOM Name     | СРИ    | LCD        |
|-----------|------------|-----------------|--------------|--------|------------|
| AS4553-   | ACLA-      | LX.PSU          | AS4553_UMACk | ATP520 | NLED14WXGA |
| P524G32Mn | Spanish    | 02.014          | s_3          |        | GS         |
| AS4553-   | ACLA-      | LX.PSU          | AS4553_UMACk | ATP520 | NLED14WXGA |
| P524G32Mn | Spanish    | 02.013          | s_3          |        | GS         |
| AS4553-   | ACLA-      | LX.PSU          | AS4553_UMACk | ATP520 | NLED14WXGA |
| P524G32Mn | Spanish    | 02.012          | s_3          |        | GS         |
| AS4553-   | ACLA-      | LX.PSU          | AS4553_UMACk | ATP520 | NLED14WXGA |
| P524G32Mn | Portuguese | 02.011          | s_3          |        | GS         |

| Model                    | Country             | Acer Part No | VGA Chip | VRAM 1              |
|--------------------------|---------------------|--------------|----------|---------------------|
| AS4553-<br>1_BR2G25M_brn | WW                  | S2.PWD02.001 | UMA      | N                   |
| AS4553-<br>1_BR2G25M_brn | WW                  | S2.PWD02.001 | UMA      | N                   |
| AS4553-<br>1_BR3G25M_brn | ACLA-<br>Portuguese | LX.PWD01.001 | UMA      | N                   |
| AS4553-<br>1_BR4G32M_brn | ACLA-<br>Portuguese | LX.PWD02.001 | UMA      | N                   |
| AS4553G-<br>N332G32Mn    | Singapore           | LX.PSK02.001 | PARK_XT  | 512M-DDR3 (64*16*4) |
| AS4553G-<br>N332G32Mn    | Thailand            | LX.PSK0C.019 | PARK_XT  | 512M-DDR3 (64*16*4) |
| AS4553G-<br>N332G32Mn    | WW                  | S2.PSK02.002 | PARK_XT  | 512M-DDR3 (64*16*4) |
| AS4553G-<br>N332G50Mn    | Thailand            | LX.PSK0C.012 | PARK_XT  | 512M-DDR3 (64*16*4) |
| AS4553G-<br>N332G64Mn    | Thailand            | LX.PSK0C.024 | PARK_XT  | 512M-DDR3 (64*16*4) |
| AS4553G-<br>N334G32Mn    | Singapore           | LX.PSK02.009 | PARK_XT  | 512M-DDR3 (64*16*4) |
| AS4553G-<br>N334G32Mn    | Thailand            | LX.PSK0C.017 | PARK_XT  | 512M-DDR3 (64*16*4) |
| AS4553G-<br>N334G50Mn    | Thailand            | LX.PSK0C.006 | PARK_XT  | 512M-DDR3 (64*16*4) |
| AS4553G-<br>N334G64Mn    | Thailand            | LX.PSK0C.009 | PARK_XT  | 512M-DDR3 (64*16*4) |
| AS4553G-<br>N532G32Mn    | Singapore           | LX.PSK02.004 | PARK_XT  | 512M-DDR3 (64*16*4) |
| AS4553G-<br>N532G32Mn    | Thailand            | LX.PSK0C.020 | PARK_XT  | 512M-DDR3 (64*16*4) |
| AS4553G-<br>N532G50Mn    | Thailand            | LX.PSK0C.013 | PARK_XT  | 512M-DDR3 (64*16*4) |
| AS4553G-<br>N532G64Mn    | Thailand            | LX.PSK0C.014 | PARK_XT  | 512M-DDR3 (64*16*4) |
| AS4553G-<br>N534G32Mn    | WW                  | S2.PSK02.004 | PARK_XT  | 512M-DDR3 (64*16*4) |
| AS4553G-<br>N534G32Mn    | WW                  | S2.PSK02.004 | PARK_XT  | 512M-DDR3 (64*16*4) |

| Model                 | Country     | Acer Part No | VGA Chip | VRAM 1              |
|-----------------------|-------------|--------------|----------|---------------------|
| AS4553G-<br>N534G32Mn | Singapore   | LX.PSK02.006 | PARK_XT  | 512M-DDR3 (64*16*4) |
| AS4553G-<br>N534G32Mn | Thailand    | LX.PSK0C.018 | PARK_XT  | 512M-DDR3 (64*16*4) |
| AS4553G-<br>N534G50Bn | WW          | S2.PSK02.003 | PARK_XT  | 512M-DDR3 (64*16*4) |
| AS4553G-<br>N534G50Mn | Singapore   | LX.PSK02.007 | PARK_XT  | 512M-DDR3 (64*16*4) |
| AS4553G-<br>N534G50Mn | Thailand    | LX.PSK0C.002 | PARK_XT  | 512M-DDR3 (64*16*4) |
| AS4553G-<br>N534G64Mn | Singapore   | LX.PSK02.008 | PARK_XT  | 512M-DDR3 (64*16*4) |
| AS4553G-<br>N534G64Mn | Thailand    | LX.PSK0C.010 | PARK_XT  | 512M-DDR3 (64*16*4) |
| AS4553G-<br>N832G32Mn | China       | LX.PSK01.002 | PARK_XT  | 512M-DDR3 (64*16*4) |
| AS4553G-<br>N832G32Mn | China       | LX.PSK01.001 | PARK_XT  | 512M-DDR3 (64*16*4) |
| AS4553G-<br>N832G32Mn | Philippines | LX.PSK0C.025 | PARK_XT  | 512M-DDR3 (64*16*4) |
| AS4553G-<br>N832G32Mn | Singapore   | LX.PSK02.002 | PARK_XT  | 512M-DDR3 (64*16*4) |
| AS4553G-<br>N832G32Mn | Thailand    | LX.PSK0C.021 | PARK_XT  | 512M-DDR3 (64*16*4) |
| AS4553G-<br>N832G50Mn | GCTWN       | LX.PSK02.022 | PARK_XT  | 512M-DDR3 (64*16*4) |
| AS4553G-<br>N832G50Mn | Thailand    | LX.PSK0C.022 | PARK_XT  | 512M-DDR3 (64*16*4) |
| AS4553G-<br>N832G64Mn | Thailand    | LX.PSK0C.015 | PARK_XT  | 512M-DDR3 (64*16*4) |
| AS4553G-<br>N834G32Mn | Singapore   | LX.PSK02.005 | PARK_XT  | 512M-DDR3 (64*16*4) |
| AS4553G-<br>N834G32Mn | Thailand    | LX.PSK0C.005 | PARK_XT  | 512M-DDR3 (64*16*4) |
| AS4553G-<br>N834G50Mn | Singapore   | LX.PSK02.017 | PARK_XT  | 512M-DDR3 (64*16*4) |
| AS4553G-<br>N834G50Mn | Thailand    | LX.PSK0C.007 | PARK_XT  | 512M-DDR3 (64*16*4) |
| AS4553G-<br>N834G64Bn | Thailand    | LX.PSK02.012 | PARK_XT  | 512M-DDR3 (64*16*4) |
| AS4553G-<br>N834G64Mn | Singapore   | LX.PSK02.016 | PARK_XT  | 512M-DDR3 (64*16*4) |
| AS4553G-<br>N834G64Mn | Thailand    | LX.PSK0C.003 | PARK_XT  | 512M-DDR3 (64*16*4) |
| AS4553G-<br>N932G32Mn | Singapore   | LX.PSK02.003 | PARK_XT  | 512M-DDR3 (64*16*4) |
| AS4553G-<br>N932G32Mn | Thailand    | LX.PSK0C.011 | PARK_XT  | 512M-DDR3 (64*16*4) |
| AS4553G-<br>N932G50Mn | GCTWN       | LX.PSK02.021 | PARK_XT  | 512M-DDR3 (64*16*4) |

| Model                 | Country   | Acer Part No | VGA Chip | VRAM 1              |
|-----------------------|-----------|--------------|----------|---------------------|
| AS4553G-<br>N932G50Mn | Thailand  | LX.PSK0C.023 | PARK_XT  | 512M-DDR3 (64*16*4) |
| AS4553G-<br>N932G64Mn | Thailand  | LX.PSK0C.016 | PARK_XT  | 512M-DDR3 (64*16*4) |
| AS4553G-<br>N934G32Mn | Thailand  | LX.PSK0C.001 | PARK_XT  | 512M-DDR3 (64*16*4) |
| AS4553G-<br>N934G50Bn | WW        | S2.PSK0C.001 | PARK_XT  | 512M-DDR3 (64*16*4) |
| AS4553G-<br>N934G50Mn | Singapore | LX.PSK02.011 | PARK_XT  | 512M-DDR3 (64*16*4) |
| AS4553G-<br>N934G50Mn | Thailand  | LX.PSK0C.008 | PARK_XT  | 512M-DDR3 (64*16*4) |
| AS4553G-<br>N934G64Mn | Singapore | LX.PSK02.014 | PARK_XT  | 512M-DDR3 (64*16*4) |
| AS4553G-<br>N934G64Mn | Thailand  | LX.PSK0C.004 | PARK_XT  | 512M-DDR3 (64*16*4) |
| AS4553G-<br>N936G50Bn | WW        | S2.PSK02.005 | PARK_XT  | 512M-DDR3 (64*16*4) |
| AS4553G-<br>N936G50Bn | WW        | S2.PSK02.005 | PARK_XT  | 512M-DDR3 (64*16*4) |
| AS4553G-<br>N936G64Mn | Singapore | LX.PSK02.015 | PARK_XT  | 512M-DDR3 (64*16*4) |
| AS4553G-<br>P322G50Mn | GCTWN     | LX.PSK02.010 | PARK_XT  | 512M-DDR3 (64*16*4) |
| AS4553G-<br>P324G50Mn | Singapore | LX.PSK02.019 | PARK_XT  | 512M-DDR3 (64*16*4) |
| AS4553G-<br>P522G50Mn | GCTWN     | LX.PSK02.020 | PARK_XT  | 512M-DDR3 (64*16*4) |
| AS4553G-<br>P522G50Mn | Indonesia | LX.PSK0C.026 | PARK_XT  | 512M-DDR3 (64*16*4) |
| AS4553G-<br>P522G50Mn | Malaysia  | LX.PSK02.013 | PARK_XT  | 512M-DDR3 (64*16*4) |
| AS4553G-<br>P524G50Mn | Singapore | LX.PSK02.018 | PARK_XT  | 512M-DDR3 (64*16*4) |
| AS4553-<br>N332G16Bn  | WW        | S2.PSK02.001 | PARK_XT  | 512M-DDR3 (64*16*4) |
| AS4553-<br>N332G16Bn  | WW        | S2.PSU02.001 | UMA      | Ν                   |
| AS4553-<br>N332G25Mn  | Thailand  | LX.PSU0C.001 | UMA      | Ν                   |
| AS4553-<br>N332G32Mn  | Singapore | LX.PSU02.003 | UMA      | Ν                   |
| AS4553-<br>N332G32Mn  | Thailand  | LX.PSU0C.002 | UMA      | N                   |
| AS4553-<br>N332G50Mn  | Thailand  | LX.PSU0C.003 | UMA      | Ν                   |
| AS4553-<br>N332G64Mn  | Thailand  | LX.PSU0C.016 | UMA      | Ν                   |
| AS4553-<br>N333G25Mi  | WW        | S2.PSU02.003 | UMA      | Ν                   |

| Model                | Country   | Acer Part No | VGA Chip | VRAM 1 |
|----------------------|-----------|--------------|----------|--------|
| AS4553-<br>N333G25Mi | WW        | S2.PSU02.003 | UMA      | N      |
| AS4553-<br>N333G32Mn | Singapore | LX.PSU02.007 | UMA      | N      |
| AS4553-<br>N334G32Mn | Thailand  | LX.PSU0C.015 | UMA      | N      |
| AS4553-<br>N334G50Mn | Thailand  | LX.PSU0C.004 | UMA      | N      |
| AS4553-<br>N334G64Mn | Thailand  | LX.PSU0C.017 | UMA      | N      |
| AS4553-<br>N532G32Mn | Singapore | LX.PSU02.006 | UMA      | N      |
| AS4553-<br>N532G32Mn | Thailand  | LX.PSU0C.005 | UMA      | N      |
| AS4553-<br>N532G50Mn | Thailand  | LX.PSU0C.018 | UMA      | N      |
| AS4553-<br>N532G64Mn | Thailand  | LX.PSU0C.007 | UMA      | N      |
| AS4553-<br>N534G32Mn | Thailand  | LX.PSU0C.006 | UMA      | N      |
| AS4553-<br>N534G50Mn | Singapore | LX.PSU02.010 | UMA      | N      |
| AS4553-<br>N534G50Mn | Thailand  | LX.PSU0C.019 | UMA      | N      |
| AS4553-<br>N534G64Mn | Singapore | LX.PSU02.001 | UMA      | N      |
| AS4553-<br>N534G64Mn | Thailand  | LX.PSU0C.008 | UMA      | N      |
| AS4553-<br>N832G32Mn | Singapore | LX.PSU02.004 | UMA      | N      |
| AS4553-<br>N832G32Mn | Thailand  | LX.PSU0C.009 | UMA      | N      |
| AS4553-<br>N832G50Mn | Thailand  | LX.PSU0C.020 | UMA      | N      |
| AS4553-<br>N832G64Mn | Thailand  | LX.PSU0C.012 | UMA      | N      |
| AS4553-<br>N834G32Mn | Singapore | LX.PSU02.002 | UMA      | N      |
| AS4553-<br>N834G32Mn | Thailand  | LX.PSU0C.010 | UMA      | N      |
| AS4553-<br>N834G50Mn | Singapore | LX.PSU02.009 | UMA      | N      |
| AS4553-<br>N834G50Mn | Thailand  | LX.PSU0C.011 | UMA      | N      |
| AS4553-<br>N834G64Mn | Thailand  | LX.PSU0C.013 | UMA      | N      |
| AS4553-<br>N932G32Mn | Singapore | LX.PSU02.005 | UMA      | N      |
| AS4553-<br>N932G32Mn | Thailand  | LX.PSU0C.021 | UMA      | N      |

| Model                | Country             | Acer Part No | VGA Chip | VRAM 1 |
|----------------------|---------------------|--------------|----------|--------|
| AS4553-<br>N932G50Mn | Thailand            | LX.PSU0C.022 | UMA      | N      |
| AS4553-<br>N932G64Mn | Thailand            | LX.PSU0C.024 | UMA      | Ν      |
| AS4553-<br>N934G32Mn | Thailand            | LX.PSU0C.014 | UMA      | Ν      |
| AS4553-<br>N934G50Mn | Singapore           | LX.PSU02.008 | UMA      | Ν      |
| AS4553-<br>N934G50Mn | Thailand            | LX.PSU0C.023 | UMA      | Ν      |
| AS4553-<br>N934G64Mn | Thailand            | LX.PSU0C.025 | UMA      | Ν      |
| AS4553-<br>P321G16Mn | Vietnam             | LX.PSU0C.027 | UMA      | Ν      |
| AS4553-<br>P322G32Mn | Vietnam             | LX.PSU0C.026 | UMA      | Ν      |
| AS4553-<br>P522G25Mn | WW                  | S2.PSU02.002 | UMA      | Ν      |
| AS4553-<br>P524G32Mn | Chile               | LX.PSU02.015 | UMA      | Ν      |
| AS4553-<br>P524G32Mn | ACLA-Spanish        | LX.PSU02.014 | UMA      | Ν      |
| AS4553-<br>P524G32Mn | ACLA-Spanish        | LX.PSU02.013 | UMA      | Ν      |
| AS4553-<br>P524G32Mn | ACLA-Spanish        | LX.PSU02.012 | UMA      | N      |
| AS4553-<br>P524G32Mn | ACLA-<br>Portuguese | LX.PSU02.011 | UMA      | Ν      |

| Model                    | Country             | Acer Part No | Memory 1      | Memory 2      |
|--------------------------|---------------------|--------------|---------------|---------------|
| AS4553-<br>1_BR2G25M_brn | WW                  | S2.PWD02.001 | SO2GBIII13_BR | Ν             |
| AS4553-<br>1_BR2G25M_brn | WW                  | S2.PWD02.001 | SO2GBIII13_BR | Ν             |
| AS4553-<br>1_BR3G25M_brn | ACLA-<br>Portuguese | LX.PWD01.001 | SO2GBIII13_BR | SO1GBIII13_BR |
| AS4553-<br>1_BR4G32M_brn | ACLA-<br>Portuguese | LX.PWD02.001 | SO2GBIII13_BR | SO2GBIII13_BR |
| AS4553G-<br>N332G32Mn    | Singapore           | LX.PSK02.001 | SO2GBIII10    | Ν             |
| AS4553G-<br>N332G32Mn    | Thailand            | LX.PSK0C.019 | SO2GBIII10    | Ν             |
| AS4553G-<br>N332G32Mn    | WW                  | S2.PSK02.002 | SO1GBIII10    | SO1GBIII10    |
| AS4553G-<br>N332G50Mn    | Thailand            | LX.PSK0C.012 | SO2GBIII10    | Ν             |
| AS4553G-<br>N332G64Mn    | Thailand            | LX.PSK0C.024 | SO2GBIII10    | Ν             |

| Model                 | Country     | Acer Part No | Memory 1   | Memory 2   |
|-----------------------|-------------|--------------|------------|------------|
| AS4553G-<br>N334G32Mn | Singapore   | LX.PSK02.009 | SO2GBIII10 | SO2GBIII10 |
| AS4553G-<br>N334G32Mn | Thailand    | LX.PSK0C.017 | SO2GBIII10 | SO2GBIII10 |
| AS4553G-<br>N334G50Mn | Thailand    | LX.PSK0C.006 | SO2GBIII10 | SO2GBIII10 |
| AS4553G-<br>N334G64Mn | Thailand    | LX.PSK0C.009 | SO2GBIII10 | SO2GBIII10 |
| AS4553G-<br>N532G32Mn | Singapore   | LX.PSK02.004 | SO2GBIII10 | N          |
| AS4553G-<br>N532G32Mn | Thailand    | LX.PSK0C.020 | SO2GBIII10 | Ν          |
| AS4553G-<br>N532G50Mn | Thailand    | LX.PSK0C.013 | SO2GBIII10 | N          |
| AS4553G-<br>N532G64Mn | Thailand    | LX.PSK0C.014 | SO2GBIII10 | Ν          |
| AS4553G-<br>N534G32Mn | WW          | S2.PSK02.004 | SO2GBIII10 | SO2GBIII10 |
| AS4553G-<br>N534G32Mn | WW          | S2.PSK02.004 | SO2GBIII10 | SO2GBIII10 |
| AS4553G-<br>N534G32Mn | Singapore   | LX.PSK02.006 | SO2GBIII10 | SO2GBIII10 |
| AS4553G-<br>N534G32Mn | Thailand    | LX.PSK0C.018 | SO2GBIII10 | SO2GBIII10 |
| AS4553G-<br>N534G50Bn | WW          | S2.PSK02.003 | SO2GBIII10 | SO2GBIII10 |
| AS4553G-<br>N534G50Mn | Singapore   | LX.PSK02.007 | SO2GBIII10 | SO2GBIII10 |
| AS4553G-<br>N534G50Mn | Thailand    | LX.PSK0C.002 | SO2GBIII10 | SO2GBIII10 |
| AS4553G-<br>N534G64Mn | Singapore   | LX.PSK02.008 | SO2GBIII10 | SO2GBIII10 |
| AS4553G-<br>N534G64Mn | Thailand    | LX.PSK0C.010 | SO2GBIII10 | SO2GBIII10 |
| AS4553G-<br>N832G32Mn | China       | LX.PSK01.002 | SO2GBIII10 | Ν          |
| AS4553G-<br>N832G32Mn | China       | LX.PSK01.001 | SO2GBIII10 | Ν          |
| AS4553G-<br>N832G32Mn | Philippines | LX.PSK0C.025 | SO2GBIII10 | Ν          |
| AS4553G-<br>N832G32Mn | Singapore   | LX.PSK02.002 | SO2GBIII10 | Ν          |
| AS4553G-<br>N832G32Mn | Thailand    | LX.PSK0C.021 | SO2GBIII10 | N          |
| AS4553G-<br>N832G50Mn | GCTWN       | LX.PSK02.022 | SO2GBIII10 | N          |
| AS4553G-<br>N832G50Mn | Thailand    | LX.PSK0C.022 | SO2GBIII10 | N          |
| AS4553G-<br>N832G64Mn | Thailand    | LX.PSK0C.015 | SO2GBIII10 | N          |

| Model                 | Country   | Acer Part No | Memory 1   | Memory 2   |
|-----------------------|-----------|--------------|------------|------------|
| AS4553G-<br>N834G32Mn | Singapore | LX.PSK02.005 | SO2GBIII10 | SO2GBIII10 |
| AS4553G-<br>N834G32Mn | Thailand  | LX.PSK0C.005 | SO2GBIII10 | SO2GBIII10 |
| AS4553G-<br>N834G50Mn | Singapore | LX.PSK02.017 | SO2GBIII10 | SO2GBIII10 |
| AS4553G-<br>N834G50Mn | Thailand  | LX.PSK0C.007 | SO2GBIII10 | SO2GBIII10 |
| AS4553G-<br>N834G64Bn | Thailand  | LX.PSK02.012 | SO2GBIII10 | SO2GBIII10 |
| AS4553G-<br>N834G64Mn | Singapore | LX.PSK02.016 | SO2GBIII10 | SO2GBIII10 |
| AS4553G-<br>N834G64Mn | Thailand  | LX.PSK0C.003 | SO2GBIII10 | SO2GBIII10 |
| AS4553G-<br>N932G32Mn | Singapore | LX.PSK02.003 | SO2GBIII10 | Ν          |
| AS4553G-<br>N932G32Mn | Thailand  | LX.PSK0C.011 | SO2GBIII10 | Ν          |
| AS4553G-<br>N932G50Mn | GCTWN     | LX.PSK02.021 | SO2GBIII10 | Ν          |
| AS4553G-<br>N932G50Mn | Thailand  | LX.PSK0C.023 | SO2GBIII10 | Ν          |
| AS4553G-<br>N932G64Mn | Thailand  | LX.PSK0C.016 | SO2GBIII10 | Ν          |
| AS4553G-<br>N934G32Mn | Thailand  | LX.PSK0C.001 | SO2GBIII10 | SO2GBIII10 |
| AS4553G-<br>N934G50Bn | WW        | S2.PSK0C.001 | SO2GBIII10 | SO2GBIII10 |
| AS4553G-<br>N934G50Mn | Singapore | LX.PSK02.011 | SO2GBIII10 | SO2GBIII10 |
| AS4553G-<br>N934G50Mn | Thailand  | LX.PSK0C.008 | SO2GBIII10 | SO2GBIII10 |
| AS4553G-<br>N934G64Mn | Singapore | LX.PSK02.014 | SO2GBIII10 | SO2GBIII10 |
| AS4553G-<br>N934G64Mn | Thailand  | LX.PSK0C.004 | SO2GBIII10 | SO2GBIII10 |
| AS4553G-<br>N936G50Bn | WW        | S2.PSK02.005 | SO2GBIII10 | SO4GBIII10 |
| AS4553G-<br>N936G50Bn | WW        | S2.PSK02.005 | SO2GBIII10 | SO4GBIII10 |
| AS4553G-<br>N936G64Mn | Singapore | LX.PSK02.015 | SO4GBIII10 | SO2GBIII10 |
| AS4553G-<br>P322G50Mn | GCTWN     | LX.PSK02.010 | SO2GBIII10 | N          |
| AS4553G-<br>P324G50Mn | Singapore | LX.PSK02.019 | SO2GBIII10 | SO2GBIII10 |
| AS4553G-<br>P522G50Mn | GCTWN     | LX.PSK02.020 | SO2GBIII10 | N          |
| AS4553G-<br>P522G50Mn | Indonesia | LX.PSK0C.026 | SO2GBIII10 | N          |

| Model                 | Country   | Acer Part No | Memory 1   | Memory 2   |
|-----------------------|-----------|--------------|------------|------------|
| AS4553G-<br>P522G50Mn | Malaysia  | LX.PSK02.013 | SO2GBIII10 | Ν          |
| AS4553G-<br>P524G50Mn | Singapore | LX.PSK02.018 | SO2GBIII10 | SO2GBIII10 |
| AS4553-<br>N332G16Bn  | WW        | S2.PSK02.001 | SO1GBIII10 | SO1GBIII10 |
| AS4553-<br>N332G16Bn  | WW        | S2.PSU02.001 | SO1GBIII10 | SO1GBIII10 |
| AS4553-<br>N332G25Mn  | Thailand  | LX.PSU0C.001 | SO2GBIII10 | N          |
| AS4553-<br>N332G32Mn  | Singapore | LX.PSU02.003 | SO2GBIII10 | N          |
| AS4553-<br>N332G32Mn  | Thailand  | LX.PSU0C.002 | SO2GBIII10 | N          |
| AS4553-<br>N332G50Mn  | Thailand  | LX.PSU0C.003 | SO2GBIII10 | N          |
| AS4553-<br>N332G64Mn  | Thailand  | LX.PSU0C.016 | SO2GBIII10 | N          |
| AS4553-<br>N333G25Mi  | WW        | S2.PSU02.003 | SO1GBIII10 | SO2GBIII10 |
| AS4553-<br>N333G25Mi  | WW        | S2.PSU02.003 | SO1GBIII10 | SO2GBIII10 |
| AS4553-<br>N333G32Mn  | Singapore | LX.PSU02.007 | SO2GBIII10 | SO1GBIII10 |
| AS4553-<br>N334G32Mn  | Thailand  | LX.PSU0C.015 | SO2GBIII10 | SO2GBIII10 |
| AS4553-<br>N334G50Mn  | Thailand  | LX.PSU0C.004 | SO2GBIII10 | SO2GBIII10 |
| AS4553-<br>N334G64Mn  | Thailand  | LX.PSU0C.017 | SO2GBIII10 | SO2GBIII10 |
| AS4553-<br>N532G32Mn  | Singapore | LX.PSU02.006 | SO2GBIII10 | N          |
| AS4553-<br>N532G32Mn  | Thailand  | LX.PSU0C.005 | SO2GBIII10 | N          |
| AS4553-<br>N532G50Mn  | Thailand  | LX.PSU0C.018 | SO2GBIII10 | N          |
| AS4553-<br>N532G64Mn  | Thailand  | LX.PSU0C.007 | SO2GBIII10 | N          |
| AS4553-<br>N534G32Mn  | Thailand  | LX.PSU0C.006 | SO2GBIII10 | SO2GBIII10 |
| AS4553-<br>N534G50Mn  | Singapore | LX.PSU02.010 | SO2GBIII10 | SO2GBIII10 |
| AS4553-<br>N534G50Mn  | Thailand  | LX.PSU0C.019 | SO2GBIII10 | SO2GBIII10 |
| AS4553-<br>N534G64Mn  | Singapore | LX.PSU02.001 | SO2GBIII10 | SO2GBIII10 |
| AS4553-<br>N534G64Mn  | Thailand  | LX.PSU0C.008 | SO2GBIII10 | SO2GBIII10 |
| AS4553-<br>N832G32Mn  | Singapore | LX.PSU02.004 | SO2GBIII10 | Ν          |

| Model                | Country             | Acer Part No | Memory 1   | Memory 2   |
|----------------------|---------------------|--------------|------------|------------|
| AS4553-<br>N832G32Mn | Thailand            | LX.PSU0C.009 | SO2GBIII10 | N          |
| AS4553-<br>N832G50Mn | Thailand            | LX.PSU0C.020 | SO2GBIII10 | N          |
| AS4553-<br>N832G64Mn | Thailand            | LX.PSU0C.012 | SO2GBIII10 | N          |
| AS4553-<br>N834G32Mn | Singapore           | LX.PSU02.002 | SO2GBIII10 | SO2GBIII10 |
| AS4553-<br>N834G32Mn | Thailand            | LX.PSU0C.010 | SO2GBIII10 | SO2GBIII10 |
| AS4553-<br>N834G50Mn | Singapore           | LX.PSU02.009 | SO2GBIII10 | SO2GBIII10 |
| AS4553-<br>N834G50Mn | Thailand            | LX.PSU0C.011 | SO2GBIII10 | SO2GBIII10 |
| AS4553-<br>N834G64Mn | Thailand            | LX.PSU0C.013 | SO2GBIII10 | SO2GBIII10 |
| AS4553-<br>N932G32Mn | Singapore           | LX.PSU02.005 | SO2GBIII10 | N          |
| AS4553-<br>N932G32Mn | Thailand            | LX.PSU0C.021 | SO2GBIII10 | N          |
| AS4553-<br>N932G50Mn | Thailand            | LX.PSU0C.022 | SO2GBIII10 | N          |
| AS4553-<br>N932G64Mn | Thailand            | LX.PSU0C.024 | SO2GBIII10 | N          |
| AS4553-<br>N934G32Mn | Thailand            | LX.PSU0C.014 | SO2GBIII10 | SO2GBIII10 |
| AS4553-<br>N934G50Mn | Singapore           | LX.PSU02.008 | SO2GBIII10 | SO2GBIII10 |
| AS4553-<br>N934G50Mn | Thailand            | LX.PSU0C.023 | SO2GBIII10 | SO2GBIII10 |
| AS4553-<br>N934G64Mn | Thailand            | LX.PSU0C.025 | SO2GBIII10 | SO2GBIII10 |
| AS4553-<br>P321G16Mn | Vietnam             | LX.PSU0C.027 | SO1GBIII10 | Ν          |
| AS4553-<br>P322G32Mn | Vietnam             | LX.PSU0C.026 | SO2GBIII10 | N          |
| AS4553-<br>P522G25Mn | WW                  | S2.PSU02.002 | SO1GBIII10 | SO1GBIII10 |
| AS4553-<br>P524G32Mn | Chile               | LX.PSU02.015 | SO2GBIII10 | SO2GBIII10 |
| AS4553-<br>P524G32Mn | ACLA-<br>Spanish    | LX.PSU02.014 | SO2GBIII10 | SO2GBIII10 |
| AS4553-<br>P524G32Mn | ACLA-<br>Spanish    | LX.PSU02.013 | SO2GBIII10 | SO2GBIII10 |
| AS4553-<br>P524G32Mn | ACLA-<br>Spanish    | LX.PSU02.012 | SO2GBIII10 | SO2GBIII10 |
| AS4553-<br>P524G32Mn | ACLA-<br>Portuguese | LX.PSU02.011 | SO2GBIII10 | SO2GBIII10 |

| Model                    | Country             | Acer Part No | HDD 1(GB)      | ODD       |
|--------------------------|---------------------|--------------|----------------|-----------|
| AS4553-<br>1_BR2G25M_brn | WW                  | S2.PWD02.001 | N250GB5.4KS_BR | NSM8XS_BR |
| AS4553-<br>1_BR2G25M_brn | WW                  | S2.PWD02.001 | N250GB5.4KS_BR | NSM8XS_BR |
| AS4553-<br>1_BR3G25M_brn | ACLA-<br>Portuguese | LX.PWD01.001 | N250GB5.4KS_BR | NSM8XS_BR |
| AS4553-<br>1_BR4G32M_brn | ACLA-<br>Portuguese | LX.PWD02.001 | N320GB5.4KS_BR | NSM8XS_BR |
| AS4553G-<br>N332G32Mn    | Singapore           | LX.PSK02.001 | N320GB5.4KS    | NSM8XS    |
| AS4553G-<br>N332G32Mn    | Thailand            | LX.PSK0C.019 | N320GB5.4KS    | NSM8XS    |
| AS4553G-<br>N332G32Mn    | WW                  | S2.PSK02.002 | N320GB5.4KS    | NSM8XS    |
| AS4553G-<br>N332G50Mn    | Thailand            | LX.PSK0C.012 | N500GB5.4KS    | NSM8XS    |
| AS4553G-<br>N332G64Mn    | Thailand            | LX.PSK0C.024 | N640GB5.4KS    | NSM8XS    |
| AS4553G-<br>N334G32Mn    | Singapore           | LX.PSK02.009 | N320GB5.4KS    | NSM8XS    |
| AS4553G-<br>N334G32Mn    | Thailand            | LX.PSK0C.017 | N320GB5.4KS    | NSM8XS    |
| AS4553G-<br>N334G50Mn    | Thailand            | LX.PSK0C.006 | N500GB5.4KS    | NSM8XS    |
| AS4553G-<br>N334G64Mn    | Thailand            | LX.PSK0C.009 | N640GB5.4KS    | NSM8XS    |
| AS4553G-<br>N532G32Mn    | Singapore           | LX.PSK02.004 | N320GB5.4KS    | NSM8XS    |
| AS4553G-<br>N532G32Mn    | Thailand            | LX.PSK0C.020 | N320GB5.4KS    | NSM8XS    |
| AS4553G-<br>N532G50Mn    | Thailand            | LX.PSK0C.013 | N500GB5.4KS    | NSM8XS    |
| AS4553G-<br>N532G64Mn    | Thailand            | LX.PSK0C.014 | N640GB5.4KS    | NSM8XS    |
| AS4553G-<br>N534G32Mn    | WW                  | S2.PSK02.004 | N320GB5.4KS    | NSM8XS    |
| AS4553G-<br>N534G32Mn    | WW                  | S2.PSK02.004 | N320GB5.4KS    | NSM8XS    |
| AS4553G-<br>N534G32Mn    | Singapore           | LX.PSK02.006 | N320GB5.4KS    | NSM8XS    |
| AS4553G-<br>N534G32Mn    | Thailand            | LX.PSK0C.018 | N320GB5.4KS    | NSM8XS    |
| AS4553G-<br>N534G50Bn    | WW                  | S2.PSK02.003 | N500GB5.4KS    | NBDCB4XS  |
| AS4553G-<br>N534G50Mn    | Singapore           | LX.PSK02.007 | N500GB5.4KS    | NSM8XS    |
| AS4553G-<br>N534G50Mn    | Thailand            | LX.PSK0C.002 | N500GB5.4KS    | NSM8XS    |

| Model                 | Country     | Acer Part No | HDD 1(GB)   | ODD      |
|-----------------------|-------------|--------------|-------------|----------|
| AS4553G-<br>N534G64Mn | Singapore   | LX.PSK02.008 | N640GB5.4KS | NSM8XS   |
| AS4553G-<br>N534G64Mn | Thailand    | LX.PSK0C.010 | N640GB5.4KS | NSM8XS   |
| AS4553G-<br>N832G32Mn | China       | LX.PSK01.002 | N320GB5.4KS | NSM8XS   |
| AS4553G-<br>N832G32Mn | China       | LX.PSK01.001 | N320GB5.4KS | NSM8XS   |
| AS4553G-<br>N832G32Mn | Philippines | LX.PSK0C.025 | N320GB5.4KS | NSM8XS   |
| AS4553G-<br>N832G32Mn | Singapore   | LX.PSK02.002 | N320GB5.4KS | NSM8XS   |
| AS4553G-<br>N832G32Mn | Thailand    | LX.PSK0C.021 | N320GB5.4KS | NSM8XS   |
| AS4553G-<br>N832G50Mn | GCTWN       | LX.PSK02.022 | N500GB5.4KS | NSM8XS   |
| AS4553G-<br>N832G50Mn | Thailand    | LX.PSK0C.022 | N500GB5.4KS | NSM8XS   |
| AS4553G-<br>N832G64Mn | Thailand    | LX.PSK0C.015 | N640GB5.4KS | NSM8XS   |
| AS4553G-<br>N834G32Mn | Singapore   | LX.PSK02.005 | N320GB5.4KS | NSM8XS   |
| AS4553G-<br>N834G32Mn | Thailand    | LX.PSK0C.005 | N320GB5.4KS | NSM8XS   |
| AS4553G-<br>N834G50Mn | Singapore   | LX.PSK02.017 | N500GB5.4KS | NSM8XS   |
| AS4553G-<br>N834G50Mn | Thailand    | LX.PSK0C.007 | N500GB5.4KS | NSM8XS   |
| AS4553G-<br>N834G64Bn | Thailand    | LX.PSK02.012 | N640GB5.4KS | NBDCB4XS |
| AS4553G-<br>N834G64Mn | Singapore   | LX.PSK02.016 | N640GB5.4KS | NSM8XS   |
| AS4553G-<br>N834G64Mn | Thailand    | LX.PSK0C.003 | N640GB5.4KS | NSM8XS   |
| AS4553G-<br>N932G32Mn | Singapore   | LX.PSK02.003 | N320GB5.4KS | NSM8XS   |
| AS4553G-<br>N932G32Mn | Thailand    | LX.PSK0C.011 | N320GB5.4KS | NSM8XS   |
| AS4553G-<br>N932G50Mn | GCTWN       | LX.PSK02.021 | N500GB5.4KS | NSM8XS   |
| AS4553G-<br>N932G50Mn | Thailand    | LX.PSK0C.023 | N500GB5.4KS | NSM8XS   |
| AS4553G-<br>N932G64Mn | Thailand    | LX.PSK0C.016 | N640GB5.4KS | NSM8XS   |
| AS4553G-<br>N934G32Mn | Thailand    | LX.PSK0C.001 | N320GB5.4KS | NSM8XS   |
| AS4553G-<br>N934G50Bn | WW          | S2.PSK0C.001 | N500GB5.4KS | NBDCB4XS |
| AS4553G-<br>N934G50Mn | Singapore   | LX.PSK02.011 | N500GB5.4KS | NSM8XS   |

| Model                 | Country   | Acer Part No | HDD 1(GB)   | ODD      |
|-----------------------|-----------|--------------|-------------|----------|
| AS4553G-<br>N934G50Mn | Thailand  | LX.PSK0C.008 | N500GB5.4KS | NSM8XS   |
| AS4553G-<br>N934G64Mn | Singapore | LX.PSK02.014 | N640GB5.4KS | NSM8XS   |
| AS4553G-<br>N934G64Mn | Thailand  | LX.PSK0C.004 | N640GB5.4KS | NSM8XS   |
| AS4553G-<br>N936G50Bn | WW        | S2.PSK02.005 | N500GB5.4KS | NBDCB4XS |
| AS4553G-<br>N936G50Bn | WW        | S2.PSK02.005 | N500GB5.4KS | NBDCB4XS |
| AS4553G-<br>N936G64Mn | Singapore | LX.PSK02.015 | N640GB5.4KS | NSM8XS   |
| AS4553G-<br>P322G50Mn | GCTWN     | LX.PSK02.010 | N500GB5.4KS | NSM8XS   |
| AS4553G-<br>P324G50Mn | Singapore | LX.PSK02.019 | N500GB5.4KS | NSM8XS   |
| AS4553G-<br>P522G50Mn | GCTWN     | LX.PSK02.020 | N500GB5.4KS | NSM8XS   |
| AS4553G-<br>P522G50Mn | Indonesia | LX.PSK0C.026 | N500GB5.4KS | NSM8XS   |
| AS4553G-<br>P522G50Mn | Malaysia  | LX.PSK02.013 | N500GB5.4KS | NSM8XS   |
| AS4553G-<br>P524G50Mn | Singapore | LX.PSK02.018 | N500GB5.4KS | NSM8XS   |
| AS4553-<br>N332G16Bn  | ww        | S2.PSK02.001 | N160GB5.4KS | NBDCB4XS |
| AS4553-<br>N332G16Bn  | WW        | S2.PSU02.001 | N160GB5.4KS | NBDCB4XS |
| AS4553-<br>N332G25Mn  | Thailand  | LX.PSU0C.001 | N250GB5.4KS | NSM8XS   |
| AS4553-<br>N332G32Mn  | Singapore | LX.PSU02.003 | N320GB5.4KS | NSM8XS   |
| AS4553-<br>N332G32Mn  | Thailand  | LX.PSU0C.002 | N320GB5.4KS | NSM8XS   |
| AS4553-<br>N332G50Mn  | Thailand  | LX.PSU0C.003 | N500GB5.4KS | NSM8XS   |
| AS4553-<br>N332G64Mn  | Thailand  | LX.PSU0C.016 | N640GB5.4KS | NSM8XS   |
| AS4553-<br>N333G25Mi  | WW        | S2.PSU02.003 | N250GB5.4KS | NSM8XS   |
| AS4553-<br>N333G25Mi  | WW        | S2.PSU02.003 | N250GB5.4KS | NSM8XS   |
| AS4553-<br>N333G32Mn  | Singapore | LX.PSU02.007 | N320GB5.4KS | NSM8XS   |
| AS4553-<br>N334G32Mn  | Thailand  | LX.PSU0C.015 | N320GB5.4KS | NSM8XS   |
| AS4553-<br>N334G50Mn  | Thailand  | LX.PSU0C.004 | N500GB5.4KS | NSM8XS   |
| AS4553-<br>N334G64Mn  | Thailand  | LX.PSU0C.017 | N640GB5.4KS | NSM8XS   |
| Model                | Country   | Acer Part No  | HDD 1(GB)     | ODD       |
|----------------------|-----------|---------------|---------------|-----------|
| AS4553-              | Singapore | LX.PSU02.006  | N320GB5.4KS   | NSM8XS    |
| N532G32Mn            | Thailand  |               | N220GB5 4KS   | NEMBYE    |
| N532G32Mn            | Hanana    | LA.F 3000.000 | 11320603.4110 | INGINIOAG |
| AS4553-              | Thailand  | LX.PSU0C.018  | N500GB5.4KS   | NSM8XS    |
| N532G50Mn            | Theiland  |               |               |           |
| N532G64Mn            | Tidiidiiu | LA.P3000.007  | 1040603.413   | INGIVIOAG |
| AS4553-<br>N534G32Mn | Thailand  | LX.PSU0C.006  | N320GB5.4KS   | NSM8XS    |
| AS4553-              | Singapore | LX.PSU02.010  | N500GB5.4KS   | NSM8XS    |
| N534G50Mn            | <u> </u>  |               |               |           |
| AS4553-<br>N534G50Mn | Thailand  | LX.PSU0C.019  | N500GB5.4KS   | NSM8XS    |
| AS4553-<br>N534G64Mn | Singapore | LX.PSU02.001  | N640GB5.4KS   | NSM8XS    |
| AS4553-<br>N534G64Mn | Thailand  | LX.PSU0C.008  | N640GB5.4KS   | NSM8XS    |
| AS4553-<br>N832G32Mn | Singapore | LX.PSU02.004  | N320GB5.4KS   | NSM8XS    |
| AS4553-<br>N832G32Mn | Thailand  | LX.PSU0C.009  | N320GB5.4KS   | NSM8XS    |
| AS4553-<br>N832G50Mn | Thailand  | LX.PSU0C.020  | N500GB5.4KS   | NSM8XS    |
| AS4553-<br>N832G64Mn | Thailand  | LX.PSU0C.012  | N640GB5.4KS   | NSM8XS    |
| AS4553-<br>N834G32Mn | Singapore | LX.PSU02.002  | N320GB5.4KS   | NSM8XS    |
| AS4553-<br>N834G32Mn | Thailand  | LX.PSU0C.010  | N320GB5.4KS   | NSM8XS    |
| AS4553-<br>N834G50Mn | Singapore | LX.PSU02.009  | N500GB5.4KS   | NSM8XS    |
| AS4553-<br>N834G50Mn | Thailand  | LX.PSU0C.011  | N500GB5.4KS   | NSM8XS    |
| AS4553-<br>N834G64Mn | Thailand  | LX.PSU0C.013  | N640GB5.4KS   | NSM8XS    |
| AS4553-<br>N932G32Mn | Singapore | LX.PSU02.005  | N320GB5.4KS   | NSM8XS    |
| AS4553-<br>N932G32Mn | Thailand  | LX.PSU0C.021  | N320GB5.4KS   | NSM8XS    |
| AS4553-<br>N932G50Mn | Thailand  | LX.PSU0C.022  | N500GB5.4KS   | NSM8XS    |
| AS4553-<br>N932G64Mn | Thailand  | LX.PSU0C.024  | N640GB5.4KS   | NSM8XS    |
| AS4553-<br>N934G32Mn | Thailand  | LX.PSU0C.014  | N320GB5.4KS   | NSM8XS    |
| AS4553-<br>N934G50Mn | Singapore | LX.PSU02.008  | N500GB5.4KS   | NSM8XS    |
| AS4553-<br>N934G50Mn | Thailand  | LX.PSU0C.023  | N500GB5.4KS   | NSM8XS    |

| Model                | Country             | Acer Part No | HDD 1(GB)   | ODD    |
|----------------------|---------------------|--------------|-------------|--------|
| AS4553-<br>N934G64Mn | Thailand            | LX.PSU0C.025 | N640GB5.4KS | NSM8XS |
| AS4553-<br>P321G16Mn | Vietnam             | LX.PSU0C.027 | N160GB5.4KS | NSM8XS |
| AS4553-<br>P322G32Mn | Vietnam             | LX.PSU0C.026 | N320GB5.4KS | NSM8XS |
| AS4553-<br>P522G25Mn | WW                  | S2.PSU02.002 | N250GB5.4KS | NSM8XS |
| AS4553-<br>P524G32Mn | Chile               | LX.PSU02.015 | N320GB5.4KS | NSM8XS |
| AS4553-<br>P524G32Mn | ACLA-<br>Spanish    | LX.PSU02.014 | N320GB5.4KS | NSM8XS |
| AS4553-<br>P524G32Mn | ACLA-<br>Spanish    | LX.PSU02.013 | N320GB5.4KS | NSM8XS |
| AS4553-<br>P524G32Mn | ACLA-<br>Spanish    | LX.PSU02.012 | N320GB5.4KS | NSM8XS |
| AS4553-<br>P524G32Mn | ACLA-<br>Portuguese | LX.PSU02.011 | N320GB5.4KS | NSM8XS |

# Test Compatible Components

This computer's compatibility is tested and verified by Acer's internal testing department. All of its system functions are tested under Windows<sup>®</sup> 7 environment.

Refer to the following lists for components, adapter cards, and peripherals which have passed these tests. Regarding configuration, combination and test procedures, please refer to the Aspire 4553/4553G Compatibility Test Report released by the Acer Mobile System Testing Department.

# Microsoft® Windows® 7 Environment Test

| Vendor                        | Туре                | Description                                                                                                    | Part No.     |
|-------------------------------|---------------------|----------------------------------------------------------------------------------------------------|--------------|
| A cover                       |                     |                                                                                                    |              |
| 10000981<br>MISC              | Black IMR           | Black IMR                                                                                                    | LZ.21000.044 |
| Adapter                       |                     |                                                                                                    |              |
| 10001023<br>LITE-ON           | 65W                 | Adapter LITE-ON 65W 19V 1.7x5.5x11 Yellow PA-<br>1650-22AC LV5 LED LF                                                    | AP.06503.024 |
| 10001023<br>LITE-ON           | 65W                 | Adapter LITE-ON 65W 19V 1.7x5.5x11 Yellow (PA-<br>1650-22AG), LV5 Timeline LF                                            | AP.06503.026 |
| 10001023<br>LITE-ON           | 65W_BR              | Adapter LITE-ON 65W_BR 19V 1.7x5.5x11 Yellow<br>PA-1650-22AC LV5 LED LF (Brazil)                                         | AP.065B3.024 |
| 10001023<br>LITE-ON           | 65W_BR              | Adapter LITE-ON 65W_BR 19V 1.7x5.5x11 Yellow<br>PA-1650-22AB, LV5 LED LF (Brazil, by Palladium)                          | AP.065B3.025 |
| 10001023<br>LITE-ON           | 90W                 | Adapter LITE-ON 90W 19V 1.7x5.5x11 Blue PA-<br>1900-34AR, LV5 LED LF                                                     | AP.09003.021 |
| 10001081<br>DELTA             | 65W                 | Adapter DELTA 65W 19V 1.7x5.5x11 Yellow ADP-<br>65JH DB A, LV5 LED LF                                                    | AP.06501.026 |
| 10001081<br>DELTA             | 65W                 | Adapter DELTA 65W 19V 1.7x5.5x11 Yellow (ADP-<br>65MH B A) LV5, Timeline LF LF                                           | AP.06501.027 |
| 10001081<br>DELTA             | 65W_BR              | Adapter DELTA 65W_BR 19V 1.7x5.5x11 Yellow<br>ADP-65JH DB A, LV5 LED LF (Brazil)                                         | AP.065B1.026 |
| 10001081<br>DELTA             | 90W                 | Adapter DELTA 90W 19V 1.7x5.5x11 Blue ADP-<br>90CD DB A, LV5 LED LF                                                      | AP.09001.027 |
| 10001081<br>DELTA             | 90W                 | Adapter DELTA 90W 19V 1.7x5.5x11 Blue ADP-<br>90CD DBH, LV5 LED LF                                                       | AP.09001.031 |
| 60002015<br>HIPRO             | 65W                 | Adapter HIPRO 65W 19V 1.7x5.5x11 Yellow HP-<br>A0652R3B 1LF, LV5 LED LF                                                  | AP.0650A.012 |
| 60002015<br>HIPRO             | 65W                 | Adapter HIPRO 65W 19V 1.7x5.5x11 Yellow HP-<br>A0653R3B 1LF,LV5 Timeline,Rev.02 w/Korea<br>safety LF w/Korea safety logo | AP.0650A.016 |
| 60002015<br>HIPRO             | 90W                 | Adapter HIPRO 90W 19V 1.7x5.5x11 Blue HP-<br>A0904A3 B1LF, LV5 LED LF                                                    | AP.0900A.005 |
| Audio Codec                   |                     | ·                                                                                                    |              |
| 10004786<br>REALTEK           | ALC271X             | Realtek ALC271X                                                                                                    | LZ.21000.069 |
| B cover                       | -                   |                                                                                                    |              |
| 9999995<br>ONE TIME<br>VENDER | Mirror w/<br>Camera | Mirror w/Camera                                                                                                    | LZ.21000.009 |
| Battery                       |                     | -                                                                                                    |              |
| 10001063<br>SONY              | 6CELL2.2            | Battery SONY AS10B Li-Ion 3S2P SONY 6 cell<br>4400mAh Main COMMON ID:AS10B41                                             | BT.00604.048 |
| 60001535<br>PANASONI<br>C     | 6CELL2.2            | Battery PANASONIC AS10B Li-Ion 3S2P<br>PANASONIC 6 cell 4400mAh Main COMMON<br>ID:AS10B51                                | BT.00605.061 |
| 60001921<br>SANYO             | 6CELL2.2            | Battery SANYO AS10B Li-Ion 3S2P SANYO 6 cell<br>4400mAh Main COMMON ID:AS10B31                                           | BT.00603.110 |
| 60001921<br>SANYO             | 6CELL2.2_B<br>R     | Battery SANYO AS10B Li-Ion 3S2P SANYO 6 cell<br>4400mAh Main COMMON ID:AS10B31, for Brazil                               | BT.006B3.110 |

| Vendor                     | Туре            | Description                                                                                        | Part No.         |  |  |
|----------------------------|-----------------|----------------------------------------------------------------------------------------------------|------------------|--|--|
| 60002162<br>SIMPLO         | 6CELL2.2        | Battery SIMPLO AS10B Li-Ion 3S2P PANASONIC<br>6 cell 4400mAh Main COMMON ID:AS10B71                | BT.00607.122     |  |  |
| 60002162<br>SIMPLO         | 6CELL2.2        | Battery SIMPLO AS10B Li-Ion 3S2P LGC 6 cell 4400mAh Main COMMON ID:AS10B73                         | BT.00607.123     |  |  |
| 60002162<br>SIMPLO         | 6CELL2.2        | Battery SIMPLO AS10B Li-Ion 3S2P SAMSUNG 6<br>cell 4400mAh Main COMMON ID:AS10B75                  | BT.00607.124     |  |  |
| 60002162<br>SIMPLO         | 6CELL2.2_B<br>R | Battery SIMPLO AS10B Li-Ion 3S2P PANASONIC<br>6 cell 4400mAh Main COMMON ID:AS10B71, for<br>Brazil | BT.006B7.122     |  |  |
| 60002162<br>SIMPLO         | 6CELL2.2_B<br>R | Battery SIMPLO AS10B Li-Ion 3S2P LGC 6 cell<br>4400mAh Main COMMON ID:AS10B73, for Brazil          | BT.006B7.123     |  |  |
| 60002162<br>SIMPLO         | 6CELL2.2_B<br>R | Battery SIMPLO AS10B Li-Ion 3S2P SAMSUNG 6<br>cell 4400mAh Main COMMON ID:AS10B75, for<br>Brazil   | BT.006B7.124     |  |  |
| 60013145<br>SAMSUNG<br>SDI | 6CELL2.2        | Battery SAMSUNG AS10B Li-Ion 3S2P<br>SAMSUNG 6 cell 4400mAh Main COMMON<br>ID:AS10B61              | BT.00606.007     |  |  |
| Bluetooth                  | I               |                                                                                                    |                  |  |  |
| 10001018<br>HON HAI        | BT 3.0          | Foxconn Bluetooth BRM 2046 BT3.0<br>(T60H928.33) f/w:861                                           | BH.21100.008     |  |  |
| 10001018<br>HON HAI        | BT 3.0          | Foxconn Bluetooth ATH AR3011 (BT3.0)                                                               | BH.21100.009     |  |  |
| 10001018<br>HON HAI        | BT 3.0          | Foxconn Bluetooth BRM 2070 (T77H114.01) BT 3.0                                                     | BH.21100.010     |  |  |
| 23707801<br>FOXCONN<br>TW  | BT 2.1          | Foxconn Bluetooth BRM 2046 BT2.1<br>(T60H928.33) f/w:861                                           | BH.21100.004     |  |  |
| 23707801<br>FOXCONN<br>TW  | BT 2.1          | Foxconn Bluetooth ATH AR3011                                                                       | BH.21100.005     |  |  |
| 23707801<br>FOXCONN<br>TW  | BT 2.1          | Foxconn Bluetooth BRM 2070 (T77H114.01)                                                            | BH.21100.007     |  |  |
| Camera                     | <u>.</u>        | •                                                                                                  |                  |  |  |
| 10001023<br>LITE-ON        | 1.3M            | Liteon 1.3M LT9665AL (09P2SF119)                                                                   | AM.21400.069     |  |  |
| 10001023<br>LITE-ON        | 1.3M            | Liteon 1.3M LT6AASP( 09P2BF127)                                                                    | AM.21400.070     |  |  |
| 10001044<br>CHICONY        | 1.3M            | Chicony 1.3M CH9665SN (CNF9157)                                                                    | AM.21400.067     |  |  |
| PLM00012<br>Suyin          | 1.3M            | Suyin 1.3M SY9665SN                                                                                | AM.21400.068     |  |  |
| Card Reader                | Card Reader     |                                                                                                    |                  |  |  |
| PLM00014<br>ODM            | 5 in 1-Build in | 5 in 1-Build in MS, MS Pro, SD, SC, XD                                                             | CR.21500.013     |  |  |
| 22554573<br>AMD            | AAN330          | CPU AMD AthlonII N330 2.3G 1M 35W Dual-Core                                                        | KC.AN002.33<br>0 |  |  |
| 22554573<br>AMD            | AAP320          | CPU AMD AthlonII P320 2.1G 1M 25W Dual-Core                                                        | KC.AP002.320     |  |  |

| Vendor                      | Туре               | Description                                                                                                    | Part No.         |
|-----------------------------|--------------------|----------------------------------------------------------------------------------------------------|------------------|
| 22554573<br>AMD             | APN830             | CPU AMD PhenomII N830 2.1G 35W 1.5M L2,<br>Triple-Core                                                           | KC.PN002.83<br>0 |
| 22554573<br>AMD             | APN930             | CPU AMD PhenomII N930 2.0G 2M 35W Quad-<br>Core                                                                  | KC.PN002.93<br>0 |
| 22554573<br>AMD             | ATN530             | CPU AMD TurionII N530 2.5G 2M 35W Dual-Core                                                                      | KC.TN002.530     |
| 22554573<br>AMD             | ATP520             | CPU AMD TurionII P520 2.3G 2M 25W Dual-Core                                                                      | KC.TP002.520     |
| 60002168<br>AMDISS          | AAP320_BR          | CPU AMD AthlonII P320 2.1G 1M 25W 2C (Brazil)                                                                    | KC.AP0B2.32<br>0 |
| 60002168<br>AMDISS          | ATP520_BR          | CPU AMD TurionII P520 2.3G 2M 25W 2C (Brazil)                                                                    | KC.TP0B2.52<br>0 |
| HDD                         |                    |                                                                                                    |                  |
| 60001922<br>TOSHIBA<br>DIGI | N160GB5.4K<br>S    | HDD TOSHIBA 2.5" 5400rpm 160GB<br>MK1665GSX, Capricorn BS, 320G/P SATA 8MB<br>LF F/W:GJ002J                      | KH.16004.008     |
| 60001922<br>TOSHIBA<br>DIGI | N250GB5.4K<br>S    | HDD TOSHIBA 2.5" 5400rpm 250GB<br>MK2565GSX, Capricorn BS, 320G/P SATA 8MB<br>LF F/W:GJ002J                      | KH.25004.005     |
| 60001922<br>TOSHIBA<br>DIGI | N320GB5.4K<br>S    | HDD TOSHIBA 2.5" 5400rpm 320GB Capricorn BS<br>,MK3265GSX SATA 8MB LF F/W:GJ002J                                 | KH.32004.004     |
| 60001922<br>TOSHIBA<br>DIGI | N500GB5.4K<br>S    | HDD TOSHIBA 2.5" 5400rpm 500GB<br>MK5065GSX,Capricorn BS, 320G/P SATA 8MB LF<br>F/W:GJ002J                       | KH.50004.002     |
| 60001922<br>TOSHIBA<br>DIGI | N640GB5.4K<br>S    | HDD TOSHIBA 2.5" 5400rpm 640GB<br>MK6465GSX,Capricorn BS,320G/P SATA 8MB LF<br>F/W:GJ002J                        | KH.64004.001     |
| 60001994<br>WD              | N160GB5.4K<br>S    | HDD WD 2.5" 5400rpm 160GB WD1600BEVT-<br>22A23T0 , WD, ML320S SATA 8MB LF F/<br>W:01.01A01                       | KH.16008.027     |
| 60001994<br>WD              | N160GB5.4K<br>S_BR | HDD WD 2.5" 5400rpm 160GB WD1600BEVT-<br>22A23T0,ML320S SATA 8MB LF F/W:01.01A01                                 | KH.160B8.023     |
| 60001994<br>WD              | N250GB5.4K<br>S    | HDD WD 2.5" 5400rpm 250GB WD2500BEVT-<br>22A23T0, WD, ML320S SATA 8MB LF F/<br>W:01.01A01.                       | KH.25008.025     |
| 60001994<br>WD              | N250GB5.4K<br>S_BR | HDD WD 2.5" 5400rpm 250GB WD2500BEVT-<br>22A23T0, ML320S, WD SATA 8MB LF F/<br>W:01.01A01                        | KH.250B8.022     |
| 60001994<br>WD              | N320GB5.4K<br>S    | HDD WD 2.5" 5400rpm 320GB WD3200BEVT-<br>22A23T0,ML320S,WD SATA 8MB LF F/<br>W:01.01A01                          | KH.32008.019     |
| 60001994<br>WD              | N500GB5.4K<br>S    | HDD WD 2.5" 5400rpm 500GB WD5000BEVT-<br>22A0RT0, ML320M,WD SATA 8MB LF F/<br>W:01.01A01                         | KH.50008.017     |
| 60001994<br>WD              | N640GB5.4K<br>S    | HDD WD 2.5" 5400rpm 640GB WD6400BEVT-<br>22A0RT0, ML320 SATA 8MB LF F/W:01.01A01                                 | KH.64008.004     |
| 60002005<br>HGST SG         | N160GB5.4K<br>S    | HDD HGST 2.5" 5400rpm 160GB<br>HTS545016B9A300 Panther B SATA LF F/W:C60F<br>Disk imbalance criteria = 0.014g-cm | KH.16007.026     |

| Vendor              | Туре               | Description                                                                                                    | Part No.     |
|---------------------|--------------------|----------------------------------------------------------------------------------------------------|--------------|
| 60002005<br>HGST SG | N160GB5.4K<br>S_BR | HDD HGST 2.5" 5400rpm 160GB<br>HTS545016B9A300, HGST, Panther B, 250G/P<br>SATA 8MB LF F/W:C60F                             | KH.160B7.026 |
| 60002005<br>HGST SG | N250GB5.4K<br>S    | HDD HGST 2.5" 5400rpm 250GB<br>HTS545025B9A300 Panther B SATA LF F/W:C60F<br>Disk imbalance criteria = 0.014g-cm            | KH.25007.016 |
| 60002005<br>HGST SG | N250GB5.4K<br>S_BR | HDD HGST 2.5" 5400rpm 250GB<br>HTS545025B9A300, Panther B with better<br>imbalance SATA 8MB LF F/W:C60F                     | KH.250B7.017 |
| 60002005<br>HGST SG | N320GB5.4K<br>S    | HDD HGST 2.5" 5400rpm 320GB<br>HTS545032B9A300 Panther B SATA LF F/W:C60F<br>Disk imbalance criteria = 0.014g-cm            | KH.32007.008 |
| 60002005<br>HGST SG | N320GB5.4K<br>S_BR | HDD HGST 2.5" 5400rpm 320GB<br>HTS545032B9A300, PantherB with better<br>imbalance SATA 8MB LF F/W:C60F                      | KH.320B7.001 |
| 60002005<br>HGST SG | N500GB5.4K<br>S    | HDD HGST 2.5" 5400rpm 500GB<br>HTS545050B9A300 Panther B SATA LF F/W:C60F<br>Disk imbalance criteria = 0.014g-cm            | KH.50007.010 |
| 60002005<br>HGST SG | N500GB5.4K<br>S_BR | HDD HGST 2.5" 5400rpm 500GB<br>HTS545050B9A300 Panther B for Brazil SATA LF<br>F/W:C60F Disk imbalance criteria = 0.014g-cm | KH.500B7.010 |
| 60002036<br>SEAGATE | N160GB5.4K<br>S    | HDD SEAGATE 2.5" 5400rpm 160GB<br>ST9160314AS Wyatt SATA LF F/W:0001SDM1                                                    | KH.16001.042 |
| 60002036<br>SEAGATE | N250GB5.4K<br>S    | HDD SEAGATE 2.5" 5400rpm 250GB<br>ST9250315AS Wyatt SATA LF F/W:0001SDM1                                                    | KH.25001.016 |
| 60002036<br>SEAGATE | N320GB5.4K<br>S    | HDD SEAGATE 2.5" 5400rpm 320GB<br>ST9320325AS Wyatt SATA LF F/W:0001SDM1                                                    | KH.32001.017 |
| 60002036<br>SEAGATE | N500GB5.4K<br>S    | HDD SEAGATE 2.5" 5400rpm 500GB<br>ST9500325AS Wyatt SATA LF F/W:0001SDM1                                                    | KH.50001.011 |
| 60002215<br>SAMSUNG | N160GB5.4K<br>S_BR | HDD SAMSUNG 2.5" 5400rpm 160GB M5,<br>HM160HI SATA LF F/W:HH100-08 (Brazil)                                                 | KH.160BB.001 |
| 60002215<br>SAMSUNG | N160GB5.4K<br>S_BR | HDD SAMSUNG 2.5" 5400rpm 160GB HM161GI,<br>M7E, 320G/P SATA 8MB LF F/W:2AJ0002                                              | KH.160BB.002 |
| 60002215<br>SAMSUNG | N250GB5.4K<br>S_BR | HDD SAMSUNG 2.5" 5400rpm 250GB M7,<br>HM250HI SATA LF F/W:2AC101-C4 (Brazil)                                                | KH.250BB.002 |
| 60002215<br>SAMSUNG | N250GB5.4K<br>S_BR | HDD SAMSUNG 2.5" 5400rpm 250GB HM251HI,<br>M7E, 320G/P SATA 8MB LF F/W:2AJ0002                                              | KH.250BB.003 |
| 60002215<br>SAMSUNG | N320GB5.4K<br>S_BR | HDD SAMSUNG 2.5" 5400rpm 320GB HM321HI,<br>M7E, 320G/P SATA 8MB LF F/W:2AJ0002                                              | KH.320BB.002 |
| 60002215<br>SAMSUNG | N500GB5.4K<br>S_BR | HDD SAMSUNG 2.5" 5400rpm 500GB M7, 250G/<br>P, HM500JI /ACE SATA 8MB LF F/W:2AC101C4<br>Brazil                              | KH.500BB.001 |
| Keyboard            | 1                  |                                                                                                    |              |
| 60004864<br>DARFON  | AC4T_A10B          | Keyboard ACER AC4T_A10B AC4T Internal 14<br>Standard Black Y2010 Acer Legend Texture                                        | KB.I140A.202 |
| LAN                 |                    |                                                                                                    |              |
| 10017383<br>Atheros | AR8151L            | Atheros AR8151L                                                                                                    | NI.22400.048 |
| LCD                 |                    |                                                                                                    |              |
| 10001038<br>CMO     | NLED14WX<br>GAGS   | LED LCD CMO 14" WXGA Glare N140B6-L24 LF<br>200nit 8ms 650:1 (Power saving)                                                 | LK.1400D.007 |

| Vendor              | Туре             | Description                                                                             | Part No.     |
|---------------------|------------------|-----------------------------------------------------------------------------------------|--------------|
| 60002215            | NLED14WX         | LED LCD SAMSUNG 14" WXGA Glare                                                          | LK.14006.010 |
| SAMSUNG             | GAGS             | LTN140AT06-A01 LF 200nit 16ms                                                           |              |
| 60002215<br>SAMSUNG | NLED14WX<br>GAGS | LED LCD SAMSUNG 14" WXGA Glare<br>LTN140AT12-A01 LF 200nit 16ms 500:1 (Power<br>saving) | LK.14006.012 |
| 60003089            | NLED14WX         | LED LCD LPL 14" WXGA Glare LP140WH2-TLA2                                                | LK.14008.005 |
| LG                  | GAGS             | LF 200nit 16ms 500:1                                                                    |              |
| 60003089            | NLED14WX         | LED LCD LPL 14" WXGA Glare LP140WH2-TLL1                                                | LK.14008.006 |
| LG                  | GAGS             | LF 200nit 16ms 500:1 (Power saving)                                                     |              |
| 60003089            | NLED14WX         | LED LCD LPL 14" WXGA Glare LP140WH2-TLL1                                                | LK.140B8.006 |
| LG                  | GAGS_BR          | LF 200nit 16ms 500:1 (Brazil) (Power saving)                                            |              |
| 60003316            | NLED14WX         | LED LCD AUO 14" WXGA Glare B140XW02 V1                                                  | LK.14005.007 |
| AUO                 | GAGS             | LF 200nit 8ms 500:1                                                                     |              |
| 60003316            | NLED14WX         | LED LCD AUO 14" WXGA Glare B140XW03 V0                                                  | LK.14005.011 |
| AUO                 | GAGS             | LF 200nit 8ms 500:1 (Power saving)                                                      |              |
| 60003316            | NLED14WX         | LED LCD AUO 14" WXGA Glare B140XW03 V0                                                  | LK.140B5.011 |
| AUO                 | GAGS_BR          | LF 200nit 8ms 500:1 (Brazil)                                                            |              |
| MEM                 |                  |                                                                                         |              |
| 60001993            | SO2GBIII13       | Memory NANYA SO-DIMM DDRIII 1333 2GB                                                    | KN.2GB03.01  |
| NANYA               |                  | NT2GC64B8HC0NS-CG LF 128*8 0.065um                                                      | 7            |
| 60002045            | SO1GBIII10       | Memory HYNIX SO-DIMM DDRIII 1066 1GB                                                    | KN.1GB0G.02  |
| HYNIX               |                  | HMT112S6BFR6C-G7 N0 LF 64*16 0.055um                                                    | 5            |
| 60002045            | SO1GBIII13       | Memory HYNIX SO-DIMM DDRIII 1333 1GB                                                    | KN.1GB0G.02  |
| HYNIX               |                  | HMT112S6TFR8C-H9 LF 128*8 0.055um                                                       | 6            |
| 60002045            | SO1GBIII13_      | Memory HYNIX SO-DIMM DDRIII 1333 1GB                                                    | KN.1GBBG.02  |
| HYNIX               | BR               | HMT112S6TFR8C-H9 LF 128*8 0.055um Brazil                                                | 6            |
| 60002045            | SO2GBIII10       | Memory HYNIX SO-DIMM DDRIII 1066 2GB                                                    | KN.2GB0G.01  |
| HYNIX               |                  | HMT125S6BFR8C-G7 N0 LF 128*8 0.055um                                                    | 4            |
| 60002045            | SO2GBIII13       | Memory HYNIX SO-DIMM DDRIII 1333 2GB                                                    | KN.2GB0G.01  |
| HYNIX               |                  | HMT125S6TFR8C-H9 LF 128*8 0.055um                                                       | 6            |
| 60002045            | SO2GBIII13_      | Memory HYNIX SO-DIMM DDRIII 1333 2GB                                                    | KN.2GBBG.01  |
| HYNIX               | BR               | HMT125S6TFR8C-H9 LF 128*8 0.055um (Brazil)                                              | 6            |
| 60002045            | SO4GBIII13       | Memory HYNIX SO-DIMM DDRIII 1333 4GB                                                    | KN.4GB0G.00  |
| HYNIX               |                  | HMT351S6AFR8C-H9 LF 256*8 0.055um                                                       | 3            |
| 60002215            | SO1GBIII10       | Memory SAMSUNG SO-DIMM DDRIII 1066 1GB                                                  | KN.1GB0B.02  |
| SAMSUNG             |                  | M471B2873EH1-CF8 LF 64*16 0.055um                                                       | 8            |
| 60002215            | SO1GBIII13       | Memory SAMSUNG SO-DIMM DDRIII 1333 1GB                                                  | KN.1GB0B.03  |
| SAMSUNG             |                  | M471B2873FHS-CH9 LF 128*8 46nm                                                          | 5            |
| 60002215            | SO1GBIII13_      | Memory SAMSUNG SO-DIMM DDRIII 1333 1GB                                                  | KN.1GBBB.03  |
| SAMSUNG             | BR               | M471B2873FHS-CH9 LF 128*8 46nm Brazil                                                   | 5            |
| 60002215            | SO2GBIII10       | Memory SAMSUNG SO-DIMM DDRIII 1066 2GB                                                  | KN.2GB0B.01  |
| SAMSUNG             |                  | M471B5673EH1-CF8 LF 128*8 0.055um                                                       | 2            |
| 60002215            | SO2GBIII13       | Memory SAMSUNG SO-DIMM DDRIII 1333 2GB                                                  | KN.2GB0B.02  |
| SAMSUNG             |                  | M471B5673FH0-CH9 LF 128*8 46nm                                                          | 3            |
| 60002215            | SO2GBIII13_      | Memory SAMSUNG SO-DIMM DDRIII 1333 2GB                                                  | KN.2GBBB.02  |
| SAMSUNG             | BR               | M471B5673FH0-CH9 LF 128*8 46nm (Brazil)                                                 | 3            |
| 60002215            | SO4GBIII13       | Memory SAMSUNG SO-DIMM DDRIII 1333 4GB                                                  | KN.4GB0B.01  |
| SAMSUNG             |                  | M471B5273CH0-CH9 LF 256*8 46nm                                                          | 0            |
| 60004668            | SO1GBIII10       | Memory ELPIDA SO-DIMM DDRIII 1066 1GB                                                   | KN.1GB09.01  |
| ELPIDA              |                  | EBJ10UE8BDS0-AE-F LF 128*8 0.065um                                                      | 2            |

| Vendor                      | Туре                              | Description                                                                                       | Part No.         |
|-----------------------------|-----------------------------------|---------------------------------------------------------------------------------------------------|------------------|
| 60004668<br>ELPIDA          | SO1GBIII13                        | Memory ELPIDA SO-DIMM DDRIII 1333 1GB<br>EBJ10UE8BDS0-DJ-F LF 128*8 0.065um                       | KN.1GB09.01<br>5 |
| 60004668<br>ELPIDA          | SO2GBIII10                        | Memory ELPIDA SO-DIMM DDRIII 1066 2GB<br>EBJ21UE8BDS0-AE-F LF 128*8 0.065um                       | KN.2GB09.00<br>6 |
| 60004668<br>ELPIDA          | SO2GBIII13                        | Memory ELPIDA SO-DIMM DDRIII 1333 2GB<br>EBJ21UE8BDS0-DJ-F LF 128*8 0.065um                       | KN.2GB09.00<br>7 |
| 60004668<br>ELPIDA          | SO2GBIII13_<br>BR                 | Memory ELPIDA SO-DIMM DDRIII 1333 2GB<br>EBJ21UE8BDS0-DJ-F LF 128*8 0.065um (Brazil)              | KN.2GBB9.00<br>7 |
| 60004668<br>ELPIDA          | SO4GBIII10                        | Memory NONE SO-DIMM DDRIII 1066 4GB<br>dummy P/N LF                                               | KN.4GB00.00<br>1 |
| 60004668<br>ELPIDA          | SO4GBIII13                        | Memory ELPIDA SO-DIMM DDRIII 1333 4GB<br>EBJ41UF8BAS0-DJ-F LF 256*8 0.055um                       | KN.4GB09.00<br>1 |
| 60024207<br>KINGSTON        | SO1GBIII13                        | Memory KINGSTON SO-DIMM DDRIII 1333 1GB<br>ACR128X64D3S1333C9 LF 128*8 0.065um                    | KN.1GB07.00<br>4 |
| 60024207<br>KINGSTON        | SO2GBIII13                        | Memory KINGSTON SO-DIMM DDRIII 1333 2GB<br>ACR256X64D3S1333C9 LF 128*8 0.065um                    | KN.2GB07.00<br>4 |
| 60025023<br>SMARTM          | SO1GBIII13_<br>BR                 | Memory SMART SO-DIMM DDRIII 1333 1GB<br>SH564288FH8NWPHSFR LF Brazil                              | KN.1GBBS.00<br>3 |
| 60025023<br>SMARTM          | SO2GBIII13_<br>BR                 | Memory SMART SO-DIMM DDRIII 1333 2GB<br>SH564568FH8NWPHSFR LF Brazil                              | KN.2GBBS.00<br>3 |
| Modem                       | I                                 |                                                                                                   | •                |
| 10001023<br>LITE-ON         | External USB<br>Lite+LSI<br>modem | External USB Lite+LSI modem                                                                       | LC.MOD00.00<br>1 |
| NB Chipset                  |                                   |                                                                                                   | •                |
| 22554573<br>AMD             | AMDRS880<br>M                     | AMD RS880M w/ HDCP EEPROM                                                                         | KI.22600.050     |
| 60002168<br>AMDISS          | AMDRS880<br>M_BR                  | AMD RS880M w/ HDCP EEPROM (Brazil)                                                                | KI.22600.053     |
| ODD                         |                                   |                                                                                                   |                  |
| 10001063<br>SONY            | NBDCB4XS                          | ODD SONY BD COMBO 12.7mm Tray DL 4X BC-<br>5500H LF W/O bezel SATA (HF + Windows 7)               | KO.0040E.003     |
| 10001063<br>SONY            | NSM8XS                            | ODD SONY Super-Multi DRIVE 12.7mm Tray DL<br>8X AD-7585H LF W/O bezel SATA (HF + Windows<br>7)    | KU.0080E.027     |
| 10001070<br>PHILIPS         | NBDCB4XS                          | ODD PLDS BD COMBO 12.7mm Tray DL 4X DS-<br>4E1S LF W/O bezel SATA (Windows 7)                     | KO.0040F.003     |
| 10001070<br>PHILIPS         | NSM8XS                            | ODD PLDS Super-Multi DRIVE 12.7mm Tray DL<br>8X DS-8A4SH LF W/O bezel SATA (HF + Windows<br>7)    | KU.0080F.006     |
| 60001535<br>PANASONI<br>C   | NBDRW4XS                          | ODD PANASONIC BD RW 12.7mm Tray DL 4X<br>UJ240A LF W/O bezel SATA (HF+Windows 7)                  | KU.00407.015     |
| 60001535<br>PANASONI<br>C   | NSM8XS                            | ODD PANASONIC Super-Multi DRIVE 12.7mm<br>Tray DL 8X UJ890A LF W/O bezel SATA (HF +<br>Windows 7) | KU.00807.070     |
| 60001922<br>TOSHIBA<br>DIGI | NSM8XS                            | ODD TOSHIBA Super-Multi DRIVE 12.7mm Tray<br>DL 8X TS-L633C LF W/O bezel SATA (HF +<br>Windows 7) | KU.00801.035     |

| Vendor                      | Туре                        | Description                                                                                                    | Part No.         |
|-----------------------------|-----------------------------|----------------------------------------------------------------------------------------------------|------------------|
| 60001922<br>TOSHIBA<br>DIGI | NSM8XS_B<br>R               | ODD TOSHIBA Super-Multi DRIVE 12.7mm Tray<br>DL 8X TS-L633C LF W/O bezel SATA (HF +<br>Windows 7) (Brazel)               | KU.008B1.035     |
| 610105<br>HLDS              | NBDCB4XS                    | ODD HLDS BD COMBO 12.7mm Tray DL 4X<br>CT21N LF W/O bezel 1.00 SATA (HF + Windows<br>7)                                  | KO.0040D.004     |
| 610105<br>HLDS              | NSM8XS                      | ODD HLDS Super-Multi DRIVE 12.7mm Tray DL<br>8X GT30N LF W/O bezel SATA (HF + Windows 7)                                 | KU.0080D.048     |
| 610105<br>HLDS              | NSM8XS                      | ODD HLDS Super-Multi DRIVE 12.7mm Tray DL<br>8X GT31N (R5-1) LF W/O bezel SATA with<br>Renesas Solution (HF + Windows 7) | KU.0080D.054     |
| 610105<br>HLDS              | NSM8XS_B<br>R               | ODD HLDS Super-Multi DRIVE 12.7mm Tray DL<br>8X GT30N LF W/O bezel SATA (HF + Windows 7)<br>(Brazel)                     | KU.008BD.04<br>8 |
| SB Chipset                  |                             |                                                                                                    |                  |
| 22554573<br>AMD             | AMDSB820<br>M               | AMD SB820M                                                                                                    | KI.22800.016     |
| 60002168<br>AMDISS          | AMDSB820<br>M_BR            | AMD SB820M (Brazil)                                                                                                    | KI.22800.018     |
| Side Port                   | ·                           |                                                                                                    | ·                |
| 10000981<br>MISC            | 128MB-<br>DDR3<br>(64*16*1) | Side Port 128MB-DDR3 (64*16*1)                                                                                           | LZ.24100.001     |
| 22554573<br>AMD             | VR1GbIII8                   | VRAM ATI Graphic DDRIII 800 1Gb 23BY2387MB-<br>12 LF+HF                                                                  | VR.1GB0T.00<br>2 |
| 60002045<br>HYNIX           | VR1GbIII8                   | VRAM HYNIX Graphic DDRIII 800 1Gb<br>H5TQ1G63BFR-12C LF                                                                  | VR.1GB0G.00<br>4 |
| 60002215<br>SAMSUNG         | VR1GbIII8                   | VRAM SAMSUNG Graphic DDRIII 800 1Gb<br>K4W1G1646E-HC12 LF                                                                | VR.1GB0B.00<br>6 |
| Software                    |                             |                                                                                                    |                  |
| 10000981<br>MISC            | McAfee                      | Antivirus application McAfee                                                                                             | SR.23900.001     |
| VGA Chip                    | -                           |                                                                                                    | -                |
| 22554573<br>AMD             | PARK_XT                     | AMD PARK_XT 40nm 29mm*29mm M2 package                                                                                    | KI.23200.162     |
| 22554573<br>AMD             | UMA                         | UMA (AMD)                                                                                                    | KI.23200.154     |
| VRAM                        |                             |                                                                                                    |                  |
| 10000981<br>MISC            | 512M-DDR3<br>(64*16*4)      | 512M-DDR3 64*16*4                                                                                                    | KI.23300.019     |
| 60002045<br>HYNIX           | VR1GbIII8                   | VRAM HYNIX Graphic DDRIII 800 1Gb<br>H5TQ1G63BFR-12C LF                                                                  | VR.1GB0G.00<br>4 |
| 60002045<br>HYNIX           | VR2GbIII8                   | VRAM HYNIX Graphic DDRIII 800 2Gb<br>H5TQ2G63BFR-12C LF+HF                                                               | VR.2GB0G.00<br>1 |
| 60002215<br>SAMSUNG         | VR1GbIII8                   | VRAM SAMSUNG Graphic DDRIII 800 1Gb<br>K4W1G1646E-HC12 LF                                                                | VR.1GB0B.00<br>6 |
| 60002215<br>SAMSUNG         | VR2GbIII8                   | VRAM SAMSUNG Graphic DDRIII 800 2Gb<br>K4W2G1646B-HC12 LF+HF                                                             | VR.2GB0B.00<br>1 |

| Vendor                    | Туре                | Description                                                     | Part No.     |  |  |
|---------------------------|---------------------|-----------------------------------------------------------------|--------------|--|--|
| WiFi Antenna              | WiFi Antenna        |                                                                 |              |  |  |
| 10000105<br>WNC           | PIFA                | PIFA                                                            | LZ.23500.006 |  |  |
| Wireless LAN              | 1                   |                                                                 |              |  |  |
| 23707801<br>FOXCONN<br>TW | 3rd WiFi 2x2<br>BGN | Foxconn Wireless LAN Atheros HB93 2x2 BGN<br>(HM)               | NI.23600.062 |  |  |
| 23707801<br>FOXCONN<br>TW | 3rd WiFi 2x2<br>BGN | Foxconn Wireless LAN Broadcomm 43225 2x2<br>BGN (HM) T77H103.00 | NI.23600.066 |  |  |
| 23707801<br>FOXCONN<br>TW | 3rd WiFi 2x2<br>BGN | Foxconn Wireless LAN Atheros HB97 2x2 BGN<br>(HM)               | NI.23600.072 |  |  |
| 23707801<br>FOXCONN<br>TW | 3rd WiFi BG         | Foxconn Wirelss LAN Atheros HB95BG (HM)<br>T77H121.10           | NI.23600.077 |  |  |

# **Online Support Information**

This section describes online technical support services available to help you repair your Acer Systems.

If you are a distributor, dealer, ASP or TPM, please refer your technical queries to your local Acer branch office. Acer Branch Offices and Regional Business Units may access our website. However some information sources will require a user i.d. and password. These can be obtained directly from Acer CSD Taiwan.

Acer's Website offers you convenient and valuable support resources whenever you need them.

In the Technical Information section you can download information on all of Acer's Notebook, Desktop and Server models including:

- Service guides for all models
- Bios updates
- Software utilities
- Spare parts lists
- TABs (Technical Announcement Bulletin)

For these purposes, we have included an Acrobat File to facilitate the problem-free downloading of our technical material.

Also contained on this website are:

- Detailed information on Acer's International Traveler's Warranty (ITW)
- Returned material authorization procedures
- An overview of all the support services we offer, accompanied by a list of telephone, fax and email contacts for all your technical queries.

We are always looking for ways to optimize and improve our services, so if you have any suggestions or comments, please do not hesitate to communicate these to us.

## Index

# Α

AFLASH Utility 34 Antennas Removing 97, 99 Replacing 101

#### В

Battery Replacing 141 **Battery Pack** Removing 47 BIOS ROM type 15 vendor 15 **BIOS Utility 25–34** Advanced 29 Boot 32 Exit 33 Navigating 25 Onboard Device Configuration 30 Power 32 Save and Exit 33 Security 29 System Security 33 **Board Layout** Top View 159

## С

Camera Module Removing 90, 91 Replacing 104, 106, 108, 109, 111 Common Problems 144 computer on indicator 10 CPU Removing 83 Replacing 115

## D

DIMM Modules Replacing 136 Display 5 display hotkeys 14

## Е

EasyTouch Failure 154 External Module Disassembly Flowchart 46

## F

Features 1 Flash Utility 34 FPC Cable Removing 95 FRU (Field Replaceable Unit) List 165

## Η

Hard Disk Drive Removing 55 Replacing 134 HDTV Switch Failure 155 Hot Keys 12

## 

Indicators 10 Intermittent Problems 156 Internal Microphone Failure 149 Internal Speaker Failure 148

## J

Jumper and Connector Locations 159

## Κ

Keyboard Removing 58 Replacing 133 Keyboard Failure 147

## L

LCD Bezel Replacing 110 LCD Brackets Removing 95 Replacing 103 LCD Cable Replacing 103 LCD Failure 147 LCD Module Disassembly Flowchart 84 LCD Module Reassembly Procedure 101 LCD Panel Removing 93 Replacing 103 Left Speaker Module Removing 64 Replacing 128

#### Μ

Main Unit Disassembly Flowchart 57 Mainboard Removing 71, 73, 75, 77 Replacing 118 media access on indicator 10 Memory Replacing 136 Memory Check 144 Model Definition 176

## Ν

No Display Issue 145

## 0

ODD Failure 151 Online Support Information 191 Optical Disk Drive Replacing 137, 138 Optical Drive Module Removing 49

## Ρ

Panel 6 Bottom 9 PC Card 10 Power On Failure 144

## R

Replacing 126, 128

Right Speaker Module Removing 65 Replacing 126

#### S

SD Dummy Card Removing 48 Replacing 140 Speakers 126, 128 Removing 64, 65 System Block Diagram 5

## Т

Test Compatible Components 179 Thermal Module Removing 81 Replacing 116 Thermal Unit Failure 154 TouchPad Removing 69 TouchPad Bracket Removing 69 Replacing 124, 127 TouchPad Failure 148 Troubleshooting Built-in KB Failure 147 EasyTouch Buttons 154 HDTV Switch 155 Internal Microphone 149 Internal Speakers 148 LCD Failure 147 No Display 145 ODD 151 Other Failures 155 Power On 144 Thermal Unit 154 TouchPad 148 WLAN 154

## U

Undetermined Problems 156 Upper Cover Removing 60 Replacing 129 utility BIOS 25–34

## W

Windows 2000 Environment Test 180 Wireless Function Failure 154 WLAN Module Removing 53 Replacing 135